### SUPPLEMENTAL TUTORIALS

# EFI-EST, EFI-GNT, and EFI-CGFP: Enzyme Function Initiative (EFI) Web Resource for Genomic Enzymology Tools

Nils Oberg<sup>1</sup>, Rémi Zallot<sup>2,3</sup>, and John A. Gerlt<sup>1,4,5\*</sup>

<sup>1</sup>Carl R. Woese Institute for Genomic Biology, <sup>4</sup>Department of Biochemistry, and <sup>5</sup>Department of Chemistry, University of Illinois at Urbana-Champaign, 1206 West Gregory Drive, Urbana, Illinois 61801, United States.

<sup>2</sup>Department of Chemistry, <sup>3</sup>Manchester Institute of Biotechnology, The University of Manchester, 131 Princess Street, Manchester M1 7DN, UK

### Tutorial 1. Use of the Taxonomy Tool and Filter by Taxonomy: GRE Superfamily

This tutorial provides the details for the jobs described in the **Taxonomy Tool and Filter By Taxonomy: GRE Superfamily** section in the text. The web resource **Training** page (https://efi.igb.illinois.edu/training/example.php?id=2022) provides links to 1) the **Taxonomy Taxonomy Tool** jobs used to generate **Taxonomy Sunbursts** and 2) both the **DATASET COMPLETED** and **DOWNLOAD NETWORK FILES** pages for the EFI-EST jobs used for generating the taxonomy category-filtered SSNs.

### **Taxonomy Sunbursts: Taxonomy Tool Families Option**

**Complete Sequences and Fragments**. The **Taxonomy Sunburst** for complete sequences and fragments was generated from the entries in UniProt Release 2022\_04 by entering IPR004184 (pyruvate formate lyase domain) into the **Pfam and/or InterPro Families and/or Pfam clans** box on the **Taxonomy Tool Families Option** page (red arrow), entering the **Job name** (green arrow) and an **E-mail address** (magenta arrow), and clicking **"Submit analysis"** (black arrow).

|                                                                                      | Pfam ar                           | d/or InterPro                                     | Families and/or Pfam cla                                                                | ne:                                       |                                                   |                                                                                                    |                 |
|--------------------------------------------------------------------------------------|-----------------------------------|---------------------------------------------------|-----------------------------------------------------------------------------------------|-------------------------------------------|---------------------------------------------------|----------------------------------------------------------------------------------------------------|-----------------|
|                                                                                      | IPR00                             | 4184                                              |                                                                                         |                                           |                                                   |                                                                                                    |                 |
|                                                                                      | 11100                             |                                                   |                                                                                         |                                           |                                                   |                                                                                                    |                 |
|                                                                                      |                                   | Family                                            | Family Name                                                                             | Full Size                                 | UniRef90 Size                                     | UniRef50 Size                                                                                                    |                 |
|                                                                                      |                                   | IPR004184                                         | PFL_dom                                                                                 | 25,513                                    | 8,545                                             | 1,869                                                                                                    |                 |
|                                                                                      |                                   |                                                   | Total Computed:                                                                         | 25,513<br>25 513                          | 8,545                                             | 1,869                                                                                                    |                 |
|                                                                                      | The inpu<br>PFxxxxx               | ut format is a sin<br>(five digits), IP           | ngle family or comma/spac<br>Rxxxxxx (six digits) or CLx                                | e separated lis<br>xxx (four digits       | t of families. Families<br>) for Pfam clans.      | should be specified as                                                                                                    |                 |
| ilter by T                                                                           | axonom                            | y can be used                                     | to remove UniProt IDs that                                                              | do not match t                            | he specified taxonom                              | y categories.                                                                                                    |                 |
| he rema                                                                              | ining Ur                          | iProt IDs are u                                   | sed to generate the sunbur                                                              | rst.                                      |                                                   |                                                                                                    |                 |
| JniRef90<br>ookup tal<br>etained.                                                    | and Uni<br>ple provi              | Ref50 clusters<br>ded by UniProt                  | that contain the UniProt ID<br>/UniRef. Clusters for which                              | s are retrieved<br>the cluster ID         | from the UniRef90 ar<br>(representative seque     | ndUniRef50 databases using the notation of the databases using the notation of the list of families and the list of families of the list of families and the notation of the list of the notation of the notation of the notat | ne<br>es are    |
| i <sup>°</sup> he numb<br>ooth UniR<br>EFI-EST t                                     | ers of L<br>ef90 clu<br>o gener   | IniProt IDs and<br>ister and UniRe<br>ate SSNs.   | both UniRef90 cluster and<br>f50 cluster IDs are availab                                | UniRef50 clus<br>le for download          | ter IDs are displayed<br>I and/or transfer to the | on the sunburst; the UniProt IE<br>e Accession ID option (Option                                                                                                    | Ds and<br>D) of |
| f the list<br>EST, the<br>categorie                                                  | s of Uni<br>lists she<br>s (Filte | Ref90 or UniR<br>ould (must!) be<br>r by Taxonomy | ef50 cluster IDs are used<br>e filtered with the same li<br>/) used to generate the lis | to generate S<br>st of families (<br>sts. | SNs with the Acces<br>Filter by Family) an        | sion IDs option (Option D) of<br>d any specified taxonomy                                                                                                    | EFI-            |
| This filteri<br>are not m                                                            | ng remo<br>embers                 | oves the UniRef<br>of the specified               | 90 and UniRef50 clusters<br>I families or have the selec                                | with cluster IDs<br>ted taxonomy c        | ("representative seq<br>ategories.                | uences") or internal UniProt ID                                                                                                    | s that          |
| - Fragr                                                                              | nent Op                           | otion                                             |                                                                                         |                                           |                                                   |                                                                                                    |                 |
| UniP<br>codo                                                                         | rot desi<br>ns; Frag              | gnates a Seque<br>gment if the sta                | ence Status for each memb<br>rt and/or stop codon is mis                                | er: Complete it<br>sing. Approxim         | the encoding DNA s<br>ately 10% of the entri      | equence has both start and sto<br>es in UniProt are fragments.                                                                                                    | р               |
| Frag                                                                                 | ments:                            | Check to                                          | exclude UniProt-defined fra                                                             | agments in the                            | results. (default: off)                           |                                                                                                    |                 |
|                                                                                      | F                                 | or the UniRef90<br>fragment.                      | 0 and UniRef50 databases                                                                | , clusters are e                          | xcluded if the cluster                            | ID ("representative sequence")                                                                                                    | ) is            |
|                                                                                      | L                                 | IniProt IDs in U<br>re fragments.                 | niRef90 and UniRef50 clus                                                               | ters with comp                            | lete cluster IDs are re                           | moved from the clusters if the                                                                                                    | ý               |
|                                                                                      | by Taxe                           | onomy                                             |                                                                                         |                                           |                                                   |                                                                                                    |                 |
| ▶ Filter                                                                             | h Filter                          |                                                   |                                                                                         |                                           |                                                   |                                                                                                    |                 |
| ▸ Filter Lengt                                                                       |                                   |                                                   |                                                                                         |                                           |                                                   |                                                                                                    |                 |
| <ul> <li>Filter</li> <li>Lengt</li> </ul>                                            |                                   | 91_IPR0041                                        | 84_All                                                                                  |                                           | (required)                                        |                                                                                                    |                 |
| <ul> <li>▶ Filter</li> <li>▶ Lengt</li> <li>Job name</li> </ul>                      | e: IP                             |                                                   |                                                                                         |                                           |                                                   |                                                                                                    |                 |
| <ul> <li>Filter</li> <li>Lengt</li> <li>Job name</li> <li>E-mail addition</li> </ul> | e: <i>IP</i> :                    |                                                   |                                                                                         |                                           |                                                   |                                                                                                    |                 |

The results were available on the **DATASET COMPLETED** page. The **Taxonomy Sunburst** tab (below) is the interactive display that provides the numbers of UniProt, UniRef90 cluster, and UniRef50 cluster IDs (red arrow), downloads for IDs and FASTA sequences (blue arrow), and transfers of IDs to EFI-EST (green arrow) or EFI-GND viewer (magenta arrow).

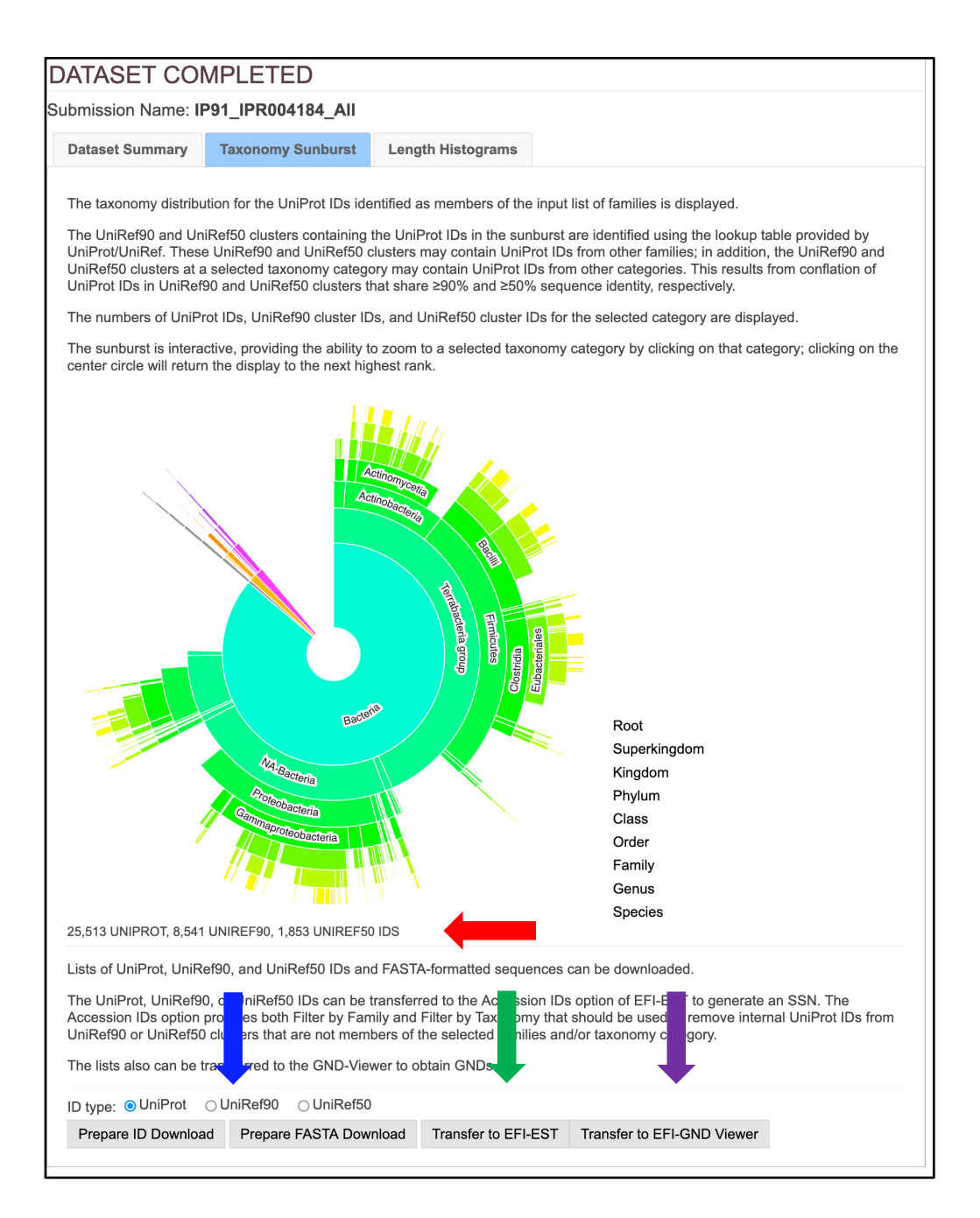

**Complete Sequences.** The **Taxonomy Sunburst** for the complete sequences was generated by entering IPR004184 into the **Pfam and/or InterPro Families and/or Pfam clans** box on the **Taxonomy Tool Families Option** page (red arrow), checking the **Fragments** box in the **Fragment Option** to exclude fragments (blue arrow), entering the **Job name** (green arrow) and an **E-mail address** (magenta arrow), and clicking **"Submit analysis"** (black arrow).

|                                                                                      | m and/or InterPro                                                                                                    | Families and/or Pfam cla                                                                     | ans:                                              |                                                                              |                                                                             |
|--------------------------------------------------------------------------------------|----------------------------------------------------------------------------------------------------|----------------------------------------------------------------------------------------------|---------------------------------------------------|------------------------------------------------------------------------------|-----------------------------------------------------------------------------|
| IP                                                                                   | R004184                                                                                                    |                                                                                              |                                                   |                                                                              |                                                                             |
|                                                                                      | Family                                                                                                    | Family Name                                                                                  | Full Size                                         | UniRef90 Size                                                                | UniRef50 Size                                                               |
|                                                                                      | IPR004184                                                                                                    | PFL_dom                                                                                      | 25,513                                            | 8,545                                                                        | 1,869                                                                       |
|                                                                                      |                                                                                                    | Total                                                                                        | 25,513                                            | 8,545                                                                        | 1,869                                                                       |
| The<br>PF:                                                                           | e input format is a s<br>xxxxx (five digits), ll                                                                                                    | Total Computed:<br>ingle family or comma/spa<br>PRxxxxxx (six digits) or CL                  | : 25,513<br>ce separated lis<br>xxxx (four digits | t of families. Families<br>) for Pfam clans.                                 | should be specified as                                                      |
| ilter by Taxe                                                                        | onomy can be used                                                                                                    | to remove UniProt IDs that                                                                   | it do not match i                                 | he specified taxonon                                                         | ny categories.                                                              |
| he remainir                                                                          | ng UniProt IDs are u                                                                                                    | used to generate the sunbu                                                                   | ırst.                                             |                                                                              |                                                                             |
| IniRef90 an<br>ookup table<br>etained.                                               | d UniRef50 clusters<br>provided by UniPro                                                                                                    | that contain the UniProt I<br>t/UniRef. Clusters for whic                                    | Ds are retrieved<br>h the cluster ID              | from the UniRef90 a<br>(representative sequ                                  | ndUniRef50 databases using the ence) matches the list of families are       |
| he number<br>oth UniRefs                                                             | s of UniProt IDs and<br>90 cluster and UniR<br>generate SSNs.                                                                                                    | d both UniRef90 cluster and<br>ef50 cluster IDs are availa                                   | d UniRef50 clus<br>ble for download               | ter IDs are displayed<br>I and/or transfer to th                             | on the sunburst; the UniProt IDs and<br>e Accession ID option (Option D) of |
| his filtering<br>re not mem                                                          | removes the UniRe<br>bers of the specifie                                                                                                    | of90 and UniRef50 clusters<br>d families or have the sele                                    | with cluster IDs<br>cted taxonomy o               | ("representative seq<br>categories.                                          | uences") or internal UniProt IDs that                                       |
|                                                                                      | designates a Sequ                                                                                                    | ence Status for each mem                                                                     | ber: Complete i                                   | f the encoding DNA s                                                         | equence has both start and stop                                             |
| UniProt<br>codons                                                                    | ; Fragment if the sta                                                                                                    | an and/or stop codon is mis                                                                  |                                                   | atery 10% of the entr                                                        | les in UniProt are tragments.                                               |
| UniProt<br>codons<br>Fragme                                                          | ; Fragment if the sta                                                                                                    | exclude UniProt-o                                                                            | in the                                            | results. (default: off)                                                      | les in UniProt are tragments.                                               |
| UniProt<br>codons<br>Fragme                                                          | Fragment if the sta<br>ents: ☑ Check to<br>For the UniRefs<br>a fragment.                                                                                                    | exclude UniProt-5<br>00 and UniRef50 database                                                | s, clusters are e                                 | results. (default: off)<br>xcluded if the cluster                            | ID ("representative sequence") is                                           |
| UniProt<br>codons<br>Fragme                                                          | Fragment if the sta<br>ents: C Check to<br>For the UniRefs<br>a fragment.<br>UniProt IDs in I<br>are fragments.                                                                                         | exclude UniProt-5<br>20 and UniRef50 database<br>JniRef90 and UniRef50 clu                   | s, clusters are e                                 | results. (default: off)<br>xcluded if the cluster<br>lete cluster IDs are re | es in UniProt are inagments.                                                |
| UniProt<br>codons<br>Fragme                                                          | <ul> <li>Fragment if the statement if the statement if the statement if the statement is a fragment.</li> <li>UniProt IDs in the are fragments.</li> <li>Taxonomy</li> </ul>                            | exclude UniProt-5<br>30 and UniRef50 database<br>JniRef90 and UniRef50 clu                   | s, clusters are e                                 | results. (default: off)<br>xcluded if the cluster<br>lete cluster IDs are re | ID ("representative sequence") is emoved from the clusters if they          |
| UniProt<br>codons<br>Fragme                                                          | <ul> <li>Fragment if the statement if the statement.</li> <li>For the UniRefs a fragment.</li> <li>UniProt IDs in I are fragments.</li> <li>Taxonomy</li> <li>Filter</li> </ul>                         | exclude UniProt-5<br>00 and UniRef50 database                                                | s, clusters are e                                 | results. (default: off)<br>xcluded if the cluster<br>lete cluster IDs are re | es in OniProt are inagments.                                                |
| UniProt<br>codons<br>Fragme<br>• Filter by<br>• Length I                             | <ul> <li>Fragment if the statement:</li> <li>Check to For the UniRefs a fragment.</li> <li>UniProt IDs in I are fragments.</li> <li>Taxonomy</li> <li>Filter</li> <li>IP91_IPR004</li> </ul>            | exclude UniProt-5<br>90 and UniRef50 database<br>JniRef90 and UniRef50 clu                   | s, clusters are e                                 | (required)                                                                   | es in OniProt are inagments.                                                |
| UniProt<br>codons<br>Fragme<br>• Filter by<br>• Length I<br>lob name:<br>E-mail addr | <ul> <li>Fragment if the stands:</li> <li>Check to For the UniReft a fragment.</li> <li>UniProt IDs in U are fragments.</li> <li>Taxonomy</li> <li>Filter</li> <li>IP91_IPR004</li> <li>ess:</li> </ul> | exclude UniProt-6<br>10 and UniRef50 database<br>10 and UniRef50 database<br>184_NoFragments | s, clusters are e                                 | lete cluster IDs are re                                                      | ID ("representative sequence") is amoved from the clusters if they          |

The results were available on the **DATASET COMPLETED** pages. The **Taxonomy Sunburst** tab (below) is the interactive display that provides the numbers of UniProt, UniRef90 cluster, and UniRef50 cluster IDs (red arrow), downloads for IDs and FASTA sequences (blue arrow), and transfers of IDs to EFI-EST (green arrow) or EFI-GND viewer (magenta arrow).

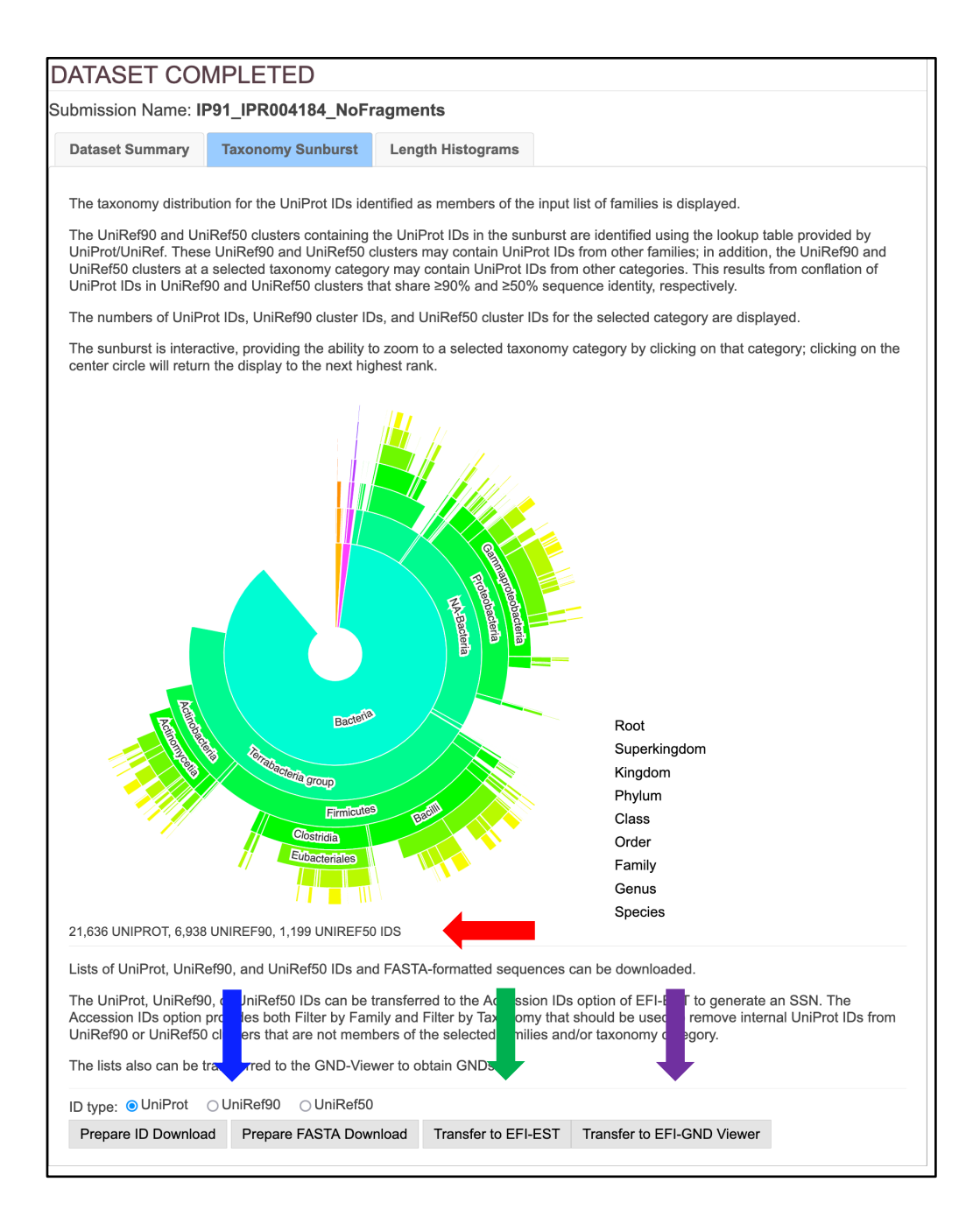

**Complete Sequences, Minimum Length 650 Residues**. The **Taxonomy Sunburst** for complete sequences with a minimum length of 650 residues ("full-length" sequences) was generated by entering IPR004184 into the **Pfam and/or InterPro Families and/or Pfam clans** box on the **Taxonomy Tool Families Option** page (red arrow), checking the **Fragments** box in the **Fragment Option** to exclude fragments (blue arrow), entering 650 for the **Minimum Length** in the **Length Filter** (orange arrow), entering the **Job name** (green arrow) and an **E-mail address** (magenta arrow), and clicking "**Submit analysis**" (black arrow).

| Retrieve taxono                                                                               | my for families                                        | i.                                            |                                                             |                                      |                                         |                                                                     |               |
|-----------------------------------------------------------------------------------------------|--------------------------------------------------------|-----------------------------------------------|-------------------------------------------------------------|--------------------------------------|-----------------------------------------|---------------------------------------------------------------------|---------------|
| The UniProt IDs f                                                                             | or family memb                                         | ers are iden                                  | tified in UniProtKB                                         | with a list of Pl                    | am families, Inte                       | rPro families, and/or Pfam clans                                    |               |
| Pfam a                                                                                        | nd/or InterPro                                         | Families an                                   | d/or Pfam clans:                                            |                                      |                                         |                                                                     |               |
| IPR00                                                                                         | 4184                                                   |                                               |                                                             |                                      |                                         |                                                                     |               |
|                                                                                               |                                                        | -                                             |                                                             |                                      | ID (00 0)                               | U ID (54 0)                                                         |               |
|                                                                                               | Family                                                 | PEL dom                                       | ly Name F                                                   | UII SIZE U                           | 0 EAE                                   | Uniket50 Size                                                       |               |
|                                                                                               | IPR004164                                              | PFL_dom                                       | Total                                                       | 20,013                               | 0,040                                   | 1,009                                                               |               |
|                                                                                               |                                                        | Tota                                          | I Computed:                                                 | 25,513                               | 0,040                                   | 1,005                                                               |               |
| The inp                                                                                       | ut format is a si                                      | ngle family o                                 | r comma/space se                                            | eparated list of f                   | amilies. Families                       | should be specified as                                              |               |
| Filter by Taxonon                                                                             | iy can be used                                         | to remove U<br>sed to gener                   | niProt IDs that do ate the sunburst.                        | not match the s                      | pecified taxonon                        | ny categories.                                                      |               |
| UniRef90 and Un<br>lookup table prov<br>retained.                                             | iRef50 clusters<br>ided by UniProt                     | that contain<br>/UniRef. Clu                  | the UniProt IDs a<br>sters for which the                    | re retrieved fron<br>cluster ID (rep | n the UniRef90 a<br>resentative sequ    | ndUniRef50 databases using the ence) matches the list of families   | e<br>s are    |
| The numbers of l<br>both UniRef90 cli<br>EFI-EST to genei                                     | JniProt IDs and<br>uster and UniRe<br>rate SSNs.       | both UniRei<br>af50 cluster I                 | 90 cluster and Un<br>Ds are available fo                    | iRef50 cluster li<br>or download and | Ds are displayed<br>d/or transfer to th | on the sunburst; the UniProt IDs<br>e Accession ID option (Option D | s and<br>) of |
| lf the lists of Un<br>EST, the lists sh<br>categories (Filte                                  | Ref90 or UniR<br>ould (must!) b<br>r by Taxonom        | ef50 cluster<br>e filtered wi<br>/) used to g | IDs are used to<br>th the same list c<br>enerate the lists. | generate SSNs<br>of families (Filt   | with the Acces<br>er by Family) an      | sion IDs option (Option D) of I<br>d any specified taxonomy         | EFI-          |
| This filtering remo<br>are not members                                                        | oves the UniRel<br>of the specified                    | 190 and UniF<br>I families or                 | tef50 clusters with<br>have the selected                    | cluster IDs ("re<br>taxonomy categ   | presentative seq<br>jories.             | uences") or internal UniProt IDs                                    | that          |
| <ul> <li>Fragment Op</li> </ul>                                                               | otion                                                  |                                               |                                                             |                                      |                                         |                                                                     |               |
| UniProt desi<br>codons; Fra                                                                   | gnates a Seque<br>gment if the sta                     | ence Status<br>rt and/or sto                  | for each member:<br>o codon is missing                      | Complete if the<br>. Approximately   | encoding DNA s                          | equence has both start and stop<br>ies in UniProt are fragments.    | )             |
| Fragments:                                                                                    | Check to                                               | exclude Unil                                  | Prot-define                                                 | esu                                  | lts. (default: off)                     |                                                                     |               |
| F                                                                                             | or the UniRef9                                         | 0 and UniRe                                   | f50 databases, clu                                          | isters are exclu                     | ded if the cluster                      | ID ("representative sequence")                                      | s             |
| l                                                                                             | JniProt IDs in U<br>re fragments.                      | niRef90 and                                   | UniRef50 clusters                                           | with complete                        | cluster IDs are re                      | emoved from the clusters if they                                    |               |
| Eilter by Tax                                                                                 | onomy                                                  |                                               |                                                             |                                      |                                         |                                                                     |               |
| - Filler by Tax                                                                               | Shoriny                                                |                                               |                                                             | _                                    | _                                       |                                                                     |               |
|                                                                                               |                                                        |                                               |                                                             |                                      |                                         |                                                                     |               |
| - Length Filter                                                                               |                                                        |                                               |                                                             |                                      |                                         |                                                                     |               |
| - Length Filter                                                                               |                                                        |                                               | _                                                           |                                      |                                         |                                                                     |               |
| - Length Filter<br>Minimum L                                                                  | ength: 650                                             |                                               | •                                                           |                                      |                                         |                                                                     |               |
| • Length Filter<br>Minimum L<br>Maximum L                                                     | ength: 650<br>ength:                                   |                                               | +                                                           |                                      |                                         |                                                                     |               |
| ▪ Length Filter<br>Minimum L<br>Maximum L                                                     | ength: 650<br>ength:                                   |                                               | +                                                           |                                      |                                         |                                                                     |               |
| <ul> <li>Length Filter</li> <li>Minimum L</li> <li>Maximum L</li> <li>Job name: IP</li> </ul> | ength: 650<br>.ength:<br>91_ <i>IPR0041</i>            | 84_NoFra                                      | ngments_Minle                                               | n650                                 | (required)                              | <b>—</b>                                                            |               |
| Length Filter Minimum L Maximum L Job name: IP E-mail address:                                | ength: 650<br>.ength:<br>91_IPR0041                    | 84_NoFra                                      | rgments_Minle                                               | n650                                 | (required)                              | =                                                                   |               |
| Length Filter Minimum L Maximum L Job name: IP E-mail address: You will be notifie            | ength: 650<br>.ength:<br>91_IPR0041<br>d by e-mail who | 84_NoFra                                      | ngments_Minle                                               | m650<br>processed.                   | (required)                              | -                                                                   |               |
| Length Filter Minimum L Maximum L Job name: IP E-mail address: You will be notifie            | ength: 650<br>.ength: 91_IPR0041<br>d by e-mail who    | *84_NoFra                                     | egments_Minle                                               | n 650<br>processed.<br>mit Analysis  | (required)                              |                                                                     |               |

The results were available on the **DATASET COMPLETED** pages. The **Taxonomy Sunburst** tab (below) is the interactive display that provides the numbers of UniProt, UniRef90 cluster, and UniRef50 cluster IDs (red arrow), downloads for IDs and FASTA sequences (blue arrow), and transfers of IDs to EFI-EST (green arrow) or EFI-GND viewer (magenta arrow).

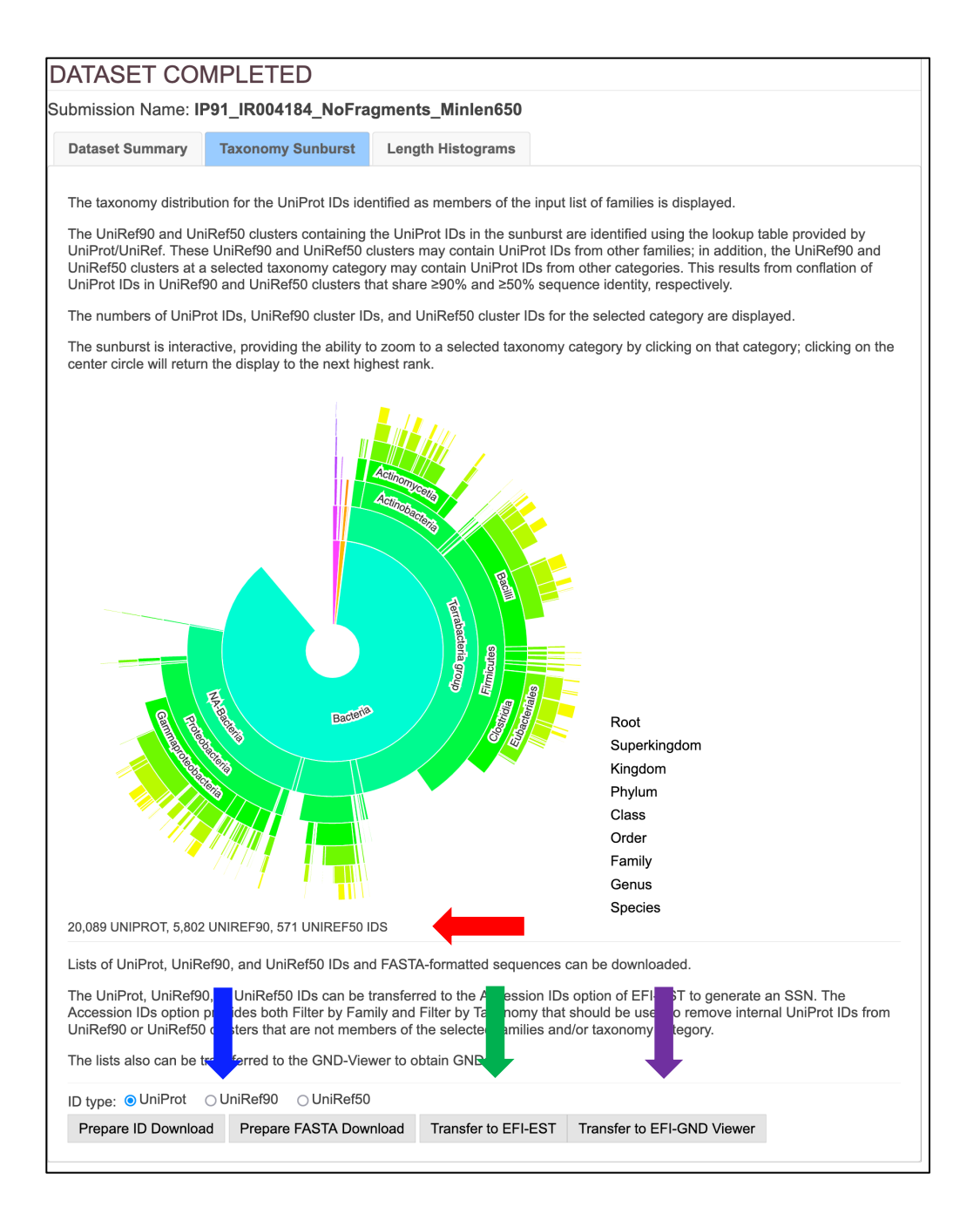

The UniProt ID SSN was generated for the complete UniProt entries in UniProt Release 2022\_04 using the EFI-EST Families Option by entering IPR004184 into the Pfam and/or InterPro Families and/or Pfam clans box (red arrow), checking the Fragments box in the Fragment Option to exclude fragments (blue arrow), entering the Job name (green arrow) and an E-mail address (magenta arrow), and clicking "Submit analysis" (black arrow).

| Previous Jobs                                                                                                    | Sequence BLAS                                                                                                    | ST Families                                                                                                    | FASTA                                                                                                    | Accession IDs                                                                                                    | SSN Utilities                                                                                                    |                                                                                                    |
|----------------------------------------------------------------------------------------------------|----------------------------------------------------------------------------------------------------|----------------------------------------------------------------------------------------------------|----------------------------------------------------------------------------------------------------|----------------------------------------------------------------------------------------------------|----------------------------------------------------------------------------------------------------|----------------------------------------------------------------------------------------------------|
| Generate a SSN f                                                                                                    | or a protein family                                                                                                    | <i>y</i> .                                                                                                    |                                                                                                    |                                                                                                    |                                                                                                    |                                                                                                    |
| The members of t                                                                                                    | ne input Pfam famil                                                                                                    | ies, InterPro familie                                                                                                    | s, and/or Pfa                                                                                                    | m clans are selecte                                                                                                    | d from the UniProt                                                                                                    | , UniRef90, or UniRef50                                                                                                    |
| Pfam an                                                                                                    | d/or InterPro Fam                                                                                                    | ilies and/or Pfam o                                                                                                    | clans:                                                                                                    |                                                                                                    |                                                                                                    |                                                                                                    |
| IPR004                                                                                                    | 184                                                                                                    |                                                                                                    |                                                                                                    |                                                                                                    |                                                                                                    |                                                                                                    |
| Use                                                                                                    | UniRef90 - cluste                                                                                                    | r ID sequences inst                                                                                                    | tead of UniPr                                                                                                    | ot IDs (UniProt is de                                                                                                    | fault).                                                                                                    |                                                                                                    |
| _ (                                                                                                    | Family                                                                                                    | Family Name                                                                                                    | Full Siz                                                                                                    | e UniRef90 Si                                                                                                    | ze UniRef50                                                                                                    | Size                                                                                                    |
|                                                                                                    | IPR004184 PI                                                                                                    | =L_dom                                                                                                    | 25,                                                                                                    | 513 8                                                                                                    | ,545                                                                                                    | 1,869                                                                                                    |
|                                                                                                    |                                                                                                    | Tota                                                                                                    | al: 25,                                                                                                    | 513 8                                                                                                    | ,545                                                                                                    | 1,869                                                                                                    |
|                                                                                                    |                                                                                                    | Total Compute                                                                                                    | d: 25,                                                                                                    | 513                                                                                                    |                                                                                                    |                                                                                                    |
| UniRef90 clusters<br>cluster ("seed seq<br>UniRef50 clusters<br>the UniProt IDs in<br>The sequences frr<br>("representative su<br>not match the spe<br>- Fragment Op<br>UniProt desig<br>codons; Frag<br>Fragments: | contain UniProt ID:<br>uence"); as a result<br>contain UniProt ID:<br>the cluster often ar<br>orm the UniRef90 ar<br>gquence") matches<br>cliffed families are ne<br>tion<br>ment if the start an<br>C Check to exclu<br>or the UniRef90 and | s that share ≥90% s<br>t, the UniPro IDs in its<br>sthat share ≥50% s<br>e functionally heterr<br>ad UniRef90 databa<br>the specified famili<br>smoved from the cli<br>Status for each me<br>d/or stop codon is n<br>und<br>d UniRef50 databas | sequence ide<br>the cluster u<br>sequence ide<br>ogeneous, e.<br>sees are the U<br>es. The UniF<br>uster.<br>ember: Comp<br>nissing. Appr<br>fragments in<br>ses, clusters : | htity and have 80%<br>sually are functiona<br>g., paralogues.<br>IniRef90 and UniRe<br>rot members in thes<br>ete if the encoding I<br>oximately 10% of th<br>the results. (defaul<br>are excluded if the co | overlap with the lo<br>ly homogeneous,<br>overlap with the so<br>(50 clusters for wh<br>e UniRef90 and U<br>DNA sequence has<br>e entries in UniPro<br>:: off)<br>luster ID ("represe | ngest sequence in the<br>i.e., orthologues.<br>sed sequence; as a result<br>ich the cluster ID<br>ni/Ref50 clusters that do<br>both start and stop<br>t are fragments. |
| U<br>ar                                                                                                    | niProt IDs in UniRe<br>re fragments.                                                                                                    | f90 and UniRef50 c                                                                                                    | clusters with o                                                                                                    | complete cluster IDs                                                                                                    | are removed from                                                                                                    | the clusters if they                                                                                                    |
| Filter by Taxo                                                                                                    | nomy                                                                                                    |                                                                                                    |                                                                                                    |                                                                                                    |                                                                                                    |                                                                                                    |
| Protein Famil                                                                                                    | y Size Options                                                                                                    |                                                                                                    |                                                                                                    |                                                                                                    |                                                                                                    |                                                                                                    |
| Family Doma                                                                                                    | in Boundary Optic                                                                                                    | on                                                                                                    |                                                                                                    |                                                                                                    |                                                                                                    |                                                                                                    |
| SSN Edge Ca                                                                                                    | Iculation Option                                                                                                    |                                                                                                    |                                                                                                    |                                                                                                    |                                                                                                    |                                                                                                    |
| Job name: IPS<br>E-mail address:<br>You will be notified                                                                                                    | 91_IPR004184_                                                                                                    | UniProt_NoFra                                                                                                    | gments                                                                                                    | (requi                                                                                                    | red)                                                                                                    |                                                                                                    |
|                                                                                                    |                                                                                                    |                                                                                                    | Submit An                                                                                                    | alysis                                                                                                    |                                                                                                    |                                                                                                    |

The SSN was finalized on the **SSN Finalization** tab of the **DATASET COMPLETED** page using 240 as the **Alignment Score Threshold** that separates the SwissProt-curated functions into different clusters (orange arrow) and 650 residues as the **Minimum** in the **Sequence Length Restriction** to remove truncated sequences (cyan arrow) [1], entering the **Network (SSN) name** (brown arrow), and clicking "**Create SSN**" (black arrow).

| DATASET COMPLETED                                                                                                    |  |  |  |  |  |  |  |  |
|----------------------------------------------------------------------------------------------------|--|--|--|--|--|--|--|--|
| Submission Name: IP91_IPR004184_UniProt_NoFragments                                                                                                    |  |  |  |  |  |  |  |  |
| A minimum sequence similarity threshold that specifies the sequence pairs connected by edges is needed to generate the SSN. This threshold also determines the segregation of proteins into clusters. The threshold is applied to the edges in the SSN using the alignment score, an edge node attribute that is a measure of the similarity between sequence pairs. |  |  |  |  |  |  |  |  |
| Dataset Summary         Taxonomy Sunburst         Dataset Analysis         SSN Finalization                                                                                                    |  |  |  |  |  |  |  |  |
| This tab is used to specify the minimum "Alignment Score Threshold" (that is a measure of the minimum sequence similarity threshold) for drawing the edges that connect the proteins (nodes) in the SSN.                                                                                                    |  |  |  |  |  |  |  |  |
| Alignment Score Threshold: 240 ⑦                                                                                                    |  |  |  |  |  |  |  |  |
| This value corresponds to the lower limit for which an edge will be present in the SSN. The alignment score is similar in magnitude to the negative base-10 logarithm of a BLAST e-value.                                                                                                    |  |  |  |  |  |  |  |  |
| ✓ Sequence Length Restriction Options                                                                                                    |  |  |  |  |  |  |  |  |
| Allows restriction of sequences in the generated SSN based on their length. 🕡                                                                                                    |  |  |  |  |  |  |  |  |
| Minimum: 650 (default: 0)                                                                                                    |  |  |  |  |  |  |  |  |
| Maximum: (default: 50000)                                                                                                    |  |  |  |  |  |  |  |  |
| Filter by Taxonomy                                                                                                    |  |  |  |  |  |  |  |  |
| Neighborhood Connectivity                                                                                                    |  |  |  |  |  |  |  |  |
| Fragment Option                                                                                                    |  |  |  |  |  |  |  |  |
| Network name: PR004184_UniProt_NoFragments_Minlen650_AS240 This national splayed in Cytoscape.                                                                                                    |  |  |  |  |  |  |  |  |
| You will be notified by e-mail when the SSN is ready for download.                                                                                                    |  |  |  |  |  |  |  |  |
| Create SSN                                                                                                    |  |  |  |  |  |  |  |  |

The **Network Files** tab of the **DOWNLOAD NETWORK FILES** page provided the xgmml file for the **Full (SSN) Network** (red arrow; all UniProt nodes and edges) as well as the xgmml files for **Representative Node Networks** that conflate the UniProt nodes based on percent identity (blue arrow). The xgmml file for the full SSN was downloaded, opened with Cytoscape 3.9.1, and displayed with the yFiles Organic layout to obtain the SNN shown below.

| SN Overview                                                                                                    | Network Files                                                                                                    | •                                                                                                    |                                                                                                    |                                                                                                    |                                                                                                    |                                                                                                    |
|----------------------------------------------------------------------------------------------------|----------------------------------------------------------------------------------------------------|----------------------------------------------------------------------------------------------------|----------------------------------------------------------------------------------------------------|----------------------------------------------------------------------------------------------------|----------------------------------------------------------------------------------------------------|----------------------------------------------------------------------------------------------------|
|                                                                                                    |                                                                                                    |                                                                                                    |                                                                                                    |                                                                                                    |                                                                                                    |                                                                                                    |
| Rémi Zall<br>Leveraging<br>Pathwa                                                                                                    | lot, Nils Oberg<br><b>Protein, Gen</b><br>I <b>ys</b> . Biochemis                                                                                                    | Pleas<br>I, and John A. G<br>I <b>ome, and Met</b> a<br>stry 2019 58 (41                                                                                                    | e cite your use of t<br>erit, <b>The EFI Web</b><br>genome Databas<br>), 4169-4182. http                                                                                                    | he EFI tools:<br>Resource for Genomic<br>es to Discover Novel E<br>is://doi.org/10.1021/acs                                                                                                    | Enzymology Tools<br>nzymes and Metab<br>biochem.9b00735                                                                                                    | s:<br>ol                                                                                                    |
| e panels below<br>an approximate<br>0M edges can b<br>3 RAM, and ~12                                                                                                    | provide files for<br>e guide, SSNs w<br>be opened with 6<br>0M edges can b                                                                                                    | full and represent<br>ith ~2M edges car<br>64 GB RAM, ~20M<br>be opened with 76                                                                                                    | ative node SSNs for d<br>n be opened with 16 C<br>I edges can be opene<br>8 GB RAM.                                                                                                    | download with the indicated of BRAM, ~5M edges can be edges can be edges can be edges can be edges can be edges can be edges and a state of the edges can be edges and a state of the edges can be edges and a state of the edges and a state of the e | numbers of nodes and o<br>opened with 32 GB RA<br>edges can be opened w                                                                                                    | ∍de<br>\M<br>∕ith                                                                                                    |
| es may be trans<br>eighborhood Cor                                                                                                    | ferred to the Ge<br>nectivity utility.                                                                                                    | nome Neighborhc                                                                                                    | od Tool (GNT), the Co                                                                                                    | olor SSN utility, the Cluster A                                                                                                    | Analysis utility, or the                                                                                                    |                                                                                                    |
| Ill Network                                                                                                    | ?                                                                                                    |                                                                                                    |                                                                                                    |                                                                                                    |                                                                                                    |                                                                                                    |
| ich node in the r                                                                                                    | network represer                                                                                                    | nts a single protei                                                                                                    | n sequence.                                                                                                    |                                                                                                    |                                                                                                    |                                                                                                    |
|                                                                                                    |                                                                                                    | # N                                                                                                    | lodes                                                                                                    | # Edges                                                                                                    |                                                                                                    |                                                                                                    |
|                                                                                                    |                                                                                                    |                                                                                                    |                                                                                                    |                                                                                                    |                                                                                                    |                                                                                                    |
| Down                                                                                                    | nload ZIP<br>e Node Netwo<br>node (RepNode)<br>or example, for a<br>gle node (meta r<br>orks easier to loa<br>zation is not cha                                                                                                    | rorks ?<br>networks, each n<br>a 75% identity Reg<br>node). Sequences<br>ad in Cytoscape.                                                                                                    | o,089<br>ode in the network rep<br>Node network, all cor<br>are collapsed togethe<br>stering of sequences :                                                                                                    | 47,499,276<br>presents a collection of proto<br>nnected sequences that sha<br>er to reduce the overall num<br>remains identical to the full                                                                                                    | Transfer To: •<br>eins grouped according<br>re 75% or more identity<br>ber of nodes, making fo                                                                                                    | to<br>rai                                                                                                    |
| Dow<br>epresentativer<br>representativer<br>crent identity. For<br>suped into a sing<br>mplicated networ<br>we cluster organi                                                                                                    | nload ZIP<br>e Node Netwo<br>node (RepNode)<br>or example, for a<br>gle node (meta r<br>gle node (meta r<br>rks easier to loa<br>zation is not cha                                                                                                    | orks ?<br>networks, each n<br>a 75% identity Rep<br>ande). Sequences<br>ad in Cytoscape.<br>anged, and the clu                                                                                                    | o,089<br>ode in the network rep<br>Node network, all cor<br>are collapsed togethe<br>stering of sequences                                                                                                    | 47,499,276<br>presents a collection of prote<br>nnected sequences that sha<br>er to reduce the overall num<br>remains identical to the full n                                                                                                    | Transfer To: •                                                                                                    | to<br>'ai<br>prl                                                                                                    |
| Dow<br>epresentative<br>representative r<br>crent identity. Fc<br>ouped into a sing<br>mplicated networ<br>e cluster organia                                                                                                    | e Node Netwo<br>node (RepNode)<br>or example, for a<br>gle node (meta r<br>orks easier to loa<br>zation is not cha                                                                                                    | orks ⑦<br>networks, each n<br>a 75% (dentity Reg<br>identity Reg<br>ad in Cytoscape.<br>anged, and the clu<br>% ID<br>100                                                                                                    | o,089<br>ode in the network rep<br>Node network, all cor<br>are collapsed togethe<br>stering of sequences<br># Nodes                                                                                                    | 47,499,276<br>presents a collection of prote<br>nnected sequences that sha<br>er to reduce the overall num<br>remains identical to the full r<br># Edges                                                                                                    | Transfer To: •<br>eins grouped according<br>re 75% or more identity<br>ber of nodes, making fo<br>network.                                                                                                    | to<br>'ai                                                                                                    |
| Down<br>epresentative r<br>rcent identity. Fr<br>ouped into a sin<br>mplicated netwo<br>e cluster organia<br>Downle                                                                                                    | e Node Netwo<br>node (RepNode)<br>or example, for a<br>gle node (meta r<br>orks easier to loa<br>zation is not cha                                                                                                    | orks ⑦<br>networks, each n<br>a 75% identity Reg<br>node). Sequences<br>ad in Cytoscape.<br>Inged, and the clu<br>% ID<br>100<br>05                                                                                                    | 0,089<br>ode in the network rep<br>Node network, all cor<br>are collapsed togethe<br>stering of sequences<br><b># Nodes</b><br>15,986                                                                                                    | 47,499,276<br>presents a collection of proto<br>nected sequences that sha<br>er to reduce the overall num<br>remains identical to the full r<br><b>#Edges</b><br>27,061,467<br>4,012,155                                                                                                    | Transfer To: •                                                                                                    | to<br>'an<br>>r I                                                                                                    |
| Down<br>epresentative r<br>representative r<br>reper identity. Fr<br>upped into a st<br>mplicated networ<br>ie cluster organia<br>Downlo<br>Downlo                                                                                                    | e Node Netwo<br>node (RepNode)<br>or example, for a<br>gle node (met a<br>reks easier to loa<br>zation is not cha<br>oad ZIP<br>oad ZIP                                                                                                    | orks ⑦<br>Inetworks, each n n a 75% identity Reg<br>a 75% identity Reg<br>node). Sequences<br>ad in Cytoscape.<br>Inged, and the clu<br>% ID<br>100<br>95<br>90                                                                                                    | o,089<br>odde in the network rep<br>Node network, all cor<br>are collapsed togethe<br>stering of sequences<br><b># Nodes</b><br>15,986<br>7,879<br>6,623                                                                                                    | 47,499,276<br>presents a collection of proto<br>nnected sequences that sha<br>er to reduce the overall num<br>remains identical to the full r<br>#Edges<br>27,061,467<br>4,912,158<br>2,328,401                                                                                                    | Transfer To:                                                                                                    | to<br>ran<br>prl                                                                                                    |
| Down<br>epresentative r<br>representative r<br>r<br>r<br>r<br>r<br>r<br>r<br>r<br>r<br>r<br>r<br>r<br>r<br>r                                                                                                    | e Node Netwo<br>node (RepNode)<br>or example, for a<br>gle node (meta r<br>orks easier to loa<br>zation is not cha<br>wad ZIP<br>oad ZIP<br>oad ZIP                                                                                                    | orks ⑦<br>Inetworks, each n<br>75% identity Rej<br>node). Sequences<br>ad in Cytoscape.<br>Inged, and the clu<br>V ID<br>100<br>95<br>90<br>85                                                                                                    | o,089<br>odde in the network reg<br>Node network, all cor<br>are collapsed togethe<br>stering of sequences<br># Nodes<br>15,986<br>7,879<br>6,623<br>5,885                                                                                                    | 47,499,276 presents a collection of protonnected sequences that shaler to reduce the overall num remains identical to the full r #Edges 27,061,467 4,912,158 2,928,401 1,789,330                                                                                                    | Transfer To:                                                                                                    | to<br>'ai<br>>r l                                                                                                    |
| Down<br>Popresentative r<br>representative r<br>representative r<br>r<br>r<br>r<br>r<br>r<br>r<br>r<br>r<br>r<br>r<br>r<br>r<br>r                                                                                                    | e Node Netwo<br>ode (RepNode)<br>gle node (meta n<br>prks easier to loa<br>zation is not cha<br>bad ZIP<br>oad ZIP<br>oad ZIP                                                                                                    | rorks @<br>networks, each n<br>75% identity Rep<br>node). Sequences<br>ad in Cytoscape.<br>Inged, and the clu<br>% ID<br>100<br>95<br>90<br>85<br>80                                                                                                    | 0,089<br>ode in the network reg<br>Node network, all cor<br>are collapsed together<br>stering of sequences<br># Nodes<br>15,986<br>7,879<br>6,623<br>5,685<br>4,903                                                                                                    | 47,499,276                                                                                                    | Transfer To:                                                                                                    | to<br>ran<br>or l                                                                                                    |
| Downlo<br>Downlo<br>Downlo<br>Downlo<br>Downlo<br>Downlo<br>Downlo<br>Downlo<br>Downlo                                                                                                    | nload ZIP  e Node Netw node (RepNode) re example, for a gle node (meta n rks easier to loa zation is not cha wad ZIP wad ZIP wad ZIP wad ZIP wad ZIP wad ZIP wad ZIP wad ZIP                                                                                                    | 20           rorks         ?           networks, each n         75% identity Repode). Sequences ad in Cytoscape.           unged, and the clu         *           100         95           90         85           80         75                                                                                                    | 0,089<br>odde in the network reg<br>Node network, all cor<br>are collapsed together<br>stering of sequences<br># Nodes<br>15,986<br>7,879<br>6,623<br>5,685<br>4,903<br>4,237                                                                                                    | 47,499,276                                                                                                    | Transfer To:  alins grouped according<br>re 75% or more identity<br>ber of nodes, making for<br>network. Transfer To:<br>Transfer To:<br>Transfer To:<br>Transfer To:                                                                                                    | to<br>rai<br>or l                                                                                                    |
| Downlo<br>Common Common C                                                                                                    | nioad ZIP  e Nocle Netw nocle (RepNocle) re example, for a gle nocle (meta r rrks easier to loa zation is not cha ad ZIP ad ZIP ad ZIP ad ZIP ad ZIP ad ZIP ad ZIP ad ZIP ad ZIP ad ZIP ad ZIP                                                                                                    | Instruction         Instruction           nortwise         \$\$           nortwise         \$\$           nortwise         \$\$           nortwise         \$\$           nortwise         \$\$           nortwise         \$\$           nortwise         \$\$           nortwise         \$\$           100         \$\$           90         \$\$           80         \$\$           75         \$\$                                                                                                    | 0,089                                                                                                    | 47,499,276                                                                                                    | Transfer To:                                                                                                    | to<br>'ai<br>or l                                                                                                    |
| Downlo<br>Compresentative representative representati                                                                                                    | e Node Netwo<br>ande (RepNode)<br>or example, for a<br>gle node (metar<br>gle node (metar<br>gle node (metar<br>prks easier to loa<br>zation is not cha<br>ad ZIP<br>ad ZIP<br>ad ZIP<br>ad ZIP<br>ad ZIP<br>ad ZIP<br>ad ZIP<br>ad ZIP<br>ad ZIP<br>ad ZIP<br>ad ZIP<br>ad ZIP<br>ad ZIP                                                                                                    | Image: Control of the second second | 0,089                                                                                                    | 47,499,276                                                                                                    | Transfer To:                                                                                                    |                                                                                                    |
| Downlor<br>Compresentative representative representative representative representative representative representative representative recent dentity. For a second second seco                                                                                                    | e Node Netwo<br>node (RepNode)<br>or example, for a<br>gle node (meta r<br>rks easier to loa<br>zation is not cha<br>ad ZIP<br>ad ZIP<br>ad ZIP<br>ad ZIP<br>ad ZIP<br>ad ZIP<br>ad ZIP<br>ad ZIP<br>ad ZIP<br>ad ZIP                                                                                                    |                                                                                                    | 0,089<br>odde in the network reprint<br>Node network, all cor<br>are collapsed together<br>stering of sequences<br><b># Nodes</b><br>15,986<br>7,879<br>6,623<br>5,685<br>4,903<br>4,237<br>3,631<br>3,149<br>2,759                                                                         | 47,499,276                                                                                                    | Transfer To:                                                                                                    |                                                                                                    |
| Downlor<br>Common<br>Common<br>Commo | e Node Netwo<br>node (RepNode)<br>or example, for a<br>gle node (mexple, for a<br>gle node (mexple, for a<br>gle node (mexple, for a<br>gle node (mexple, for a<br>gle node (mexple, for a<br>pad ZIP<br>ad ZIP<br>ad ZIP<br>ad ZIP<br>ad ZIP<br>ad ZIP<br>ad ZIP<br>ad ZIP<br>ad ZIP<br>ad ZIP<br>ad ZIP<br>ad ZIP<br>ad ZIP<br>ad ZIP                                                                                                    |                                                                                                    | 0,089<br>odde in the network registerion<br>Node network, all cor<br>are collapsed together<br>stering of sequences<br><b># Nodes</b><br>15,986<br>7,879<br>6,623<br>5,685<br>4,903<br>4,237<br>3,631<br>3,149<br>2,759<br>2,461                                                            | 47,499,276                                                                                                    | Transfer To:       eins grouped according<br>re 75% or more identity<br>ber of nodes, making for<br>network.       Transfer To:       Transfer To:                                                                                                    | to<br>'and<br>orl                                                                                                    |
| Downlor<br>Common<br>Common<br>Commo | e Node XIP e Node (RepNode) or example, for a gle node (RepNode) or example, for a gle node (metar rtxs easier to loa zation is not cha ad ZIP add ZIP add ZIP |                                                                                                    | 0,089<br>ode in the network region<br>Node network, all cor<br>are collapsed together<br><b># Nodes</b><br><b>1</b> 5,986<br><b>7</b> ,879<br>6,623<br><b>5</b> ,685<br><b>4</b> ,903<br><b>4</b> ,237<br><b>3</b> ,631<br><b>3</b> ,149<br><b>2</b> ,759<br><b>2</b> ,461<br><b>2</b> ,247 | 47,499,276                                                                                                    | Transfer To:       ains grouped according<br>re 75% or more identity<br>ber of nodes, making for<br>network.       Transfer To:       Transfer To:                                | to<br>'all'<br>'rl                                                                                                    |
| Downlo<br>Common<br>Common | e Node ZIP<br>e Node (RepNode)<br>or example, for a<br>gle node (metar<br>prks easier to loa<br>zation is not cha<br>ad ZIP<br>ad ZIP<br>ad ZIP<br>ad ZIP<br>ad ZIP<br>ad ZIP<br>ad ZIP<br>ad ZIP<br>ad ZIP<br>ad ZIP<br>ad ZIP<br>ad ZIP<br>ad ZIP<br>ad ZIP<br>ad ZIP<br>ad ZIP<br>ad ZIP<br>ad ZIP<br>ad ZIP<br>ad ZIP<br>ad ZIP<br>ad ZIP<br>ad ZIP<br>ad ZIP<br>ad ZIP<br>ad ZIP<br>ad ZIP                                                                                                    | ••••••••••••••••••••••••••••••••••••                                                                                                    | 0,089<br>ode in the network reg<br>are collapsed together<br>stering of sequences<br><b># Nodes</b><br>15,986<br>15,986<br>4,903<br>4,237<br>3,631<br>3,149<br>2,759<br>2,461<br>2,247<br>2,113                                                                                             | 47,499,276                                                                                                    | Transfer To:     •       ains grouped according<br>re 75% or more identity<br>ber of nodes, making for<br>network.     •       Transfer To:     •       Transfer To:     • | to rank and rank and r |

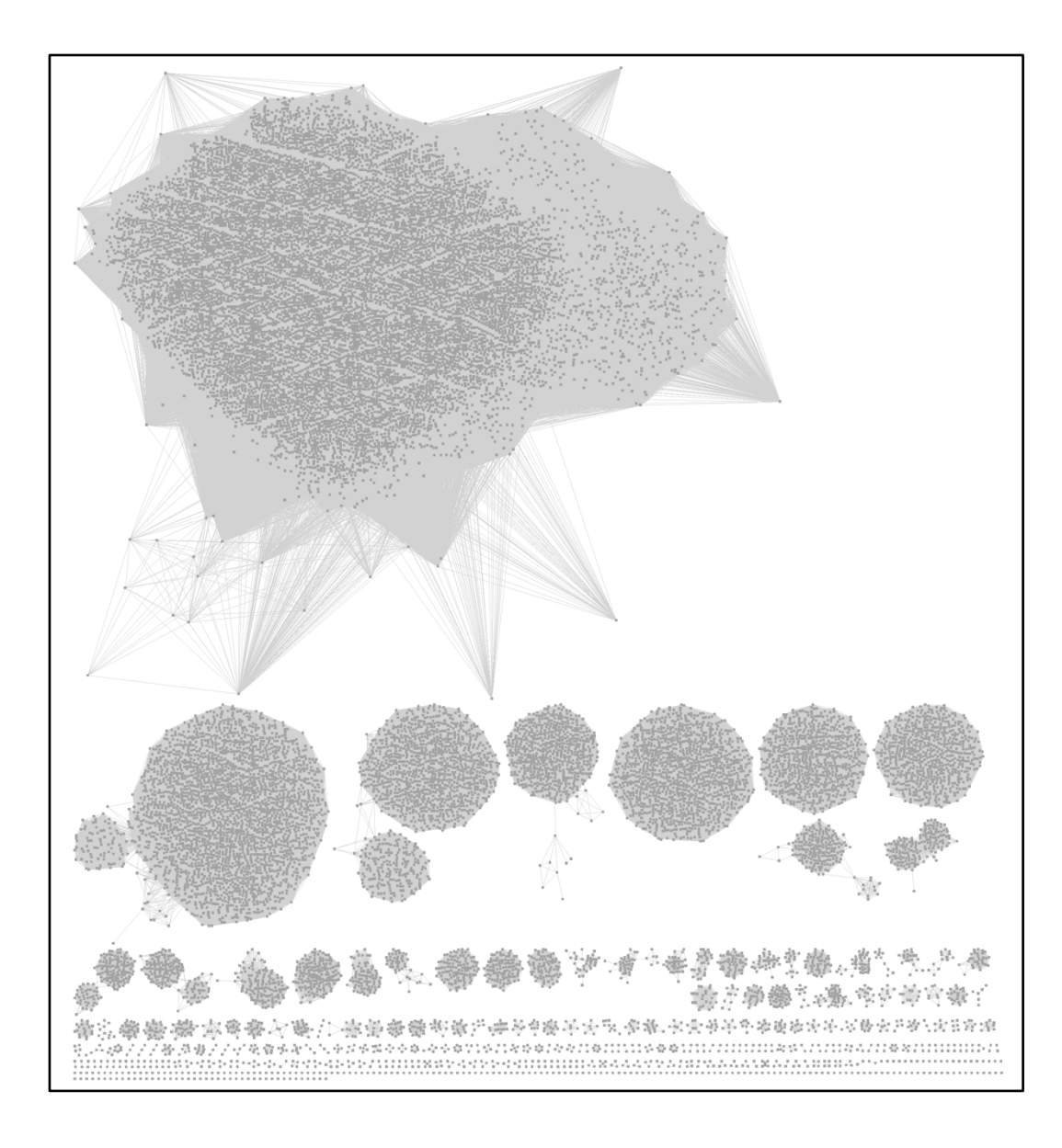

**UniProt ID SSN for the GRE Superfamily**. As described in the previous sections, the UniProt ID SSN for the GRE superfamily was generated using an alignment score threshold of 240 and a minimum length of 650 residues. The full SSN was opened with Cytoscape 3.9.1 and displayed with the yFiles Organic layout using a Mac Pro computer with 1.5TB RAM. The SSN contains 20,089 UniProt ID nodes and 47,499,276 edges.

The UniRef90 cluster SSN was generated for the complete UniProt entries with the EFI-EST Family Option by entering IPR004184 into the Pfam and/or InterPro Families and/or Pfam clans box (red arrow), selecting UniRef90 cluster ID sequences (orange arrow), checking the Fragments box in the Fragment Option to exclude fragments (blue arrow), entering the Job name (green arrow) and an E-mail address (magenta arrow), and clicking "Submit analysis" (black arrow).

| or UniRef50       |
|-------------------|
|                   |
|                   |
|                   |
|                   |
|                   |
|                   |
|                   |
|                   |
|                   |
|                   |
| and stop<br>ents. |
|                   |
| ence") is         |
| if they           |
|                   |
|                   |
|                   |
|                   |
|                   |
|                   |
|                   |
|                   |
|                   |
|                   |

The SSN was finalized on the **SSN Finalization** tab of the **DATASET COMPLETED** page using 240 as the **Alignment Score Threshold** that separates the SwissProt-curated functions into different clusters (orange arrow) and 650 residues as the **Minimum** in the **Sequence Length Restriction** to remove truncated sequences (cyan arrow) [1], entering the **Network (SSN) name** (brown arrow), and clicking "**Create SSN**" (black arrow).

| DATASET COMPLETED                                                 |                                                           |                                                            |                                                                                   |                                                                     |                                                                       |  |  |  |
|-------------------------------------------------------------------|-----------------------------------------------------------|------------------------------------------------------------|-----------------------------------------------------------------------------------|---------------------------------------------------------------------|-----------------------------------------------------------------------|--|--|--|
| Submission Nam                                                    | e: IP91_IPR                                               | 004184_UniR                                                | Ref90_NoFragment                                                                  | s                                                                   |                                                                       |  |  |  |
| A minimum sequenc<br>threshold also deterr<br>score, an edge node | e similarity thre<br>nines the segre<br>attribute that is | shold that speci<br>egation of proteir<br>s a measure of t | fies the sequence pairs<br>ns into clusters. The thre<br>he similarity between se | connected by edges is<br>eshold is applied to the<br>equence pairs. | needed to generate the SSN. This edges in the SSN using the alignment |  |  |  |
| Dataset Summa                                                     | ry Taxono                                                 | my Sunburst                                                | Dataset Analysis                                                                  | SSN Finalization                                                    |                                                                       |  |  |  |
| This tab is used to<br>threshold) for dra                         | o specify the m<br>wing the edges                         | inimum "Alignme<br>that connect the                        | ent Score Threshold" (the proteins (nodes) in the                                 | nat is a measure of the<br>e SSN.                                   | minimum sequence similarity                                           |  |  |  |
| Alignment Score                                                   | Threshold:                                                | 240                                                        | ?                                                                                 |                                                                     |                                                                       |  |  |  |
| This v<br>magni                                                   | alue correspon<br>tude to the neg                         | ds to the lower I<br>ative base-10 lo                      | imit for which an edge v<br>ogarithm of a BLAST e-v                               | vill be present in the SS<br>value.                                 | SN. The alignment score is similar in                                 |  |  |  |
| - Sequence Le                                                     | ength Restrict                                            | on Options                                                 |                                                                                   |                                                                     |                                                                       |  |  |  |
| Allows restri                                                     | ction of sequer                                           | ices in the gene                                           | rated SSN based on the                                                            | eir length. 🕡                                                       |                                                                       |  |  |  |
| Minimum:                                                          | 650                                                       | (default: 0)                                               |                                                                                   |                                                                     |                                                                       |  |  |  |
| Maximum:                                                          |                                                           | (default: 5000                                             | 00)                                                                               |                                                                     |                                                                       |  |  |  |
| ▶ Filter by Tax                                                   | onomy                                                     |                                                            |                                                                                   |                                                                     |                                                                       |  |  |  |
| ▸ Neighborhoo                                                     | d Connectivit                                             | у                                                          |                                                                                   |                                                                     |                                                                       |  |  |  |
| <ul> <li>Fragment Op</li> </ul>                                   | otion                                                     |                                                            |                                                                                   |                                                                     |                                                                       |  |  |  |
| Network name:                                                     | 2004184_Ui                                                | niRef90_NoF                                                | ragments_Minlen6                                                                  | 50_AS240 This nar                                                   | haved in Cytoscape.                                                   |  |  |  |
| You will be notifie                                               | d by e-mail wh                                            | en the SSN is re                                           | ady for download.                                                                 |                                                                     |                                                                       |  |  |  |
|                                                                   |                                                           |                                                            | Create SSI                                                                        | ٧                                                                   |                                                                       |  |  |  |
|                                                                   |                                                           |                                                            |                                                                                   |                                                                     |                                                                       |  |  |  |

The Network Files tab of the DOWNLOAD NETWORK FILES page provided the xgmml file for the Full (SSN) Network (red arrow; all UniProt nodes and edges) as well as the xgmml files for Representative Node Networks that conflate the UniProt nodes based on percent identity (blue arrow). These files are available for download and/or transfer to the Color SSNs utility, Cluster Analysis utility, Neighborhood Connectivity utility, and/or EFI-GNT using the "Transfer To" menus (green arrows).

| V Overview Network Files                                                                                                    | s                                                                                                    |                                                                                                    |                                                                                                    |                                                                                                    |
|----------------------------------------------------------------------------------------------------|----------------------------------------------------------------------------------------------------|----------------------------------------------------------------------------------------------------|----------------------------------------------------------------------------------------------------|----------------------------------------------------------------------------------------------------|
|                                                                                                    |                                                                                                    |                                                                                                    |                                                                                                    |                                                                                                    |
| Rémi Zallot, Nils Oberg<br>Leveraging Protein, Gen<br>Pathways. Biochemis                                                                                                    | Please<br>, and John A. Ge<br><b>10me, and Metag</b><br>stry 2019 58 (41)                                                                                                    | cite your use of th<br>rlt, <b>The EFI Web F</b><br>Jenome Database<br>, 4169-4182. https                                                                                                    | e EFI tools:<br>Resource for Genomi<br>s to Discover Novel E<br>s://doi.org/10.1021/act                                                                                                    | c Enzymology Tools:<br>Enzymes and Metabolic<br>s.biochem.9b00735                                                                                                    |
| panels below provide files for<br>an approximate guide, SSNs w<br>M edges can be opened with 6<br>RAM, and ~120M edges can b                                                                                                    | full and representat<br>ith ~2M edges can<br>64 GB RAM, ~20M o<br>be opened with 768                                                                                                    | ive node SSNs for do<br>be opened with 16 G<br>adges can be opened<br>GB RAM.                                                                                                    | wnload with the indicated<br>B RAM, ~5M edges can be<br>with 128 GB RAM, ~40M                                                                                                    | numbers of nodes and edge<br>e opened with 32 GB RAM,<br>edges can be opened with 2                                                                                                    |
| s may be transferred to the Ge<br>ghborhood Connectivity utility.                                                                                                    | nome Neighborhoo                                                                                                    | d Tool (GNT), the Col                                                                                                    | lor SSN utility, the Cluster                                                                                                    | Analysis utility, one                                                                                                    |
| h node in the network represer                                                                                                    | nts a single protein                                                                                                    | sequence.                                                                                                    |                                                                                                    | •                                                                                                    |
|                                                                                                    | # N                                                                                                    | odes                                                                                                    | # Edges                                                                                                    |                                                                                                    |
|                                                                                                    |                                                                                                    | 801                                                                                                    | 2,133,174                                                                                                    | Transfer To: -                                                                                                    |
| Download ZIP<br>presentative Node Netw<br>epresentative node (RepNode)<br>pret identity. For example, for a<br>uped into a single node (meta r<br>uplicated networks easier to loa<br>cluster organization is not cha                                                                                                    | orks ⑦<br>networks, each noi<br>a 75% identity Reph<br>node). Sequences a<br>di n Cytoscape.                                                                                                    | te in the network reprive the internet of the network, all conning of the network, all conning of the network of the network o | resents a collection of prot<br>nected sequences that sha<br>to reduce the overall nun                                                                                                    | teins grouped according to<br>are 75% or more partity are<br>aber of nodes, non ng for les                                                                                                    |
| Download ZIP<br>presentative Node Netw<br>presentative node (RepNode)<br>sent identity. For example, for a<br>uped into a single node (meta r<br>plicated networks easier to loa<br>cluster organization is not cha                                                                                                    | orks (2)<br>networks, each nod<br>a 75% identity Reph<br>node). Sequences a<br>ad in Cytoscape.<br>Inged, and the clust<br>% ID                                                                                                    | te in the network repr<br>lode network, all conn<br>re collapsed together<br>ering of sequences re<br># Nodes                                                                                                    | resents a collection of proi<br>nected sequences that sha<br>t to reduce the overall nun<br>emains identical to the full<br>#Edges                                                                                                    | teins grouped activity are<br>are 75% or more antity are<br>nber of nodes, n ng for les<br>network.                                                                                                    |
| Download ZIP<br>presentative Node Netw<br>epresentative node (RepNode)<br>ent identity. For example, for a<br>upde into a single node (meta r<br>uplicated networks easier to loa<br>cluster organization is not cha                                                                                                    | orks (2)<br>networks, each no<br>a 75% identity Reph<br>node). Sequences a<br>ad in Cytoscape.<br>unged, and the clust<br>% ID<br>100                                                                                                    | te in the network reputed in the network, all common re collapsed together ering of sequences re <b># Nodes</b> 5.801                                                                                                    | resents a collection of prol<br>nected sequences that shar<br>to reduce the overall nun<br>emains identical to the full<br><b># Edges</b><br>2.133.174                                                                                                    | teins grouped activity are<br>nober of nodes, n ng for les<br>network.                                                                                                    |
| Download ZIP<br>presentative Node Netw<br>apresentative node (RepNode)<br>apri identify. For example, for a<br>updi into a single node (meta r<br>uplicated networks easier to loa<br>cluster organization is not cha<br>Download ZIP<br>Download ZIP                                                                                                    | orks ⑦<br>networks, each noi<br>a 75% identity Reph<br>onde). Sequences a<br>ad in Cytoscape.<br>Inged, and the clust<br>% ID<br>100<br>95                                                                                                    | e in the network repr<br>lode network, all com<br>re collapsed together<br>ering of sequences re<br><b># Nodes</b><br>5,801<br>5,772                                                                                                    | resents a collection of prof<br>nected sequences that shar<br>to reduce the overall num<br>emains identical to the full<br># Edges<br>2,133,174<br>2,098,397                                                                                                    | teins grouped act ding to<br>are 75% or more partity are<br>aber of nodes, n n ng for les<br>network.<br>Transfer To: •<br>Transfer To: •                                                                                                    |
| Download ZIP<br>presentative Node Netw<br>apresentative node (RepNode)<br>preti dentity. For example, for a<br>uped into a single node (meta r<br>uplicated networks easier to loa<br>cluster organization is not cha<br>Download ZIP<br>Download ZIP<br>Download ZIP                                                                                                    | orks (?)<br>networks, each no<br>a 75% identity Reph<br>node). Sequences a<br>ad in Cytoscape.<br>Inged, and the clust<br>% ID<br>100<br>95<br>90                                                                                                    | te in the network repr<br>lode network, all common<br>re collapsed together<br>ering of sequences re<br><b># Nodes</b><br>5,801<br>5,772<br>5,681                                                                                                    | resents a collection of prof<br>nected sequences that shi<br>to reduce the overall nun<br>emains identical to the full<br># Edges<br>2,133,174<br>2,098,397<br>1,985,278                                                                                                    | teins grouped act ding to<br>are 75% or more entity are<br>ber of nodes, n<br>network.<br>Transfer To: •<br>Transfer To: •                                                                                                    |
| Download ZIP  Download ZIP  Do | orks (2)<br>networks, each no<br>a 75% identity Rep<br>node). Sequences a<br>di Cytoscape.<br>inged, and the clust<br>% ID<br>100<br>95<br>90<br>85                                                                                                    | te in the network replode network, all com<br>lode network, all com<br>re collapsed together<br>ering of sequences re<br><b># Nodes</b><br>5,801<br>5,772<br>5,681<br>4,964                                                                                                    | resents a collection of prot<br>nected sequences that sha<br>to reduce the overall num<br>amains identical to the full<br><b># Edges</b><br>2,133,174<br>2,098,397<br>1,985,278<br>1,284,066                                                                                      | teins grouped act ding to<br>are 75% or more entity are<br>ber of nodes, n ing for les<br>network.<br>Transfer To: •<br>Transfer To: •<br>Transfer To: •                                                                                                    |
| Download ZIP  presentative Node Netw  presentative node (RepNode)  rent identity. For example, for a  ppd into a single node (metar  pplicated networks easier to loa  cluster organization is not cha  Download ZIP  Download ZIP  Download ZIP  Download ZIP  Download ZIP                                                                                                    | orks (2)<br>networks, each no<br>a 75% identity Reph<br>node). Sequences a<br>din Cytoscape.<br>anged, and the clust<br>% ID<br>100<br>95<br>90<br>85<br>80                                                                                                    | te in the network replode network, all convince collapsed together ering of sequences restriction of the sequences of the sequences of the seq | resents a collection of prot<br>nected sequences that she<br>to reduce the overall num<br>amains identical to the full<br><b># Edges</b><br>2,133,174<br>2,098,397<br>1,985,278<br>1,284,066<br>776,890                                                                           | teins grouped act ding to<br>are 75% or more partity are<br>aber of nodes, n ing for less<br>network.<br>Transfer To: •<br>Transfer To: •<br>Transfer To: •<br>Transfer To: •                                                                                                    |
| Download ZIP  Download ZIP  Do | orks (2)<br>networks, each no<br>a 75% identity Rephode). Sequences a<br>din Cytoscape.<br>anged, and the clust<br>% ID<br>100<br>95<br>90<br>85<br>80<br>75                                                                                                    | te in the network replode network, all compression of the set of the set of t | resents a collection of proi<br>nected sequences that sha<br>to reduce the overall num<br>emains identical to the full<br># Edges<br>2,133,174<br>2,098,397<br>1,985,278<br>1,284,066<br>776,890<br>444,354                                                                       | teins grouped activity are<br>nber of nodes, non gor less<br>network.<br>Transfer To: •<br>Transfer To: •<br>Transfer To: •<br>Transfer To: •<br>Transfer To: •<br>Transfer To: •                                                                                                    |
| Download ZIP  Download ZIP  Do | orks     ?       a networks, each no a 75% identity Rephonode). Sequences a din Cytoscape.       anged, and the clust       100       95       90       85       80       75       70                                                                                                    | te in the network replode network, all commerce collapsed together ering of sequences re <b># Nodes</b> 5,801 5,772 5,681 4,964 4,264 3,708 3,184                                                                                                    | resents a collection of proinected sequences that shar<br>to reduce the overall num<br>emains identical to the full<br>#Edges<br>2,133,174<br>2,098,397<br>1,985,278<br>1,284,066<br>776,890<br>4444,354<br>228,973                                                               | teins grouped action of the second second se |
| Download ZIP  Download ZIP  Do | works     ?       In networks, each noi     75% identify Rephones a din Cytoscape.       unged, and the clust       % ID       100       95       90       85       80       75       70       65                                                                                                    | le in the network replode network, all com<br>recollapsed together<br>ering of sequences re<br>5,801<br>5,772<br>5,681<br>4,964<br>4,264<br>3,708<br>3,184<br>2,762                                                                                                    | resents a collection of prof<br>nected sequences that shar<br>to reduce the overall num<br>emains identical to the full<br>#Edges<br>2,133,174<br>2,098,397<br>1,985,278<br>1,284,066<br>776,890<br>444,354<br>228,973<br>110,675                                                 | teins grouped action of the second second se |
| Download ZIP  presentative Node Netw presentative node (RepNode) pent identity. For example, for a single dinto a single node (meta r piped into a single node (meta r piped into a single node (meta  | works     (2)       In networks, each noi     75% identify Rephanism       a 75% identify Rephanism     (2)       and in Cytoscape.     (2)       unged, and the clust     (2)       100     95       90     85       80     75       70     65       60     60                                                                                                    | te in the network replode network, all commerce collapsed together<br>ering of sequences re<br>5,801<br>5,772<br>5,681<br>4,964<br>4,264<br>3,708<br>3,184<br>2,762<br>2,400                                                                                                    | resents a collection of prof<br>nected sequences that shar<br>to reduce the overall num<br>emains identical to the full<br>#Edges<br>2,133,174<br>2,098,397<br>1,985,278<br>1,284,066<br>776,890<br>4444,354<br>228,973<br>110,675<br>46,366                                      | teins grouped action of the second second se |
| Download ZIP  Download ZIP  Do | • • • • • • • • • • • • • • • • • • •                                                                                                    | te in the network replode network, all commerce collapsed together<br>ering of sequences re<br>5,801<br>5,772<br>5,681<br>4,964<br>4,264<br>3,708<br>3,184<br>2,762<br>2,400<br>2,162                                                                                                    | resents a collection of prof<br>nected sequences that shar<br>to reduce the overall num<br>amains identical to the full<br>#Edges<br>2,133,174<br>2,098,397<br>1,985,278<br>1,284,066<br>776,890<br>4444,354<br>228,973<br>110,675<br>46,366<br>25,507                            | teins grouped action ding to<br>are 75% or more pentity are<br>aber of nodes, n<br>Transfer To: •<br>Transfer To: •<br>Transfer To: •<br>Transfer To: •<br>Transfer To: •<br>Transfer To: •<br>Transfer To: •<br>Transfer To: •<br>Transfer To: •<br>Transfer To: •<br>Transfer To: •                                                                                                    |
| Download ZIP                                                                                                    | Instruction     Instruction       Instruction     Instruction       Instruction <td>le in the network replode network, all com<br/>recollapsed together<br/>ering of sequences re<br/><b># Nodes</b><br/>5,801<br/>5,772<br/>5,681<br/>4,964<br/>4,264<br/>3,708<br/>3,184<br/>2,762<br/>2,400<br/>2,162<br/>1,983</td> <td>resents a collection of prof<br/>nected sequences that shar<br/>to reduce the overall num<br/>amains identical to the full<br/><b># Edges</b><br/>2,133,174<br/>2,098,397<br/>1,985,278<br/>1,284,066<br/>776,890<br/>444,354<br/>228,973<br/>110,675<br/>46,366<br/>25,507<br/>17,835</td> <td>teins grouped activity are<br/>notwork. Transfer To: •<br/>Transfer To: •<br/>Transfer To: •<br/>Transfer To: •<br/>Transfer To: •<br/>Transfer To: •<br/>Transfer To: •<br/>Transfer To: •<br/>Transfer To: •<br/>Transfer To: •<br/>Transfer To: •<br/>Transfer To: •<br/>Transfer To: •</td> | le in the network replode network, all com<br>recollapsed together<br>ering of sequences re<br><b># Nodes</b><br>5,801<br>5,772<br>5,681<br>4,964<br>4,264<br>3,708<br>3,184<br>2,762<br>2,400<br>2,162<br>1,983                                                                                                    | resents a collection of prof<br>nected sequences that shar<br>to reduce the overall num<br>amains identical to the full<br><b># Edges</b><br>2,133,174<br>2,098,397<br>1,985,278<br>1,284,066<br>776,890<br>444,354<br>228,973<br>110,675<br>46,366<br>25,507<br>17,835           | teins grouped activity are<br>notwork. Transfer To: •<br>Transfer To: •<br>Transfer To: •<br>Transfer To: •<br>Transfer To: •<br>Transfer To: •<br>Transfer To: •<br>Transfer To: •<br>Transfer To: •<br>Transfer To: •<br>Transfer To: •<br>Transfer To: •<br>Transfer To: •                                                                                                    |
| Download ZIP  Download ZIP  Do | • • • • • • • • • • • • • • • • • • •                                                                                                    | te in the network replode network, all commerce collapsed together<br>ering of sequences re<br><b># Nodes</b><br>5,801<br>5,772<br>5,681<br>4,964<br>4,264<br>3,708<br>3,184<br>2,762<br>2,400<br>2,162<br>1,983<br>1,879                                                                                                    | resents a collection of prof<br>nected sequences that shar<br>to reduce the overall num<br>amains identical to the full<br><b># Edges</b><br>2,133,174<br>2,098,397<br>1,985,278<br>1,284,066<br>776,890<br>444,354<br>228,973<br>110,675<br>46,366<br>25,507<br>17,835<br>15,914 | teins grouped activity are<br>notwork.<br>Transfer To: •<br>Transfer To: •<br>Transfer To: •<br>Transfer To: •<br>Transfer To: •<br>Transfer To: •<br>Transfer To: •<br>Transfer To: •<br>Transfer To: •<br>Transfer To: •<br>Transfer To: •<br>Transfer To: •<br>Transfer To: •                                                                                                    |

The xgmml file for the full UniRef90 cluster SSN was transferred from the **DOWNLOAD NETWORK FILES** page to the **Color SSN** utility of the **SSN Utilities** tab by clicking the "**Transfer To**" button and selecting the **Color SSN** option. This utility assigns unique numbers to each cluster (**Sequence Count Cluster Number** node attribute based on decreasing number of UniProt IDs and **Cluster Count Node Number** node attribute based on decreasing number of nodes in each cluster) and colors to the nodes in each cluster. The job was submitted by clicking "**Submit Analysis**" (black arrow).

| Previous Jobs                                                                                                    | Sequence BLAST                                                | Families                           | FASTA                      | Acce               | ssion IDs                 | SSN Utilities       |                                             |
|----------------------------------------------------------------------------------------------------|---------------------------------------------------------------|------------------------------------|----------------------------|--------------------|---------------------------|---------------------|---------------------------------------------|
| Color SSNs                                                                                                    | Cluster Analysis                                              | Neighborho                         | od Connec                  | tivity             | Converge                  | nce Ratio           |                                             |
| Clusters in th                                                                                                    | e submitted SSN are id                                        | dentified, num                     | bered and                  | colored            | . Summary ta              | bles, sets of IDs a | and sequences per                           |
| cluster are pro                                                                                                    | vided.                                                        |                                    |                            |                    |                           |                     |                                             |
| The clusters and decreasing numerical nodes in the clusters and the clusters and the cluste | re numbered and colore<br>mber of UniProt IDs in th<br>uster. | d using two co<br>ne cluster; 2) N | nventions: 1<br>Iode Count | ) Seque<br>Cluster | nce Count C<br>Number ass | igned in order of c | ssigned in order of<br>lecreasing number of |
| SSN                                                                                                    | File: 7                                                       |                                    |                            |                    |                           |                     |                                             |
| <u>ئە</u>                                                                                                    | 78201_IP91_IPR004184                                          | 4_UniRef90_N                       | oFragments_                | _Minlen@           | 650_AS240_f               | ull_ssn.xgmml.zip   | •                                           |
| A Cytr<br>zip).                                                                                                    | oscape-edited SNN can                                         | serve as input                     | t. The accept              | ted form           | at is XGMML               | (or compressed )    | KGMML as                                    |
|                                                                                                    |                                                               |                                    |                            |                    |                           |                     |                                             |
| E-mail addres                                                                                                    | s:                                                            |                                    |                            |                    |                           |                     |                                             |
| You will be not                                                                                                    | ified by e-mail when you                                      | ur submission h                    | nas been pro               | cessed.            |                           |                     |                                             |
|                                                                                                    |                                                               |                                    | Submit Ar                  | nalysis            |                           |                     | •                                           |

The xgmml file for the Color SSN that was generated was downloaded from the Data File

Download tab of the DOWNLOAD COLORED SSN FILES page (red arrow), opened with

Cytoscape 3.9.1, and displayed with the yFiles Organic layout to obtain the Color SNN shown in

Figure 1B.

| DOWNLOAD CO                                                                                                    | LORED SSN FILES                                                                                                    |  |  |  |  |  |  |  |
|----------------------------------------------------------------------------------------------------|----------------------------------------------------------------------------------------------------|--|--|--|--|--|--|--|
| Uploaded Filename<br>90691_IP91_IPR004                                                                                                    | ::<br>I184_UniRef90_NoFragments_Minlen650_AS240_full_ssn.xgmml                                                                                                    |  |  |  |  |  |  |  |
| Six node attributes were added to the input SSN: Cluster Sequence Count, Sequence Count Cluster Number, Cluster Node Count,<br>Vode Count Cluster Number, node.fillColor (according to Cluster Sequence Count, hexadecimal), and Node Count Fill Color<br>according to Cluster Node Count, hexadecimal). |                                                                                                    |  |  |  |  |  |  |  |
| "he Data File Download tab provides the Color SSN with the nodes colored according to Cluster Sequence Count (node.fillColor).                                                                                                    |                                                                                                    |  |  |  |  |  |  |  |
| To change the node colors in 0<br>Color Property; 3) select "Rem<br>" <b>Node Count Fill Color</b> " as th<br><b>Fill Color</b> .                                                                                                    | Cytoscape to <b>Node Count Fill Color</b> : 1) select all nodes; 2) on the Style Panel, click on the "?" in the Fill<br>nove Bypass"; 4) deselect the nodes (now default node color); and 5) open the Fill Color Property and select<br>the Column and "Passthrough Mapping" as the Mapping Type. The nodes will be colored with the <b>Node Count</b> |  |  |  |  |  |  |  |
| The <b>Data File Download</b> tab each cluster, 3) cluster sizes, a                                                                                                    | also provides files for 1) the UniProt ID-Color-Cluster Number mapping table, 2) ID Lists and FASTA Files for and 4) SwissProt annotations for clusters and singletons.                                                                                                    |  |  |  |  |  |  |  |
| Submission Summary                                                                                                    | Data File Download                                                                                                    |  |  |  |  |  |  |  |
|                                                                                                    | Please cite your use of the EFI tools:                                                                                                    |  |  |  |  |  |  |  |
| Rémi Zallot, Nils<br>Leveraging Protei<br>Pathways. Bio                                                                                                    | Oberg, and John A. Gerlt, <b>The EFI Web Resource for Genomic Enzymology Tools:</b><br><b>n, Genome, and Metagenome Databases to Discover Novel Enzymes and Metabolic</b><br>ochemistry 2019 58 (41), 4169-4182. https://doi.org/10.1021/acs.biochem.9b00735                                                                                           |  |  |  |  |  |  |  |
| Colored SSN                                                                                                    |                                                                                                    |  |  |  |  |  |  |  |
| Each cluster in the submitte                                                                                                    | ed SSN has been identified and assigned a unique number and color.                                                                                                    |  |  |  |  |  |  |  |
| Download ZIP (48 MB)                                                                                                    |                                                                                                    |  |  |  |  |  |  |  |
| Supplementary Files                                                                                                    |                                                                                                    |  |  |  |  |  |  |  |
|                                                                                                    | Mapping Tables                                                                                                    |  |  |  |  |  |  |  |
| Download                                                                                                    | UniProt ID-Color-Cluster number mapping table                                                                                                    |  |  |  |  |  |  |  |
|                                                                                                    | ID Lists and FASTA Files per Cluster                                                                                                    |  |  |  |  |  |  |  |
| Download                                                                                                    | UniProt ID lists per cluster                                                                                                    |  |  |  |  |  |  |  |
| Download                                                                                                    | UniRef90 ID lists per cluster                                                                                                    |  |  |  |  |  |  |  |
| Download                                                                                                    | FASTA files per UniProt cluster                                                                                                    |  |  |  |  |  |  |  |
| Download                                                                                                    | FASTA files per UniRef90 cluster                                                                                                    |  |  |  |  |  |  |  |
|                                                                                                    | Miscellaneous Files                                                                                                    |  |  |  |  |  |  |  |
| Download                                                                                                    | Cluster sizes                                                                                                    |  |  |  |  |  |  |  |
| Download                                                                                                    | Cluster-based convergence ratio for UniProt IDs                                                                                                    |  |  |  |  |  |  |  |
| Download                                                                                                    | SwissProt annotations by cluster                                                                                                    |  |  |  |  |  |  |  |
|                                                                                                    | Run CGFP on Colored SSN                                                                                                    |  |  |  |  |  |  |  |
|                                                                                                    |                                                                                                    |  |  |  |  |  |  |  |

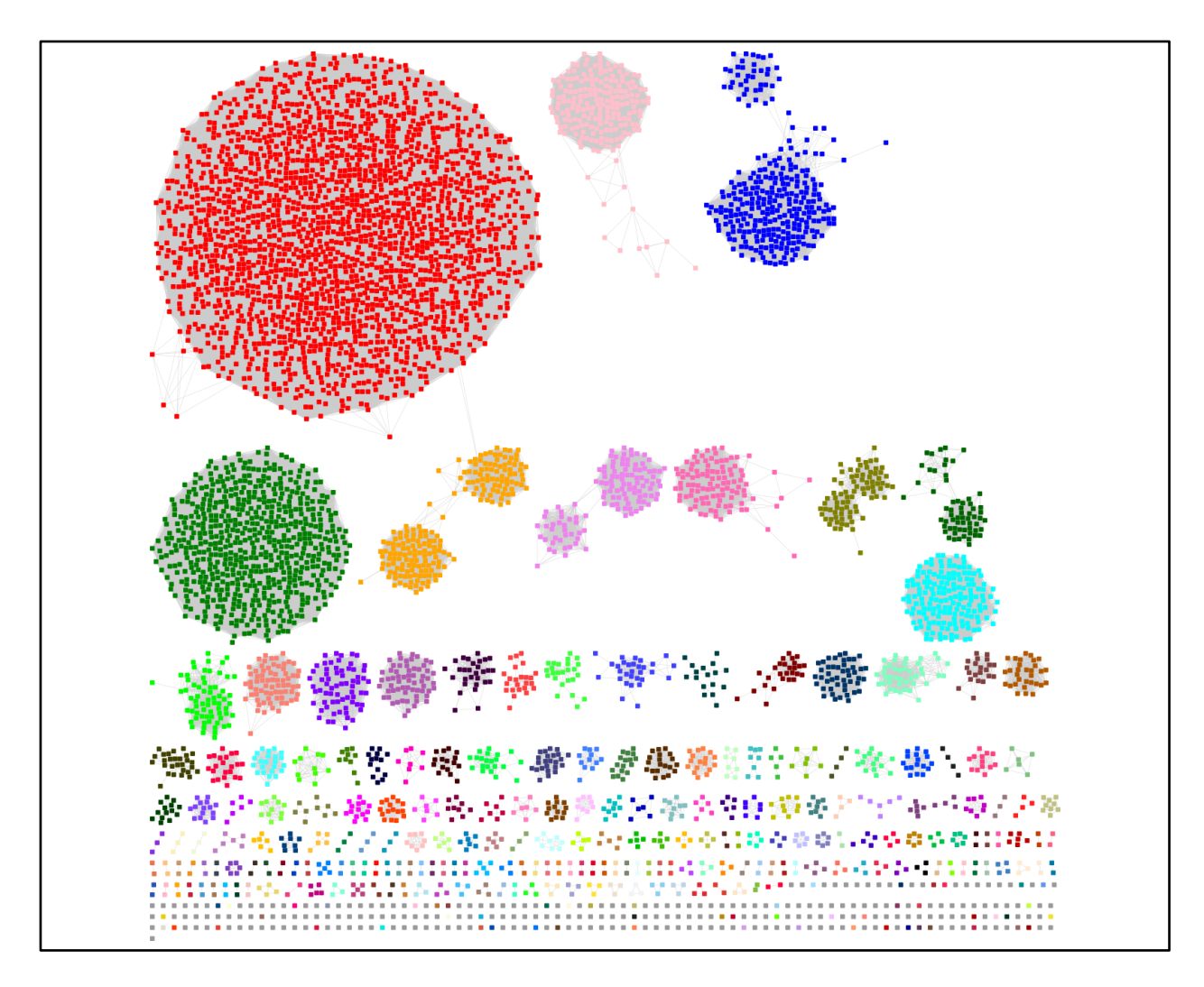

**UniRef90 Cluster SSN for the GRE Superfamily**. As described in the previous sections, the UniRef90 cluster SSN for the GRE superfamily was generated using an alignment score threshold of 240 and a minimum length of 650 residues. The nodes were colored using the **Color SSNs** utility. The SSN contains 5,801 UniRef90 cluster nodes and 2,133,174 edges.

The **DOWNLOAD COLORED SSN FILES** page provides other files for download, including the **UniProt ID-Color-Cluster number mapping table** (blue arrow) that can be used by the BridgeDb application in Cytoscape to color the nodes and assign cluster numbers in other SSNs that contain the same (or a subset of the same) UniProt/UniRef90/UniRef50 IDs; this file was used to color the SSNs for the taxonomy-filtered UniRef90 cluster SSNs described in the following sections.

# Taxonomy Category-Specific UniRef90 SSNs: Taxonomy Tool Families Option, with transfer of UniRef90 cluster IDs to the EFI-EST Accession IDs Option

The **Taxonomy Sunburst** for complete sequences was used with the **Transfer to EFI-EST** feature (red arrow) to generate taxonomy category-specific UniRef90 SSNs. For superkingdom Bacteria; superkingdom Bacteria, phylum Actinobacteria; superkingdom Bacteria, phylum Bacteroidetes; superkingdom Bacteria, phylum Firmicutes; superkingdom Bacteria, Phylum proteobacteria; and superkingdom Archaea, the taxonomy categories were selected by clicking on the wedge (left panel). For **Preselected conditions** Fungi (four phyla within superkingdom Eukaryota), the Eukaryota taxonomy category was selected (right panel).

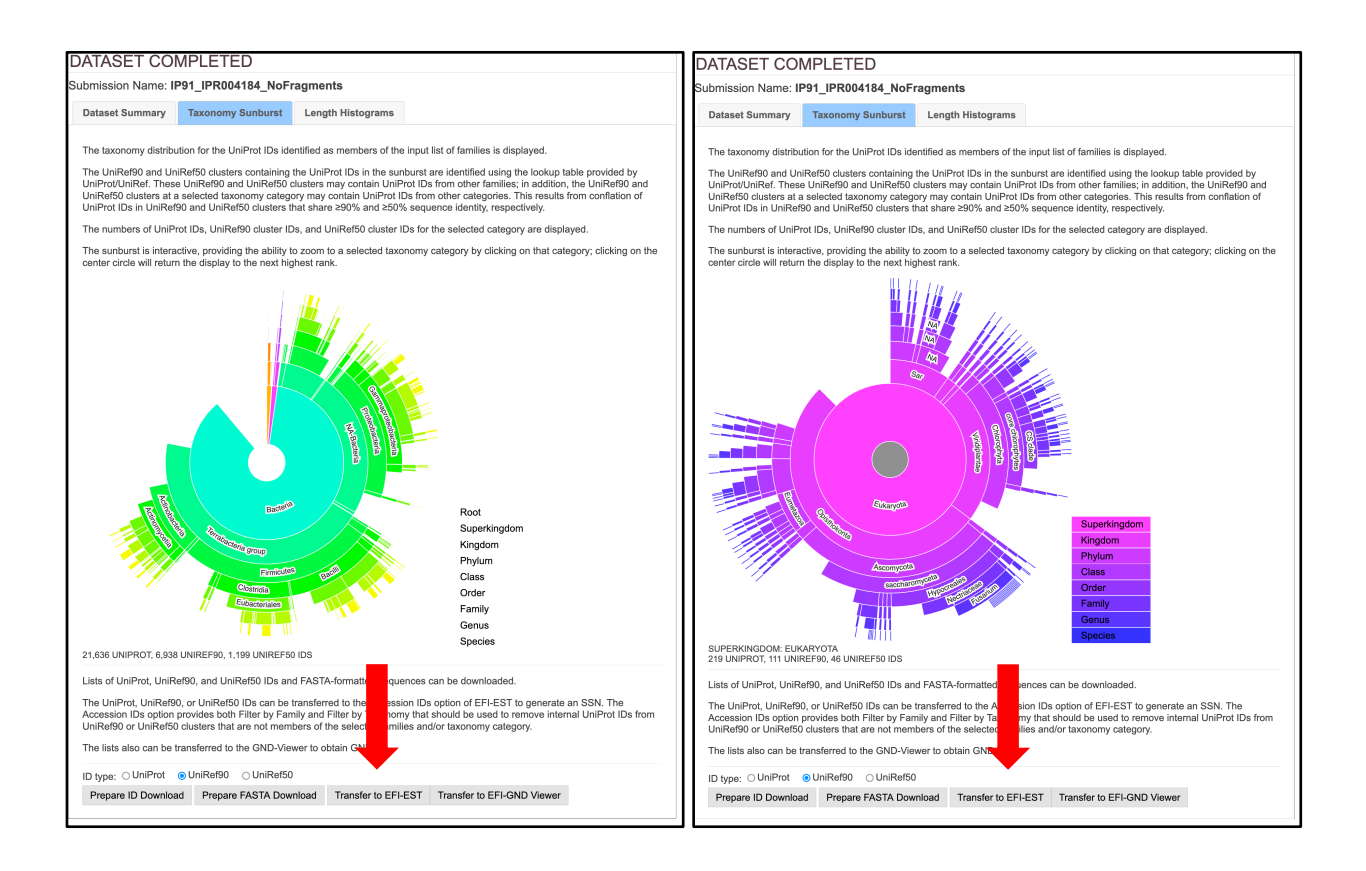

For the single taxonomy categories (left panel), in the EFI-EST Accession IDs Option pages that opened, the Fragment Option was used to exclude fragments (blue arrow), Filter by Family was used to select IPR004184 (green arrow), and Filter by Taxonomy was used to select the six single taxonomy categories (magenta arrow). For Fungi (right panel), Fungi was selected from the Preselected conditions menu (magenta arrow). As described in the text, Filter by Family and Filter by Taxonomy are used to ensure that the UniRef90 cluster IDs and internal UniProt IDs match the desired taxonomy category and family. The Job name (orange arrow) and an E-mail address (cyan arrow) were entered, and the job was started by clicking "Create SSN" (black arrow).

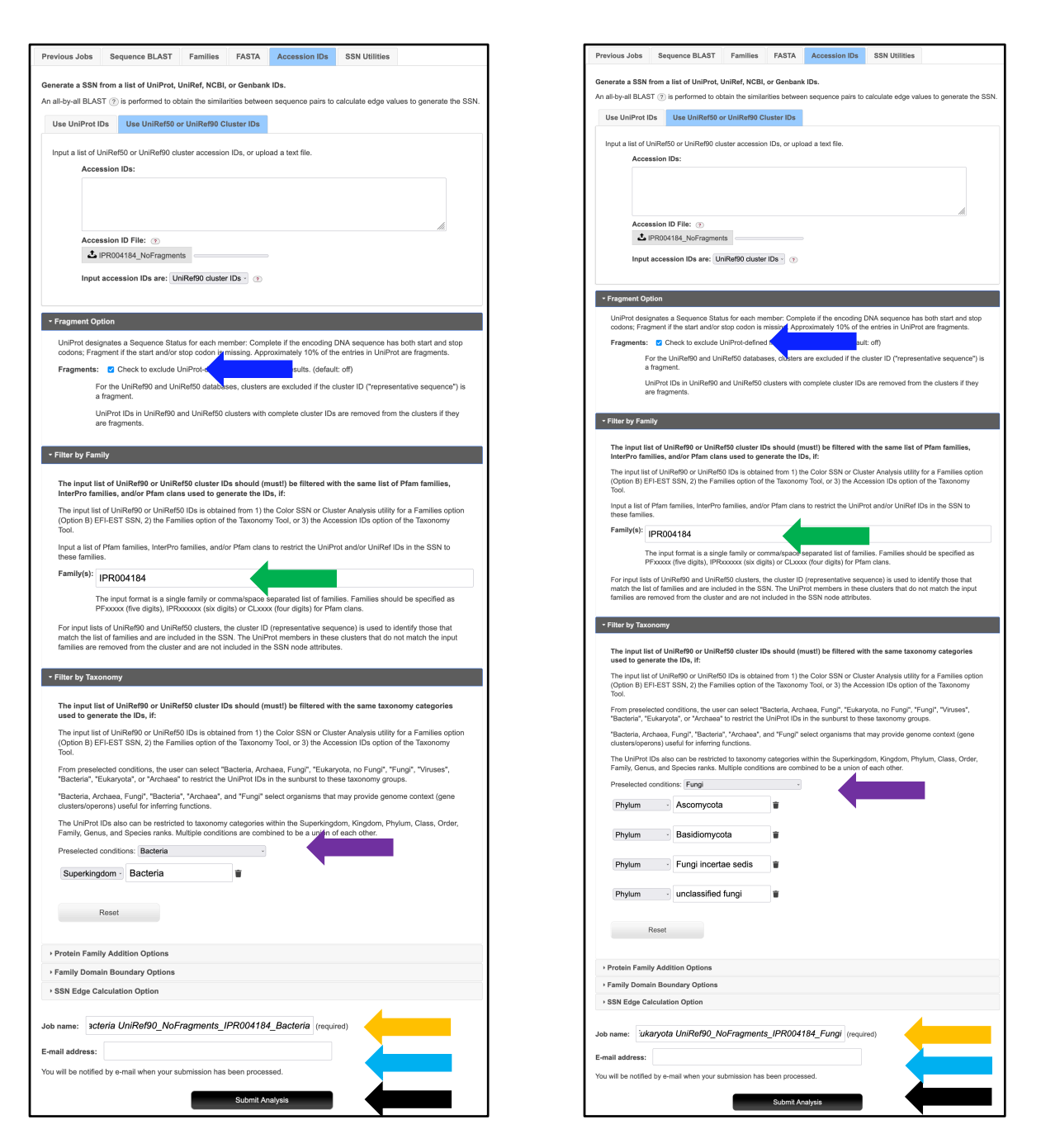

The SSNs were finalized on the **SSN Finalization** tabs of the **DATASET COMPLETED** pages using 240 as the **Alignment Score Threshold** that separates the SwissProt-curated functions into different clusters (orange arrow) and 650 residues as the **Minimum** in the **Sequence Length Restriction** to remove truncated sequences (cyan arrow) [1], entering the **Network (SSN) name** (brown arrow), and clicking "**Create SSN**" (black arrow).

| DATASET COMPLETED                                                                                                    |                                                                                                    |                                                     |                                    |                                       |  |  |  |  |
|----------------------------------------------------------------------------------------------------|----------------------------------------------------------------------------------------------------|-----------------------------------------------------|------------------------------------|---------------------------------------|--|--|--|--|
| Submission Name: I                                                                                                    | P91_IPR004184_NoF                                                                                                    | ragments_Bacteria                                   | _UniRef90_NoFra                    | gments_IPR004184_Bacteria             |  |  |  |  |
| minimum sequence similarity threshold that specifies the sequence pairs connected by edges is needed to generate the SSN. This<br>reshold also determines the segregation of proteins into clusters. The threshold is applied to the edges in the SSN using the alignment<br>core, an edge node attribute that is a measure of the similarity between sequence pairs. |                                                                                                    |                                                     |                                    |                                       |  |  |  |  |
| Dataset Summary                                                                                                    | Taxonomy Sunburst                                                                                                    | Dataset Analysis                                    | SSN Finalization                   |                                       |  |  |  |  |
| This tab is used to spe<br>threshold) for drawing                                                                                                    | This tab is used to specify the minimum "Alignment Score Threshold" (that is a measure of the minimum sequence similarity threshold) for drawing the edges that connect the proteins (nodes) in the SSN. |                                                     |                                    |                                       |  |  |  |  |
| Alignment Score Th                                                                                                    | reshold: 240                                                                                                    | ?                                                   |                                    |                                       |  |  |  |  |
| This value<br>magnitude                                                                                                    | e corresponds to the lower l<br>to the negative base-10 lo                                                                                                    | imit for which an edge w<br>ogarithm of a BLAST e-v | vill be present in the SS<br>alue. | SN. The alignment score is similar in |  |  |  |  |
| - Sequence Lengt                                                                                                    | h Restriction Options                                                                                                    |                                                     |                                    |                                       |  |  |  |  |
| Allows restriction                                                                                                    | n of sequences in the gene                                                                                                    | rated SSN based on the                              | ir length. 🕡                       |                                       |  |  |  |  |
| Minimum: 65                                                                                                    | 50 (default: 0)                                                                                                    |                                                     |                                    |                                       |  |  |  |  |
| Maximum:                                                                                                    | (default: 5000                                                                                                    | 00)                                                 |                                    |                                       |  |  |  |  |
| ▶ Filter by Taxonor                                                                                                    | my                                                                                                    |                                                     |                                    |                                       |  |  |  |  |
| Neighborhood C                                                                                                    | onnectivity                                                                                                    |                                                     |                                    |                                       |  |  |  |  |
| Fragment Option                                                                                                    | ı                                                                                                    |                                                     |                                    |                                       |  |  |  |  |
| Network name: DFragments_IPR004184_Bacteria_Minlen650_AS240 This name played in Cytoscape.                                                                                                    |                                                                                                    |                                                     |                                    |                                       |  |  |  |  |
| You will be notified by                                                                                                    | e-mail when the SSN is re                                                                                                    | ady for download.                                   |                                    |                                       |  |  |  |  |
|                                                                                                    |                                                                                                    | Create SSN                                          | N                                  | ←                                     |  |  |  |  |

The Network Files tab of the DOWNLOAD NETWORK FILES pages provided the xgmml file for the Full (SSN) Network (red arrow; all UniProt nodes and edges) as well as the xgmml files for Representative Node Networks that conflate the UniProt nodes based on percent identity (blue arrow). The xgmml files for the full SSNs were download and opened with Cytoscape; the nodes were colored using the BridgeDb app and the UniProt ID-Color-Cluster number color mapping table obtained for the Color SSN in Figure 1B.

| omission Name: IP91_I                                                                                                    | PR004184_NoFragr                                                                                                    | nents Bacteria l                                                                                                    | JniRef90_NoFragmen                                                                                                    | ts_IPR004184_Bacteria                                                                                                    |
|----------------------------------------------------------------------------------------------------|----------------------------------------------------------------------------------------------------|----------------------------------------------------------------------------------------------------|----------------------------------------------------------------------------------------------------|----------------------------------------------------------------------------------------------------|
| work Name:<br>1 IPR004184 NoFrag                                                                                                    | ments Bacteria U                                                                                                    | niRef90 NoFrag                                                                                                    | ments IPR004184 Ba                                                                                                    | acteria Minlen650 AS2                                                                                                    |
| SN Overview Networ                                                                                                    | k Files                                                                                                    |                                                                                                    |                                                                                                    |                                                                                                    |
|                                                                                                    |                                                                                                    |                                                                                                    |                                                                                                    |                                                                                                    |
|                                                                                                    | Please                                                                                                    | e cite your use of t                                                                                                    | he EFI tools:                                                                                                    |                                                                                                    |
| Rémi Zallot, Nils C                                                                                                    | berg, and John A. G                                                                                                    | erlt, The EFI Web                                                                                                    | Resource for Genomic                                                                                                    | c Enzymology Tools:                                                                                                    |
| Leveraging Protein,<br>Pathways. Bioc                                                                                                    | , Genome, and Meta<br>hemistry 2019 58 (41                                                                                                    | genome Databas<br>), 4169-4182. <mark>http</mark>                                                                                                    | es to Discover Novel E<br>os://doi.org/10.1021/acs                                                                                                    | Enzymes and Metabolic<br>s.biochem.9b00735                                                                                                    |
| The panels below provide files<br>an approximate guide, St<br>10M edges can be opened<br>BB RAM, and ~120M edges                                                                                                    | es for full and representa<br>SNs with ~2M edges can<br>with 64 GB RAM, ~20M<br>can be opened with 768                                                                                                    | tive node SSNs for a<br>be opened with 16 a<br>edges can be opene<br>GB RAM.                                                                                                    | download with the indicated<br>GB RAM, ~5M edges can be<br>d with 128 GB RAM, ~40M                                                                                                    | numbers of nodes and edges<br>e opened with 32 GB RAM,<br>edges can be opened with 25                                                                                                    |
| iles may be transferred to t<br>leighborhood Connectivity ι                                                                                                    | he Genome Neighborhoo<br>utility.                                                                                                    | od Tool (GNT), the C                                                                                                    | olor SSN utility, the Cluster                                                                                                    | Analysis utility, or the                                                                                                    |
| ull Network 🕡                                                                                                    | <b></b>                                                                                                    |                                                                                                    |                                                                                                    |                                                                                                    |
| ach node in the network re                                                                                                    | presents a single protein                                                                                                    | sequence.                                                                                                    |                                                                                                    |                                                                                                    |
|                                                                                                    |                                                                                                    | Nodes                                                                                                    | # Edges                                                                                                    |                                                                                                    |
| Download ZIP                                                                                                    |                                                                                                    | 110                                                                                                    | 2 021 043                                                                                                    | Transfor To:                                                                                                    |
| Download 21                                                                                                    | 5                                                                                                    | ,413                                                                                                    | 2,021,945                                                                                                    |                                                                                                    |
| Representative Node I<br>n representative node (Rep<br>ercent identity. For example<br>rouped into a single node ()<br>omplicated networks easier                                                                                                    | Networks ⑦<br>Node) networks, each no<br>e, for a 75% identity Repi<br>meta node). Sequences<br>to load in Cytoscape                                                                                                    | de in the network re<br>Node network, all co<br>are collapsed togeth                                                                                                    | presents a collection of prot<br>nnected sequences that sha<br>er to reduce the overall nun                                                                                                    | teins grouped according to<br>are 75% or more identity are<br>aber of nodes, making for less                                                                                                    |
| Representative Node I<br>n representative node (Rep<br>recent identity. For example<br>rouped into a single node (i<br>omplicated networks easier<br>'he cluster organization is n                                                                                                    | Networks (7)<br>Node) networks, each no<br>a, for a 75% identity Repl<br>meta node). Sequences<br>to load in Cytoscape.<br>ot changed, and the clus                                                                                                    | de in the network re<br>Node network, all co<br>are collapsed togeth<br>tering of sequences                                                                                                    | presents a collection of prot<br>nnected sequences that sha<br>er to reduce the overall nun<br>remains identical to the full                                                                                                    | teins grouped according to<br>are 75% or more identity are<br>nber of nodes, making for less<br>network.                                                                                                    |
| Representative Node I<br>n representative node (Repl<br>ercent identity. For example<br>rouped into a single node (i<br>omplicated networks easier<br>'he cluster organization is n                                                                                                    | Networks ⑦<br>Node) networks, each no<br>e, for a 75% identity Repl<br>meta node). Sequences<br>to load in Cytoscape.<br>ot changed, and the clus<br>% ID                                                                                                    | ode in the network re<br>Node network, all co<br>are collapsed togeth<br>tering of sequences<br><b># Nodes</b>                                                                                                    | presents a collection of prof<br>nnected sequences that sha<br>er to reduce the overall nun<br>remains identical to the full<br># Edges                                                                                                    | teins grouped according to<br>are 75% or more identity are<br>aber of nodes, making for less<br>network.                                                                                                    |
| Representative Node I<br>n representative node (Rep<br>ercent identity. For example<br>rouped into a single node (i<br>omplicated networks easier<br>he cluster organization is n<br>Download ZIP                                                                                                    | Networks (7)<br>Node) networks, each no<br>a, for a 75% identity Repl<br>meta node). Sequences<br>to load in Cytoscape.<br>ot changed, and the clus<br><b>% ID</b><br>100                                                                                                    | ode in the network re<br>Node network, all co<br>are collapsed togeth<br>tering of sequences<br><b># Nodes</b><br>5,419                                                                                                    | presents a collection of prot<br>nnected sequences that sha<br>er to reduce the overall nun<br>remains identical to the full<br><b># Edges</b><br>2,021,943                                                                                                    | teins grouped according to<br>are 75% or more identity are<br>nber of nodes, making for less<br>network.                                                                                                    |
| Representative Node I<br>n representative node (Repl<br>ercent identity. For example<br>rouped into a single node (<br>omplicated networks easier<br>the cluster organization is n<br>Download ZIP<br>Download ZIP                                                                                                    | Networks ⑦<br>Node) networks, each no<br>e, for a 75% identity Rep<br>meta node). Sequences<br>to load in Cytoscape.<br>ot changed, and the clus<br>% ID<br>100<br>95                                                                                                    | ode in the network re<br>Node network, all co<br>are collapsed togeth<br>tering of sequences<br><b># Nodes</b><br>5,419<br>5,390                                                                                                    | presents a collection of prof<br>nnected sequences that sha<br>er to reduce the overall num<br>remains identical to the full<br><b># Edges</b><br>2,021,943<br>1,987,868                                                                                                    | teins grouped according to<br>are 75% or more identity are<br>ther of nodes, making for less<br>network.<br>Transfer To: •                                                                                                    |
| Representative Node I<br>n representative node (Repl<br>ercent identity. For example<br>rouped into a single node (i<br>omplicated networks easier<br>he cluster organization is n<br>Download ZIP<br>Download ZIP<br>Download ZIP                                                                                                    | Networks ⑦<br>Node) networks, each no<br>e, for a 75% identity Repl<br>meta node). Sequences<br>to load in Cytoscape.<br>ot changed, and the clus<br>0 the changed, and the clus<br>0 100<br>95<br>90                                                                                                    | ode in the network, all co<br>Node network, all co<br>are collapsed togeth<br>tering of sequences<br><b># Nodes</b><br>5,419<br>5,390<br>5,302                                                                                                    | presents a collection of prof<br>nnected sequences that sha<br>er to reduce the overall nun<br>remains identical to the full<br>#Edges<br>2,021,943<br>1,987,868<br>1,878,667                                                                                                    | teins grouped according to<br>are 75% or more identity are<br>aber of nodes, making for less<br>network.<br>Transfer To: •<br>Transfer To: •                                                                                                    |
| Representative Node I         a representative node (Replercent identity. For example rouped into a single node (romplicated networks easier he cluster organization is not service)         b Download ZIP         Download ZIP         Download ZIP         Download ZIP         Download ZIP         Download ZIP         Download ZIP                                                                                                    | Networks ⑦<br>Node) networks, each no<br>a, for a 75% identity Rep<br>meta node). Sequences<br>to load in Cytoscape.<br>ot changed, and the clus<br><b>% ID</b><br>100<br>95<br>90<br>85                                                                                                    | ade in the network, all co<br>are collapsed togeth<br>itering of sequences<br><b># Nodes</b><br>5,419<br>5,390<br>5,302<br>4,613                                                                                                    | presents a collection of prot<br>nnected sequences that sha<br>er to reduce the overall num<br>remains identical to the full<br><b># Edges</b><br>2,021,943<br>1,987,868<br>1,878,667<br>1,201,837                                                                                                    | teins grouped according to<br>are 75% or more identity are<br>nber of nodes, making for less<br>network.<br>Transfer To:<br>Transfer To:<br>Transfer To:<br>Transfer To:                                                                                                    |
| Representative Node I         n representative node (Representative node)         recent identity. For example         rouped into a single node (omplicated networks easier         he cluster organization is n         Download ZIP         Download ZIP         Download ZIP         Download ZIP         Download ZIP         Download ZIP         Download ZIP                                                                                                    | Networks ⑦<br>Node) networks, each no<br>a, for a 75% identity Rep<br>meta node). Sequences<br>to load in Cytoscape.<br>ot changed, and the clus<br>ot changed, and the clus<br><b>% ID</b><br>100<br>95<br>90<br>85<br>80                                                                                                    | bde in the network, all co<br>are collapsed togeth<br>itering of sequences<br><b># Nodes</b><br>5,419<br>5,390<br>5,302<br>4,613<br>3,934                                                                                                    | Presents a collection of prof<br>nnected sequences that sha<br>er to reduce the overall num<br>remains identical to the full<br>2,021,943<br>1,987,868<br>1,878,667<br>1,201,837<br>717,327                                                                                                    | teins grouped according to<br>are 75% or more identity are<br>aber of nodes, making for less<br>network.<br>Transfer To: •<br>Transfer To: •<br>Transfer To: •                                                                                                    |
| Representative Node I         n representative node (Replercent identity. For example rouped into a single node (iomplicated networks easier he cluster organization is not simple and the cluster organization of the cluster organization of the cluster organization organization of the cluster organization organization organiz | Networks ⑦<br>Node) networks, each no<br>e, for a 75% identity Rep<br>meta node). Sequences<br>to load in Cytoscape.<br>ot changed, and the clus<br>ot changed, and the clus<br>0 100<br>95<br>90<br>85<br>80<br>80<br>75                                                                                                    | bde in the network, all co<br>are collapsed togeth<br>tering of sequences<br><b># Nodes</b><br>5,419<br>5,390<br>5,302<br>4,613<br>3,934<br>3,395                                                                                                    | Presents a collection of prof<br>nnected sequences that sha<br>retro reduce the overall num<br>remains identical to the full<br><b># Edges</b><br>2,021,943<br>1,987,868<br>1,878,667<br>1,201,837<br>717,327<br>400,907                                                                                                    | teins grouped according to<br>are 75% or more identity are<br>aber of nodes, making for less<br>network.                                                                                                    |
| Representative Node I         a representative node (Replercent identity. For example rouped into a single node (romplicated networks easier he cluster organization is n         b Download ZIP         Download ZIP                                                                                                    | Networks ⑦<br>Node) networks, each no, for a 75% identity Rep<br>meta node). Sequences<br>to load in Cytoscape.<br>ot changed, and the clus<br>ot changed, and the clus<br><b>% ID</b><br>100<br>95<br>90<br>85<br>80<br>80<br>75<br>70                                                                                                    | bde in the network, all co<br>are collapsed togeth<br>tering of sequences<br><b># Nodes</b><br>5,419<br>5,390<br>5,302<br>4,613<br>3,934<br>3,395<br>2,899                                                                                                    | presents a collection of profunected sequences that share to reduce the overall num       remains identical to the full       # Edges       2,021,943       1,987,868       1,878,667       1,201,837       717,327       400,907       202,804                                                                                                    | teins grouped according to<br>are 75% or more identity are<br>nber of nodes, making for less<br>network.<br>Transfer To: •<br>Transfer To: •<br>Transfer To: •<br>Transfer To: •                                                                                                    |
| Representative Node I         a representative node (Representative node)         recent identity. For example         rouped into a single node (omplicated networks easier         he cluster organization is n         be cluster organization and ZIP         Download ZIP         Download ZIP                                                                                                    | Networks (2)<br>Node) networks, each no<br>a, for a 75% identity Rep<br>meta node). Sequences<br>to load in Cytoscape.<br>ot changed, and the cluss<br><b>% ID</b><br><b>% ID</b><br><b>%</b> 10<br><b>%</b> 10<br><b>%</b> | bde in the network, all co<br>are collapsed togeth<br>tering of sequences<br><b># Nodes</b><br>5,419<br>5,390<br>5,302<br>4,613<br>3,934<br>3,395<br>2,899<br>2,499                                                                                                    | Presents a collection of profine-cted sequences that share to reduce the overall numerical sequences that share to reduce the overall numerical sequences that share to reduce the overall numerical sequences that share the full of the full sequences that share the full sequences that share the full sequences the full sequences that share the full sequences that share the full sequences that share the full sequences that share the full sequences that share the full sequences that share the full sequences that sequences the full sequences the full                                                                                                    | teins grouped according to<br>are 75% or more identity are<br>aber of nodes, making for less<br>network.<br>Transfer To: •<br>Transfer To: •<br>Transfer To: •<br>Transfer To: •<br>Transfer To: •                                                                                            |
| Representative Node I         n representative node (Representative node)         ercent identity. For example         rouped into a single node (i         omplicated networks easier         he cluster organization is n         Download ZIP         Download ZIP                                                                                                    | Networks ⑦ Node) networks, each no a, for a 75% identity Rep meta node). Sequences to load in Cytoscape.  ot changed, and the clust           0       % ID         100       95         90       85         80       75         70       65         60       60                                                                                                    | bde in the network, all co<br>are collapsed togeth<br>tering of sequences<br><b># Nodes</b><br>5,419<br>5,390<br>5,302<br>4,613<br>3,934<br>3,395<br>2,899<br>2,499<br>2,159                                                                                                    | presents a collection of profunected sequences that share to reduce the overall num         remains identical to the full         # Edges         2,021,943         1,987,868         1,201,837         717,327         400,907         202,804         95,145         38,269                                                                                                    | teins grouped according to<br>are 75% or more identity are<br>naber of nodes, making for less<br>network.<br>Transfer To: •<br>Transfer To: •<br>Transfer To: •<br>Transfer To: •<br>Transfer To: •<br>Transfer To: •                                                                         |
| Representative Node I         n representative node (Representative node (Representative noted (Incomplicated networks easier)         rouped into a single node (incomplicated networks easier)         rouped into a single node (Incomplicated networks easier)         rhe cluster organization is not incomplicated networks easier)         Download ZIP         Download ZIP                                                                                                    | Networks (2)<br>Node) networks, each no<br>a, for a 75% identity Rep<br>meta node). Sequences<br>to load in Cytoscape.<br>ot changet, and the cluss<br>(100)<br>(100)<br>(10                                                                                                    | bde in the network, all co<br>are collapsed togeth<br>terring of sequences<br><b># Nodes</b><br>5,419<br>5,390<br>5,302<br>4,613<br>3,934<br>3,395<br>2,899<br>2,499<br>2,159<br>1,938                                                                                                    | presents a collection of profunected sequences that shares to reduce the overall number of reduce the overall number of reduce the overal number overall number of reduce the overall number of reduce the                                                                                                    | teins grouped according to<br>are 75% or more identity are<br>naber of nodes, making for less<br>network.<br>Transfer To: •<br>Transfer To: •<br>Transfer To: •<br>Transfer To: •<br>Transfer To: •<br>Transfer To: •                                                                         |
| Representative Node I         a representative node (Representative node)         recent identity. For example         rouped into a single node (omplicated networks easier         he cluster organization is n         be cluster organization and ZIP         Download ZIP         Download ZIP                                                                                                    | Networks (2)<br>Node) networks, each no<br>a, for a 75% identity Rep<br>meta node). Sequences<br>to load in Cytoscape.<br>Set of a 100<br>100<br>95<br>100<br>100<br>100<br>100<br>100<br>100<br>100<br>10                                                                                                    | Ade in the network, all co<br>are collapsed togeth<br>tering of sequences<br><b># Nodes</b><br>5,419<br>5,390<br>5,302<br>4,613<br>3,934<br>3,395<br>2,899<br>2,499<br>2,159<br>1,938<br>1,783                                                                                              | Protected sequences that sha<br>equences that sha<br>revealed sequences that sha<br>revealed sequenc | teins grouped according to<br>are 75% or more identity are<br>naber of nodes, making for less<br>network.<br>Transfer To: •<br>Transfer To: •<br>Transfer To: •<br>Transfer To: •<br>Transfer To: •<br>Transfer To: •<br>Transfer To: •<br>Transfer To: •                                     |
| Representative Node I         n representative node (Representative node (Representative networks easier)         rouped into a single node (oromplicated networks easier)         he cluster organization is not served into a single node (Download ZIP)         Download ZIP         Download ZIP         Downloa                                                                                                    | Networks         ?           Node) networks, each no         no           of a 75% identity Representation of b.         Sequences           ot changed, and the clust         no           ot changed, and the clust         100           100         95           90         85           80         75           70         65           60         55           50         50           45         45                                                                                                    | adde in the network, all co         Node network, all co         are collapsed togeth         tering of sequences         # Nodes         5,419         5,302         4,613         3,934         3,395         2,899         2,499         1,938         1,783         1,685               | Presents a collection of profune-cted sequences that share to reduce the overall number overall number overall                                                                                                    | teins grouped according to<br>are 75% or more identity are<br>naber of nodes, making for less<br>network.<br>Transfer To: •<br>Transfer To: •<br>Transfer To: •<br>Transfer To: •<br>Transfer To: •<br>Transfer To: •<br>Transfer To: •<br>Transfer To: •<br>Transfer To: •<br>Transfer To: • |
| Representative Node I         n representative node (Representative node (Representative noted (Incomplicated networks easier)         rouped into a single node (incomplicated networks easier)         rouped into a single node (Incomplicated networks easier)         incomplicated networks easier         incomplicated networks easier         incomplicated networks easier         incomplicated networks easier         incomplicated networks easier         Download ZIP         Download ZIP                                                                                                    | Networks       ?         Node) networks, each no       no         and 75% identity Representation on the second second                                                                                                    | Adde         in the network, all co<br>are collapsed togeth           tering of sequences           # Nodes           5,419           5,300           5,302           4,613           3,934           2,899           2,499           2,159           1,783           1,685           1,551 | presents a collection of profunected sequences that share to reduce the overall number of reduce the overall number of reduce the overal number of reduce the overall number of reduce the o                                                                                                    | teins grouped according to<br>are 75% or more identity are<br>naber of nodes, making for less<br>network.<br>Transfer To: •<br>Transfer To: •<br>Transfer To: •<br>Transfer To: •<br>Transfer To: •<br>Transfer To: •<br>Transfer To: •<br>Transfer To: •<br>Transfer To: •<br>Transfer To: • |

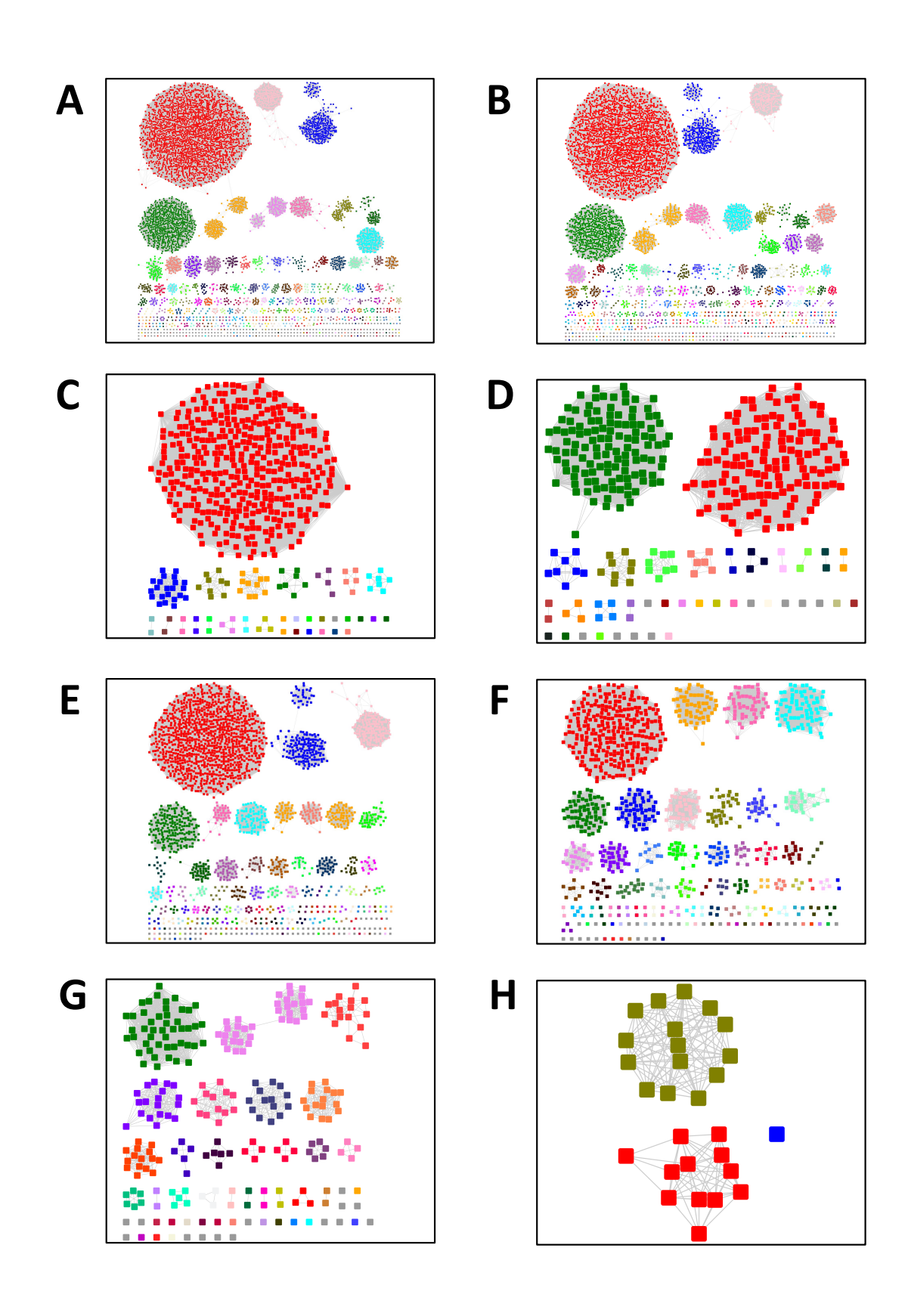

Taxonomy Category-Filtered UniRef90 Cluster SSNs for the GRE Superfamily. The SSNs were generated using an alignment score threshold of 240 and a minimum length of 650 residues. For Panel A, the nodes were colored using the Color SSNs utility; for Panels B through H, the clusters/nodes were colored using the UniProt ID-Color-Cluster number color mapping table for the Color SSN in Panel A to allow the clusters/nodes to be associated with the clusters/nodes in the SSN for the entire superfamily in panel A. Panel A, SSN for the entire GRE superfamily; the SSN contains 5,801 nodes and 2,133,174 edges. Panel B, Superkingdom Bacteria; the SSN contains 5,419 nodes and 2,021,943 edges. Panel C, Superkingdom Bacteria, phylum Actinobacteria; the SSN contains 333 nodes and 13,658 edges. Panel E, Superkingdom Bacteria, phylum Firmicutes; the SSN contains 2,467 nodes and 515,667 edges. Panel F, Superkingdom Bacteria, phylum Proteobacteria; the SSN contains 1,048 nodes and 50,190 edges. Panel G, Superkingdom Archaea; the SSN contains 262 nodes and 2,074 edges. Panel H, Superkingdom Eukaryota, Fungi only; the SSN contains 28 nodes

# Taxonomy Category-Specific UniRef90 SSNs: EFI-EST Families Option, Filter by Taxonomy in the Analysis Step

The SSN Finalization tab of the DATASET COMPLETED page for the UniRef90 cluster SSN for the complete entries was used to generate the taxonomy category-filtered SSNs described in the previous section. The SSNs were finalized using 240 as the Alignment Score Threshold (red arrow) and 650 residues as the Minimum in the Sequence Length Restriction (blue arrow). For the single taxonomy categories (left panel), Filter by Taxonomy was used to select the single taxonomy categories (green arrow). For Fungi (right panel), Fungi was selected from the Preselected conditions menu (green arrow).

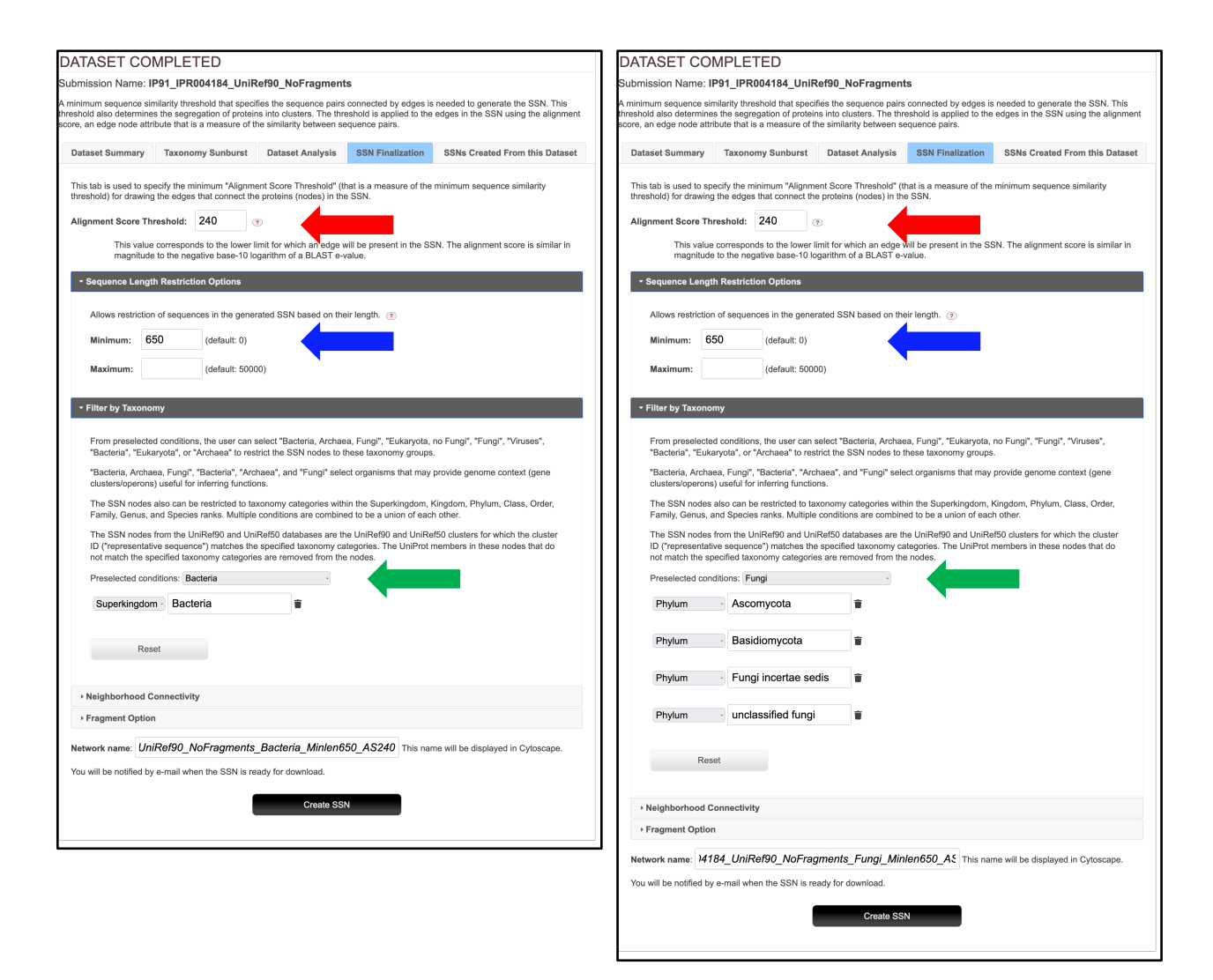

The Network Files tab of the DOWNLOAD NETWORK FILES pages provided the xgmml file for the Full (SSN) Network (red arrow; all UniProt nodes and edges) as well as the xgmml files for Representative Node Networks that conflate the UniProt nodes based on percent identity (blue arrow). The xgmml files for the full SSNs were downloaded and opened with Cytoscape; the nodes were colored using the BridgeDb app and the UniProt ID-Color-Cluster number color mapping table obtained for the Color SSN in Figure 1B.

|                                                                                                    | 84_UniRef90_N                                                                                                    | oFragments_Ba                                                                                                    | cteria_Minlen650_AS                                                                                                    | 240                                                                                                    |
|----------------------------------------------------------------------------------------------------|----------------------------------------------------------------------------------------------------|----------------------------------------------------------------------------------------------------|----------------------------------------------------------------------------------------------------|----------------------------------------------------------------------------------------------------|
| N Overview Network File                                                                                                    | s                                                                                                    |                                                                                                    |                                                                                                    |                                                                                                    |
| Rémi Zallot, Nils Oberg<br>Leveraging Protein, Ger<br>Pathways. Biochemi                                                                                                    | Please<br>, and John A. Ge<br><b>10me, and Metag</b><br>istry 2019 58 (41)                                                                                                    | cite your use of th<br>arlt, <b>The EFI Web I</b><br>genome Database<br>, 4169-4182. https                                                                                                    | ne EFI tools:<br>Resource for Genomic<br>to Discover Novel E<br>s://doi.org/10.1021/acs                                                                                                    | c Enzymology Tools:<br>Enzymes and Metabolic<br>Sbiochem.9b00735                                                                                                    |
| e panels below provide files for<br>an approximate guide, SSNs v<br>OM edges can be opened with<br>3 RAM, and ~120M edges can I<br>es may be transferred to the G<br>eighborhood Connectivity utility.                                                                                                    | full and representat<br><i>i</i> th ~2M edges can<br>64 GB RAM, ~20M i<br>be opened with 768<br>shome Neighborhoo                                                                                                    | ive node SSNs for do<br>be opened with 16 G<br>adges can be opened<br>GB RAM.<br>d Tool (GNT), the Co                                                                                                    | ownload with the indicated<br>B RAM, ~5M edges can be<br>I with 128 GB RAM, ~40M<br>Ior SSN utility, the Cluster.                                                                                                    | numbers of nodes and edges.<br>opened with 32 GB RAM,<br>edges can be opened with 250<br>Analysis utility, or the                                                                                                    |
| ich node in the network represe                                                                                                    | nts a single protein                                                                                                    | sequence.                                                                                                    | # Edges                                                                                                    |                                                                                                    |
| Download ZIP                                                                                                    | #1                                                                                                    | 419                                                                                                    | # Euges                                                                                                    | Transfer To:                                                                                                    |
| representative node (RepNode<br>rcent identity. For example, for<br>suped into a single node (meta<br>mplicated networks easier to lo                                                                                                    | ) networks, each no<br>a 75% identity Reph<br>node). Sequences a<br>ad in Cytoscape.                                                                                                    | de in the network rep<br>lode network, all con<br>ire collapsed togethe                                                                                                    | resents a collection of prot<br>nected sequences that sha<br>r to reduce the overall num                                                                                                    | eins grouped according to<br>re 75% or more identity are<br>ber of nodes, making for less                                                                                                    |
| representative node (RepNode<br>rcent identity. For example, for<br>puped into a single node (meta<br>mplicated networks easier to lo<br>e cluster organization is not cha                                                                                                    | ) networks, each nou<br>a 75% identity Reph<br>node). Sequences a<br>ad in Cytoscape.<br>anged, and the clust                                                                                                    | de in the network rep<br>lode network, all con<br>ire collapsed togethe<br>ering of sequences re<br><b># Nodes</b>                                                                                                    | resents a collection of prot<br>nected sequences that sha<br>r to reduce the overall num<br>emains identical to the full<br>#Edges                                                                                                    | eins grouped according to<br>rre 75% or more identity are<br>ber of nodes, making for less<br>network.                                                                                                    |
| representative node (RepNode<br>representative node (RepNode<br>creant identity: For example, for<br>puped into a single node (meta<br>mplicated networks easier to lo<br>e cluster organization is not chi<br>Download ZIP                                                                                                    | ) networks, each nov<br>a 75% identity Reph<br>node). Sequences a<br>ad in Cytoscape.<br>anged, and the clust<br>% ID<br>100                                                                                                    | de in the network rep<br>lode network, all con<br>re collapsed togethe<br>ering of sequences re<br><b># Nodes</b><br>5.419                                                                                                    | resents a collection of prot<br>nected sequences that sha<br>r to reduce the overall num<br>emains identical to the full<br>#Edges<br>2.021.943                                                                                                    | eins grouped according to<br>rre 75% or more identity are<br>iber of nodes, making for less<br>network.                                                                                                    |
| representative node (RepNode<br>representative node (RepNode<br>crent identity, For example, for<br>puped into a single node (meta<br>mplicated networks easier to lo<br>e cluster organization is not che<br>Download ZIP<br>Download ZIP                                                                                                    | ) networks, each noo<br>a 75% identity Reph<br>node). Sequences a<br>ad in Cytoscape.<br>anged, and the clust<br>% ID<br>100<br>95                                                                                                    | de in the network rep<br>lode network, all con<br>re collapsed togethe<br>ering of sequences r<br># Nodes<br>5,419<br>5,390                                                                                                    | resents a collection of prot<br>nected sequences that sha<br>r to reduce the overall num<br>emains identical to the full<br># Edges<br>2,021,943<br>1,987,868                                                                                                    | eins grouped according to<br>rre 75% or more identity are<br>ber of nodes, making for less<br>network.<br>Transfer To: •                                                                                                    |
| representative node (RepNode<br>representative node (RepNode<br>crent identity. For example, for<br>upped into a single node (meta<br>mplicated networks easier to lo<br>e cluster organization is not che<br>Download ZIP<br>Download ZIP<br>Download ZIP                                                                                                    | ) networks, each noo<br>a 75% identity Reph<br>node). Sequences a<br>ad in Cytoscape.<br>anged, and the clust<br>% ID<br>100<br>95<br>90                                                                                                    | de in the network rep<br>lode network, all con<br>re collapsed togethe<br>ering of sequences re<br><b># Nodes</b><br>5,419<br>5,390<br>5,302                                                                                                    | resents a collection of prot<br>nected sequences that sha<br>r to reduce the overall num<br>emains identical to the full<br># Edges<br>2,021,943<br>1,987,868<br>1,878,667                                                                                                    | eins grouped according to<br>rre 75% or more identity are<br>iber of nodes, making for less<br>network.<br>Transfer To: •<br>Transfer To: •                                                                                                    |
| representative node (RepNode<br>representative node (RepNode<br>cent identity. For example, for<br>upped into a single node (meta<br>mplicated networks easier to lo<br>e cluster organization is not chr<br>Download ZIP<br>Download ZIP<br>Download ZIP<br>Download ZIP                                                                                                    | ) networks, each noo<br>a 75% identity Reph<br>node). Sequences a<br>ad in Cytoscape.<br>anged, and the clust<br>% ID<br>100<br>95<br>90<br>85                                                                                                    | de in the network rep<br>tode network, all con<br>re collapsed togethe<br>ering of sequences re<br><b># Nodes</b><br>5,419<br>5,390<br>5,302<br>4,613                                                                                                    | resents a collection of prot<br>nected sequences that sha<br>r to reduce the overall num<br>emains identical to the full<br>#Edges<br>2,021,943<br>1,987,868<br>1,878,667<br>1,201,837                                                                                                    | eins grouped according to<br>re 75% or more identity are<br>iber of nodes, making for less<br>network.<br>Transfer To: •<br>Transfer To: •<br>Transfer To: •                                                                                           |
| Prosentative node (RepNode<br>representative node (RepNode<br>cent identity, For example, for<br>upped into a single node (meta<br>mplicated networks easier to lo<br>e cluster organization is not chi<br>Download ZIP<br>Download ZIP<br>Download ZIP<br>Download ZIP<br>Download ZIP                                                                                                    | ) networks, each noo           ) networks, each noo           a 75% identity Reph           node). Sequences a           ad in Cytoscape.           anged, and the clust           100           95           90           85           80                                                                                                    | de in the network rep<br>lode network, all con<br>re collapsed togethe<br>ering of sequences re<br><b># Nodes</b><br>5,419<br>5,390<br>5,302<br>4,613<br>3,934                                                                                                    | resents a collection of prot<br>nected sequences that sha<br>r to reduce the overall num<br>emains identical to the full<br>#Edges<br>2,021,943<br>1,987,868<br>1,878,667<br>1,201,837<br>717,327                                                                                          | eins grouped according to<br>re 75% or more identity are<br>iber of nodes, making for less<br>network.<br>Transfer To: •<br>Transfer To: •<br>Transfer To: •                                                                                           |
| Proceeding of the second second       | ) networks, each noo<br>a 75% identity Reph<br>node). Sequences a<br>ad in Cytoscape.<br>anged, and the clust<br>% ID<br>100<br>95<br>90<br>85<br>80<br>75                                                                                                    | de in the network rep<br>lode network, all con<br>rer collapsed togethe<br>ering of sequences re<br><b># Nodes</b><br>5,419<br>5,390<br>5,302<br>4,613<br>3,934<br>3,395                                                                                                    | resents a collection of prot<br>nected sequences that sha<br>r to reduce the overall num<br>emains identical to the full<br># Edges<br>2,021,943<br>1,987,868<br>1,878,667<br>1,201,837<br>717,327<br>400,907                                                                              | eins grouped according to<br>rre 75% or more identity are<br>ber of nodes, making for less<br>network.<br>Transfer To: •<br>Transfer To: •<br>Transfer To: •                                                                                           |
| Prosentative node (RepNode<br>representative node (RepNode<br>representative node (RepNode<br>puped into a single node (meta<br>mplicated networks easier to lo<br>e cluster organization is not cha<br>Download ZIP<br>Download ZIP<br>Download ZIP<br>Download ZIP<br>Download ZIP<br>Download ZIP                                                                                                    | ) networks, each noo<br>a 75% identity Reph<br>node). Sequences a<br>ad in Cytoscape.<br>anged, and the clust<br>% ID<br>100<br>95<br>90<br>85<br>80<br>75<br>70                                                                                                    | de in the network rep<br>lode network, all con<br>rer collapsed togethe<br>ering of sequences re<br><b># Nodes</b><br>5,419<br>5,300<br>5,302<br>4,613<br>3,934<br>3,395<br>2,899                                                                                                    | resents a collection of prot<br>nected sequences that sha<br>r to reduce the overall num<br>emains identical to the full<br># Edges<br>2,021,943<br>1,987,868<br>1,878,667<br>1,201,837<br>717,327<br>400,907<br>202,804                                                                   | eins grouped according to<br>rre 75% or more identity are<br>ber of nodes, making for less<br>network.<br>Transfer To: •<br>Transfer To: •<br>Transfer To: •<br>Transfer To: •                                                                         |
| Pownload ZIP     Download ZIP     Download ZIP                                                                                                    | ) networks, each noo           ) networks, each noo           a 75% identity Rephonde). Sequences a ad in Cytoscape.           anged, and the clust           100           95           90           85           80           75           70                                                                                                    | de in the network rep<br>lode network, all con<br>rer collapsed togethe<br>ering of sequences re<br><b># Nodes</b><br>5,419<br>5,300<br>5,302<br>4,613<br>3,934<br>3,395<br>2,899<br>2,499                                                                                                    | resents a collection of prot<br>nected sequences that sha<br>r to reduce the overall num<br>emains identical to the full<br># Edges<br>2,021,943<br>1,987,868<br>1,878,667<br>1,201,837<br>717,327<br>400,907<br>202,804<br>95,145                                                         | eins grouped according to<br>rre 75% or more identity are<br>ber of nodes, making for less<br>network.<br>Transfer To: •<br>Transfer To: •<br>Transfer To: •<br>Transfer To: •<br>Transfer To: •                                                       |
| Pownload ZIP     Download ZIP     Download ZIP                                                                                                    | ) networks, each noo           ) networks, each noo           a 75% identity Rephode). Sequences a           anged, and the clust           Image: Image of the image of the imag | de in the network rep<br>tode network, all con<br>re collapsed togethe<br>ering of sequences re<br>5,419<br>5,390<br>5,302<br>4,613<br>3,934<br>3,395<br>2,899<br>2,499<br>2,159                                                                                                    | resents a collection of prot<br>nected sequences that shar<br>r to reduce the overall num<br>emains identical to the full<br>#Edges<br>2,021,943<br>1,987,868<br>1,878,667<br>1,201,837<br>717,327<br>400,907<br>202,804<br>95,145<br>38,269                                               | eins grouped according to<br>rre 75% or more identity are<br>iber of nodes, making for less<br>network.<br>Transfer To: •<br>Transfer To: •<br>Transfer To: •<br>Transfer To: •<br>Transfer To: •<br>Transfer To: •                                    |
| Pownload ZIP     Download ZIP     Download ZIP                                                                                                    | ) networks, each noo<br>a 75% identity Reph<br>node). Sequences a<br>ad in Cytoscape.<br><b>Voltage</b><br><b>100</b><br><b>90</b><br><b>90</b><br><b>85</b><br><b>80</b><br><b>75</b><br><b>70</b><br><b>65</b><br><b>60</b><br><b>55</b>                                                                                                    | de in the network rep<br>tode network, all con<br>rer collapsed togethe<br><b>* Nodes</b><br>5,419<br>5,390<br>5,302<br>4,613<br>3,934<br>3,934<br>3,395<br>2,899<br>2,499<br>2,159<br>1,938                                                                                                    | resents a collection of prot<br>nected sequences that shar<br>r to reduce the overall num<br>emains identical to the full<br><b># Edges</b><br>2,021,943<br>1,987,868<br>1,878,667<br>1,201,837<br>717,327<br>400,907<br>202,804<br>95,145<br>38,269<br>21,069                             | eins grouped according to<br>rer 75% or more identity are<br>ber of nodes, making for less<br>network.<br>Transfer To: •<br>Transfer To: •<br>Transfer To: •<br>Transfer To: •<br>Transfer To: •<br>Transfer To: •                                     |
| Proceeding of the second second secon | ) networks, each noo<br>a 75% identity Reph<br>node). Sequences a<br>ad in Cytoscape.<br><b>ID</b><br><b>100</b><br>95<br>90<br>85<br>80<br>75<br>65<br>60<br>55<br>50                                                                                                    | de in the network rep<br>lode network, all con<br>rer collapsed togethe<br>5,419<br>5,300<br>5,302<br>4,613<br>3,934<br>3,395<br>2,899<br>2,159<br>1,938<br>1,783                                                                                                    | resents a collection of prot<br>nected sequences that sha<br>r to reduce the overall num<br>emains identical to the full<br>#Edges<br>2,021,943<br>1,987,868<br>1,878,667<br>1,201,837<br>717,327<br>400,907<br>202,804<br>95,145<br>38,269<br>21,069<br>14,816                            | eins grouped according to<br>rer 75% or more identity are<br>ber of nodes, making for less<br>network.<br>Transfer To: •<br>Transfer To: •<br>Transfer To: •<br>Transfer To: •<br>Transfer To: •<br>Transfer To: •<br>Transfer To: •                   |
| representative node (RepNode<br>representative node (RepNode<br>representative node (RepNode<br>cent identity. For example, for<br>upped into a single node (meta<br>mplicated networks easier to lo<br>e cluster organization is not chr<br>Download ZIP<br>Download ZIP<br>Download ZIP<br>Download ZIP<br>Download ZIP<br>Download ZIP<br>Download ZIP<br>Download ZIP<br>Download ZIP<br>Download ZIP<br>Download ZIP<br>Download ZIP<br>Download ZIP<br>Download ZIP                                                                                                    | ) networks, each noo<br>a 75% identity Reph<br>node). Sequences a<br>ad in Cytoscape.<br>add in Cytoscape.<br><b>100</b><br><b>90</b><br><b>100</b><br><b>95</b><br><b>90</b><br><b>85</b><br><b>80</b><br><b>75</b><br><b>80</b><br><b>75</b><br><b>60</b><br><b>65</b><br><b>60</b><br><b>55</b><br><b>50</b><br><b>45</b>                                                                                                    | de in the network rep<br>lode network, all con<br>rer collapsed togethe<br>5,419<br>5,300<br>5,302<br>4,613<br>3,934<br>3,395<br>2,899<br>2,159<br>1,938<br>1,783<br>1,685                                                                                                    | resents a collection of prot<br>nected sequences that shar<br>r to reduce the overall num<br>emains identical to the full<br><b># Edges</b><br>2,021,943<br>1,987,868<br>1,878,667<br>1,201,837<br>717,327<br>400,907<br>202,804<br>95,145<br>38,269<br>21,069<br>14,816<br>13,036         | eins grouped according to<br>rre 75% or more identity are<br>ber of nodes, making for less<br>network.<br>Transfer To: •<br>Transfer To: •<br>Transfer To: •<br>Transfer To: •<br>Transfer To: •<br>Transfer To: •<br>Transfer To: •<br>Transfer To: • |
| representative node (RepNode<br>representative node (RepNode<br>representative node (RepNode<br>cent identity. For example, for<br>upped into a single node (meta<br>mplicated networks easier to lo<br>e cluster organization is not chu<br>Download ZIP<br>Download ZIP<br>Download ZIP<br>Download ZIP<br>Download ZIP<br>Download ZIP<br>Download ZIP<br>Download ZIP<br>Download ZIP<br>Download ZIP<br>Download ZIP<br>Download ZIP<br>Download ZIP<br>Download ZIP<br>Download ZIP<br>Download ZIP<br>Download ZIP<br>Download ZIP                                                                                                    | ) networks, each noi<br>a 75% identity Reph<br>node). Sequences a<br>ad in Cytoscape.<br>add in Cytoscape.<br>100<br>95<br>90<br>90<br>855<br>80<br>90<br>855<br>80<br>75<br>60<br>60<br>655<br>60<br>50<br>455<br>50<br>45<br>40                                                                                                    | de in the network rep<br>lode network, all con<br>rer collapsed together<br><b># Nodes</b><br>5,419<br>5,300<br>5,302<br>4,613<br>3,934<br>4,613<br>3,934<br>4,613<br>3,934<br>4,613<br>3,934<br>4,613<br>3,934<br>4,613<br>3,934<br>4,613<br>3,934<br>4,613<br>4,613<br>4,613<br>1,685<br>1,685<br>1,551 | resents a collection of prot<br>nected sequences that shar<br>to reduce the overall num<br>emains identical to the full<br><b># Edges</b><br>2,021,943<br>1,987,868<br>1,878,667<br>1,201,837<br>717,327<br>400,907<br>202,804<br>95,145<br>38,269<br>21,069<br>14,816<br>13,036<br>11,871 | eins grouped according to<br>rre 75% or more identity are<br>shear of nodes, making for less<br>network.                                                                                                    |

# Taxonomy Category-Specific UniRef90 SSNs: EFI-EST Families Option, Filter by Taxonomy in the Generate Step

The same taxonomy category-filtered UniRef90 SSNs were generated in separate jobs using the **EFI-EST Family Option** by specifying IPR004184 as the input family (red arrow), selecting UniRef90 cluster IDs (blue arrow), selecting **Fragment Option** to exclude fragments (green arrow), and selecting the taxonomy categories (magenta arrow; single categories in the left panel; Fungi in the right panel). The **Job name** (orange arrow) and an **E-mail address** (cyan arrow) were entered; the job was started by clicking **"Submit analysis"** (black arrow).

| Previous Jobs Sequence BLAST Families FASTA Accession IDs SSN Utilities                                                                                                    | Previous Jobs Sequence BLAST Families FASTA Accession IDs SSN Utilities                                                                                                    |
|----------------------------------------------------------------------------------------------------|----------------------------------------------------------------------------------------------------|
| Concerte a SSN for a protoin family                                                                                                    | Generate a SSN for a protein family.                                                                                                    |
| The members of the inout Pfam families. InterPro families. and/or Pfam clans are selected from the UniProt. UniRef90. or UniRef50                                                                                                    | The members of the input Pfam families, InterPro families, and/or Pfam clans are selected from the UniProt, UniRef90, or UniRef50                                                                                                    |
| database.                                                                                                    | Pfam and/or InterPro Familiegrand/or Pfam clans:                                                                                                    |
| Pfam and/or InterPro Families and/or Pfam clans:                                                                                                    | IPR004184                                                                                                    |
| IPR004184                                                                                                    | ✓ Use UniRef90 cluster If sequences instead of UniProt IDs (UniProt is default).                                                                                                    |
| Use UniRef90 - cluster ID a guences instead of UniProt IDs (UniProt is default).                                                                                                    | Family Size UniRef90 Size UniRef50 Size                                                                                                    |
| Family Size UniRef90 Size UniRef50 Size                                                                                                    | IPR004184 PFL_om 25,513 8,545 1,869<br>Total: 25,513 8,545 1,869                                                                                                    |
| Total: 25,513 8,545 1,869                                                                                                    | Total Computed: 8,545                                                                                                    |
| Total Computed: 8,545                                                                                                    | The input format is a single family or comma/space separated list of families. Families should be specified as<br>PFxxxxx (five digits), IPRxxxxxxx (six digits) or CLxxxx (four digits) for Pfam clans.                                                                                                    |
| The input format is a single family or commalispace apparated list of families. Families should be specified as<br>PFxxxxx (live digits), IPFxxxxxx (gits) or CLxxxx (four digits) for Pfam clans.                                                                                                    | UniReI90 clusters contain UniProt IDs that share >290% sequence identity and have 80% overlap with the longest sequence in the<br>cluster ("seed sequence)", as a result, the UniProt IDs in the cluster usually are functionally homogeneous, i.e., orthologues.<br>UniReI60 clusters contain UniProt IDs that share >250% sequence identity and have 80% overlap with the set sequence; as a result, |
| Omster doublete doublete doublet for an on the similar build requests down in the norm of the doublet doublet | The uni-mot los in the custer often are functionary neterogeneous, e.g., paraiogues.<br>The sequences from the Unified ion and Unified addatases are the Unified ion and Unified Dictators for which the duster ID<br>("representative sequences") matches the specified families. The UniFrot members in these Unified ion and Unified Dictators that do                                              |
| The sequences from the UniRef90 and UniRef90 databases are the UniRef90 and UniRef50 clusters for which the cluster ID<br>("representative sequence") matches the specified families. The UniProt members in these UniRef90 and UniRef50 clusters that do<br>not match the second families are removed from the cluster.                                                                                                    | * Fragment Option                                                                                                    |
| * Fragment Option                                                                                                    | UniProt designates a Sequence Status for each member: Complete if the encoding DNA sequence has both start and stop<br>codons; Fragment if the start and/or stop codon is missing, Approximately 10% of the entries in UniProt are fragments.                                                                                                    |
| UniProt designates a Sequence Status for each member: Complete if the encoding DNA sequence has both start and stop<br>codons; Fragment if the start and/or stop codon is missing. Approximately 10% of the entries in UniProt are fragments.                                                                                                    | Fragments: Check to excent the control of the results. (default: off) For the UnRef50 and U_Ref50 databases, clusters are excluded if the cluster ID ("representative sequence") is forement                                                                                                    |
| Fragments: Check to exclude ts in the results. (default: off)                                                                                                    | a tragment.<br>UniProt IDs in UniRef90 and UniRef50 clusters with complete cluster IDs are removed from the clusters if they                                                                                                    |
| For the UniRef90 and UniRef50 databases, clusters are excluded if the cluster ID ("representative sequence") is<br>a fragment.                                                                                                    | are fragments.                                                                                                    |
| UniProt IDs in UniRef90 and UniRef50 clusters with complete cluster IDs are removed from the clusters if they<br>are fragments.                                                                                                    | - Filter by Taxonomy                                                                                                    |
|                                                                                                    | From preselected conditions, the user can select "Bacteria, Archaea, Fungi", "Eukaryota, no Fungi", "Fungi", "Viruses",                                                                                                    |
| - Filter by Taxonomy                                                                                                    | bacteria, clushyola, or increase to resinct the reteneved sequences to these autonomy groups. "Bacteria, Archaea, Fungi", "Bacteria, "Archaea", and "Fungi" select organisms that may provide genome context (gene clusters/cencrea) used for inferring functions.                                                                                                    |
| From preselected conditions, the user can select "Bacteria, Archaea, Fungi", "Eukaryota, no Fungi", "Fungi", "Viruses",<br>"Bacteria", "Eukaryota", or "Archaea" to restrict the retrieved sequences to these taxonomy groups.                                                                                                    | The retrieved sequences also can be restricted to taxonomy categories within the Superkingdom, Kingdom, Phylum, Class,<br>Order, Family, Genus, and Species ranks. Multiple conditions are combined to be a union of each other.                                                                                                    |
| "Bacteria, Archaea, Fungi", "Bacteria", "Archaea", and "Fungi" select organisms that may provide genome context (gene<br>clusters/operons) useful for inferring functions.                                                                                                    | The sequences from the UniRef90 and UniRef50 databases are the UniRef80 and UniRef50 clusters for which the cluster<br>ID ("representative sequence") matches the specified taxonomy categories. The UniProt members in these clusters that do<br>not match the secretified arrangement efforts are removed from the cluster.                                                                          |
| The retrieved sequences also can be restricted to taxonomy categories within the Superkingdom, Kingdom, Phylum, Class,<br>Order, Family, Genus, and Species ranks. Multiple conditions are combined to be a union of each other.                                                                                                    | Preselected conditions: [Fungi -                                                                                                    |
| The sequences from the UniRef30 and UniRef50 databases are the UniRef30 and UniRef50 clusters for which the cluster<br>ID ("representative sequence") matches the specified taxonomy categories. The UniProt members in these clusters that do<br>not moth the securities taxonomy categories are recovered in the cluster.                                                                                                    | Phylum Ascomycota                                                                                                    |
| Preselected conditions: Bacteria                                                                                                    | Phylum Basidiomycota                                                                                                    |
| Superkingdom - Bacteria                                                                                                    | Phylum · Fungi incertae sedis                                                                                                    |
| Reset                                                                                                    | Phylum undassified fungi                                                                                                    |
| Protein Family Size Options                                                                                                    | Keset                                                                                                    |
| Family Domain Boundary Option                                                                                                    | Protein Family Size Options                                                                                                    |
| SSN Edge Calculation Option                                                                                                    | Family Domain Boundary Option                                                                                                    |
|                                                                                                    | SSN Edge Calculation Option                                                                                                    |
| Job name: IP91_IPR004184_UniRef90_NoFragments_Bacteria (required)                                                                                                    | Job name: IP91_IPR004184_UniRef90_NoFragments_Fungi (required)                                                                                                    |
| E-mail address:                                                                                                    | E-mail address:                                                                                                    |
| You will be notified by e-mail when your submission has been processed.                                                                                                    | You will be notified by e-mail when your submission has been processed.                                                                                                    |
| Submit Analysis                                                                                                    | Submit Analysis                                                                                                    |
|                                                                                                    |                                                                                                    |
|                                                                                                    | ``````````````````````````````````````                                                                                                    |

As described previously for the UniProt ID and UniRef90 cluster SSNs, the SSNs were finalized (SSN Finalization tab on the DATASET COMPLETED pages) using 240 as the Alignment Score Threshold and 650 residues as the Minimum in the Sequence Length Restriction, entering the Network (SSN) name (brown arrow), and clicking "Create SSN" (black arrow).

| DATASET (                                                        | COMPLE                                                      | TED                                                            |                                                                                |                                                                     |                                                                                                    |
|------------------------------------------------------------------|-------------------------------------------------------------|----------------------------------------------------------------|--------------------------------------------------------------------------------|---------------------------------------------------------------------|----------------------------------------------------------------------------------------------------|
| Submission Nan                                                   | ne: IP91_IPR                                                | 004184_UniR                                                    | ef90_NoFragment                                                                | s_Bacteria                                                          |                                                                                                    |
| A minimum sequent<br>threshold also deter<br>score, an edge node | ce similarity thre<br>mines the segre<br>a attribute that i | eshold that specifi<br>egation of protein<br>s a measure of th | ies the sequence pairs<br>s into clusters. The thre<br>e similarity between se | connected by edges is<br>eshold is applied to the<br>equence pairs. | needed to generate the SSN. This edges in the SSN using the alignment                                                                                                    |
| Dataset Summa                                                    | ary Taxono                                                  | omy Sunburst                                                   | Dataset Analysis                                                               | SSN Finalization                                                    |                                                                                                    |
| This tab is used threshold) for dra                              | to specify the m<br>awing the edges                         | ninimum "Alignme<br>s that connect the                         | nt Score Threshold" (the proteins (nodes) in the                               | nat is a measure of the<br>e SSN.                                   | minimum sequence similarity                                                                                                    |
| Alignment Scor                                                   | e Threshold:                                                | 240                                                            |                                                                                |                                                                     |                                                                                                    |
| This<br>magr                                                     | value correspor<br>hitude to the neg                        | nds to the lower lingative base-10 log                         | mit for which an edge v<br>garithm of a BLAST e-v                              | vill be present in the SS<br>alue.                                  | SN. The alignment score is similar in                                                                                                    |
| - Sequence L                                                     | ength Restrict                                              | ion Options                                                    |                                                                                |                                                                     |                                                                                                    |
| Allows restr                                                     | iction of seque                                             | nces in the genera                                             | ated SSN based on the                                                          | ir length. 🧿                                                        |                                                                                                    |
| Minimum:                                                         | 650                                                         | (default: 0)                                                   |                                                                                |                                                                     |                                                                                                    |
| Maximum:                                                         |                                                             | (default: 5000                                                 | 0)                                                                             |                                                                     |                                                                                                    |
| ▶ Filter by Ta                                                   | conomy                                                      |                                                                |                                                                                |                                                                     |                                                                                                    |
| ▸ Neighborho                                                     | od Connectivi                                               | ty                                                             |                                                                                |                                                                     |                                                                                                    |
| <ul> <li>Fragment O</li> </ul>                                   | ption                                                       |                                                                |                                                                                |                                                                     |                                                                                                    |
| Network name:                                                    | UniRef90_I                                                  | NoFragments_                                                   | Bacteria_Minlen6                                                               | 50_AS240 This nar                                                   | ne w <b>ater and a set of the set of the set of</b> |
| You will be notifi                                               | ed by e-mail wh                                             | en the SSN is rea                                              | ady for download.                                                              |                                                                     |                                                                                                    |
|                                                                  |                                                             |                                                                | Create SSI                                                                     | N                                                                   |                                                                                                    |

The Network Files tab of the DOWNLOAD NETWORK FILES pages provided the xgmml file for the Full (SSN) Network (red arrow; all UniProt nodes and edges) as well as the xgmml files for Representative Node Networks that conflate the UniProt nodes based on percent identity (blue arrow). The xgmml files for the full SSNs were download and opened with Cytoscape; the nodes were colored using the BridgeDb app and the UniProt ID-Color-Cluster number color mapping table obtained for the Color SSN in Figure 1B.

| Overview Network File                                                                                                    | s                                                                                                    |                                                                                                    |                                                                                                    |                                                                                                    |
|----------------------------------------------------------------------------------------------------|----------------------------------------------------------------------------------------------------|----------------------------------------------------------------------------------------------------|----------------------------------------------------------------------------------------------------|----------------------------------------------------------------------------------------------------|
|                                                                                                    |                                                                                                    |                                                                                                    |                                                                                                    |                                                                                                    |
| Rémi Zallot, Nils Oberg<br>Leveraging Protein, Ger<br>Pathways. Biochemi                                                                                                    | Please<br>g, and John A. Ge<br><b>nome, and Metag</b><br>istry 2019 58 (41)                                                                                                    | e cite your use of th<br>erit, <b>The EFI Web I</b><br>genome Database<br>I, 4169-4182. https                                                                                                    | ne EFI tools:<br>Resource for Genomi<br>es to Discover Novel I<br>s://doi.org/10.1021/ac:                                                                                                    | c Enzymology Tools:<br>Enzymes and Metaboli<br>s.biochem.9b00735                                                                                                    |
| panels below provide files for<br>n approximate guide, SSNs w<br>/l edges can be opened with f<br>RAM, and ~120M edges can b                                                                                                    | full and representa<br>vith ~2M edges can<br>64 GB RAM, ~20M<br>be opened with 768                                                                                                    | tive node SSNs for de<br>be opened with 16 G<br>edges can be opened<br>GB RAM.                                                                                                    | ownload with the indicated<br>B RAM, ~5M edges can b<br>d with 128 GB RAM, ~40M                                                                                                    | numbers of nodes and edg<br>e opened with 32 GB RAM,<br>edges can be opened with                                                                                                    |
| may be transferred to the Ge                                                                                                    | enome Neighborhoo                                                                                                    | d Tool (GNT), the Co                                                                                                    | lor SSN utility, the Cluster                                                                                                    | Analysis utility, or the                                                                                                    |
| hborhood Connectivity utility.                                                                                                    |                                                                                                    |                                                                                                    |                                                                                                    |                                                                                                    |
| Network ?                                                                                                    |                                                                                                    |                                                                                                    |                                                                                                    |                                                                                                    |
| node in the network represe                                                                                                    | ents a single protein                                                                                                    | sequence.                                                                                                    |                                                                                                    |                                                                                                    |
|                                                                                                    | # N                                                                                                    | lodes                                                                                                    | # Edges                                                                                                    |                                                                                                    |
| Download ZIP                                                                                                    | 5                                                                                                    | ,419                                                                                                    | 2,021,943                                                                                                    | Transfer To: 💌                                                                                                    |
| presentative Node Netw<br>presentative node (RepNode)<br>ant identity. For example, for<br>ped into a single node (meta i<br>plicated networks easier to lo                                                                                                    | orks (7)<br>) networks, each no<br>a 75% identity Rep<br>node). Sequences a<br>ad in Cytoscape.                                                                                                    | de in the network rep<br>Vode network, all con<br>are collapsed togethe                                                                                                    | resents a collection of pro<br>nected sequences that sh<br>r to reduce the overall nun                                                                                                    | teins grouped according to<br>are 75% or more identity ar<br>nber of nodes, making for le                                                                                                    |
| presentative Node Netw<br>presentative node (RepNode)<br>ant identity. For example, for<br>ped into a single node (meta<br>plicated networks easier to loa<br>cluster organization is not cha                                                                                                    | orks (7)<br>) networks, each no<br>a 75% identity Reph<br>node). Sequences a<br>ad in Cytoscape.<br>anged, and the clusi<br>% In                                                                                                    | de in the network rep<br>lode network, all con<br>are collapsed togethe<br>tering of sequences n<br># Nodes                                                                                                    | resents a collection of pro<br>nected sequences that shi<br>r to reduce the overall nun<br>emains identical to the full<br># Edges                                                                                                    | teins grouped according to<br>are 75% or more identity are<br>nber of nodes, making for le<br>network.                                                                                                    |
| presentative Node Netw<br>presentative node (RepNode)<br>ant identity. For example, for a<br>ped into a single node (meta<br>plicated networks easier to loa<br>cluster organization is not cha                                                                                                    | ) networks, each no<br>a 75% identity Reph<br>node). Sequences <i>i</i><br>ad in Cytoscape.<br>anged, and the clus:<br>% ID                                                                                                    | de in the network rep<br>lode network, all con<br>are collapsed togethe<br>tering of sequences r<br><b># Nodes</b><br>5.419                                                                                                    | resents a collection of pro<br>nected sequences that sh<br>r to reduce the overall nun<br>emains identical to the full<br><b>#Edges</b><br>2 021 043                                                                                                    | teins grouped according to<br>are 75% or more identity an<br>ober of nodes, making for le<br>network.                                                                                                    |
| presentative Node Netw<br>presentative node (RepNode)<br>ent identity. For example, for i<br>ped into a single node (meta<br>plicated networks easier to loa<br>cluster organization is not cha                                                                                                    | ) networks ⑦<br>) networks, each no<br>a 75% identity Reph<br>node). Sequences a<br>ad in Cytoscape.<br>anged, and the clust<br>% ID<br>100<br>05                                                                                                    | de in the network rep<br>Vode network, all con<br>are collapsed togethe<br>tering of sequences r<br><b># Nodes</b><br>5,419<br>5,300                                                                                                    | resents a collection of pro<br>nected sequences that sh<br>r to reduce the overall nun<br>emains identical to the full<br><b>#Edges</b><br>2,021,943<br>1 087 868                                                                                                    | teins grouped according to<br>are 75% or more identity are<br>ber of nodes, making for le<br>network.<br>Transfer To: •<br>Transfer To: •                                                                                                    |
| presentative Node Netw<br>presentative node (RepNode)<br>ant identity. For example, for a<br>ped into a single node (meta<br>plicated networks easier to loc<br>cluster organization is not cha<br>Download ZIP<br>Download ZIP                                                                                                    | networks (*)<br>) networks, each no<br>a 75% identity Rept<br>node). Sequences a<br>ad in Cytoscape.<br>anged, and the clust<br><b>% ID</b><br>100<br>95<br>00                                                                                                    | de in the network rep<br>Node network, all con<br>are collapsed togethe<br>tering of sequences r<br><b># Nodes</b><br>5,419<br>5,390<br>5,390                                                                                           | resents a collection of proi<br>nected sequences that shi<br>r to reduce the overall nun<br>emains identical to the full<br><b># Edges</b><br>2,021,943<br>1,987,868<br>4 979,667                                                                                        | teins grouped according to<br>are 75% or more identity are<br>ber of nodes, making for le<br>network.<br>Transfer To: •<br>Transfer To: •                                                                                                    |
| Presentative Node Networks of RepNode)<br>ant identity. For example, for a single node (meta i<br>olicated networks easier to loc<br>cluster organization is not char<br>Download ZIP<br>Download ZIP<br>Download ZIP                                                                                                    | networks (*)<br>) networks, each no<br>a 75% identity Rept<br>node). Sequences a<br>ad in Cytoscape.<br>anged, and the clust<br><b>% ID</b><br>100<br>95<br>90<br>85                                                                                                    | de in the network rep<br>Node network, all con<br>are collapsed togethe<br>tering of sequences r<br><b># Nodes</b><br>5,419<br>5,390<br>5,302<br>4,613                                                                                  | resents a collection of pro<br>nected sequences that she<br>r to reduce the overall num<br>emains identical to the full<br>#Edges<br>2,021,943<br>1,987,868<br>1,878,667<br>1,201,837                                                                                    | teins grouped according to<br>are 75% or more identity ar<br>nber of nodes, making for le<br>network.<br>Transfer To: •<br>Transfer To: •<br>Transfer To: •                                                                                           |
| Presentative Node Networks of the Node Networks of the Node Networks and the Node Networks easier to located networks easier to located networks easier to located at the Download ZIP Download ZIP Download ZIP | norks ⑦ ) networks, each no a 75% identity Rept node). Sequences a ad in Cytoscape. anged, and the clust % ID 100 95 90 85 80                                                                                                    | de in the network rep<br>Node network, all con<br>rere collapsed togethe<br>tering of sequences r<br><b># Nodes</b><br>5,419<br>5,390<br>5,302<br>4,613<br>3,934                                                                        | resents a collection of pro-<br>nected sequences that shi<br>r to reduce the overall nun<br>emains identical to the full<br>#Edges<br>2,021,943<br>1,987,868<br>1,878,667<br>1,201,837<br>742,327                                                                        | teins grouped according to<br>are 75% or more identity ar<br>nber of nodes, making for le<br>network.<br>Transfer To: •<br>Transfer To: •<br>Transfer To: •                                                                                           |
| Presentative Node Netw<br>presentative node (RepNode)<br>ant identity. For example, for<br>ped into a single node (meta i<br>blicated networks easier to loc<br>cluster organization is not che<br>Download ZIP<br>Download ZIP<br>Download ZIP<br>Download ZIP<br>Download ZIP                                                                                                    | norks ⑦ ) networks, each no a 75% identity Rept<br>node). Sequences a<br>ad in Cytoscape. anged, and the clust           ** ID           100           955           90           85           80           75                                                                                                    | de in the network rep<br>vode network, all con<br>rere collapsed togethe<br>tering of sequences r<br><b># Nodes</b><br>5,419<br>5,390<br>5,302<br>4,613<br>3,934<br>2,305                                                               | resents a collection of proinected sequences that shirt to reduce the overall numerains identical to the full # Edges 2,021,943 1,987,868 1,878,667 1,201,837 717,327 400.907                                                                                            | teins grouped according to<br>are 75% or more identity ar<br>nber of nodes, making for le<br>network.<br>Transfer To: •<br>Transfer To: •<br>Transfer To: •<br>Transfer To: •                                                                         |
| Presentative Node Netw<br>presentative node (RepNode)<br>ant identity. For example, for a<br>ped into a single node (meta i<br>olicated networks easier to loc<br>cluster organization is not che<br>Download ZIP<br>Download ZIP<br>Download ZIP<br>Download ZIP<br>Download ZIP<br>Download ZIP                                                                                                    | norks ⑦ ) networks, each no a 75% identity Reph node). Sequences a ad in Cytoscape. anged, and the clust % ID 100 95 90 885 80 75 70                                                                                                    | de in the network rep<br>Node network, all con<br>rere collapsed together<br>tering of sequences r<br><b># Nodes</b><br>5,419<br>5,390<br>5,302<br>4,613<br>3,934<br>3,395<br>2,800                                                     | resents a collection of pro-<br>nected sequences that sh<br>r to reduce the overall nun<br>emains identical to the full<br>#Edges<br>2,021,943<br>1,987,868<br>1,878,667<br>1,201,837<br>717,327<br>400,907<br>202 804                                                   | teins grouped according to<br>are 75% or more identity ar<br>hber of nodes, making for le<br>network.<br>Transfer To: •<br>Transfer To: •<br>Transfer To: •<br>Transfer To: •                                                                         |
| Presentative Node Netw<br>presentative node (RepNode)<br>ant identity. For example, for a<br>ped into a single node (meta i<br>olicated networks easier to for<br>cluster organization is not cha<br>Download ZIP<br>Download ZIP<br>Download ZIP<br>Download ZIP<br>Download ZIP<br>Download ZIP<br>Download ZIP<br>Download ZIP                                                                                                    | norks ⑦ ) networks, each no a 75% identity Reph node). Sequences a ad in Cytoscape. <b>% ID % ID %</b> 100 <b>% % % % % % % </b>                                                                                                    | de in the network rep<br>Node network, all con<br>rere collapsed together<br>tering of sequences r<br><b># Nodes</b><br>5,419<br>5,390<br>5,302<br>4,613<br>3,934<br>3,395<br>2,899<br>2,400                                            | resents a collection of pro-<br>nected sequences that sh<br>r to reduce the overall nun<br>emains identical to the full<br># Edges<br>2,021,943<br>1,987,868<br>1,878,667<br>1,201,837<br>717,327<br>400,907<br>202,804<br>95 145                                        | teins grouped according to<br>are 75% or more identity ar<br>hber of nodes, making for le<br>network.<br>Transfer To: •<br>Transfer To: •<br>Transfer To: •<br>Transfer To: •<br>Transfer To: •                                                       |
| Presentative Node Netw<br>presentative node (RepNode)<br>ant identity. For example, for a<br>ped into a single node (meta of<br>cluster organization is not cha<br>Download ZIP<br>Download ZIP<br>Download ZIP<br>Download ZIP<br>Download ZIP<br>Download ZIP<br>Download ZIP<br>Download ZIP<br>Download ZIP<br>Download ZIP                                                                                                    | norks ⑦ ) networks, each no a 75% identity Reph node). Sequences a ad in Cytoscape. <b>% ID 1</b> 00 <b>9</b> 5 <b>9</b> 0 <b>8</b> 5 <b>8</b> 0 <b>8</b> 0 <b>75 70 65</b>                                                                                                    | de in the network rep<br>hode network, all con<br>are collapsed togethe<br>tering of sequences n<br><b># Nodes</b><br>5,419<br>5,390<br>5,302<br>4,613<br>3,934<br>3,395<br>2,899<br>2,499<br>2,150                                     | resents a collection of pro-<br>nected sequences that sh<br>r to reduce the overall nun<br>emains identical to the full<br>#Edges<br>2,021,943<br>1,987,868<br>1,878,667<br>1,201,837<br>717,327<br>400,907<br>202,804<br>95,145<br>28,260                               | teins grouped according to<br>are 75% or more identity ar<br>hber of nodes, making for le<br>network.<br>Transfer To: •<br>Transfer To: •<br>Transfer To: •<br>Transfer To: •<br>Transfer To: •<br>Transfer To: •                                     |
| Presentative Node Netw<br>presentative node (RepNode)<br>ant identity. For example, for a<br>ped into a single node (meta<br>ollicated networks easier to los<br>cluster organization is not cha<br>Download ZIP<br>Download ZIP<br>Download ZIP<br>Download ZIP<br>Download ZIP<br>Download ZIP<br>Download ZIP<br>Download ZIP<br>Download ZIP<br>Download ZIP<br>Download ZIP                                                                                                    | Yorks         (1)           ) networks, each no         a 75% identity Rephonede). Sequences a ad in Cytoscape.           anged, and the clust         100           100         95           900         85           800         75           700         65           600         55                                                                                                    | de in the network rep<br>hode network, all con<br>are collapsed togethe<br>tering of sequences of<br><b># Nodes</b><br>5,419<br>5,300<br>5,302<br>4,613<br>3,934<br>3,395<br>2,899<br>2,499<br>2,499<br>2,159<br>1,922                  | resents a collection of pro-<br>nected sequences that sh<br>r to reduce the overall nun<br>emains identical to the full<br>#Edges<br>2,021,943<br>1,987,868<br>1,878,667<br>1,201,837<br>717,327<br>400,907<br>202,804<br>95,145<br>38,269<br>21,000                     | teins grouped according to<br>are 75% or more identity ar<br>hber of nodes, making for le<br>network.<br>Transfer To: •<br>Transfer To: •<br>Transfer To: •<br>Transfer To: •<br>Transfer To: •<br>Transfer To: •<br>Transfer To: •<br>Transfer To: • |
| Presentative Node Netw<br>presentative node (RepNode)<br>anti identity. For example, for a<br>ped into a single node (meta<br>ollicated networks easier to los<br>cluster organization is not cha<br>bownload ZIP<br>Download ZIP<br>Download ZIP<br>Download ZIP<br>Download ZIP<br>Download ZIP<br>Download ZIP<br>Download ZIP<br>Download ZIP                                                                                                    | Yorks         (*)           ) networks, each no         a 75% identity Replays and the cluss           arged, and the cluss         */           in Cytoscape.         and the cluss           */         ID           100         95           990         85           880         75           70         65           60         55           50         55                                                                                                    | de in the network rep<br>hode network, all con<br>are collapsed togethe<br>tering of sequences r<br><b># Nodes</b><br>5,419<br>5,300<br>5,302<br>4,613<br>3,934<br>3,395<br>2,899<br>2,499<br>2,499<br>2,159<br>1,938                   | resents a collection of pro-<br>nected sequences that sh<br>r to reduce the overall nun<br>emains identical to the full<br>#Edges<br>2,021,943<br>1,987,868<br>1,878,667<br>1,201,837<br>717,327<br>400,907<br>202,804<br>95,145<br>38,269<br>21,069                     | teins grouped according to<br>are 75% or more identity ar<br>hber of nodes, making for le<br>network.<br>Transfer To: •<br>Transfer To: •<br>Transfer To: •<br>Transfer To: •<br>Transfer To: •<br>Transfer To: •<br>Transfer To: •                   |
| Presentative Node Netw<br>presentative node (RepNode)<br>anti identity. For example, for a<br>ped into a single node (meta<br>olicated networks easier to los<br>cluster organization is not cha<br>bownload ZIP<br>Download ZIP<br>Download ZIP<br>Download ZIP<br>Download ZIP<br>Download ZIP<br>Download ZIP<br>Download ZIP<br>Download ZIP<br>Download ZIP<br>Download ZIP<br>Download ZIP<br>Download ZIP                                                                                                    | Yorks         (*)           ) networks, each no         a 75% identity Reproducts a 75% identity Reproducts a reproduct a reproduct | de in the network rep<br>Node network, all con<br>are collapsed togethe<br>tering of sequences r<br><b># Nodes</b><br>5,419<br>5,390<br>5,302<br>4,613<br>3,934<br>3,395<br>2,899<br>2,499<br>2,499<br>2,159<br>1,938<br>1,783<br>4,602 | resents a collection of pro-<br>nected sequences that sh<br>r to reduce the overall nun<br>emains identical to the full<br>#Edges<br>2,021,943<br>1,987,868<br>1,878,667<br>1,201,837<br>717,327<br>400,907<br>202,804<br>95,145<br>38,269<br>21,069<br>14,816<br>42,000 | teins grouped according to<br>are 75% or more identity ar<br>hber of nodes, making for le<br>network.<br>Transfer To: •<br>Transfer To: •<br>Transfer To: •<br>Transfer To: •<br>Transfer To: •<br>Transfer To: •<br>Transfer To: •<br>Transfer To: • |
| Presentative Node Netw<br>presentative node (RepNode)<br>ant identity. For example, for a<br>ped into a single node (meta<br>ollicated networks easier to los<br>cluster organization is not cha<br>bownload ZIP<br>Download ZIP<br>Download ZIP<br>Download ZIP<br>Download ZIP<br>Download ZIP<br>Download ZIP<br>Download ZIP<br>Download ZIP<br>Download ZIP<br>Download ZIP<br>Download ZIP<br>Download ZIP<br>Download ZIP<br>Download ZIP                                                                                                    | Yorks         (*)           ) networks, each no         a 75% identity Reproduces a 75% identity Reproduces a din Cytoscape.           and cytoscape.         and the clust           ////////////////////////////////////                                                                                                    | de in the network rep<br>hode network, all con<br>are collapsed togethe<br>tering of sequences r<br><b># Nodes</b><br>5,419<br>5,300<br>5,302<br>4,613<br>3,934<br>3,395<br>2,899<br>2,499<br>2,499<br>2,499<br>1,938<br>1,783<br>1,685 | resents a collection of pro-<br>nected sequences that sh<br>r to reduce the overall nun<br>emains identical to the full<br>#Edges<br>2,021,943<br>1,987,868<br>1,878,667<br>1,201,837<br>717,327<br>400,907<br>202,804<br>95,145<br>38,269<br>21,069<br>14,816<br>13,036 | teins grouped according to<br>are 75% or more identify ar<br>hber of nodes, making for le<br>network.<br>Transfer To: •<br>Transfer To: •<br>Transfer To: •<br>Transfer To: •<br>Transfer To: •<br>Transfer To: •<br>Transfer To: •<br>Transfer To: • |

### Tutorial 2. Use of the Taxonomy Tool and Filter by Taxonomy: RS Superfamily

This tutorial provides the details for the jobs described in the **Taxonomy Tool and Filter By Taxonomy: RS Superfamily** section in the text. The web resource **Training** page (https://efi.igb.illinois.edu/training/example.php?id=2022) provides links to 1) the **Taxonomy Taxonomy Tool** jobs used to generate **Taxonomy Sunbursts** and 2) both the **DATASET COMPLETED** and **DOWNLOAD NETWORK FILES** pages for the EFI-EST jobs used for generating the taxonomy category-filtered SSNs.

### **Taxonomy Sunbursts: Taxonomy Tool Families Option**

**Complete Sequences and Fragments**. The **Taxonomy Sunburst** for complete sequences and fragments was generated from UniProt Release 2022\_04 by entering a list of 211 Pfam and InterPro families and/or domains (**Tutorial Table 1**) into the **Pfam and/or InterPro Families and/or Pfam Clans** box on the **Taxonomy Tool Families Option** page (red arrow), entering the **Job name** (orange) and an **E-mail address** (cyan arrow), and clicking "**Submit analysis**" (black arrow). The Tool provides the list of input families/domains with the numbers of UniProt, UniRef90, and UniRef50 clusters in each, so the page is long (next page). The two boxed areas are enlarged on the following page to clearly show the input parameters.

| Previous Jobs   | Families FASTA Accession IDs                                                                                                    | _                   |                      | 7                         |    |                                                                                                    |         |               |       |                                                                                                    |
|-----------------|----------------------------------------------------------------------------------------------------|---------------------|----------------------|---------------------------|----|----------------------------------------------------------------------------------------------------|---------|---------------|-------|----------------------------------------------------------------------------------------------------|
|                 |                                                                                                    |                     |                      |                           |    | IPR024001 Cys-rich_pep_rSAM_mat_CcpM                                                                                                    | 231     | 130           | 67    | IPR034ves sactenocnicropryt_L6_M1 4/ 33 1 170021605 Commonwhisteneen III oxidate 68.641 21.743 5.980                                                                                                    |
| Retrieve taxonc | my for families.                                                                                                    |                     |                      | ,                         |    | IPR024007 FeFe-hyd_mat_nyou                                                                                                    | 3,483   | 1,754         | 78    | ID0014508 Spectrometrin biosynthesis 8 7 5                                                                                                    |
| The UniProt IDs | for family members are identified in UniProtKB with a                                                                                                    | a list of Pfam farr | milles, InterPro fan | nilies and/or Pfam clans. |    | IPR024016 CHP04064_RSAM                                                                                                    | 20      | 14            | 4     | 1000/34514 TheK-like 11 3 1                                                                                                    |
| Diam a          | A satisfy house and reactions and the second second s | IBL WY FRANK        | 1965, max            | /805, senaror r m         |    | IPR024017 Pep_cyd_forwi                                                                                                    | 40      | 160           | 2     | 1000/04515 Thei-like 8 4 2                                                                                                    |
| Plana           | dior InterPro Families:                                                                                                    |                     |                      | /                         |    | IPRO24016 URPORUS_FORM                                                                                                    | 3.30    | 2.075         | 14    | 10001/519 TunB-like 11 6 1                                                                                                    |
| 45784           | PF04055 PF06969 PF08497 PF12345 PF1318                                                                                                    | 36 PF16199 PF       | -16881 PF19238       | 3 PF19288 PF19864         |    | IPR024021 rere-ryo_ryot_rown                                                                                                    | 3,733   | 2,075         | 217   | IPR034529 Form3-like 5 2 1                                                                                                    |
|                 | Really Mana                                                                                                    | Tott Plan 11        | 10.400 Piece 11e     |                           |    | IPR024025 COLE (SAM maturate                                                                                                    | 2,759   | 1 222         | 70    | IPP/034530 HznP-like 3,559 1,910 158                                                                                                    |
|                 | Family Family Name                                                                                                    | Fun Size um         | Refer size orm       | Ret50 Size                |    | IPR024020 OGFF_TOWE_maturase                                                                                                    | 1,002   | 1,202         | 142   | IDP/04/531 Methylation of vatakemycin 9 4 1                                                                                                    |
|                 | IPR000385 Moan_NITS_PQqt_Fe-S-bu_C-a                                                                                                    | 49,241              | 23,160               | 4,777                     |    | IPH024032 rown_pareo_msc                                                                                                    | 24.904  | 9.997         | 142   | 100/04/512 (2008-like 57 53 11                                                                                                    |
|                 | IPR001989 Radical_activat_CS                                                                                                    | 26,935              | 9,907                | 1,836                     | 11 | IPR024177 Biotin_synthese                                                                                                    | 24,304  | 8,337         | 478   | ID0034534 Durimitina methalfransferana 8 7 1                                                                                                    |
|                 | IPR002684 Biotin_synth/BioAB                                                                                                    | 27,640              | 9,880                | 1,004                     |    | IPR024521 DUP3641                                                                                                    | 4,310   | 2,730         | 235   | IPR0345a4 rymmune_menymaniserase o r .                                                                                                    |
|                 | IPR003698 Lipoyl_synth                                                                                                    | 39,047              | 13,924               | 1,318                     |    | IPR024560 UPF0313_C                                                                                                    | 11,093  | 3,850         | 317   | 1PH034547 Tel 100a_matutate 21 3 5                                                                                                    |
|                 | IPR003739 Lys_aminomutase/Glu_NH3_mut                                                                                                    | 20,775              | 10,372               | 1,278                     |    | IPR024924 7-CO-7-deazaguanine_synth-like                                                                                                    | 25,740  | 11,573        | 1,114 | 194034500 trove_wyouceme-symmetry 0,000 3,330 rvv                                                                                                    |
|                 | IPR004383 rRNA_lsu_MTrfase_RimN/Cfr                                                                                                    | 39,944              | 15,429               | 1,455                     |    | IPR025895 LAM_C_dom                                                                                                    | 6,845   | 3,760         | 332   | 19R034557 (1024_10294_102310033389389 3,721 1,422 120                                                                                                    |
|                 | IPR004558 Coprogen_oxidase_HemN                                                                                                    | 16,796              | 6,746                | 513                       | 1  | IPR026322 Geopep_mat_rSAM                                                                                                    | 106     | 95            | 26    | IPR034559 Spore_PP_lysase_unamous 557 327 20                                                                                                    |
|                 | IPR004559 HemW-like                                                                                                    | 38,255              | 17,990               | 2,765                     | 1  | IPR026332 HutW                                                                                                    | 1,392   | 438           | 75    | IPR034560 Spore_PP_lysase_bacili 1,2/3 302 0                                                                                                    |
|                 | IPR005839 Methylthiotransferase                                                                                                    | 87,716              | 37,295               | 4,127                     | 1  | IPR026335 SAM_SPASM_FxsB                                                                                                    | 1,394   | 895           | 82    | IPR034687 ELP3-Iko 7,115 3,020 300                                                                                                    |
|                 | IPR005840 Ribosomal_S12_MeSTrtase_Rimu                                                                                                    | 28,658              | 11,857               | 2,029                     |    | IPR026344 SCM_rSAM_ScmE                                                                                                    | 66      | 62            | 7     | IPR038135 Methythiotranslerase_N_st 21,07.4 00,000 0,000                                                                                                    |
|                 | IPR005909 RaSEA                                                                                                    | 2,035               | 1,022                | 229                       | 11 | IPR026346 SCM_rSAM_Scmi-                                                                                                    | 59      | 56            | 6     | PR038651 ELP3 63,650 19,761 1,779                                                                                                    |
|                 | IPR005911 YhcC-like                                                                                                    | 11,293              | 4,505                | 502                       |    | IPR026351 rSAM_SeCys                                                                                                    | 4,383   | 2,794         | 272   | IPR040072 Methyltransterase_A 45,000 11,0% 6,000                                                                                                    |
|                 | IPR005980 Nase_CF_NIfB                                                                                                    | 2,647               | 1,104                | 82                        |    | IPR026357 rSAM/SPASM_prot_GRRM_system                                                                                                    | 342     | 189           | 72    | IPR040074 BssD/PfWYjW 9,191 3,899 962                                                                                                    |
|                 | IPR006463 MiaB_methiclase                                                                                                    | 35,615              | 13,649               | 723                       |    | IPR026401 CXOX_matur                                                                                                    | 139     | 93            | 35    | IPR040081 Cndl-like 1 2 1                                                                                                    |
|                 | IPR006468 MiaB-like_B                                                                                                    | 4,407               | 2,226                | 506                       |    | IPR026404 rSAM_w_lipo                                                                                                    | 429     | 175           | 16    | IPR040082 GenK-like 4 1 1                                                                                                    |
|                 | IPR006467 MiaB-like_C                                                                                                    | 17,077              | 8,216                | 1,089                     |    | IPR026407 SAM_GG-Bacter                                                                                                    | 267     | 131           | 67    | IPR040085 MJ0674-like 7,375 4,888 624                                                                                                    |
|                 | IPR006638 Elp3/MiaA/NfB-like_rSAM                                                                                                    | 446,282             | 212,389              | 36,535                    |    | IPR026412 rSAM_Cxxx_rpt                                                                                                    | 171     | 108           | 34    | IPR040086 MJ0683-like 22,149 11,842 1,979                                                                                                    |
|                 | IPR007197 rSAM                                                                                                    | 722,535             | 355,669              | 70,723                    |    | IPR026423 rSAM_cobopep                                                                                                    | 190     | 138           | 15    | IPR040087 MJ0021-like 1,943 1,037 231                                                                                                    |
|                 | IPR010505 Mob_synth_C                                                                                                    | 38,361              | 16,635               | 1,682                     |    | IPR026426 rSAM_FibroRumin                                                                                                    | 18      | 18            | 5     | IPR040088 MJ0103-like 747 535 117                                                                                                    |
|                 | IPR010722 BATS_dom                                                                                                    | 39,852              | 14,953               | 1,222                     | 11 | IPR026429 MIA_synthase                                                                                                    | 13      | 10            | 1     | IPR041582 Rim0_TRAM 25,468 10,202 1,260                                                                                                    |
|                 | IPR010723 HemN_C                                                                                                    | 39,495              | 17,002               | 2,804                     | 1  | IPR026447 B12_SAM_Ta0216                                                                                                    | 457     | 325           | 66    | IPR045375 Put_radical_SAM-like_N 4,615 2,655 513                                                                                                    |
|                 | IPR011101 DUF5131                                                                                                    | 7,313               | 4,801                | 1,324                     | 11 | IPR026482 rSAM_nif11_3                                                                                                    | 129     | 44            | 1     | IPR045567 CofHIMnqC-like_C 21,334 9,047 696                                                                                                    |
|                 | IPR011843 PQQ_synth_PqqE_bac                                                                                                    | 5,549               | 1,835                | 59                        |    | IPR027492 RNA_MTrfsse_RimN                                                                                                    | 37,070  | 13,980        | 1,140 | IPR045784 Radical_SAM_N2 11,865 6,446 1,460                                                                                                    |
|                 |                                                                                                    | _                   | _                    | _                         | 1  | IPR027526 Lipoyl_synth_chipt                                                                                                    | 337     | 132           | 20    | PF04055 Radical_SAM 672,681 327,815 62,850                                                                                                    |
|                 | IPR012837 NrdG                                                                                                    | 11,645              | 4,135                | 630                       | 1  | IPR027527 Lipoy[_synth_mt                                                                                                    | 265     | 79            | 14    | PF06969 HemN_C 39,495 17,002 2,804                                                                                                    |
|                 | IPP012838 PFL1 activating                                                                                                    | 9,425               | 2,995                | 180                       |    | IPR027559 B12_rSAM_oligo                                                                                                    | 443     | 144           | 8     | PF08497 Radical_SAM_N 12,479 4,760 404                                                                                                    |
|                 | IDP012839 Omanic radical activase                                                                                                    | 16.374              | 5,941                | 1.127                     |    | IPR027564 HonR B12 rSAM                                                                                                    | 427     | 155           | 5     | PF12345 DUF3841 4,310 2,730 235                                                                                                    |
|                 | IPRO12029 Ulgani_uma_                                                                                                    | 33.719              | 14.394               | 0.74                      |    | PR027570 GeoRSP (SAM                                                                                                    | 60      | 51            | 2     | PF13186 SPASM 47,292 26,993 9,996                                                                                                    |
|                 | IDD013704 UDE0313 N                                                                                                    | 12,479              | 4 760                | 404                       |    | IDR027583 rSAM ACGX                                                                                                    | 154     | 98            | 8     | PF16199 Radical_SAM_C 20,918 9,267 1,452                                                                                                    |
| 1               | incorregate Multiplicitizate N                                                                                                    | 01 463              | 99,689               | 6 460                     |    | incorporate state mate                                                                                                    | 167     | 146           | 44    | PF16881 LIAS N 25,755 8,384 724                                                                                                    |
|                 | IPR013848 Matryaniatak analogy                                                                                                    | 9.013               | 4.009                | 5,460                     |    | PR027080 comm_metu_max                                                                                                    | 10.     | 7 712         | 94    | PF10218 Padical SAM 2 4,615 2,655 513                                                                                                    |
| 1               | IPR013917 IProv_wyoutcomercyne.                                                                                                    | 0,013               | 9,649                | 504                       |    | IPH027006 Animalwania.com                                                                                                    | 10,07 - | 1,1 IA<br>960 | 840   | DE10288 C-04 C 21.334 9.047 696                                                                                                    |
| 1               | IPR014191 Anaer_KNK_activa                                                                                                    | 10.016              | 303                  | 27                        |    | IPR027804 W_town_matur                                                                                                    | 901     | 477           | 101   | DE10888 Daview CAM N2 11.885 6.446 1.460                                                                                                    |
| 1               | IPR016431 Pyrv-formate_lyase-acury_pro                                                                                                    | 16,210              | 11,19/               | 1,144                     |    | IPR027808 Spiro_onvom                                                                                                    | 330     | 177           | 83    | Total 4 055 068 1,898,245 336,149                                                                                                    |
| 1               | IPR016771 Fe-S_0xRdiase_rsAM_1 wvs+o_pro                                                                                                    | 62                  | 39                   | 6                         |    | IPR027609 rSAM_Quet_Protectory                                                                                                    | 2,527   | 501           | 21    | Tassi Pomovini A AEE 668                                                                                                    |
| 1               | IPR016779 rSAM_MSMEG0568                                                                                                    | 1,825               | 751                  | 63                        |    | IPR027621 rSAM_Quet_gams                                                                                                    | 3,644   | 1,315         | 28    | The invest format is a sincle family or commarkance secarated list of families. Families should be specified as                                                                                                    |
| i i             | IPR016863 Desli                                                                                                    | 58                  | 32                   | 5                         |    | IPR027622 rSAM_Clo7bot                                                                                                    | 50      | 11            | 3     | PFiconx (five digits), IPRicoccor (ski digits) or CLocox (four digits) for Plam clans.                                                                                                    |
| 1               | IPR017200 PqqE-like                                                                                                    | 19,368              | 10,212               | 2,373                     |    | IPR027626 Pseudo_SAM_Halo                                                                                                    | 248     | 67            | 1     |                                                                                                    |
| 1               | IPR017672 MA_4551-like                                                                                                    | 433                 | 209                  | 15                        |    | IPR027633 rSAM_NirJ2                                                                                                    | 399     | 186           | 5     | Filter by Taxonomy can be used to remove UniProt IDs that do not match the specified taxonomy categories.                                                                                                    |
| 1               | IPR017742 Deazaguanine_synth                                                                                                    | 2,879               | 884                  | 27                        |    | IPR030801 Glu_2_3_NH3_mut                                                                                                    | 266     | 178           | 2     | The remaining UniProt IDs are used to generate the sunburst.                                                                                                    |
| 1               | IPR017833 Hopanoid_synth-assoc_rSAM_HpnH                                                                                                    | 4,542               | 1,470                | 82                        |    | IPR030837 B12_rSAM_cona1                                                                                                    | 65      | 41            | 2     | UniRef90 and UniRef50 clusters that contain the UniProt IDs are retrieved from the UniRef90 andUniRef50 databases using the                                                                                                    |
| 1               | IPR017834 Hopenoid_synth-assoc_rSAM_HpnJ                                                                                                    | 1,453               | 448                  | 14                        |    | IPR030894 Ahb_Proteobacteria                                                                                                    | 570     | 287           | 4     | lookup table provided by UniProtUniRef. Clusters for which the cluster ID (representative sequence) matches the list of families are                                                                                                    |
| 1               | IPR019939 CofG_family                                                                                                    | 6,705               | 3,144                | 254                       |    | IPR030896 rSAM_AhbD_hemeb                                                                                                    | 580     | 364           | 19    | retained.                                                                                                    |
| 1               | IPR019940 CofH_family                                                                                                    | 6,240               | 2,738                | 154                       |    | IPR030905 CutC_activ_rSAM                                                                                                    | 564     | 190           | 10    | The numbers of UniProt IDs and both UniRet90 cluster and UniRet50 cluster IDs are displayed on the sunturst; the unimovirus and<br>tools LiveRet90 cluster and UniRet90 cluster IDs are available for download and/or transfer to the Accession ID option (Option D) of                                                                                                    |
| 1               | IPR020050 FO_synthase_su2                                                                                                    | 20,381              | 8,463                | 490                       |    | IPR030915 rSAM_SkfB                                                                                                    | 33      | 10            | 6     | EFI-EST to generate SSNs.                                                                                                    |
| 1               | IPR020612 Methylthiotransferase_CS                                                                                                    | 96,829              | 40,909               | 5,265                     |    | IPR030933 Non_iron_rSAM                                                                                                    | 34      | 21            | 4     | If the lists of UniRef90 or UniRef50 cluster IDs are used to generate SSNs with the Accession IDs option (Option D) of EFI-                                                                                                    |
| 1               | IPR022431 Cyclic_DHFL_synthase_mqnC                                                                                                    | 6,120               | 2,294                | 95                        |    | IPR030950 rSAM_PoyD                                                                                                    | 190     | 106           | 59    | EST, the lists should (must) be filtered with the same list of families (Filter by Family) and any specified taxonomy                                                                                                    |
| 1               | IPR022432 MgnE                                                                                                    | 5,864               | 2,259                | 97                        |    | IPR030959 B12_rSAM_trp_MT                                                                                                    | 74      | 46            | 2     | categories (Fitter by Taxonomy) used to generate the insta-                                                                                                    |
| 1               | IPR022447 Lys_aminomutase-rel                                                                                                    | 1,692               | 860                  | 38                        |    | IPR030977 QueE_Cx14CoxC                                                                                                    | 3,947   | 1,835         | 23    | This filtering removes the UniRe/90 and UniRe/50 clusters with cluster IDs ("representative sequences") or internal UniProt IDs that                                                                                                    |
| 1               | IPR022459 Lysine_aminomutase                                                                                                    | 3,211               | 1,685                | 52                        |    | IPR030989 rSAM_XyeB                                                                                                    | 38      | 16            | 3     | are not memours or the spectred lammers of memory an amount and another services                                                                                                    |
| 1               | IPR022462 Epm8                                                                                                    | 5,760               | 2,170                | 180                       |    | IPR031003 BopO_PhpK_rSAM                                                                                                    | 97      | 75            | 29    | - Fragment Option                                                                                                    |
| 1               | IPR022881 rRNA_lau_MeTfrase_Cfr                                                                                                    | 256                 | 54                   | 2                         |    | IPR031004 rSAM_YIKAB                                                                                                    | 1,610   | 526           | 16    | An analysis of the second second |
| i i             | IPR022948 UPF0313                                                                                                    | 13,008              | 5,108                | 563                       |    | IPR031010 rSAM_mob_pairA                                                                                                    | 702     | 29            | 4     | UniProt designates a Sequence Status for each member: Compete in the encourag prevalence may poor state and way<br>endour: Encourse if the start and/or stors codon is missing. Approximately 10% of the entries in UniProt are fragments.                                                                                                    |
| 1               | IDP023404 rSAM horseshoe                                                                                                    | 197,532             | 100,156              | 21.993                    |    | IPR031012 rSAM mob pairB                                                                                                    | 902     | 101           | 4     | COOMIS, Fragment in the solid and/or ship cooking inspirationality in the solid and solid                                                                                                    |
| 1               | IPR023805 Uncharacterised_Spl-rel                                                                                                    | 1,028               | 422                  | 9                         |    | IPR031014 rSAM_BlatE                                                                                                    | 39      | 23            | 1     | Fragments: Check to exclude Univitor-Denned regments in the results. (Denaut: Of)                                                                                                    |
| i i             | IPR023807 Peptide mod_rSAM                                                                                                    | 116                 | 104                  | 37                        |    | IPR031015 Arg 2 3 am_muta                                                                                                    | 160     | 51            | 4     | For the UniRef90 and UniRef30 databases, clusters are excluded if the cluster ID ("representative sequence") is                                                                                                    |
| 1               | IPP023819 Pan-mod rSAM AF0577                                                                                                    | 682                 | 468                  | 66                        |    | PROVIDE ISAM VS C rich                                                                                                    | 11      | 11            |       | a fragment.                                                                                                    |
|                 | IPROZATO PROVINCIAL CONTRACTOR                                                                                                    | 219                 | 33                   | 1                         |    | PR031091 LIAS N                                                                                                    | 25,755  | A 384         | 724   | UniProt IDs in UniRef90 and UniRef50 clusters with complete cluster IDs are removed from the clusters if they                                                                                                    |
| 1               | IPREZIGEN IDAM_GOL-MANN                                                                                                    | 2.039               | 1.236                | 1                         |    | Phoses Desired Sam C                                                                                                    | 20,000  | 0,004         | 1.459 | are fragments.                                                                                                    |
| 1               | IPR023821 ISAM_rear-assou                                                                                                    | 2,035               | 1,600                | 200                       | 1  | Phozesz ration_over_o                                                                                                    | 20,810  | 9,697         | 1,402 |                                                                                                    |
| 1               | IPR023822 rSAM_iatu-assoc_owo                                                                                                    | 430                 | 1/0                  | 22                        |    | IPR053971 Avlamyca_epimerase                                                                                                    | 9       | 3             | 1     | - Filter by Taxonomy                                                                                                    |
| 1               | IPR023858 RSAM_Hmas                                                                                                    | 100                 | 0.004                | 8                         |    | IPR033974 Gycero_Genyurasase_sectors                                                                                                    | 3.0     |               |       |                                                                                                    |
|                 | IPR023862 CHP03960_rsAM                                                                                                    | 7,935               | 3,804                | 596                       |    | IPR033975 ThnP-like                                                                                                    |         | 3             | 1     | This filter is annived to the UniProt IDs after they have been identified using the list of Pfam families, InterPro families,                                                                                                    |
|                 | IPR023863 rSAM_PTO1314                                                                                                    | 82                  | 36                   | 5                         |    | IPR033976 GntE-like                                                                                                    | 9       | 1             | 1     | and/or Pfam clans. The remaining UniProt IDs are used to generate the surburst.                                                                                                    |
|                 | IPR023867 Sulphatase_maturase_rSAM                                                                                                    | 26,588              | 13,657               | 5,204                     | 1  | IPR034165 NI/B_C                                                                                                    | 2,248   | 884           | 94    | Error mesetanteri monthione, the user can select "Bacteria, Archaea, Fundi", "Eukanyota, no Fundi", "Fundi", "Viruses",                                                                                                    |
|                 | IPR023868 7-CO-7-deazaGua_synth_put_Clo                                                                                                    | 534                 | 250                  | 13                        |    | IPR034386 BtrN-like                                                                                                    | 3       | 2             | 2     | "Bacteria", "Eukaryota", or "Archaea" to restrict the UniProt IDs in the surburst to these taxonomy groups.                                                                                                    |
|                 | IPR023874 DNA_rSAM_put                                                                                                    | 8,922               | 3,282                | 228                       |    | IPR034391 Cmo-like_SPASM_containing                                                                                                    | 9,351   | 6,770         | 2,830 | "Prysteria Aerhaea Funni" "Resteria" "Archaea", and "Funol" select organisms that may provide genome context (gene                                                                                                    |
|                 | IPR023880 Benzylsucc_Synthase_activating                                                                                                    | 10                  | 8                    | 1                         |    | IPR034405 F420                                                                                                    | 26,713  | 12,035        | 1,325 | clusters/operons) useful for inferring functions.                                                                                                    |
|                 | IPR023885 4Fe4S-binding_SPASM_dom                                                                                                    | 60,484              | 34,788               | 13,238                    | 1  | IPR034422 HydE/Py(B-like                                                                                                    | 5,384   | 3,253         | 647   | The LielBook De also can be contricted to taxonomy categories within the Superkingdom, Kingdom, Phylum, Class, Order,                                                                                                    |
|                 | IPR023886 QH-AmDH_gsu_maturation                                                                                                    | 777                 | 235                  | 15                        |    | IPR034428 ThH/NoCL/HydG-like                                                                                                    | 10,820  | 4,489         | 454   | Family, Genus, and Species ranks. Multiple conditions are combined to be a union of each other.                                                                                                    |
|                 | IPR023891 Pyrrolys_PylB                                                                                                    | 266                 | 172                  | 23                        |    | IPR034436 NocNiNosN-like                                                                                                    | 11      | 9             | 1     |                                                                                                    |
|                 | IPR023897 Spore_PP_lysase                                                                                                    | 1,810               | 628                  | 20                        |    | IPR034438 4-hPhe_decarboxylase_activase                                                                                                    | 15      | 1             | 1     | Preselected conditions: select a preset to auto populate                                                                                                    |
|                 | IPR023904 Pep_rSAM_mat_YydG                                                                                                    | 36                  | 16                   | 6                         |    | IPR034457 Organic_radical-activating                                                                                                    | 53,598  | 26,655        | 4,922 |                                                                                                    |
|                 | IPR023912 YjjW_bact                                                                                                    | 2,077               | 431                  | 55                        |    | IPR034462 Benzylsuc_synthase_activase                                                                                                    | 21      | 4             | 2     | Add Taxonomy callegory                                                                                                    |
|                 | IPR023913 MRC                                                                                                    | 1,478               | 492                  | 22                        |    | IPR034465 Pyruvate_for-lyase_activase                                                                                                    | 3,836   | 433           | 27    |                                                                                                    |
|                 | IPR023930 NrJ1                                                                                                    | 269                 | 128                  | 5                         |    | IPR034466 Methyltransferase_Class_B                                                                                                    | 32,110  | 22,738        | 7,891 |                                                                                                    |
|                 | IPR073969 CHP04072_B12-bd/tSAM                                                                                                    | 68                  | 60                   | 15                        |    | IPR034471 GDGT/MA_synthase                                                                                                    | 1.393   | 710           | 47    | Length Filter                                                                                                    |
|                 | IPR023079 CHP04014 B12-bd//SAM                                                                                                    | 212                 | 108                  | 15                        |    | IPR034474 Methyltransferase Class D                                                                                                    | 5,445   | 3,184         | 757   |                                                                                                    |
| 1               | IPR023080 CHP04013 B12-bd//SAM                                                                                                    | 910                 | 558                  | 151                       |    | IPR034479 AhbC-like                                                                                                    | 942     | 477           | 11    | Internet Dec All (registed)                                                                                                    |
| 1               | IPR023084 rSAM pcin 1                                                                                                    | 1.314               | 927                  | 397                       |    | IPR034480 Herne garboxy lyase-like                                                                                                    | 344     | 262           | 37    | Job name: H35_AW                                                                                                    |
|                 | IPR023607 Israe_con                                                                                                    | 1.137               | 401                  | 8                         |    | ID0054485 Anaemhin Custone suffatesetm                                                                                                    | 862     | 365           | 75    | E-mail address                                                                                                    |
|                 | PRO23652 Common _ opinio mo                                                                                                    | 1,107               |                      |                           |    | Income in the second second se | 6.000   | 4 860         | 149   |                                                                                                    |

| Previous | s Jobs     | Families       | FASTA          | Accession IDs         |                     |                    |                    |             |
|----------|------------|----------------|----------------|-----------------------|---------------------|--------------------|--------------------|-------------|
| Potriovo | taxonon    | av for familie | 0.6            |                       |                     |                    |                    |             |
| Retrieve | taxonon    | iy for familie |                |                       |                     |                    |                    |             |
| The UniF | rot IDs to | or family men  | nbers are iden | tified in UniProtKB v | with a list of Pfam | families, InterPro | o families, and/or | Ptam clans. |
|          | Pfam an    | d/or InterPro  | o Families:    |                       |                     |                    |                    |             |
|          | 45784      | PF04055 P      | F06969 PF0     | 3497 PF12345 PF       | 13186 PF16199       | PF16881 PF1        | 9238 PF19288 I     | PF19864     |
|          |            | Family         | F              | amily Name            | Full Size           | UniRef90 Size      | UniRef50 Size      |             |
|          |            | IPR000385      | MoaA_NifB_     | PqqE_Fe-S-bd_CS       | 49,241              | 23,160             | 4,777              |             |
|          |            | IPR001989      | Radical_activ  | vat_CS                | 26,935              | 9,907              | 1,836              |             |
|          |            | IPR002684      | Biotin_synth/  | BioAB                 | 27,640              | 9,880              | 1,004              |             |
|          |            | IPR003698      | Lipoyl_synth   |                       | 39,047              | 13,924             | 1,318              |             |
|          |            | IPR003739      | Lys_aminom     | utase/Glu_NH3_mu      | t 20,775            | 10,372             | 1,278              |             |
|          |            | IPR004383      | rRNA_lsu_M     | Trfase_RImN/Cfr       | 39,944              | 15,429             | 1,455              |             |
|          |            | IPR004558      | Coprogen_o:    | kidase_HemN           | 16,796              | 6,746              | 513                |             |
|          |            | IPR004559      | HemW-like      |                       | 38,255              | 17,990             | 2,765              |             |
|          |            | IPR005839      | Methylthiotra  | nsferase              | 87,716              | 37,295             | 4,127              |             |
|          |            | IPR005840      | Ribosomal_S    | 12_MeSTrfase_Rin      | nO 28,658           | 11,857             | 2,029              |             |
|          |            | IPR005909      | RaSEA          |                       | 2,035               | 1,022              | 229                |             |
|          |            | IPR005911      | YhcC-like      |                       | 11,293              | 4,505              | 502                |             |
|          |            | IPR005980      | Nase_CF_Ni     | fB                    | 2,647               | 1,104              | 82                 |             |
|          |            | IPR006463      | MiaB_methic    | lase                  | 35,615              | 13,649             | 723                |             |
|          |            | IPR006466      | MiaB-like_B    |                       | 4,407               | 2,226              | 506                |             |
|          |            | IPR006467      | MiaB-like_C    |                       | 17,077              | 8,216              | 1,089              |             |
|          |            | IPR006638      | Elp3/MiaA/Ni   | fB-like_rSAM          | 446,282             | 212,389            | 36,535             |             |
|          |            | IPR007197      | rSAM           |                       | 722,535             | 355,669            | 70,723             |             |
|          |            | IPR010505      | Mob_synth_0    | 0                     | 38,361              | 16,635             | 1,682              |             |
|          |            | IPR010722      | BATS_dom       |                       | 39,852              | 14,953             | 1,222              |             |
|          |            | IPR010723      | HemN_C         |                       | 39,495              | 17,002             | 2,804              |             |
|          |            | IPR011101      | DUF5131        |                       | 7,313               | 4,801              | 1,324              |             |
|          |            | IPR011843      | PQQ_synth_     | PqqE_bac              | 5,549               | 1,835              | 59                 |             |

#### - Fragment Option

UniProt designates a Sequence Status for each member: Complete if the encoding DNA sequence has both start and stop codons; Fragment if the start and/or stop codon is missing. Approximately 10% of the entries in UniProt are fragments.

Fragments: Check to exclude UniProt-defined fragments in the results. (default: off)
For the UniRef90 and UniRef50 databases, clusters are excluded if the cluster ID ("representative sequence") is

a fragment.

UniProt IDs in UniRef90 and UniRef50 clusters with complete cluster IDs are removed from the clusters if they are fragments.

#### Filter by Taxonomy

This filter is applied to the UniProt IDs after they have been identified using the list of Pfam families, InterPro families, and/or Pfam clans. The remaining UniProt IDs are used to generate the sunburst.

From preselected conditions, the user can select "Bacteria, Archaea, Fungi", "Eukaryota, no Fungi", "Fungi", "Viruses", "Bacteria", "Eukaryota", or "Archaea" to restrict the UniProt IDs in the sunburst to these taxonomy groups.

"Bacteria, Archaea, Fungi", "Bacteria", "Archaea", and "Fungi" select organisms that may provide genome context (gene clusters/operons) useful for inferring functions.

The UniProt IDs also can be restricted to taxonomy categories within the Superkingdom, Kingdom, Phylum, Class, Order, Family, Genus, and Species ranks. Multiple conditions are combined to be a union of each other.

Preselected conditions: -- select a preset to auto populate -- -

|              | Add Taxonomy category |                    |            |  |
|--------------|-----------------------|--------------------|------------|--|
| → Length F   | ilter                 |                    |            |  |
| Job name:    | IP91_RSS_All          |                    | (required) |  |
| E-mail addre | ss:                   | as been processed. |            |  |
|              |                       | Submit Analysis    |            |  |

The results were available on the **DATASET COMPLETED** page. The **Taxonomy Sunburst** tab (below) is the interactive display that provides the numbers of UniProt, UniRef90 cluster, and UniRef50 cluster IDs (red arrow), downloads for IDs and FASTA sequences (blue arrow), and transfers of IDs to EFI-EST (green arrow) or EFI-GND viewer (magenta arrow).

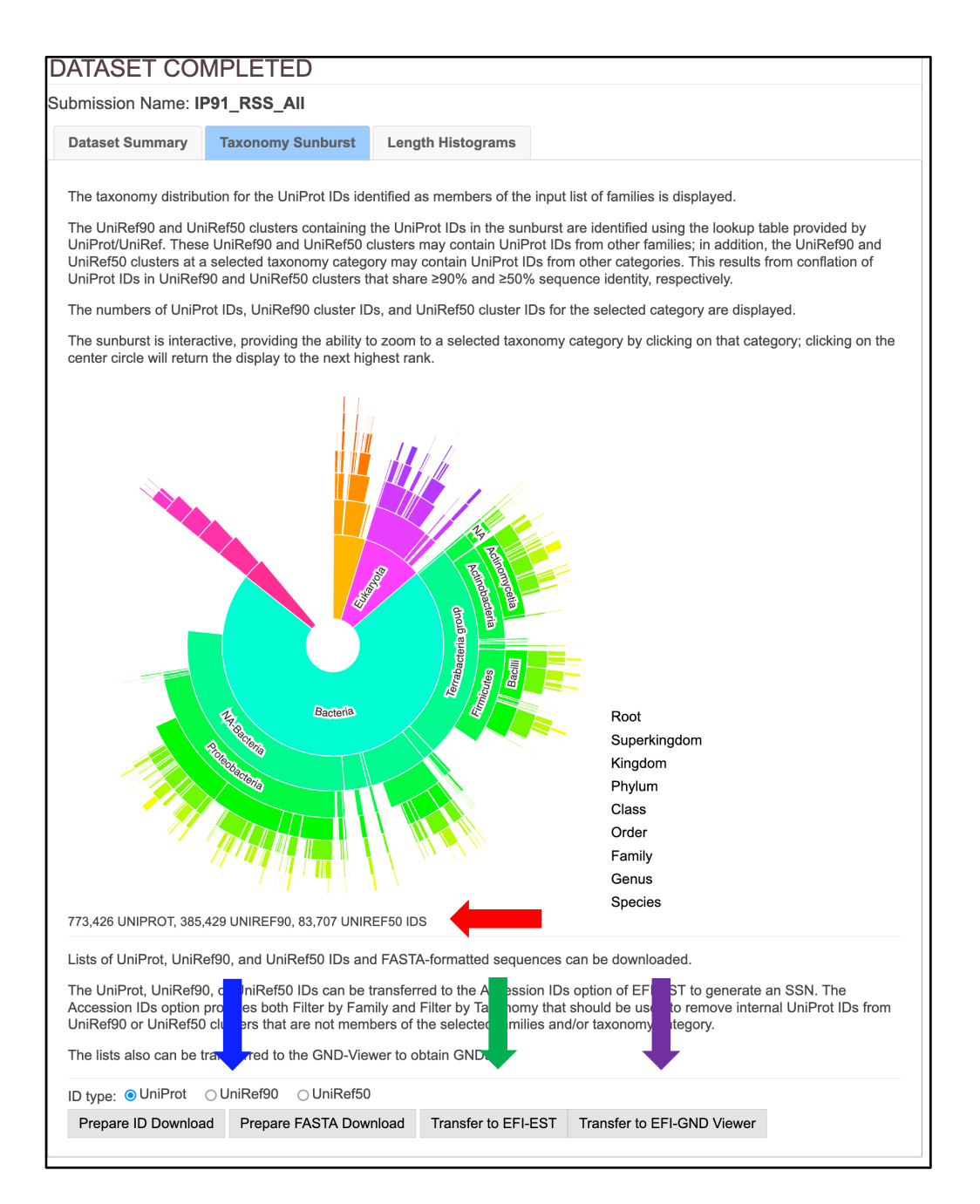

**Complete Sequences.** The **Taxonomy Sunburst** for the complete sequences was generated from UniProt Release 2022\_04 by entering a list of 211 Pfam and InterPro families and/or domains (**Tutorial Table 1**) into the **Pfam and/or InterPro Families and/or Pfam Clans** box on the **Taxonomy Tool Families Option** page (red arrow), selecting **Fragment Option** to exclude fragments (blue arrow), entering the **Job name** (orange arrow) and an **E-mail address** (cyan arrow), and clicking "**Submit analysis**" (black arrow). The Tool provides the list of input families/domains, so the page is long (next page). The two boxed areas are enlarged on the following page to clearly show the input parameters.

ם ה

|                                                                                                    |                                                                                                    |                                                                                                    |                                                                                                    | IPR024001 Cys-rich_pep_rSAM_mat_CopM                                                                                                    | 231                                                                                                    | 130                                                                                               | 67                                                                         | IPR054498 Bactandonordpnyii_C6_wi1 4/ 33 1                                                                                                    |
|----------------------------------------------------------------------------------------------------|----------------------------------------------------------------------------------------------------|----------------------------------------------------------------------------------------------------|----------------------------------------------------------------------------------------------------|----------------------------------------------------------------------------------------------------|----------------------------------------------------------------------------------------------------|---------------------------------------------------------------------------------------------------|----------------------------------------------------------------------------|----------------------------------------------------------------------------------------------------|
| omy for families                                                                                                    |                                                                                                    |                                                                                                    |                                                                                                    | IPR024007 FeFe-hyd_mat_HydG                                                                                                    | 3,483                                                                                                  | 1,754                                                                                             | 78                                                                         | 100034505 Coproportingen-in_conduse 65,641 31,743 5,860                                                                                                    |
| for family members are identified in LiniProfil'D with a                                                                                                    | ist of Plans fam                                                                                                    | villes InterBro fac                                                                                                  | million and for Pfam class                                                                                                    | IPR024016 CHP04064_SAM                                                                                                    | 20                                                                                                    | 14                                                                                                | 4                                                                          | IPR04514 TheK-like 11 3 1                                                                                                    |
| for larity members are identified in oniProcks with a                                                                                                    | st or Planniani                                                                                                    | ines, interPro tan                                                                                                   | miles, and/or Plan clans.                                                                                                    | IPR024018 CHP04083 (SAM                                                                                                    | 40                                                                                                    | 159                                                                                               | 14                                                                         | IPR034515 ThnL-like 8 4 2                                                                                                    |
| and/or InterPro Families:                                                                                                    |                                                                                                    |                                                                                                    |                                                                                                    | IPR024021 Eallachart Hall +SAM                                                                                                    | 3,733                                                                                                  | 2.075                                                                                             | 217                                                                        | IPR034519 TunB-like 11 6 1                                                                                                    |
| 4 PF04055 PF06969 PF08497 PF12345 PF1318                                                                                                    | PF16199 PF                                                                                                    | 16881 PF1923                                                                                                    | 8 PF19288 PF19864                                                                                                    | IPR024023 rSAM paired HasB                                                                                                    | 1.143                                                                                                  | 625                                                                                               | 125                                                                        | IPR034529 Fom3-like 5 2 1                                                                                                    |
| Family Family Many                                                                                                    | Full Plan Ha                                                                                                    | Define the                                                                                                    | ID-000 Plan                                                                                                    | IPR024025 SCIFF rSAM maturage                                                                                                    | 2.738                                                                                                  | 1.232                                                                                             | 79                                                                         | IPR034530 HpnP-like 3,569 1,910 158                                                                                                    |
| IPR000385 MonA M/B Page En-S-bd CS                                                                                                    | 40 241                                                                                                    | 23.160                                                                                                    | A 777                                                                                                    | IPR024032 rSAM paired HxsC                                                                                                    | 1,002                                                                                                  | 526                                                                                               | 142                                                                        | IPR034531 Methylation_of_yatakemycin 9 4 1                                                                                                    |
| IPR000355 Wda/_NIB_PqqE_P6-3-00_C3                                                                                                    | 26.035                                                                                                    | 0.007                                                                                                    | 4,777                                                                                                    | IPR024177 Biotin synthese                                                                                                    | 24,304                                                                                                 | 8,337                                                                                             | 476                                                                        | IPR034532 Oxs8-like 57 53 11                                                                                                    |
| IPR02684 Bintin swith/BinAB                                                                                                    | 27.640                                                                                                    | 9,880                                                                                                    | 1,004                                                                                                    | IPR024521 DUF3841                                                                                                    | 4,310                                                                                                  | 2,730                                                                                             | 235                                                                        | IPR034534 Pyrimidine_methyltransferase 8 7 1                                                                                                    |
| IPR03898 Linux swith                                                                                                    | 39.047                                                                                                    | 13,924                                                                                                    | 1,318                                                                                                    | IPR024560 UPF0313_C                                                                                                    | 11,093                                                                                                 | 3,850                                                                                             | 317                                                                        | IPR034547 Tie1188a_maturase 21 3 3                                                                                                    |
| IPR003739 Lvs aminomutase/Glu NH3 mut                                                                                                    | 20.775                                                                                                    | 10.372                                                                                                    | 1.278                                                                                                    | IPR024924 7-CO-7-deazaguanine_synth-like                                                                                                    | 25,740                                                                                                 | 11,573                                                                                            | 1,114                                                                      | IPR034556 tRNA_wybutosine-synthase 6,265 3,336 768                                                                                                    |
| IPR004353 rRNA isu MTrfase RimN/Cfr                                                                                                    | 39,944                                                                                                    | 15,429                                                                                                    | 1,455                                                                                                    | IPR025895 LAM_C_dom                                                                                                    | 6,845                                                                                                  | 3,760                                                                                             | 332                                                                        | IPR034557 ThrcA_IRNA_MEthiotransferase 3,721 1,422 120                                                                                                    |
| IPR004558 Coprogen oxidase HemN                                                                                                    | 16,796                                                                                                    | 6.746                                                                                                    | 513                                                                                                    | IPR026322 Geopep_mat_rSAM                                                                                                    | 106                                                                                                    | 95                                                                                                | 26                                                                         | IPR034559 Spore_PP_lysase_Clostridia 537 327 20                                                                                                    |
| IPR004559 HemW-like                                                                                                    | 38.255                                                                                                    | 17.990                                                                                                    | 2,765                                                                                                    | IPR026332 HutW                                                                                                    | 1,392                                                                                                  | 438                                                                                               | 75                                                                         | IPR034560 Spore_PP_lysase_Badlli 1,273 302 6                                                                                                    |
| IPR005839 Methylthiotransferase                                                                                                    | 87,716                                                                                                    | 37,295                                                                                                    | 4,127                                                                                                    | IPR026335 SAM_SPASM_FxsB                                                                                                    | 1,394                                                                                                  | 895                                                                                               | 82                                                                         | IPR034687 ELP3-like 7,115 3,099 309                                                                                                    |
| IPR005840 Ribosomal_S12_MeSTrfase_RimO                                                                                                    | 28,658                                                                                                    | 11,857                                                                                                    | 2,029                                                                                                    | IPR026344 SCM_rSAM_ScmE                                                                                                    | 66                                                                                                    | 62                                                                                                | 7                                                                          | IPR038135 Methylthiotransferase_N_sf 91,072 39,494 5,392                                                                                                    |
| IPR005909 RaSEA                                                                                                    | 2,035                                                                                                    | 1,022                                                                                                    | 229                                                                                                    | IPR026346 SCM_rSAM_ScmF                                                                                                    | 59                                                                                                    | 56                                                                                                | 6                                                                          | IPR039661 ELP3 23,268 10,427 1,876                                                                                                    |
| IPR005911 YhcC-like                                                                                                    | 11,293                                                                                                    | 4,505                                                                                                    | 502                                                                                                    | IPR026351 rSAM_SeCys                                                                                                    | 4,383                                                                                                  | 2,794                                                                                             | 272                                                                        | IPR040072 Methyltransferase_A 43,050 17,542 2,586                                                                                                    |
| IPR005980 Nase_CF_NifB                                                                                                    | 2,647                                                                                                    | 1,104                                                                                                    | 82                                                                                                    | IPR026357 rSAM/SPASM_prot_GRRM_system                                                                                                    | 342                                                                                                    | 189                                                                                               | 72                                                                         | IPR040074 BaaD/PfWYjW 9,191 3,899 962                                                                                                    |
| IPR006463 Mia8_methiolase                                                                                                    | 35,615                                                                                                    | 13,649                                                                                                    | 723                                                                                                    | IPR026401 CXOX_matur                                                                                                    | 139                                                                                                    | 93                                                                                                | 35                                                                         | IPR040081 Cndi-like 1 2 1                                                                                                    |
| IPR006466 Mia8-like_B                                                                                                    | 4,407                                                                                                    | 2,226                                                                                                    | 506                                                                                                    | IPR026404 rSAM_w_lipo                                                                                                    | 429                                                                                                    | 175                                                                                               | 16                                                                         | IPR040082 GenK-like 4 1 1                                                                                                    |
| IPR006467 Mia8-like_C                                                                                                    | 17,077                                                                                                    | 8,216                                                                                                    | 1,089                                                                                                    | IPR026407 SAM_GG-Bacter                                                                                                    | 267                                                                                                    | 131                                                                                               | 67                                                                         | IPR040085 MJ0674-ike 7,375 4,888 824                                                                                                    |
| IPR006638 Elp3/MiaA/NfB-like_rSAM                                                                                                    | 446,282                                                                                                    | 212,389                                                                                                    | 36,535                                                                                                    | IPR026412 rSAM_Cxxx_rpt                                                                                                    | 171                                                                                                    | 108                                                                                               | 34                                                                         | IPR040086 MJ0683-like 22,149 11,842 1,979                                                                                                    |
| IPR007197 rSAM                                                                                                    | 722,535                                                                                                    | 355,669                                                                                                    | 70,723                                                                                                    | IPR026423 rSAM_cobopep                                                                                                    | 190                                                                                                    | 138                                                                                               | 15                                                                         | IPR040087 MJ0021-like 1,943 1,037 231                                                                                                    |
| IPR010505 Mob_synth_C                                                                                                    | 38,361                                                                                                    | 16,635                                                                                                    | 1,682                                                                                                    | IPR026426 rSAM_FibroRumin                                                                                                    | 18                                                                                                    | 18                                                                                                | 5                                                                          | In:R040088 MJ0103-like 747 535 117                                                                                                    |
| IPR010722 BATS_dom                                                                                                    | 39,852                                                                                                    | 14,953                                                                                                    | 1,222                                                                                                    | IPR026429 MIA_synthase                                                                                                    | 13                                                                                                    | 10                                                                                                | 1                                                                          | IPR041582 RimO_TRAM 25,468 10,202 1,260                                                                                                    |
| IPR010723 HemN_C                                                                                                    | 39,495                                                                                                    | 17,002                                                                                                    | 2,804                                                                                                    | IPR026447 B12_SAM_Ta0216                                                                                                    | 457                                                                                                    | 325                                                                                               | 66                                                                         | IPR045375 Put_radical_SAM-like_N 4,615 2,655 513                                                                                                    |
| IPR011101 DUF5131                                                                                                    | 7,313                                                                                                    | 4,801                                                                                                    | 1,324                                                                                                    | IPR026482 rSAM_nif11_3                                                                                                    | 129                                                                                                    | 44                                                                                                | 1                                                                          | IPR045567 CofHIMnqC-like_C 21,334 9,047 696                                                                                                    |
| IPR011843 PQQ_synth_PqqE_bac                                                                                                    | 5,549                                                                                                    | 1,835                                                                                                    | 59                                                                                                    | IPR027492 RNA_MTrfase_RimN                                                                                                    | 37,070                                                                                                 | 13,980                                                                                            | 1,140                                                                      | IrrR045784 Radical_SAM_N2 11,865 6,446 1,460                                                                                                    |
|                                                                                                    |                                                                                                    |                                                                                                    |                                                                                                    | IPR027526 Lipoyl_synth_chipt                                                                                                    | 337                                                                                                    | 132                                                                                               | 20                                                                         | Pr04055 Radical_SAM 672,681 327,815 62,860                                                                                                    |
| IPR012837 NrdG                                                                                                    | 11,645                                                                                                    | 4,135                                                                                                    | 630                                                                                                    | IPR027527 Lipoyl_synth_mt                                                                                                    | 265                                                                                                    | 79                                                                                                | 14                                                                         | 17:06069 HemN_C 39,405 17,002 2,804                                                                                                    |
| IPR012838 PFL1_activating                                                                                                    | 9,425                                                                                                    | 2,995                                                                                                    | 180                                                                                                    | IPR027559 B12_rSAM_oligo                                                                                                    | 443                                                                                                    | 144                                                                                               | 8                                                                          | Pr/08497 Radical_SAM_N 12,479 4,760 404                                                                                                    |
| IPR012839 Organic_radical_activase                                                                                                    | 16,374                                                                                                    | 5,941                                                                                                    | 1,127                                                                                                    | IPR027564 HpnR_B12_rSAM                                                                                                    | 427                                                                                                    | 155                                                                                               | 5                                                                          | Ph12345 DUF3541 4,310 2,730 235                                                                                                    |
| IPR013483 MoaA                                                                                                    | 33,719                                                                                                    | 14,394                                                                                                    | 976                                                                                                    | IPR027570 GeoRSP_rSAM                                                                                                    | 60                                                                                                    | 51                                                                                                | 2                                                                          | Ph13188 SPASM 47,292 26,993 9,956                                                                                                    |
| IPR013704 UPF0313_N                                                                                                    | 12,479                                                                                                    | 4,760                                                                                                    | 404                                                                                                    | IPR027583 rSAM_ACGX                                                                                                    | 154                                                                                                    | 98                                                                                                | 8                                                                          | PF-16199 Radica_SAW_C 20,918 9,267 1,452                                                                                                    |
| IPR013848 Methylthiotransferase_N                                                                                                    | 91,463                                                                                                    | 39,689                                                                                                    | 5,468                                                                                                    | IPR027596 rSAM_metal_mat                                                                                                    | 167                                                                                                    | 146                                                                                               | 44                                                                         | PT10001 LVA5_N 220,750 0,394 724                                                                                                    |
| IPR013917 tRNA_wybutosine-synth                                                                                                    | 8,013                                                                                                    | 4,099                                                                                                    | 552                                                                                                    | IPR027596 AmmeMemoSam_rS                                                                                                    | 10,871                                                                                                 | 7,712                                                                                             | 845                                                                        | PF18238 R8888_SAW_2 4,615 2,656 513                                                                                                    |
| IPR014191 Anaer_RNR_activator                                                                                                    | 584                                                                                                    | 303                                                                                                    | 27                                                                                                    | IPR027604 W_rSAM_matur                                                                                                    | 481                                                                                                    | 350                                                                                               | 101                                                                        | PF18288 04H_0 21,334 6,041 656                                                                                                    |
| IPR016431 Pyrv-formate_lyase-activ_prd                                                                                                    | 16,215                                                                                                    | 11,197                                                                                                    | 1,144                                                                                                    | IPR027608 Spiro_SPASM                                                                                                    | 330                                                                                                    | 177                                                                                               | 83                                                                         | The ADD ADD ADD ADD ADD ADD ADD ADD ADD AD                                                                                                    |
| IPR016771 Fe-S_0xRdtase_rSAM_TM0948_prd                                                                                                    | 62                                                                                                    | 39                                                                                                    | 6                                                                                                    | IPR027609 rSAM_QueL_Proteobac                                                                                                    | 2,527                                                                                                  | 501                                                                                               | 21                                                                         | Table Commuted: 4.055.050 1,035,240 330,149                                                                                                    |
| IPR016779 /SAM_MSMEG0568                                                                                                    | 1,825                                                                                                    | 751                                                                                                    | 63                                                                                                    | IPR02r621 ISAM_QUBE_gams                                                                                                    | 3,044                                                                                                  | 1,315                                                                                             | 28                                                                         | The input format is a single family or comma/space separated list of families. Families should be specified                                                                                                    |
| IPR016863 Desll                                                                                                    | 58                                                                                                    | 32                                                                                                    | 5                                                                                                    | IPHUZ/622 ISAM_CIG/bet                                                                                                    | 50                                                                                                    | 11                                                                                                | 3                                                                          | PFxxxxx (five digits), IPRxxxxxx (six digits) or CLxxxx (four digits) for Pfam clans.                                                                                                    |
| IPR017200 PqqE-like                                                                                                    | 19,368                                                                                                    | 10,212                                                                                                    | 2,373                                                                                                    | IPR027625 Pseudo_SAM_Hato                                                                                                    | 248                                                                                                    | 67                                                                                                | 1                                                                          | Planck Territoria de la contra de Participa de la contra de la contra de la contra de la contra de la contra de                                                                                                    |
| IPR017672 MA_4551-like                                                                                                    | 433                                                                                                    | 209                                                                                                    | 15                                                                                                    | IPRO27633 F5AM_NFJ2                                                                                                    | 399                                                                                                    | 180                                                                                               | 5                                                                          | Priser by laconomy can be used to remove UniProt IUs that do not match the specified tationomy categories.                                                                                                    |
| IPR017742 Deazaguanine_synth                                                                                                    | 2,879                                                                                                    | 884                                                                                                    | 27                                                                                                    | IPR030801 GU_2_3_NH3_MU                                                                                                    | 200                                                                                                    | 1/0                                                                                               | 2                                                                          | The remaining UniProt IDs are used to generate the sunburst.                                                                                                    |
| IPR017833 Hopanoid_synth-assoc_rSAM_HpnH                                                                                                    | 4,542                                                                                                    | 1,470                                                                                                    | 82                                                                                                    | IPRO30637 B12_Taiwi_cola1                                                                                                    | 60                                                                                                    | 14                                                                                                |                                                                            | UniRef90 and UniRef50 clusters that contain the UniProt IDs are retrieved from the UniRef90 andUniRef50 database                                                                                                    |
| IPR017834 Hopanoid_synth-assoc_rSAM_HpnJ                                                                                                    | 1,453                                                                                                    | 448                                                                                                    | 14                                                                                                    | IPRO20004 AND Installation                                                                                                    | 690                                                                                                    | 201                                                                                               | 19                                                                         | retained.                                                                                                    |
| IPR019939 ColG_tamly                                                                                                    | 6,705                                                                                                    | 3,144                                                                                                    | 254                                                                                                    | IPROSOBILE CHE activ (SAM                                                                                                    | 564                                                                                                    | 190                                                                                               | 10                                                                         | The numbers of UniProt IDs and both UniRef90 cluster and UniRef50 cluster IDs are displayed on the sunburst; the                                                                                                    |
| IPRO19940 Cont_amily                                                                                                    | 0,240                                                                                                    | 2,738                                                                                                    | 104                                                                                                    | IPR030915 rSAM SkB                                                                                                    | 33                                                                                                    | 10                                                                                                | 6                                                                          | both UniRef90 cluster and UniRef50 cluster IDs are available for download and/or transfer to the Accession ID option<br>EELERT to concerns SOM                                                                                                    |
| IPR020000 PO_syllbase_soz                                                                                                    | 20,301                                                                                                    | 40,900                                                                                                    | 6 266                                                                                                    | IPR030933 Non iron rSAM                                                                                                    | 34                                                                                                    | 21                                                                                                | 4                                                                          | The fact of the Borne to the Borne to the second to second to the state of the second second se                                                                                                    |
| IPR020612 Methylinibransinase_C5                                                                                                    | 8 120                                                                                                    | 40,909                                                                                                    | 0,200                                                                                                    | IPR030950 rSAM PovD                                                                                                    | 190                                                                                                    | 106                                                                                               | 59                                                                         | If the lists of Unikel30 or Unikel30 cluster IDs are used to generate SSNs with the Accession IDs option (Op<br>EST, the lists should (must!) be filtered with the same list of families (Filter by Family) and any specified taxe                                                                                                    |
| IDD022437 Mare                                                                                                    | 6 984                                                                                                    | 2,244                                                                                                    | 07                                                                                                    | IPR030959 B12 rSAM tro MT                                                                                                    | 74                                                                                                    | 46                                                                                                | 2                                                                          | categories (Filter by Taxonomy) used to generate the lists.                                                                                                    |
| IPRO22402 Wight                                                                                                    | 4,600                                                                                                    | 2,2,09                                                                                                    | 39                                                                                                    | IPR030977 Quie Cx14CxxC                                                                                                    | 3.947                                                                                                  | 1.835                                                                                             | 23                                                                         | This filtering removes the UniRef90 and UniRef50 clusters with cluster IDs ("representative sequences") or internal                                                                                                    |
| IPRO22447 Lys_aminomolaseries                                                                                                    | 1,052                                                                                                    | 4.000                                                                                                    | 30                                                                                                    | IPR030989 rSAM Xvn8                                                                                                    | 38                                                                                                    | 16                                                                                                | 3                                                                          | are not members of the specified families or have the selected taxonomy categories.                                                                                                    |
| IPR022462 FomB                                                                                                    | 5 760                                                                                                    | 2 170                                                                                                    | 180                                                                                                    | IPR031003 BopD_PhpK_rSAM                                                                                                    | 97                                                                                                    | 75                                                                                                | 29                                                                         | Fragment Option                                                                                                    |
| IPR022881 (RNA Inc. MaTirasa Cfr                                                                                                    | 258                                                                                                    | 54                                                                                                    | 2                                                                                                    | IPR031004 rSAM_YIKAB                                                                                                    | 1,610                                                                                                  | 526                                                                                               | 16                                                                         |                                                                                                    |
| IDD022046_UDD0313                                                                                                    | 13.008                                                                                                    | 5 108                                                                                                    | 463                                                                                                    | IPR031010 rSAM mob_pairA                                                                                                    | 702                                                                                                    | 29                                                                                                | 4                                                                          | UniProt designates a Sequence Status for each member: Complete if the encoding DNA sequence has both at<br>codoos: Ecoment if the start and/or stop codoo is missing. Approximately 10% of the entries in LiniProt are free                                                                                                    |
| IPB023404 (SAM borreshoe                                                                                                    | 197.532                                                                                                    | 100.156                                                                                                    | 21,993                                                                                                    | IPR031012 rSAM_mob_pairB                                                                                                    | 902                                                                                                    | 101                                                                                               | 4                                                                          | Example:   Check to exclude the first defined foremula is the second of the second of  |
| IPR023805 Uncharacterised Sol-rel                                                                                                    | 1.028                                                                                                    | 422                                                                                                    | 9                                                                                                    | IPR031014 rSAM_BisE                                                                                                    | 39                                                                                                    | 23                                                                                                | 1                                                                          | Programme. V Check to exclude UniProc-defined tragments in the results. (default: off)                                                                                                    |
| IPR023807 Peptide mod rSAM                                                                                                    | 116                                                                                                    | 104                                                                                                    | 37                                                                                                    | IPR031015 Arg_2_3_am_muta                                                                                                    | 160                                                                                                    | 51                                                                                                | 4                                                                          | For the UniRef90 and UniRef50 databases, clusters are excluded if the cluster ID ("representative s<br>a framment                                                                                                    |
| IPR023819 Pap-mod rSAM AF0577                                                                                                    | 682                                                                                                    | 468                                                                                                    | 66                                                                                                    | IPR031019 rSAM_vs_C_rich                                                                                                    | 11                                                                                                    | 11                                                                                                | 6                                                                          | o roginati.                                                                                                    |
| IPR023820 rSAM GDL-seaso:                                                                                                    | 219                                                                                                    | 33                                                                                                    | 1                                                                                                    | IPR031691 LIAS_N                                                                                                    | 25,755                                                                                                 | 8,384                                                                                             | 724                                                                        | UniProt IDs in UniRef90 and UniRef50 clusters with complete cluster IDs are removed from the cluster<br>are fragments.                                                                                                    |
| IPR023821 rSAM TatD-assoc                                                                                                    | 2.039                                                                                                    | 1.236                                                                                                    | 206                                                                                                    | IPR032432 Radical_SAM_C                                                                                                    | 20,918                                                                                                 | 9,267                                                                                             | 1,452                                                                      | o.o.o.ogunana.                                                                                                    |
| IPR023822 rSAM TatD-assoc bac                                                                                                    | 438                                                                                                    | 178                                                                                                    | 22                                                                                                    | IPR033971 Avilamycin_epimerase                                                                                                    | 9                                                                                                    | 3                                                                                                 | 1                                                                          |                                                                                                    |
| IPR023858 RSAM HmdB                                                                                                    | 135                                                                                                    | 61                                                                                                    | 8                                                                                                    | IPR033974 Glycerol_dehydratase_activase                                                                                                    | 33                                                                                                    | 5                                                                                                 | 3                                                                          | * Filter by Taxonomy                                                                                                    |
| IPR023862 CHP03960 (SAM                                                                                                    | 7,935                                                                                                    | 3,804                                                                                                    | 598                                                                                                    | IPR033975 ThnP-like                                                                                                    | 9                                                                                                    | 3                                                                                                 | 1                                                                          |                                                                                                    |
|                                                                                                    | 82                                                                                                    | 36                                                                                                    | 5                                                                                                    | IPR033976 GntE-like                                                                                                    | 9                                                                                                    | 1                                                                                                 | 1                                                                          | This filter is applied to the UniProt IDs after they have been identified using the list of Pfam families, InterPro fa<br>and/or Pfam class. The remaining UniProt IDs are used to canarate the surfuur*                                                                                                    |
| IPR023853 rSAM PT01314                                                                                                    | 25.558                                                                                                    | 13.657                                                                                                    | 5,204                                                                                                    | IPR034165 NifB_C                                                                                                    | 2,248                                                                                                  | 884                                                                                               | 94                                                                         | and a second the first second of the first second second s |
| IPR023863 rSAM_PT01314<br>IPR023867 Sulphatase_rSAM                                                                                                    |                                                                                                    | 250                                                                                                    | 13                                                                                                    | IPR034386 BtrN-like                                                                                                    | 3                                                                                                    | 2                                                                                                 | 2                                                                          | From presenced conditions, the user can select "Bacteria, Archaea, Fungi", "Eukaryota, no Fungi", "Fungi", "V<br>"Bacteria", "Eukaryota", or "Archaea" to restrict the UniProt IDs in the surburst to these textmemu annuns.                                                                                                    |
| IPR023863 rSAM_PTO1314<br>IPR023867 Sulphatase_maturase_rSAM<br>IPR023868 7-CO-7-deazaGua_synth.out Clo                                                                                                    | 534                                                                                                    |                                                                                                    |                                                                                                    | IPR034391 Cmo-like_SPASM_containing                                                                                                    | 9,351                                                                                                  | 6,770                                                                                             | 2,830                                                                      | Prototo Antone Proti Prototo Bankard and Proti Advantary State                                                                                                    |
| IPR023863 rSAM_PT01314<br>IPR023867 Sulphatase_maturase_rSAM<br>IPR023868 7-CO-7-deazaGua_synth_put_Clo<br>IPR023874 DNA_rSAM_put                                                                                                    | 534<br>8,922                                                                                                    | 3,282                                                                                                    | 228                                                                                                    | IPR034405 F420                                                                                                    | 26,713                                                                                                 | 12,035                                                                                            | 1,325                                                                      | bacterna, virchaea, Hungi", "dacterna", "Archaea", and "Hungi" select organisms that may provide genome contro<br>clusters/operons) useful for inferring functions.                                                                                                    |
| IPR023883 rSAM_PTO1314<br>IPR023867 Sulphatase_maturase_rSAM<br>IPR023868 7-CO-7-deazaGua_synth_put_Clo<br>IPR023874 DNA_rSAM_put<br>IPR023880 Benzylsucc_Synthase_act/vatina                                                                                                    | 534<br>8,922<br>10                                                                                                    | 3,282                                                                                                    | 228                                                                                                    | IDD024422 HadE/DVD like                                                                                                    | 6 284                                                                                                  | 0.050                                                                                             | 047                                                                        | The Uniform Parallel and the second state of the formation of the second state of the second state of the  |
| IPR023883 ISAM_PT01314<br>IPR023863 TSubhatase_maturase_ISAM<br>IPR023863 7-C0-7-dear26Gus_prith_put_Clo<br>IPR023880 Benzysuucc_Syntase_activating<br>IPR02388 densystuucc_Syntase_activating<br>IPR02388 densystems                                                                                                    | 534<br>8,922<br>10<br>60,484                                                                                               | 3,282<br>8<br>34,786                                                                                                 | 228<br>1<br>13,238                                                                                                    | in noomaal injuuri yurinnii                                                                                                    | 0,004                                                                                                  | 3,203                                                                                             | 047                                                                        | Fine Uniterory IDA also can be restricted to taxonomy categories within the Superkingdom, Kingdom, Phylum, Cla<br>Family, Genus, and Species ranks. Multiple conditions are combined to be a union of each other                                                                                                    |
| IPR023865 rSAM_PT01314<br>IPR023867 Sulphatse_maturase_rSAM<br>IPR023887 -CO-7-deataClus_pyth_put_Clo<br>IPR023887 ADNA_rSAM_put<br>IPR023886 eliments_pythase_activating<br>IPR023886 eliments_clonding_SPASM_dom<br>IPR023886 eliments_clonding_SPASM_dom                                                                                                    | 534<br>8,922<br>10<br>60,484<br>777                                                                                        | 3,282<br>8<br>34,788<br>235                                                                                          | 228<br>1<br>13,236<br>15                                                                                                    | IPR034428 ThH/NoCL/HydG-like                                                                                                    | 10,820                                                                                                 | 4,489                                                                                             | 454                                                                        |                                                                                                    |
| IPR02888 ISAM_PT01314<br>IPR02895 Sythate_maturase_ISAM<br>IPR02895 Sythate_maturase_ISAM<br>IPR028958 7-CO-7-dearaGue_ent_put_cto<br>IPR02898 Bonduce_Sythates_activating<br>IPR02888 ChildrenDit_gen_maturation<br>IPR02898 ChildrenDit_gen_maturation<br>IPR02898 ChildrenDit_gen_maturation                                                                                                    | 534<br>8,922<br>10<br>60,484<br>777<br>266                                                                                 | 3,282<br>8<br>34,786<br>235<br>172                                                                                   | 228<br>1<br>13,238<br>15<br>23                                                                                                    | IPR034428 ThiH/NoCL/HydG-like<br>IPR034438 NocNiNosN-like                                                                                                    | 10,820                                                                                                 | 4,489                                                                                             | 454                                                                        |                                                                                                    |
| IPR023983 ISAM_PT01314<br>IPR023987 Syldnase_maturase_f6AM<br>IPR023987 Syldnase_maturase_f6AM<br>IPR023180 AVI_SAM_ptd<br>IPR023180 Benzytsuzc_Synthase_activating<br>IPR023880 Benzytsuzc_Synthase_activating<br>IPR023980 Benzytsuzc_Synthase_activating<br>IPR023987 Denthol_psg_maturation<br>IPR023989 Pymsys_P18<br>IPR023987 Denthol_psg_maturation                                                                                                    | 534<br>8,922<br>10<br>60,484<br>777<br>266<br>1,810                                                                        | 3,282<br>8<br>34,786<br>235<br>172<br>628                                                                            | 228<br>1<br>13,236<br>15<br>23<br>20                                                                                                    | IPR034428 ThHINoCLHydG-ike<br>IPR034428 ToHINoCLHydG-ike<br>IPR034438 AchPhe_decarboxylase_activase                                                                                                    | 10,820<br>11<br>15                                                                                     | 4,489<br>9<br>1                                                                                   | 454<br>1                                                                   | Preselected conditions:                                                                                                    |
| IPR02988 r5AAL/PTO1314<br>IPR02985 r5Abrase_mbrase_f5AM<br>IPR02985 r5Co-7-desta3Gua_synth_put_Cib<br>IPR02988 r5Co-7-desta3Gua_synth_put_Cib<br>IPR02988 r5Abrase_sat/sating<br>IPR02988 r5Abrase_sat/sating<br>IPR02998 r5Abrase_sat/sating<br>IPR02998 r5Abrase_sat/sating<br>IPR02999 r5Abrase_sat/sating<br>IPR02999 r5Abrase_sat/sating<br>IPR02999 r5Abrase_sating<br>IPR02999 r5Abrase_sating<br>IPR02999 r5Abrase_sating<br>IPR02999 r5Abrase_sating<br>IPR02999 r5Abrase_sating<br>IPR02999 r5Abrase_sating<br>IPR02999 r5Abrase_sating<br>IPR02999 r5Abrase_sating<br>IPR02999 r5Abrase_sating<br>IPR02999 r5Abrase_sating<br>IPR02999 r5Abrase_sating<br>IPR02999 r5Abrase_sating<br>IPR02999 r5Abrase_sating<br>IPR0299 r5Abrase_sating<br>IPR0299 r5Abrase                                                    | 534<br>8,922<br>10<br>60,484<br>777<br>255<br>1,810<br>36                                                                  | 3,282<br>8<br>34,786<br>235<br>172<br>628<br>16                                                                      | 228<br>1<br>13,238<br>15<br>23<br>20<br>6                                                                                                    | IPR034428 ThiHNsCLHydG-like<br>IPR034428 NochNosN-like<br>IPR034438 4-hPhe_decarbox/lase_activase<br>IPR034438 4-hPhe_decarbox/lase_activase                                                                                                    | 10,820<br>11<br>15<br>53,598                                                                           | 3,253<br>4,489<br>9<br>1<br>26,655                                                                | 454<br>1<br>1<br>4,922                                                     | Preselected conditions:                                                                                                    |
| 19402388 3 AMJ 7101314<br>19402385 3 AMJ 7101314<br>19402385 3 AMJ 7013482, minutes, ISAM<br>19402385 7.00,74682,040, ymh, put, Clo<br>19402385 0 Amythus, Synhaas, adhrang<br>19402385 0 Amythus, Synhaas, adhrang<br>19402389 1 Amythus, Synhaas, adhrang<br>19402389 1 Amythus, Pyla<br>19402389 1 Amythus, Pyla<br>19402389 1                                                         | 534<br>8,922<br>10<br>60,484<br>777<br>255<br>1,810<br>36<br>2,077                                                         | 3,282<br>8<br>34,786<br>235<br>172<br>628<br>16<br>431                                                               | 2228<br>1<br>13,236<br>15<br>23<br>20<br>6<br>55                                                                                                    | IPR03442 ThiNNsCL/hydGHke<br>IPR034435 NichNick/Hke<br>IPR034438 Arbhe_decarboxy(ase_activase<br>IPR034437 Organic_radical-activating<br>IPR034462 Banctytus_ruthase_activase                                                                                                    | 10,820<br>11<br>15<br>53,598<br>21                                                                     | 3,253<br>4,489<br>9<br>1<br>26,655<br>4                                                           | 454<br>1<br>1<br>4,922<br>2                                                | Preselected conditions:                                                                                                    |
| PH202865 (AMJ PT0-1314     PH202895 (AMJ PT0-1314     PH202895 (AMJ AMJ AMJ AMJ AMJ AMJ AMJ AMJ AMJ AMJ                                                                                                    | 534<br>8,922<br>10<br>60,484<br>7777<br>286<br>1,810<br>36<br>2,077<br>1,478                                               | 3,282<br>8<br>34,788<br>235<br>172<br>628<br>16<br>431<br>492                                                        | 228<br>1<br>13,238<br>15<br>23<br>20<br>6<br>55<br>55<br>22                                                                                         | IPR03428 ThithAcL/hydG-like<br>IPR03428 NocNIYash-like<br>IPR03428 A-Pht-g-doctoxylase_activase<br>IPR034457 Organic_radical-activating<br>IPR034452 Benzyluc_sylthase_activase<br>IPR034452 Pyrviva6_crysae_activase                                                                                                    | 10,820<br>11<br>15<br>53,598<br>21<br>3,838                                                            | 3,253<br>4,489<br>9<br>1<br>26,655<br>4<br>433                                                    | 454<br>1<br>4,922<br>2<br>27                                               | Presolected conditions:                                                                                                    |
| PH202865 (AMJ PT0114<br>PH202867 Systems, matures, FAM<br>PH202867 Systems, matures, FAM<br>PH20287 AM, Ang AL<br>PH202885 Am, Ang AL<br>PH202885 (Am, Ang AL)<br>PH202885 (Am, Ang AL)<br>PH202885 (Am, Ang AL)<br>PH202885 (Am, Ang AL)<br>PH202885 (Am, Ang AL)<br>PH202885 (Am, Ang AL)<br>PH202885 (Am, AL)<br>PH202885 (Am, AL)<br>PH202815 (Am, AL)<br>PH202815 (Am, | 534<br>8,922<br>10<br>60,484<br>7777<br>286<br>1,810<br>36<br>2,077<br>1,478<br>209                                        | 3,282<br>8<br>34,786<br>235<br>172<br>628<br>16<br>431<br>462<br>128                                                 | 228<br>1<br>13,236<br>15<br>23<br>20<br>6<br>55<br>22<br>5                                                                                          | in PIG3442 ThinkNoCLHyRGCHke<br>IPRG34435 NocNNoN-ktke<br>IPRG3435 NocNNoN-ktke<br>IPRG34435 Organic_matical-activating<br>IPRG34452 Benzytsuc_synthese_activase<br>IPRG34452 Pyrovala_bc-hysea_activase<br>IPRG3445 Motifythanferse_Class B                                                                                                    | 10,820<br>11<br>15<br>53,598<br>21<br>3,836<br>32,110                                                  | 3,253<br>4,489<br>9<br>1<br>25,655<br>4<br>433<br>22,736                                          | 454<br>1<br>4,922<br>2<br>27<br>7,891                                      | Preselected confidence select a preset to auto populate<br>Add Texanomy category                                                                                                    |
| PR02388 AVAL_PT00144 PR02387 Subhars PR02387 Subhars PR02387 Subhars PR02387 Subhars PR02388 AVAL PR02388 Subhars AVAL PR02388 Subhars PR02388 Subhars PR0238 Subhars PR0238 Subhars PR0238 Subhars PR0238 Sub                                                                                                    | 534<br>8,922<br>10<br>60,484<br>7777<br>286<br>1,810<br>36<br>2,077<br>1,478<br>209<br>68                                  | 3,282<br>8<br>34,786<br>235<br>172<br>628<br>16<br>431<br>492<br>128<br>60                                           | 228<br>1<br>13,28<br>15<br>23<br>20<br>6<br>55<br>22<br>22<br>5<br>15                                                                               | IP 102442 (F) (F)(J) (F)(J) (F)(J)<br>IP 1024428 (F)(J)(J)(J)(J)(J)(J)(J)(J)(J)(J)(J)(J)(J)                                                                                                    | 10,820<br>11<br>15<br>53,598<br>21<br>3,838<br>32,110<br>1,383                                         | 3,253<br>4,489<br>9<br>1<br>25,655<br>4<br>433<br>222,736<br>710                                  | 454<br>1<br>4,922<br>2<br>27<br>7,891<br>47                                | Presidente constitues [selled a prevait to ado populate                                                                                                    |
| PR02288         SetMar TOO 144           PR02288         SetMarkan SetMarkan (SMM)           PR02288         SetMarkan (SMM)           PR02288                                                                                                    | 534<br>8,922<br>10<br>60,484<br>7777<br>286<br>1,810<br>36<br>2,077<br>1,478<br>209<br>68<br>212                           | 3,282<br>8<br>34,786<br>235<br>172<br>628<br>16<br>431<br>462<br>128<br>60<br>108                                    | 228<br>1<br>13,238<br>23<br>20<br>6<br>55<br>22<br>5<br>5<br>5<br>5<br>5<br>5<br>5<br>5<br>5<br>5<br>5<br>5<br>5<br>5<br>5<br>5                     | In 100442 Tryster Parket C-Hea<br>IPR004488 NochNeat-Hea<br>IPR004488 NochNeat-Hea<br>IPR004488 C-Hen, decartoroyster, schware<br>IPR004487 Organic, and auto-activating<br>IPR004487 Dirganic, and auto-activating<br>IPR004488 Deryster, and auto-activating<br>IPR004489 Deryster, and auto-activating<br>IPR004491 Deryster, and auto-activating<br>IPR004491 Deryster, and auto-activating<br>IPR004491 Deryster, and auto-activation<br>IPR004491 Deryster, and auto-activation<br>IPR004491 Deryster, and activation<br>IPR004491 Deryster, and activation<br>IPR00491 D                                   | 10,620<br>11<br>15<br>53,598<br>21<br>3,636<br>32,110<br>1,383<br>5,445                                | 3,233<br>4,489<br>9<br>1<br>26,655<br>4<br>433<br>22,738<br>710<br>3,184                          | 641)<br>454<br>1<br>4,822<br>2<br>27<br>7,891<br>47<br>757                 | Prevelected conditions:stated a prevail to also populate Add Taxonomy conlegney  - Length Filter                                                                                                    |
| PR02088 34AM /T00144 PR02087 Solvabary Solvabary Solvaba                                                                                                    | 534<br>8,922<br>10<br>60,484<br>7777<br>2555<br>1,810<br>36<br>2,077<br>1,478<br>259<br>68<br>212<br>910                   | 3,282<br>8<br>34,786<br>235<br>172<br>628<br>16<br>431<br>462<br>128<br>60<br>108<br>598                             | 228<br>1<br>13,238<br>23<br>20<br>6<br>55<br>22<br>5<br>5<br>15<br>15<br>15                                                                         | PR02442         Ppc1/P042-File           PR02442         Pc0Mod2           PR02442         NooNhah-Hie           PR02442         NooNhah-Hie           PR02442         Digate_mode-administration           PR02442         Digate_mode-administration           PR02442         Digate_mode-administration           PR02442         Digate_mode-administration           PR02442         Digate_mode-administration           PR024442         Digate_mode-administration           PR024442         Digate_mode-administration           PR024442         Digate_mode-administration           PR024447         Digate_mode-administration           PR024447         Digate_mode-administration           PR024447         Moderadaministration           PR024447         Moderadaministration                                                                                                    | 10,820<br>11<br>15<br>53,598<br>21<br>3,838<br>32,110<br>1,393<br>5,445<br>842                         | 3,233<br>4,489<br>9<br>1<br>26,655<br>4<br>4<br>33<br>22,736<br>710<br>3,184<br>477               | 641)<br>4654<br>1<br>4,822<br>2<br>27<br>7,891<br>47<br>7557<br>11         | Presidente conditions = selled a presate to ado populate == Adil Teannomy collegory  Langth Filter  Johnson / DSS No/Finamente                                                                                                    |
| PR02088 A&AP_70014 PR02087 Subpression_SAL PR02087 Subpression_SAL PR02087 Subpression_SAL PR02087 A DW, YakaWA, Jul PR02087 A DW, YakaWA, Jul PR02088 Subpression_Synthesis_antering PR02088 Subpression_SYnthesis_Antering PR02087 PM, YakaWA, Jul PR02087 PM, YakaWA, Jul P                                                                                                    | 534<br>8,922<br>10<br>60,484<br>7777<br>2556<br>1,810<br>36<br>2,077<br>1,478<br>209<br>68<br>212<br>910<br>1,314          | 3,282<br>8<br>34,786<br>235<br>172<br>628<br>16<br>431<br>431<br>431<br>432<br>128<br>60<br>108<br>558<br>558<br>927 | 228<br>1<br>13,236<br>23<br>20<br>6<br>55<br>22<br>5<br>5<br>22<br>5<br>5<br>22<br>5<br>15<br>15<br>15<br>15<br>15<br>15<br>15<br>15                | Pr05048 TriANGLAydG-lae<br>Pr05048 TriANGLAydG-lae<br>Pr05048 TriANGLAydG-lae<br>Pr050484 Phile Andre dentrologies, activise<br>Pr050448 Dentrol, activises, activises<br>Pr050446 Dentrol, activises, activises<br>Pr050446 Dentrol, activises, activises<br>Pr050446 Mini/Instantines, activises<br>Pr050447 Mini/Instantines, Casa, D<br>Pr050447 Mini/Instantines, Casa, D                                                                                                    | 10,820<br>11<br>15<br>53,598<br>21<br>3,836<br>32,110<br>1,393<br>5,445<br>842<br>344                  | 3,233<br>4,489<br>9<br>1<br>26,655<br>4<br>4<br>33<br>22,736<br>710<br>3,184<br>477<br>262        | 641)<br>4554<br>1<br>4,822<br>2<br>27<br>7,891<br>47<br>757<br>11<br>37    | Prevetected conditions:steled a prevent to axio populate<br>Add Tauromy celegory    - Length Filter Job nume:RSS_NOFRgments(vopuled)                                                                                                    |
| PR02283 ALM /F00144 PR02087 Softwares,5MI PR02087 Softwares,5MI PR02087 Softwares,5MI PR02087 Softwares,5MI PR02087 Software,5MI PR02087 Software,5MI PR02088 Software,5MI PR02088 Software,5MI PR0208                                                                                                    | 534<br>8,922<br>10<br>80,484<br>7777<br>2056<br>1,810<br>36<br>2,077<br>1,478<br>2059<br>68<br>212<br>910<br>1,314<br>1137 | 3,282<br>8<br>34,786<br>235<br>172<br>628<br>16<br>431<br>462<br>452<br>60<br>108<br>558<br>827<br>601               | 228<br>1<br>13,280<br>15<br>23<br>20<br>6<br>55<br>22<br>5<br>5<br>5<br>5<br>5<br>15<br>15<br>15<br>15<br>15<br>15<br>15<br>15<br>1<br>5<br>15<br>1 | 9903542 The Model Couple Cale<br>9903542 The Model Couple Cale<br>9903543 Arthrogic Josef Cale<br>99035457 Opening Local Cale<br>99035467 Opening Local Cale<br>99035467 Opening Local Cale<br>9903547 Opening Local Cale<br>9903547 Opening Lo | 10,820<br>10,820<br>11<br>15<br>53,598<br>21<br>3,836<br>32,110<br>1,383<br>5,445<br>942<br>344<br>082 | 3,233<br>4,489<br>9<br>1<br>28,655<br>4<br>4<br>33<br>22,736<br>710<br>3,184<br>477<br>262<br>385 | 641)<br>1<br>1<br>4,822<br>2<br>27<br>7,891<br>47<br>757<br>11<br>37<br>75 | Presidente contitions:endet a presat to adu populate =                                                                                                    |

| Previous Jobs     | Families      | FASTA          | Accession IDs         |                    |                    |                    |
|-------------------|---------------|----------------|-----------------------|--------------------|--------------------|--------------------|
|                   |               |                |                       |                    |                    |                    |
| tetrieve taxonon  | ny for famili | es.            |                       |                    |                    |                    |
| he UniProt IDs fo | or family men | nbers are ider | tified in UniProtKB w | ith a list of Pfam | families, InterPro | o families, and/or |
| Pfam an           | d/or InterPro | o Families:    |                       |                    |                    |                    |
| 45784             | PF04055 P     | F06969 PF0     | 8497 PF12345 PF       | 13186 PF16199      | PF16881 PF1        | 9238 PF19288       |
|                   |               |                |                       |                    |                    |                    |
|                   | Family        | F              | amily Name            | Full Size          | UniRef90 Size      | UniRef50 Size      |
|                   | IPR000385     | MoaA_NifB_     | PqqE_Fe-S-bd_CS       | 49,241             | 23,160             | 4,777              |
|                   | IPR001989     | Radical_activ  | vat_CS                | 26,935             | 9,907              | 1,836              |
|                   | IPR002684     | Biotin_synth/  | BioAB                 | 27,640             | 9,880              | 1,004              |
|                   | IPR003698     | Lipoyl_synth   |                       | 39,047             | 13,924             | 1,318              |
|                   | IPR003739     | Lys_aminom     | utase/Glu_NH3_mut     | 20,775             | 10,372             | 1,278              |
|                   | IPR004383     | rRNA_lsu_M     | Trfase_RImN/Cfr       | 39,944             | 15,429             | 1,455              |
|                   | IPR004558     | Coprogen_o     | xidase_HemN           | 16,796             | 6,746              | 513                |
|                   | IPR004559     | HemW-like      |                       | 38,255             | 17,990             | 2,765              |
|                   | IPR005839     | Methylthiotra  | insferase             | 87,716             | 37,295             | 4,127              |
|                   | IPR005840     | Ribosomal_S    | S12_MeSTrfase_Rim     | 0 28,658           | 11,857             | 2,029              |
|                   | IPR005909     | RaSEA          |                       | 2,035              | 1,022              | 229                |
|                   | IPR005911     | YhcC-like      |                       | 11,293             | 4,505              | 502                |
|                   | IPR005980     | Nase_CF_N      | ifB                   | 2,647              | 1,104              | 82                 |
|                   | IPR006463     | MiaB_methic    | blase                 | 35,615             | 13,649             | 723                |
|                   | IPR006466     | MiaB-like_B    |                       | 4,407              | 2,226              | 506                |
|                   | IPR006467     | MiaB-like_C    |                       | 17,077             | 8,216              | 1,089              |
|                   | IPR006638     | Elp3/MiaA/N    | ifB-like_rSAM         | 446,282            | 212,389            | 36,535             |
|                   | IPR007197     | rSAM           |                       | 722,535            | 355,669            | 70,723             |
|                   | IPR010505     | Mob_synth_     | C                     | 38,361             | 16,635             | 1,682              |
|                   | IPR010722     | BATS_dom       |                       | 39,852             | 14,953             | 1,222              |
|                   | IPR010723     | HemN_C         |                       | 39,495             | 17,002             | 2,804              |
|                   | IPR011101     | DUF5131        |                       | 7,313              | 4,801              | 1,324              |
|                   | IPR011843     | PQQ_synth_     | PqqE_bac              | 5,549              | 1,835              | 59                 |
|                   |               |                |                       |                    |                    |                    |

#### - Fragment Option

UniProt designates a Sequence Status for each member: Complete if the encoding DNA sequence has both start and stop codons; Fragment if the start and/or stop codon is missing. Approximately 10% of the entries in UniProt are fragments.

Fragments: Check to exclude Un ments in the results. (default: off)

For the UniRef90 and UniRef50 databases, clusters are excluded if the cluster ID ("representative sequence") is a fragment.

UniProt IDs in UniRef90 and UniRef50 clusters with complete cluster IDs are removed from the clusters if they are fragments.

#### Filter by Taxonomy

This filter is applied to the UniProt IDs after they have been identified using the list of Pfam families, InterPro families, and/or Pfam clans. The remaining UniProt IDs are used to generate the sunburst.

From preselected conditions, the user can select "Bacteria, Archaea, Fungi", "Eukaryota, no Fungi", "Fungi", "Viruses", "Bacteria", "Eukaryota", or "Archaea" to restrict the UniProt IDs in the sunburst to these taxonomy groups.

"Bacteria, Archaea, Fungi", "Bacteria", "Archaea", and "Fungi" select organisms that may provide genome context (gene clusters/operons) useful for inferring functions.

The UniProt IDs also can be restricted to taxonomy categories within the Superkingdom, Kingdom, Phylum, Class, Order, Family, Genus, and Species ranks. Multiple conditions are combined to be a union of each other.

Preselected conditions: -- select a preset to auto populate -- -

| Fiesele       | cied conditions.  | select a preset to auto  | populate ·        |            |  |
|---------------|-------------------|--------------------------|-------------------|------------|--|
|               | Add Taxon         | omy category             |                   |            |  |
| ▸ Length F    | Filter            |                          |                   |            |  |
| Job name:     | IP91_RSS_         | NoFragments              |                   | (required) |  |
| E-mail addro  | ess:              |                          |                   |            |  |
| You will be n | otified by e-mail | when your submission has | s been processed. |            |  |
|               |                   |                          | Submit Analysis   |            |  |

The results were available on the **DATASET COMPLETED** page. The **Taxonomy Sunburst** tab (below) is the interactive display that provides the numbers of UniProt, UniRef90 cluster, and UniRef50 cluster IDs (red arrow), downloads for IDs and FASTA sequences (blue arrow), and transfers of IDs to EFI-EST (green arrow) or EFI-GND viewer (magenta arrow).

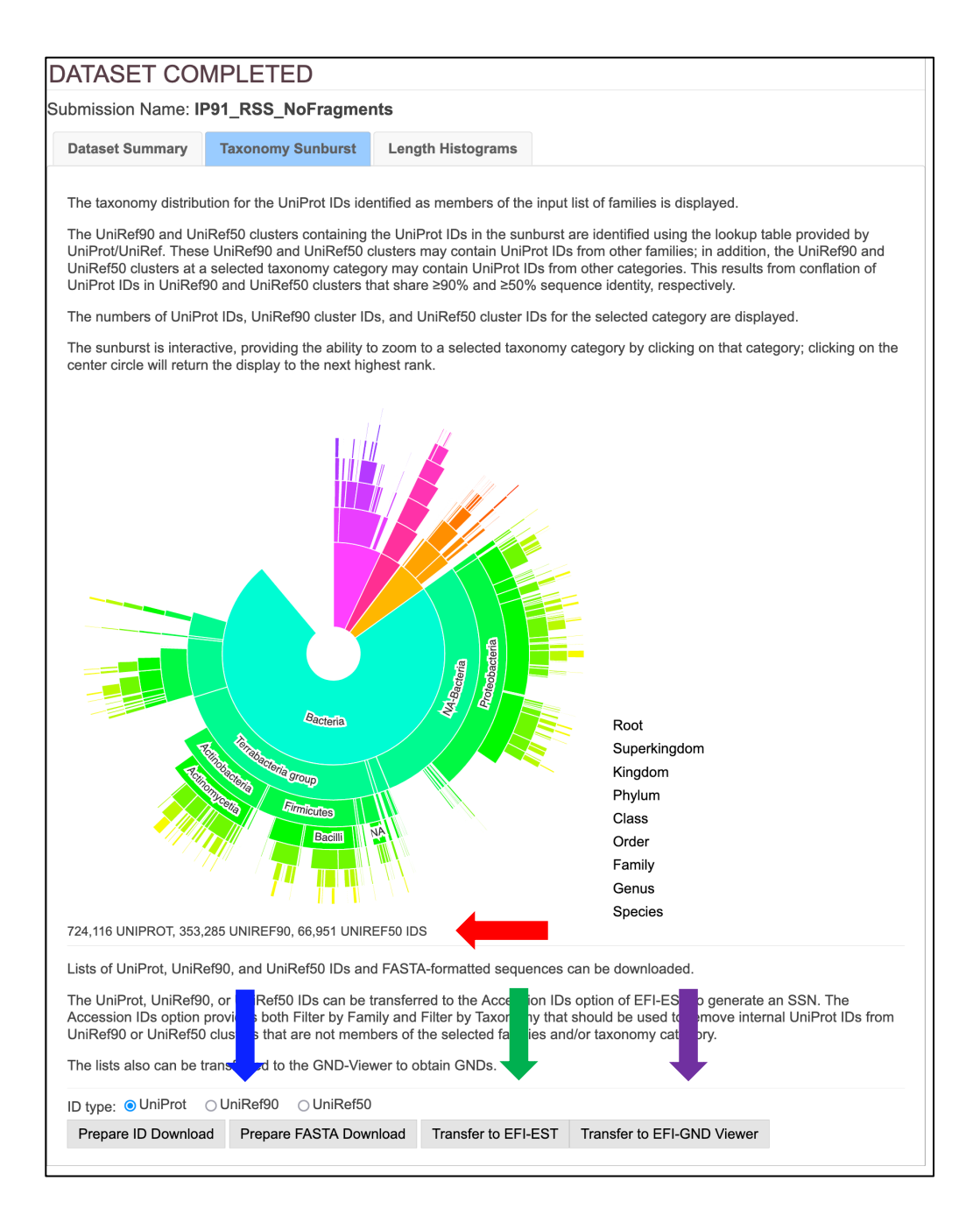

Complete Sequences, Minimum Length 140 Residues. The Taxonomy Sunburst for the complete sequences with a minimum length of 140 residues ("full-length" sequences) was generated by entering a list of 211 Pfam and InterPro families and/or domains (Tutorial Table 1) into the Pfam and/or InterPro Families and/or Pfam Clans box on the Taxonomy Tool Families Option page (red arrow), selecting Fragment Option to exclude fragments (blue arrow), entering 650 for the Minimum Length in the Length Filter (green arrow), entering the Job name (orange arrow) and an E-mail address (cyan arrow), and clicking "Submit analysis" (black arrow). The Tool provides the list of input families/domains, so the page is long (next page). The two boxed areas are enlarged on the following page to clearly show the input parameters.

|                 |                                                                                                    |                                                                                                    |                                                                                                    |                                                                                                    |          |                                                                                                    |                                                                                                    |                                                                                                    |                                                                                                    | IPR034485 Anaerobic_Cys-type_sulfatase-m 662 365 75                                                                                                    |
|-----------------|----------------------------------------------------------------------------------------------------|----------------------------------------------------------------------------------------------------|----------------------------------------------------------------------------------------------------|----------------------------------------------------------------------------------------------------|----------|----------------------------------------------------------------------------------------------------|----------------------------------------------------------------------------------------------------|----------------------------------------------------------------------------------------------------|----------------------------------------------------------------------------------------------------|----------------------------------------------------------------------------------------------------|
|                 |                                                                                                    |                                                                                                    |                                                                                                    |                                                                                                    |          | IPR023995 HemZ                                                                                                    | 3,639                                                                                                    | 1,607                                                                                                    | 322                                                                                                    | IPR034491 Anaerob Ser sulfatase-maturase 5,937 1,729 148                                                                                                    |
| Previous Jobs   | Families FASTA Accession IDs                                                                                                    |                                                                                                    |                                                                                                    |                                                                                                    |          | IPR024001 Cys-rich_pep_rSAM_mat_CcpM                                                                                                    | 231                                                                                                    | 130                                                                                                    | 67                                                                                                    | 100034407 Backadoobid C12 MT 55 37 1                                                                                                    |
|                 |                                                                                                    |                                                                                                    |                                                                                                    |                                                                                                    |          | IPP024007 EaEa bud mat Hudg                                                                                                    | 3.493                                                                                                    | 1 754                                                                                                    | 79                                                                                                    | IPR034467 Babelochorophyl_C12_M1 36 37 1                                                                                                    |
| Retrieve taxon  | omy for families.                                                                                                    |                                                                                                    |                                                                                                    |                                                                                                    |          | I TREADED THE DRING THE OTHER                                                                                                    | 0,400                                                                                                    | 1,104                                                                                                    | 10                                                                                                    | IPR034498 Bacteriochlorophyll_C8_MT 47 33 1                                                                                                    |
|                 |                                                                                                    |                                                                                                    |                                                                                                    |                                                                                                    |          | IPR024016 CHP04064_rSAM                                                                                                    | 20                                                                                                    | 14                                                                                                    | 4                                                                                                    | IPR034505 Coproporphyrinogen-III oxidase 68,641 31,743 5,880                                                                                                    |
| The UniProt IDs | for family members are identified in UniProtKB with a                                                                                                    | list of Ptam far                                                                                                    | milies, InterPro tar                                                                                                    | nilies, and/or Ptam clans                                                                                                    | e. 📕     | IPR024017 Pep_cycl_rSAM                                                                                                    | 45                                                                                                    | 6                                                                                                    | 2                                                                                                    | IDD034508 Spartingments International B 7 5                                                                                                    |
| Pfam            | and/or InterPro Families and/or Pfam clans:                                                                                                    |                                                                                                    |                                                                                                    |                                                                                                    |          | IPR024018 CHP04083 rSAM                                                                                                    | 330                                                                                                    | 159                                                                                                    | 14                                                                                                    |                                                                                                    |
|                 |                                                                                                    |                                                                                                    |                                                                                                    |                                                                                                    |          | IPR024021 FeFerbal HatE (SAM                                                                                                    | 3,733                                                                                                    | 2.075                                                                                                    | 217                                                                                                    | IPR034514 ThmK-like 11 3 1                                                                                                    |
| 4578            | 4 PF04055 PF06969 PF08497 PF12345 PF1318                                                                                                    | 0 PF 10199 P                                                                                                    | 1-16881 PF 1923                                                                                                    | 8 PF19288 PF19864                                                                                                    |          |                                                                                                    |                                                                                                    |                                                                                                    |                                                                                                    | IPR034515 ThnL-like 8 4 2                                                                                                    |
|                 |                                                                                                    |                                                                                                    |                                                                                                    |                                                                                                    |          | IPR024023 F3AM_pared_HK88                                                                                                    | 1,143                                                                                                    | 625                                                                                                    | 120                                                                                                    | IPR034519 TunB-like 11 6 1                                                                                                    |
|                 | Family Family Name                                                                                                    | Full Size U                                                                                                    | IniRef90 Size Un                                                                                                    | hiRef50 Size                                                                                                    |          | IPR024025 SCIFF_rSAM_maturase                                                                                                    | 2,738                                                                                                    | 1,232                                                                                                    | 79                                                                                                    |                                                                                                    |
|                 | IPR000385 MoaA_NIB_PogE_Fe-S-bd_CS                                                                                                    | 49,241                                                                                                    | 23,160                                                                                                    | 4,777                                                                                                    |          | IPR024032 rSAM_paired_HesC                                                                                                    | 1,002                                                                                                    | 525                                                                                                    | 142                                                                                                    | IPR034529 F0003-1666 5 2 1                                                                                                    |
|                 | IPR001989 Barlical activat CS                                                                                                    | 26.935                                                                                                    | 9 907                                                                                                    | 1.836                                                                                                    |          | IPB024177 Biotin synthese                                                                                                    | 24.304                                                                                                    | 8.337                                                                                                    | 476                                                                                                    | IPR034530 HpnP-like 3,569 1,910 158                                                                                                    |
|                 |                                                                                                    | 20,000                                                                                                    |                                                                                                    |                                                                                                    |          | a respective sourceptotase                                                                                                    |                                                                                                    |                                                                                                    | 410                                                                                                    | IPR034531 Methylation of vatakemycin 9 4 1                                                                                                    |
|                 | IPR002684 Biotin_synth/BioAB                                                                                                    | 27,640                                                                                                    | 9,880                                                                                                    | 1,004                                                                                                    |          | IPR024521 DUF3641                                                                                                    | 4,310                                                                                                    | 2,730                                                                                                    | 235                                                                                                    |                                                                                                    |
|                 | IPR003698 Lipoyl_synth                                                                                                    | 39,047                                                                                                    | 13,924                                                                                                    | 1,318                                                                                                    |          | IPR024550 UPF0313_C                                                                                                    | 11,093                                                                                                    | 3,850                                                                                                    | 317                                                                                                    | IPR034532 0X88-188 57 53 11                                                                                                    |
|                 | IPR003739 Lvs aminomutase/Glu NH3 mut                                                                                                    | 20,775                                                                                                    | 10.372                                                                                                    | 1.278                                                                                                    |          | IPR024924 7-CO-7-deazaguanine synth-like                                                                                                    | 25,740                                                                                                    | 11.573                                                                                                    | 1,114                                                                                                    | IPR034534 Pyrimidine_methyltransferase 8 7 1                                                                                                    |
|                 | IDD004383 (DNA los MTriture Direk)/Cfr                                                                                                    | 10.044                                                                                                    | 15.420                                                                                                    | 1.455                                                                                                    |          | IDR025895 LAM C dom                                                                                                    | 6.045                                                                                                    | 3 780                                                                                                    | 332                                                                                                    | IPR034547 Tie1186a maturase 21 3 3                                                                                                    |
|                 | PR004363 PR00_B0_WITHabe_RITIVOT                                                                                                    | 30,044                                                                                                    | 10,420                                                                                                    | 1,400                                                                                                    |          | IPR02000 DWI_C_0011                                                                                                    | 0,040                                                                                                    | 3,700                                                                                                    | 332                                                                                                    |                                                                                                    |
|                 | IPR004558 Coprogen_oxidase_HemN                                                                                                    | 16,795                                                                                                    | 6,745                                                                                                    | 513                                                                                                    |          | IPR026322 Geopep_mat_rSAM                                                                                                    | 105                                                                                                    | 95                                                                                                    | 26                                                                                                    | IPR034006 tRNA_Wybuosine-synmase 6,265 3,336 768                                                                                                    |
|                 | IPR004559 HemW-like                                                                                                    | 38,255                                                                                                    | 17,990                                                                                                    | 2,765                                                                                                    |          | IPR026332 HutW                                                                                                    | 1,392                                                                                                    | 438                                                                                                    | 75                                                                                                    | IPR034557 ThrcA_IRNA_MEthiotransferase 3,721 1,422 120                                                                                                    |
|                 | IPR005839 Methythiotransferase                                                                                                    | 87,716                                                                                                    | 37,295                                                                                                    | 4.127                                                                                                    |          | IPR026335 SAM SPASM FxsB                                                                                                    | 1.394                                                                                                    | 895                                                                                                    | 82                                                                                                    | IPR034559 Spore PP Ivaase Clostridia 537 327 20                                                                                                    |
|                 | IDD005840 Disessed 640 McDTdees DieO                                                                                                    | 20.000                                                                                                    | 44.057                                                                                                    | 0.000                                                                                                    |          | IDDODDA4, DOM, CAM, Camp                                                                                                    |                                                                                                    |                                                                                                    | 7                                                                                                    |                                                                                                    |
|                 | IPR000040 R0000001a_312_We311abe_R000                                                                                                    | 20,000                                                                                                    | 11,007                                                                                                    | 2,028                                                                                                    |          | PR020344 acm_avm_autic                                                                                                    | 00                                                                                                    | 02                                                                                                    | 1                                                                                                    | 12/23 302 6                                                                                                    |
|                 | IPR005909 RaSEA                                                                                                    | 2,035                                                                                                    | 1,022                                                                                                    | 229                                                                                                    |          | IPR026346 SCM_rSAM_SomF                                                                                                    | 59                                                                                                    | 56                                                                                                    | 6                                                                                                    | IPR034687 ELP3-like 7,115 3,099 399                                                                                                    |
|                 | IPR005911 YhoC-like                                                                                                    | 11,293                                                                                                    | 4,505                                                                                                    | 502                                                                                                    |          | IPR026351 rSAM_SeCys                                                                                                    | 4,383                                                                                                    | 2,794                                                                                                    | 272                                                                                                    | IPR038135 Methylthiotransferase N sf 91.072 39.494 5.392                                                                                                    |
|                 | IPR005980 Nase CF N/B                                                                                                    | 2.647                                                                                                    | 1,104                                                                                                    | 82                                                                                                    |          | IPR026357 rSAM/SPASM prot GRRM syste                                                                                                    | am 342                                                                                                    | 189                                                                                                    | 72                                                                                                    | IDD030601 ELD2 22.308 10.437 1.978                                                                                                    |
|                 | IDD000450 MinD methology                                                                                                    | 20.045                                                                                                    | 10.010                                                                                                    | 700                                                                                                    |          | IDRODUCE CXXX makes                                                                                                    | 430                                                                                                    |                                                                                                    |                                                                                                    | IPR030601 ELP3 23,206 10,427 1,876                                                                                                    |
|                 | IPRODOVO3 MIAB_INDERIONADO                                                                                                    | 30,010                                                                                                    | 13,049                                                                                                    | 123                                                                                                    |          | PR020401 CXXX_IIIau                                                                                                    | 139                                                                                                    | 85                                                                                                    | 30                                                                                                    | IPR040072 Methytransferase_A 43,050 17,542 2,586                                                                                                    |
|                 | IPR006466 MiaB-like_B                                                                                                    | 4,407                                                                                                    | 2,225                                                                                                    | 506                                                                                                    |          | IPR026404 rSAM_w_lipo                                                                                                    | 429                                                                                                    | 175                                                                                                    | 16                                                                                                    | IPR040074 BesD/PflA/YiW 9,191 3,899 962                                                                                                    |
|                 | IPR006467 MiaB-like_C                                                                                                    | 17,077                                                                                                    | 8,216                                                                                                    | 1,089                                                                                                    |          | IPR026407 SAM_GG-Bacter                                                                                                    | 267                                                                                                    | 131                                                                                                    | 67                                                                                                    | IRR040081 Coultilion 1 2 1                                                                                                    |
|                 | IPR006638 Elp3/MiaA/N/B-like rSAM                                                                                                    | 446,282                                                                                                    | 212,389                                                                                                    | 36.535                                                                                                    |          | IPR026412 rSAM Goox rpt                                                                                                    | 171                                                                                                    | 108                                                                                                    | 34                                                                                                    |                                                                                                    |
|                 | IDE007107 (GAM                                                                                                    | 722.525                                                                                                    | 255 660                                                                                                    | 70 723                                                                                                    |          | IPP026423 rSAM orbitate                                                                                                    | 192                                                                                                    | 138                                                                                                    | 15                                                                                                    | IPR040082 GenK-like 4 1 1                                                                                                    |
|                 | a rearran TOMM                                                                                                    | 122,030                                                                                                    | 300,009                                                                                                    | 10,120                                                                                                    | <b>I</b> | invocosco rosse_orospep                                                                                                    | 190                                                                                                    | 100                                                                                                    | 10                                                                                                    | IPR040085 MJ0674-like 7,375 4,888 824                                                                                                    |
|                 | IPR010506 Mob_synth_C                                                                                                    | 38,361                                                                                                    | 16,635                                                                                                    | 1,682                                                                                                    |          | IPR026426 rSAM_FibroRumin                                                                                                    | 18                                                                                                    | 18                                                                                                    | 5                                                                                                    | IDD040086 M I0582-Iko 22 149 11 842 1 978                                                                                                    |
|                 | IPR010722 BATS_dom                                                                                                    | 39,852                                                                                                    | 14,953                                                                                                    | 1,222                                                                                                    |          | IPR026429 MIA_synthase                                                                                                    | 13                                                                                                    | 10                                                                                                    | 1                                                                                                    |                                                                                                    |
|                 | IPR010723 HereN C                                                                                                    | 39 495                                                                                                    | 17.002                                                                                                    | 2 804                                                                                                    |          | IPR026447 B12 SAM Te0216                                                                                                    | 457                                                                                                    | 325                                                                                                    | 66                                                                                                    | IPR040087 MJ0021-like 1,943 1,037 231                                                                                                    |
|                 | I TOTOTES TRAINCO                                                                                                    | 53,455                                                                                                    | 17,502                                                                                                    | 2,004                                                                                                    |          |                                                                                                    | 407                                                                                                    | 060                                                                                                    |                                                                                                    | IPR040088 MJ0103-like 747 535 117                                                                                                    |
|                 | PROTION DOPOTAT                                                                                                    | 1,515                                                                                                    | 4,601                                                                                                    | 1,324                                                                                                    |          | IPR026482_F8AW_0IT1_3                                                                                                    | 129                                                                                                    | 44                                                                                                    | 1                                                                                                    | 170044893 D-O TDAN 05 425 40 003 1 320                                                                                                    |
|                 | IPR011843 PQQ_synth_PoqE_bac                                                                                                    | 5,549                                                                                                    | 1,835                                                                                                    | 59                                                                                                    |          | IPR027492 RNA_MTrfase_RimN                                                                                                    | 37,070                                                                                                    | 13,900                                                                                                    | 1,140                                                                                                    | PR041062 NINO_1NOW 20,408 10,202 1,200                                                                                                    |
|                 | IPR012726 ThiH                                                                                                    | 6,704                                                                                                    | 2,297                                                                                                    | 125                                                                                                    |          | IPR027526 Lipovi swith chipt                                                                                                    | 337                                                                                                    | 132                                                                                                    | 20                                                                                                    | IPR045375 Put_redical_SAM-like_N 4,615 2,655 513                                                                                                    |
|                 | 100040003 Note                                                                                                    | 44.045                                                                                                    | 4.405                                                                                                    | 620                                                                                                    |          | INTOXICIAL Land with at                                                                                                    | 007                                                                                                    | 70                                                                                                    |                                                                                                    | IPR045567 CofH/MngC-like C 21.334 9.047 696                                                                                                    |
|                 | IPR012831 WIDG                                                                                                    | 11,040                                                                                                    | 4,135                                                                                                    | 630                                                                                                    |          | IPRO21021 CIPOy(Syntr)(Inc                                                                                                    | 200                                                                                                    | 10                                                                                                    | 14                                                                                                    | 100045796 Devided 24M M2 51 995 6446 1460                                                                                                    |
|                 | IPR012838 PFL1_activating                                                                                                    | 9,425                                                                                                    | 2,995                                                                                                    | 180                                                                                                    |          | IPR027559 B12_rSAM_oligo                                                                                                    | 443                                                                                                    | 144                                                                                                    | 8                                                                                                    | IPR045764 P680(28_S4M_N2 11,005 6,446 1,460                                                                                                    |
|                 | IPR012839 Organic_radical_activase                                                                                                    | 16,374                                                                                                    | 5,941                                                                                                    | 1,127                                                                                                    |          | IPR027564 HpnR_B12_rSAM                                                                                                    | 427                                                                                                    | 155                                                                                                    | 5                                                                                                    | PF04055 Radical_SAM 672,681 327,815 62,860                                                                                                    |
|                 | IPR013483 MoaA                                                                                                    | 33,719                                                                                                    | 14 394                                                                                                    | 976                                                                                                    |          | IPR027570 GeoRSP rSAM                                                                                                    | 60                                                                                                    | 51                                                                                                    | 2                                                                                                    | PF06989 HemN C 39.495 17.002 2.804                                                                                                    |
|                 |                                                                                                    |                                                                                                    |                                                                                                    |                                                                                                    |          |                                                                                                    |                                                                                                    |                                                                                                    |                                                                                                    | 2000/07 Defect 044 N                                                                                                    |
|                 | IPR013704_UPF0313_N                                                                                                    | 12,479                                                                                                    | 4,760                                                                                                    | 404                                                                                                    |          | IPR027563 FSAM_ACGA                                                                                                    | 154                                                                                                    | 98                                                                                                    | 8                                                                                                    | PT04497 P680E8L_SAM_N 12,479 4,780 404                                                                                                    |
|                 | IPR013848 Methythiotransferase_N                                                                                                    | 91,463                                                                                                    | 39,689                                                                                                    | 5,468                                                                                                    |          | IPR027586 rSAM_metal_mat                                                                                                    | 167                                                                                                    | 145                                                                                                    | 44                                                                                                    | PF12345 DUF3641 4,310 2,730 235                                                                                                    |
|                 | IPR013917 tRNA_wybutosine-synth                                                                                                    | 8,013                                                                                                    | 4,099                                                                                                    | 552                                                                                                    |          | IPR027596 AmmeMemoSam_rS                                                                                                    | 10,871                                                                                                    | 7,712                                                                                                    | 845                                                                                                    | PF13186 SPASM 47.292 26.993 9.956                                                                                                    |
|                 | IPP014191 Anner PNP activator                                                                                                    | 50.4                                                                                                    | 303                                                                                                    | 27                                                                                                    |          | IPRO27804 W (SAM matur                                                                                                    | 401                                                                                                    | 360                                                                                                    | 101                                                                                                    |                                                                                                    |
|                 | TOTAL PRINT PRINT PRINT                                                                                                    | 004                                                                                                    | 505                                                                                                    | A.1                                                                                                    |          | Traction Inclosed Chara                                                                                                    | 401                                                                                                    | 000                                                                                                    | 101                                                                                                    | PP16199 Rubical_SAW_C 20,918 9,267 1,462                                                                                                    |
|                 | IPR016431 Pyrv-formate_lyase-activ_prd                                                                                                    | 16,215                                                                                                    | 11,197                                                                                                    | 1,144                                                                                                    |          | IPR027608 Spiro_SPASM                                                                                                    | 330                                                                                                    | 177                                                                                                    | 83                                                                                                    | PF16881 LIAS_N 25,755 8,384 724                                                                                                    |
|                 | IPR016771 Fe-S_OxRdtase_rSAM_TM0948_prd                                                                                                    | 62                                                                                                    | 39                                                                                                    | 6                                                                                                    |          | IPR027609 rSAM_QueE_Protectac                                                                                                    | 2,527                                                                                                    | 501                                                                                                    | 21                                                                                                    | PF19238 Radical SAM 2 4.615 2.655 513                                                                                                    |
|                 | IPR016779 rSAM MSMEQ0568                                                                                                    | 1.825                                                                                                    | 751                                                                                                    | 63                                                                                                    |          | IPR027621 rSAM QueE gams                                                                                                    | 3.644                                                                                                    | 1.315                                                                                                    | 28                                                                                                    |                                                                                                    |
|                 |                                                                                                    |                                                                                                    |                                                                                                    |                                                                                                    |          |                                                                                                    |                                                                                                    |                                                                                                    |                                                                                                    |                                                                                                    |
|                 | IDD046050 Deall                                                                                                    |                                                                                                    | 22                                                                                                    |                                                                                                    |          | IDD003E00 -CAM Cirther                                                                                                    |                                                                                                    | .,                                                                                                    |                                                                                                    | 1111110 001 0                                                                                                    |
|                 | IPR016863 Desli                                                                                                    | 58                                                                                                    | 32                                                                                                    | 5                                                                                                    |          | IPR027622 rSAM_Clo7bot                                                                                                    | 50                                                                                                    | 11                                                                                                    | 3                                                                                                    | PF19864 Radical_SAM_N2 11,865 6,446 1,460                                                                                                    |
|                 | IPR016863 Desll<br>IPR017200 PqgE-like                                                                                                    | 58<br>19,368                                                                                                    | 32<br>10,212                                                                                                    | 5<br>2,373                                                                                                    |          | IPR027622 rSAM_Glo7bot<br>IPR027626 Pseudo_SAM_Halo                                                                                                    | 50<br>248                                                                                                    | 11 67                                                                                                    | 3                                                                                                    | PF19864 Ravicaj_SAM_N2 11,865 6,446 1,460<br>Tcvat: 4,055,668 1,982,246 336,149                                                                                                    |
|                 | IPR016863 Desll<br>IPR017200 PqgE-like<br>IPR017672 MA_4551-like                                                                                                    | 58<br>19,368<br>433                                                                                                    | 32<br>10,212<br>209                                                                                                    | 5<br>2,373<br>15                                                                                                    |          | IPR027622 rSAM_Clo7bot<br>IPR027626 Pseudo_SAM_Halo<br>IPR027633 rSAM_NirJ2                                                                                                    | 50<br>248<br>399                                                                                                    | 11<br>67<br>185                                                                                                    | 3 1 5                                                                                                    | PF19864 Resical_SAM_N2 Total: 0.05568 1.898,246 336,149                                                                                                    |
|                 | IPR016963 Desil<br>IPR017200 PogE-like<br>IPR017672 MA_4651-like<br>IPR017672 DA_4651-like                                                                                                    | 58<br>19,368<br>433<br>2,879                                                                                                    | 32<br>10,212<br>209<br>884                                                                                                    | 5<br>2,373<br>15<br>27                                                                                                    |          | IPR027622 rSAM_Clo7bot<br>IPR027626 Psoudo_SAM_Halo<br>IPR027633 rSAM_NixJ2<br>IPR030801 (u.2.3.NH3 mult                                                                                                    | 50<br>248<br>399<br>205                                                                                                    | 11<br>67<br>185<br>178                                                                                                    | 3 1 5 2                                                                                                    | PP19864 Radical_SAM_N2 11.865 0.446 1.460<br>Total: 4,055,668 1.892,246 336,149<br>Total: Computer: 4,055,668                                                                                                    |
|                 | IPR016863 Desil<br>IPR017200 PqqE-lke<br>IPR017672 MA_4551-lke<br>IPR017742 Deazaguarine_synth                                                                                                    | 58<br>19,368<br>433<br>2,879                                                                                                    | 32<br>10,212<br>209<br>884                                                                                                    | 5<br>2,373<br>15<br>27                                                                                                    |          | IPR027622 rSAM_Clo7bot<br>IPR027626 Pseudo_SAM_Halo<br>IPR027633 rSAM_NicJ2<br>IPR030601 Glu_2_3_MH_Smut                                                                                                    | 50<br>248<br>399<br>206                                                                                                    | 11<br>67<br>195<br>178                                                                                                    | 3 1 5 2                                                                                                    | P11984 Redical_SAN_N2 11,685 6,644 1,460 P11984 Redical_SAN_N2 Total: 40,5568 1,898,249 338,149 Total: 40,5568 1,1898,249 338,149 Total form table a single tently or commaniques assemblated int of femilian. Families should be specified as                                                                                                    |
|                 | IPR016963 Deall<br>IPR017200 PqqE-like<br>IPR017672 MA_4551-like<br>IPR01742 Deazaguarine_synth<br>IPR017833 Hopanoid_synth-assoc_rSAM_HprH                                                                                                    | 58<br>19,368<br>433<br>2,879<br>4,542                                                                                                    | 32<br>10,212<br>209<br>884<br>1,470                                                                                                    | 5<br>2,373<br>15<br>27<br>82                                                                                                    |          | IPR027622 rSAM_Clo7bot<br>IPR027626 Pseudo,SAM_Halo<br>IPR027633 rSAM_NLJ2<br>IPR026001 Giu_2_NH3_mut<br>IPR030601 Giu_2_NH3_mut                                                                                                    | 50<br>248<br>399<br>206<br>65                                                                                                    | 11<br>67<br>185<br>178<br>41                                                                                                    | 3<br>1<br>5<br>2<br>2                                                                                                    | PTIALCO WONT_CLASS_ALL_XXXXXXXXXXXXXXXXXXXXXXXXXXXXXXX                                                                                                    |
|                 | IPR016683         Desili           IPR017200         PogE-like           IPR017672         MA_4561-like           IPR017742         Deszeguarine_synth           IPR017834         Hopanold_synth-assoc_rSAM_HpnJ           IPR017834         Hopanold_synth-assoc_rSAM_HpnJ                                                                                                    | 58<br>19,368<br>433<br>2,879<br>4,542<br>1,453                                                                                                    | 32<br>10,212<br>209<br>884<br>1,470<br>448                                                                                                    | 5<br>2,373<br>15<br>27<br>82<br>14                                                                                                    |          | IPR027622 rSAM_Clo7bot<br>IPR027628 Pseudo_SAM_Halo<br>IPR027633 rSAM_VK1/2<br>IPR030601 Glu_2_3_VK1/2<br>IPR0306037 B12_rSAM_cofa1<br>IPR030684 Arb_pr0sobacteria                                                                                                    | 50<br>248<br>399<br>206<br>65<br>570                                                                                                    | 11<br>67<br>185<br>178<br>41<br>287                                                                                                    | 3<br>1<br>5<br>2<br>2<br>4                                                                                                    | PP11864 Reduct_GML_V2 11,855 6.448 1460 PP11864 Reduct_GML_V2 11,855 6.448 1460 PT014.450568 1380,246 356,149 PT014 PT014 PT0144 PT014 |
|                 | IPR016683 Destil<br>IPR0176200 PqcE-kke<br>IPR017672 Md-4551-kke<br>IPR017782 Deazaguanine_synth<br>IPR017833 Hopanold_synth-assoc_rSAM_HpnH<br>IPR017834 Hopanold_synth-assoc_rSAM_HpnJ<br>IPR019982 Octo_f_mith*                                                                                                    | 58<br>19,368<br>433<br>2,879<br>4,542<br>1,453<br>6,705                                                                                                    | 32<br>10,212<br>209<br>884<br>1,470<br>448<br>3,144                                                                                                    | 5<br>2,373<br>15<br>27<br>82<br>14<br>254                                                                                                    |          | IPR027622 rSAM_Clo7bot<br>IPR027625 Pseudo_SAM_Hab<br>IPR027633 rSAM_Nrs2<br>IPR020607 Glu_2_3_Nrs1mst<br>IPR020607 Glu_2_3_Nrs1mst<br>IPR020607 Glu_2_6M_code1<br>IPR020696 rSAM_Arbb_hrenb                                                                                                    | 50<br>248<br>389<br>286<br>65<br>570<br>580                                                                                                    | 11<br>67<br>185<br>178<br>41<br>287<br>364                                                                                                    | 3<br>1<br>5<br>2<br>2<br>4<br>19                                                                                                    | PF1984 Rudios_EML_N2 1185 6.448 1460 PF1984 Rudios_EML_N2 1185 Field Computer. 4595.469 PF1980 Computer. 4595.469 The input format is a single relify or communication asymptatic the formation asymptatic the formation asymptatic the formation asymptatic the formation asymptatic the formation asymptatic the formation asymptatic the splice (PF10000 CPR asymptatic the splice) PF10000 CPR asymptatic the splice (PF10000 CPR asymptatic the splice) PF10000 CPR asymptatic the splice (PF10000 CPR asymptatic the splice) PF10000 CPR asymptatic the splice (PF10000 CPR asymptatic the splice) PF10000 CPR asymptatic the splice (PF10000 CPR asymptatic the splice) PF10000 CPR asymptatic the splice (PF10000 CPR asymptatic the splice) PF10000 CPR asymptatic the splice (PF10000 CPR asymptatic the splice) PF10000 CPR asymptatic the splice (PF10000 CPR asymptatic the splice) PF10000 CPR asymptatic the splice (PF10000 CPR asymptatic the splice) PF10000 CPR asymptatic the splice (PF10000 CPR asymptatic the splice) PF10000 CPR asymptatic the splice (PF10000 CPR asymptatic the splice) PF10000 CPR asymptatic the splice (PF10000 CPR asymptatic the splice) PF10000 CPR asymptatic the splice) PF10000 CPR asymptatic the splice) PF10000 CPR asymptatic the splice (PF10000 CPR asymptatic the splice) PF10000 CPR asymptatic the splice) PF10000 CPR asymptatic the splice (PF10000 CPR asymptatic the splice) PF10000 CPR asymptatic the splice) PF10000 CPR asymptatic th |
|                 | IPR016683 DextI<br>IPR017672 MA_6514ke<br>IPR017672 MA_6514ke<br>IPR017742 Deazeguarine_synth<br>IPR017883 Hopanold_synth-assoc_SAM_Ppr4<br>IPR017884 Hopanold_synth-assoc_SAM_Ppr4<br>IPR019898 CutS_family<br>IPR019898 CutS_family                                                                                                    | 58<br>19,368<br>433<br>2,879<br>4,542<br>1,453<br>6,705<br>6,240                                                                                                    | 32<br>10,212<br>209<br>884<br>1,470<br>448<br>3,144<br>2,738                                                                                                    | 5<br>2,373<br>15<br>27<br>82<br>14<br>254<br>154                                                                                                    |          | IPR027622 rSAM_Clo7bot<br>IPR027629 Paedo_SAM_Hato<br>IPR027635 rSAM_VRiz2<br>IPR030801 GW_2_3_NH3_mut<br>IPR030801 B12_FSAM_cofn1<br>IPR030864 A/b_Pr05botatelia<br>IPR030866 Cpt_ack_/SMM                                                                                                    | 50<br>248<br>399<br>286<br>65<br>570<br>580<br>544                                                                                                    | 11<br>67<br>185<br>178<br>41<br>287<br>364<br>190                                                                                                    | 3<br>1<br>5<br>2<br>2<br>4<br>19                                                                                                    | The second second      |
|                 | IPR01688 Desti<br>IPR01720 P26/E46<br>IPR017472 Deszgaaring_sym<br>IPR017472 Deszgaaring_sym<br>IPR01783 Hopanid_symh-assofSAM_HprH<br>IPR01783 Hopanid_symh-assofSAM_HprH<br>IPR01993 Cdt_stmly<br>IPR01994 Cdt_stmly                                                                                                    | 58<br>19,368<br>433<br>2,879<br>4,542<br>1,453<br>6,705<br>6,240                                                                                                    | 32<br>10,212<br>209<br>884<br>1,470<br>448<br>3,144<br>2,738                                                                                                    | 5<br>2,373<br>15<br>27<br>82<br>14<br>254<br>154                                                                                                    |          | IPROZIEZZ ISAM, Cushou<br>IPROZIEGO Puedo, SAM, Halo<br>IPROZIEGO ISAM, Ivaz<br>IPRODORI SIL, Z.J. MAJ, mu<br>IPRODORI SIL, Z.J. Mad, mu<br>IPROZORIA AIb. Prostocatoria<br>IPROZORIA AIb. Prostocatoria<br>IPROZORIA (ALM, NAS), Demb                                                                                                    | 50<br>248<br>399<br>286<br>65<br>570<br>580<br>580<br>564                                                                                                    | 11<br>67<br>195<br>178<br>41<br>287<br>364<br>190                                                                                                    | 3<br>1<br>5<br>2<br>4<br>19<br>10                                                                                                    | PF1064 Reduct_SML_N2 1185 6.448 1460     PF1064 Reduct_SML_N2 1185 6.448 1460     PT1044 CMC666 13812436     D514 500     T044 CMC966 13812436     D514 500     T044 CMC966 13812436     D514 500     T044 CMC966 1381243     D514 500     T044 CMC966 1381     PF2002 (fm dg)s, PF2002 (fm dg)s     PF2002 (fm dg)s, PF2002 (fm dg)s     PF2002 (fm dg)s, PF2002 (fm dg)s     PF2002 (fm dg)s     PF2002 (fm dg)     |
|                 | IPR016882         Dextl           IPR0177220         PagE-Me           IPR017772         Deazaguarine, synth           IPR017782         Deazaguarine, synth           IPR017823         Hopanold, synth-assoc, SAM_Hon4           IPR017833         Hopanold, synth-assoc, SAM_Hon4           IPR017834         Deazota, synth-assoc, SAM_Hon4           IPR017835         Caff_smith           IPR019940         Caff_smith           IPR019940         Caff_smith           IPR020050         For_synthase_su2                                                                                                    | 58<br>19,368<br>433<br>2,879<br>4,542<br>1,453<br>6,705<br>6,240<br>20,381                                                                                                    | 32<br>10,212<br>209<br>884<br>1,470<br>448<br>3,144<br>2,738<br>8,463                                                                                                    | 5<br>2,373<br>15<br>27<br>82<br>14<br>254<br>154<br>490                                                                                                    |          | PR027022 r5AALControl<br>PR027023 r5AAL540<br>PR02503 r5AAL540<br>PR02503 r5AAL542<br>PR025037 812_5AA1547<br>PR025037 812_5AA5_cota1<br>PR025034 AR2_https://action.org/<br>PR025034 AR2_https://action.org/<br>PR0250365 Cat2_cot_r5AA                                                                                                    | 50<br>248<br>309<br>206<br>55<br>570<br>580<br>564<br>33                                                                                                    | 11<br>67<br>195<br>178<br>41<br>287<br>384<br>190<br>10                                                                                                    | 3<br>1<br>5<br>2<br>2<br>4<br>19<br>10<br>6                                                                                                    | These Gental Action and Action and Acti     |
|                 | IPR01500         Posl           IPR017502         Posl-fake           IPR017512         MA_45051460           IPR017524         Posl-gasarine_stymth           IPR017524         Posl-gasarine_stymth           IPR017524         Posl-gasarine_stymth           IPR017524         Posl-gasarine_stymth           IPR017524         Posl-gasarine_stymth           IPR017524         Posl-gasarine_stymth           IPR017524         Posl-gasarine_stymth           IPR017524         Posl-gasarine_stymth           IPR017524         Posl-gasarine_stymth           IPR017524         Posl-gasarine_stymth           IPR017524         Posl-gasarine_stymth           IPR017524         Posl-gasarine_stymth           IPR017524         Posl-gasarine_stymth           IPR0256521         Mosl-Posl-gasarine_stymtheastymtose_CS                                                                                                    | 58<br>19,368<br>433<br>2,879<br>4,542<br>1,453<br>6,705<br>6,240<br>20,381<br>96,829                                                                                                    | 32<br>10,212<br>209<br>884<br>1,470<br>448<br>3,144<br>2,738<br>8,463<br>40,909                                                                                                    | 5<br>2,373<br>15<br>27<br>82<br>14<br>254<br>154<br>154<br>480<br>5,265                                                                                                    |          | PR027022 r5MA/LovText<br>PR022033 r5MA/LovText<br>PR022033 r5MA/LovZ<br>PR0220037 B12_AM_cofst<br>PR020047 B12_AM_cofst<br>PR02008F r5MA/LovE_henete<br>PR02008F r5MA/LovE_henete<br>PR02008F r5MA/LovE_henete<br>PR02008F r5MA/LovE                                                                                                    | 50<br>248<br>389<br>286<br>65<br>570<br>580<br>580<br>564<br>33<br>34                                                                                                    | 11<br>67<br>186<br>178<br>41<br>287<br>384<br>190<br>10<br>21                                                                                                    | 3<br>1<br>5<br>2<br>2<br>4<br>19<br>10<br>6<br>4                                                                                                    | PF11864 Rudia_GM_V2 1185 448 1460     PR11864 GM_V2 1185 448 1460     PR11864 GM_V2 1886 GM_V2 1886 GM_V2     |
|                 | IPR010083         Deall           IPR0117202         P426/5146           IPR011722         P426/5146           IPR011742         Deadsolution, synth-<br>assoc, ISAM_Hord           IPR011742         Deadsolution, synth-<br>assoc, ISAM_Hord           IPR011742         Deadsolution, synth-<br>IPR011943           IPR011943         Cold, Junity           IPR010943         Cold, Junity           IPR010943         Cold, Junity           IPR010943         Cold, Junity           IPR010943         Cold, Junity           IPR010943         Cold, Junity           IPR020054         FOL, Junity           IPR020054         FOL, Junity           IPR020054         FOL, Junity           IPR020054         FOL, Junity           IPR020054         FOL, Junity           IPR02005         FOL, Junity           IPR02005         FOL, Junity           IPR02005         FOL, Junity           IPR02005         FOL, Junity           IPR02005         FOL, Junity           IPR02005         FOL, Junity           IPR02005         FOL, Junity           IPR02005         FOL, Junity                                                                                                    | 58<br>19,368<br>433<br>2,879<br>4,542<br>1,453<br>6,705<br>6,240<br>20,381<br>96,829<br>6,120                                                                                                    | 32<br>10,212<br>209<br>884<br>1,470<br>448<br>3,144<br>2,738<br>8,463<br>40,909<br>2,294                                                                                                    | 5<br>2,373<br>15<br>27<br>82<br>14<br>254<br>154<br>490<br>5,285<br>95                                                                                                    |          | PR027022 (SAM, CONtrol<br>PR027020) (SAM, PAND)<br>PR027030 (SAM, PAND)<br>PR030001 (SAL, 3, 3, 4A)<br>PR030001 (SAL, 3, 3, 4A)<br>PR030001 A/ID, 2MA/AA)<br>PR030001 (SAL, 2MA/AA)<br>PR030005 (SAL, 2MA/AA)<br>PR030005 (SAL, 2MA/AA)<br>PR030005 (SAL, 2MA/AA)<br>PR030005 (SAL, 2MA/AA)<br>PR030005 (SAL, 2MA/AA)<br>PR030005 (SAL, 2MA/AA)                                                                                                    | 50<br>248<br>399<br>206<br>65<br>65<br>670<br>580<br>584<br>33<br>34<br>190                                                                                                    | 11<br>67<br>185<br>178<br>41<br>287<br>384<br>190<br>10<br>20<br>10<br>21<br>105                                                                                                    | 3<br>1<br>5<br>2<br>2<br>4<br>19<br>10<br>6<br>4<br>59                                                                                                    | PF1084 Reduce_EML_PI2 11.85 6.448 1460     PE1084     PE1084      |
|                 | IPR016083 Deall<br>IPR017020 Pq2.Fie<br>IPR017020 Pq2.Fie<br>IPR017021 Pq2.fie<br>IPR017021 Pq2.fie<br>IPR017021 Occurs.field.ymfa.stocs.field.yFe/H<br>IPR017031 Occurs.field.ymfa.stocs.field.yFe/H<br>IPR017030 Cr0_stythase_su2<br>IPR019040 Coff.ymfa.stocs.field<br>IPR019040 Coff.ymfa.stocs.field<br>IPR019040 Coff.ymfa.stocs.field<br>IPR019040 Coff.ymfa.stocs.field<br>IPR019040 Coff.ymfa.stocs.field<br>IPR019041 Coff.ymfa.stocs.field<br>IPR019041 Coff.ymfa.stocs.field<br>IPR020412 Myrtice.field<br>IPR020412 Myrtice.field                                                                                                    | 58<br>19,368<br>433<br>2,879<br>4,542<br>1,463<br>6,705<br>6,240<br>20,381<br>96,829<br>6,120<br>5,964                                                                                                    | 32<br>10,212<br>209<br>884<br>1,470<br>448<br>3,144<br>2,738<br>8,463<br>40,909<br>2,294<br>2,294                                                                                                    | 5<br>2,373<br>15<br>27<br>82<br>14<br>254<br>490<br>5,285<br>95<br>95                                                                                                    |          | PRECIFIC2 (SAM, CONTrol<br>PRECIFIC2) (SAM, SAM)<br>PRECIFIC3 (SAM, NAZ)<br>PRECIFIC3 (SAM, NAZ)<br>PRECIFIC3 (SAM, NAZ)<br>PRECIFIC3 (SAM, SAM)<br>PRECIFIC3 (SAM, SAM)<br>PRECIFIC3 (SAM)<br>PRECIFIC3 (SAM)<br>PRECIFIC3                                                                                                    | 50<br>248<br>399<br>286<br>65<br>570<br>580<br>564<br>33<br>34<br>190<br>74                                                                                                    | 11<br>67<br>185<br>178<br>41<br>287<br>384<br>190<br>10<br>21<br>21<br>105<br>45                                                                                                    | 3<br>1<br>5<br>2<br>2<br>4<br>19<br>10<br>6<br>4<br>50<br>9                                                                                                    | PF1984 Robics_SML_P2     Total 4.05.669     PF1984 Robics_SML_P2     Total 4.05.669     Total 4.05.669      |
|                 | PR010300         Deall           PR017020         PAgE-Like           PR017020         PAgE-Like           PR017020         PAgE-Like           PR017020         PAgE-Like           PR017020         PAgE-Like           PR017020         PAgE-Like           PR017024         PAge-Like           PR017024         PAge-Like           PR017024         PAge-Like           PR017024         PAge-Like           PR017024         Cold, LineNy           PR0200421         MAYR-Date-LineNy           PR0200421         MAYRID Cold, LineNy           PR0200421         MAYRID Cold, LineNy           PR0200421         MAYRID Cold, LineNy           PR0200421         MAYRID Cold, LineNy           PR020421         MAYRID Cold, LineNy           PR020423         MAYRID Cold, LineNy                                                                                                    | 58<br>19,368<br>433<br>2,879<br>4,542<br>1,453<br>6,705<br>6,240<br>20,381<br>96,829<br>6,120<br>5,864                                                                                                    | 32<br>10,212<br>209<br>884<br>1,470<br>448<br>3,144<br>2,738<br>8,463<br>40,909<br>2,294<br>2,259                                                                                                    | 5<br>2,373<br>15<br>27<br>82<br>14<br>254<br>154<br>490<br>5,285<br>95<br>95<br>97                                                                                                    |          | PRETRIZ (MM, Chicha)<br>PRETRIZ (MM, Chicha)<br>PRETRIZ (MM, Via)<br>PRETRIZ (MM, Via)<br>PRETRIZ (MJ, Z, J, MA)<br>PRETRIZ (MJ, Z, J, MA)<br>PRETRIZ (MJ, Z, MA)<br>PRETRIZ (MJ, MA)<br>PRETRIZ (MJ, MA)<br>PRETRIZ (MJ, MA)<br>PRETRIZ (MJ, MA)<br>PRETRIZ (J, Z, MA)<br>PRETRIZ (J, Z, MA)<br>PRE                                                                                                    | 50<br>248<br>399<br>286<br>65<br>570<br>580<br>564<br>33<br>34<br>190<br>74                                                                                                    | 11<br>67<br>195<br>178<br>41<br>287<br>384<br>190<br>10<br>21<br>21<br>105<br>45                                                                                                    | 3<br>1<br>5<br>2<br>2<br>4<br>19<br>10<br>6<br>4<br>509<br>2<br>2                                                                                                    | PF1984 Reduct_GML_PG     Total 5.448 1480     PE1984     PF1984 Reduct_GML_PG     Total 4.565.88     Total 4.565.88     Total 4.565     Total 4.565.88     Total 4.565     Total 4.565     Total 4.56     Total 4.565     Total 4.56     Total 4.56       |
|                 | PROTECTION Deall     PROTECTION Deall     PROTECTION Deall     PROTECTION Deall     PROTECTION ALL, 656 Labe     PROTECTION ALL, 656 Labe     PROTECTION ALL, 656 LABE     PROTECTION ALL, 656 LABE     PROTECTION ALL                                                                                                    | 58<br>19,368<br>433<br>2,879<br>4,542<br>1,453<br>6,705<br>6,240<br>20,381<br>96,829<br>6,120<br>5,864<br>1,692                                                                                                    | 32<br>10,212<br>209<br>884<br>1,470<br>448<br>3,144<br>2,738<br>8,463<br>40,909<br>2,294<br>2,259<br>860                                                                                                    | 5<br>2,373<br>15<br>27<br>82<br>14<br>254<br>154<br>480<br>5,285<br>96<br>96<br>97<br>38                                                                                                    |          | PRETER (MM, ChoTra)<br>PRETER (MM, ChoTra)<br>PRETERS (MM, PAR)<br>PRETERS (M, J, J, MA)<br>PRESERS (J, J, J, MA), rul<br>PRESERS (J, J, J, MA), rul<br>PRESERS (J, J, MA), rule<br>PRESERS (MM, PAR)<br>PRESERS (MM, PAR)                                                                                                    | 50<br>248<br>399<br>206<br>65<br>650<br>580<br>564<br>33<br>34<br>190<br>74<br>3,947                                                                                                    | 11<br>67<br>185<br>178<br>41<br>287<br>384<br>190<br>10<br>21<br>2105<br>46<br>45<br>1,835                                                                                                    | 3<br>1<br>5<br>2<br>2<br>4<br>19<br>10<br>6<br>4<br>50<br>2<br>2<br>23                                                                                                    | PF1984 Radius_EM_32 11.85 4.448 1.44     PF1984 Radius_EM_32 11.85     Fait Compare: 4.85.68     Text Compare: 4.85.68     Text Compare: 4.85.6     |
|                 | PR019580 Dell<br>PR019720 PagElaa<br>PR019727 Mu,456146<br>PR019727 Mu,456146<br>PR019728 Isapandi, pr01-asaci, GMU,9pH<br>PR019781 Isapandi, pr01-asaci, GMU,9pH<br>PR0197814 Gald, Pr01-asaci, GMU,9pH<br>PR01978144 Gald, Pr01-asaci, GMU,9pH<br>PR020051 GMU,9pHasaci, GMU,9pH<br>PR020051 GMU,9pH<br>PR020051 GMU,9pH<br>PR020051 GMU,9pH<br>PR020051 GMU,9PH<br>PR020051 GMU,9PH<br>PR0205                                                                                                    | 58<br>19,368<br>433<br>2,879<br>4,542<br>1,463<br>6,705<br>6,240<br>20,381<br>96,829<br>6,120<br>5,884<br>1,692<br>3,211                                                                                                    | 32<br>10.212<br>209<br>884<br>1.470<br>448<br>3.144<br>2.738<br>8.463<br>40,909<br>2.294<br>2.259<br>860<br>1.685                                                                                                    | 5<br>2.373<br>15<br>27<br>82<br>14<br>254<br>154<br>460<br>5.265<br>95<br>97<br>38<br>52                                                                                                    |          | PRETREZ (MM, Cohar)<br>PRETREZ (MM, Cohar)<br>PRETRES (MM, Naz)<br>PRETRES (MM, Naz)<br>PRETRES (MJ, J, MM, Naz)<br>PRETRES (MJ, J, MM, Naz)<br>PRETRES (MJ, J, MM, J, MM, MM, MM, MM, MM, MM, MM                                                                                                    | 50<br>248<br>399<br>266<br>65<br>570<br>580<br>564<br>33<br>34<br>190<br>74<br>190<br>74<br>3,947<br>38                                                                                                    | 11<br>67<br>195<br>178<br>41<br>287<br>384<br>190<br>10<br>21<br>105<br>45<br>1,835<br>16                                                                                                    | 3<br>1<br>2<br>2<br>4<br>19<br>10<br>6<br>4<br>4<br>59<br>2<br>2<br>2<br>3                                                                                                    | PF1984 Robics_SML_V2 1185 644 146     PF1984 Robics_SML_V2 1185 644 146     PF1984 Robics_SML_V2 1185 644     PF1985 148     PF1985 148     PF1998     PF1998     PF1998     PF1998     PF1998     PF1998     PF1998     PF1998     PF1998     PF1998     PF1998     PF1998     PF1998     PF1998     PF1998     PF1998     PF1998     PF1998     PF199     PF199     PF1     |
|                 | PR019580 Deall<br>PR0197220 PagE/ale<br>PR019727 ML_45514e<br>PR019727 ML_45514e<br>PR019727 Deale<br>PR019728 DealersC, Starthause, Jack<br>PR019738 DealersC, Starthause, Jack<br>PR019738 DealersC, Starthause, Jack<br>PR019739 DealersC, Starthause, Jack<br>PR019739 DealersC, Starthause, Jack<br>PR019737 Ministrational Conf.<br>PR019737 Ministrational Conf.<br>PR                                                                                                    | 58<br>19,368<br>433<br>2,879<br>4,542<br>1,453<br>6,705<br>6,240<br>20,381<br>96,829<br>6,120<br>5,864<br>1,662<br>3,211<br>5,760                                                                                                    | 32<br>10,212<br>209<br>884<br>1,470<br>448<br>3,144<br>2,738<br>8,463<br>40,909<br>2,294<br>2,259<br>860<br>1,685<br>2,170                                                                                                    | 5<br>2.373<br>15<br>27<br>82<br>14<br>254<br>480<br>5,285<br>95<br>95<br>97<br>38<br>52<br>28<br>52<br>180                                                                                                    |          | PRETERE (MM, CNoTo)<br>PRETERE (MM, CNoTo)<br>PRETERE (MM, PARO, SMM, PARO,<br>PRETERE (MM, Z, Z, MA), PARO<br>PRETERE (Z, Z, MA), PARO<br>PRETERE (MM, Z, MA), PARO<br>PRETERE (MM, Z, MA), PA)                                                                                                    | 50<br>248<br>399<br>205<br>55<br>570<br>580<br>564<br>33<br>34<br>190<br>74<br>3,947<br>3,947<br>38<br>97                                                                                                    | 11<br>67<br>185<br>178<br>41<br>287<br>384<br>190<br>10<br>10<br>21<br>06<br>46<br>1,835<br>16<br>75                                                                                                    | 3<br>1<br>5<br>2<br>4<br>19<br>6<br>4<br>50<br>2<br>2<br>3<br>3<br>3<br>29                                                                                                    | PF1984 Reduce_SML_N2 to 11.85 6.448 1.469     PF1984 Reduce_SML_N2 to 11.85 6.448 1.469     Total 4.056.68 1.382.249 30.5149     Total 4.056.68 1.382.249 30.5149     Total 4.056.68 1.382.249     Total 4.056.68 1.382.249     Total 4.056.68     Total 4.056.68      |
|                 | PR010502 Dell<br>PR011722 PagE/ak<br>PR011727 ML455148<br>PR011727 Dealer/ak<br>PR011732 Dealer/ak<br>PR011732 Dealer/ak<br>PR011742 Dealer/ak<br>PR011742 Deale                                                                                                    | 58<br>19,368<br>433<br>2,879<br>4,542<br>1,453<br>6,705<br>6,240<br>20,381<br>96,829<br>6,820<br>6,820<br>6,820<br>5,884<br>1,682<br>3,211<br>5,884                                                                                                    | 32<br>10,212<br>209<br>884<br>1,470<br>448<br>3,144<br>2,738<br>8,463<br>40,909<br>2,294<br>2,259<br>860<br>1,685<br>2,170                                                                                                    | 5<br>2.373<br>15<br>27<br>82<br>14<br>254<br>480<br>5,285<br>97<br>97<br>38<br>97<br>38<br>97<br>38<br>97                                                                                                    |          | PRETERZ (MAL, CONTOR<br>PRETERS) (MAL) (Mark)<br>PRETERS) (MAL) (Mark)<br>PRETERS) (MAL) (Mark)<br>PRETERS) (MAL) (MAL)<br>PRETERS) (MAL) (MAL                                                                                                    | 50<br>248<br>389<br>206<br>65<br>570<br>580<br>580<br>584<br>33<br>34<br>190<br>74<br>3,947<br>38<br>97<br>4,00                                                                                                    | 11<br>67<br>185<br>41<br>287<br>384<br>190<br>10<br>21<br>105<br>45<br>1,835<br>1,835<br>16<br>75                                                                                                    | 3<br>1<br>2<br>2<br>4<br>19<br>10<br>6<br>4<br>4<br>59<br>2<br>2<br>3<br>3<br>23<br>3<br>29                                                                                                    | PF1984 Radias_EM_192 11.85 4.448 1440     PF1984 Radias_EM_192 11.85     Fait 4000000000000000000000000000000000000                                                                                                    |
|                 | PR010502 Dell<br>PR010727 DelLes<br>PR010727 DelLes<br>PR010727 MLASS Man, Symo<br>PR010781 Name, Symo<br>PR010783 Name, Symo<br>PR010783 Name, Symo<br>PR010783 Code, Janho San, SAN, Symo<br>PR0107830 Code, Janho San, San, San, San, San, San, San, San,                                                                                                    | 58<br>19,388<br>433<br>2,879<br>4,542<br>1,463<br>6,705<br>6,240<br>20,381<br>96,829<br>6,120<br>5,884<br>1,692<br>5,884<br>1,692<br>13,221<br>5,760<br>256                                                                                                    | 32<br>10,212<br>209<br>884<br>1,470<br>448<br>4,63<br>40,909<br>2,294<br>2,259<br>860<br>1,685<br>2,170<br>54                                                                                                    | 5<br>2.373<br>15<br>27<br>82<br>440<br>5.285<br>96<br>96<br>97<br>38<br>62<br>88<br>62<br>80<br>2<br>2                                                                                                    |          | PRETREZ (MM, ChoTra)<br>PRETRES (MM, Valo)<br>PRETRES (MM, Valo)                                                                                                    | 50<br>248<br>399<br>206<br>55<br>570<br>680<br>664<br>33<br>34<br>34<br>190<br>74<br>3,947<br>38<br>7<br>38<br>7<br>97                                                                                                    | 11<br>67<br>196<br>178<br>41<br>287<br>364<br>190<br>10<br>21<br>21<br>106<br>46<br>1,836<br>46<br>1,835<br>26                                                                                                    | 3<br>1<br>2<br>2<br>4<br>4<br>19<br>6<br>6<br>4<br>59<br>2<br>2<br>3<br>3<br>3<br>16                                                                                                    | PP11864 Reduct_GML_PD     Field Control Field Control     |
|                 | PR019582 Dell<br>PR019722 Pp2EA<br>PR019727 ML425146<br>PR019727 ML425146<br>PR019727 Delta Delta Delta Della ML426<br>PR019738 Anapolia Delta Delta Della ML426<br>PR019738 Anapolia Delta Delta Della ML426<br>PR019738 Delta Delta Delta Della Della D                                                                                                    | 58<br>19,388<br>433<br>2,879<br>4,542<br>1,453<br>6,705<br>6,240<br>20,31<br>6,200<br>5,864<br>1,602<br>5,864<br>1,602<br>3,211<br>5,700<br>2,256<br>13,008                                                                                                    | 32<br>10.212<br>209<br>884<br>1.470<br>448<br>3.144<br>2.738<br>8.463<br>40,909<br>2.294<br>2.259<br>860<br>1.685<br>2.170<br>54<br>5,108                                                                                                    | 5<br>2.373<br>15<br>27<br>82<br>14<br>480<br>5.265<br>99<br>97<br>38<br>52<br>180<br>2<br>563                                                                                                    |          | PRETER IMA, CINIT<br>PRETER IMAN, SAN JAN<br>PRETER IMAN, SAN JAN<br>PRE                                                                                                    | 50<br>248<br>389<br>206<br>570<br>580<br>554<br>33<br>34<br>190<br>74<br>34<br>74<br>38<br>97<br>38<br>97<br>702                                                                                                    | 11<br>67<br>196<br>41<br>287<br>364<br>190<br>10<br>21<br>100<br>21<br>100<br>21<br>100<br>6<br>5<br>5<br>6<br>5<br>5<br>5<br>5<br>5<br>5<br>5<br>5<br>5<br>5<br>5<br>5<br>5<br>5<br>5                                                                                                    | 3<br>1<br>2<br>2<br>4<br>4<br>10<br>6<br>6<br>4<br>59<br>2<br>23<br>23<br>23<br>23<br>23<br>23<br>4<br>4                                                                                                    | PF1984 Radius_SM_32     1.185 6.448 1.40     PF1984 Radius_SM_32     Table Table STATES 1.1857     State STATES     PF1984 Radius_SM_32     Table STATES     PF1984 Radius_SM_32     Table STATES     PF1984 Radius_SM_32     PF1984     Table STATES     PF1984     Table STATES     PF1984     Table STATES     PF1984     Table STATES     PF1984     Table STATES     PF1984     Table STATES     PF1984     Table STATES     PF1984     Table STATES     PF1984     Table STATES     PF1984     Table STATES     PF1984     Table STATES     Table STATE     Table STATE     Table S     |
|                 | PR019502 Dell<br>PR019727 Delles<br>PR019727 M.450146<br>PR019727 M.450146<br>PR01972 Delles<br>PR01972 Delles<br>PR01974 Delles<br>PR01974                                                                                                    | 58<br>19,388<br>4,333<br>2,879<br>4,542<br>1,463<br>6,705<br>6,240<br>20,381<br>96,829<br>6,120<br>5,864<br>1,682<br>3,211<br>5,760<br>2,564<br>13,008<br>137,532                                                                                                    | 32<br>10,212<br>209<br>884<br>1,470<br>448<br>8,463<br>40,909<br>8,663<br>2,259<br>8,665<br>2,170<br>5,108<br>5,108<br>5,100                                                                                                    | 5<br>2.373<br>15<br>27<br>82<br>14<br>254<br>4400<br>5.265<br>95<br>95<br>95<br>95<br>95<br>95<br>95<br>95<br>25<br>180<br>2<br>2<br>863                                                                                                    |          | PRETERZ (MAL, CONTOR<br>PRETERS) (SAM, Valor)<br>PRETERS) (SAM, Valor)<br>PRETERS) (SAM, VALOR)<br>PRETERS) (SAM, VALOR)                                                                                                    | 50<br>248<br>399<br>286<br>65<br>670<br>680<br>664<br>33<br>34<br>190<br>74<br>3,947<br>3,947<br>3,947<br>3,947<br>72<br>38<br>97<br>1,510<br>702<br>902                                                                                                    | 11<br>67<br>196<br>41<br>287<br>364<br>190<br>10<br>21<br>106<br>46<br>4,1,335<br>106<br>46<br>5,26<br>29<br>20<br>101                                                                                                    | 3<br>1<br>5<br>2<br>2<br>4<br>4<br>9<br>10<br>6<br>4<br>4<br>2<br>2<br>2<br>3<br>3<br>29<br>5<br>6<br>4<br>4                                                                                                    | PF1984 Rubus_EML_P2     1.185 4.448 1.440     Test Compare: 4.555.68     Test Compare: 4.555.68       |
|                 | PR019580 Deall           PR0197202 PugE-Bak           PR019727 ML_605146           PR019727 ML_605146           PR019728 Puganot2, Mythaasc, CMM_Port           PR019783 Regards, Dythaasc, CMM_Port           PR019784 Degards, Dythaasc, CMM_Port           PR019785 Degards, Dythaasc, CMM_Port           PR01986 Cold, Dythaasc, CMM_Port           PR01986 Cold, Dythaasc, CMM_Port                                                                                                    | 58<br>19,388<br>4,333<br>4,542<br>1,453<br>6,754<br>6,240<br>20,381<br>96,829<br>6,829<br>6,829<br>6,829<br>6,829<br>6,829<br>5,884<br>1,692<br>3,211<br>5,780<br>2,566<br>13,008<br>197,525<br>1,028                                                                                                    | 32<br>10,212<br>209<br>884<br>1,470<br>4,48<br>3,144<br>2,738<br>8,403<br>2,234<br>2,259<br>880<br>1,685<br>2,170<br>5,108<br>5,108<br>4,22                                                                                                    | 5<br>2,373<br>15<br>27<br>82<br>14<br>254<br>154<br>480<br>5,285<br>97<br>38<br>5,285<br>97<br>38<br>5,285<br>97<br>38<br>5,285<br>97<br>38<br>5,285<br>97<br>38<br>5,285<br>97<br>38<br>5,285<br>97<br>38<br>5,295<br>5,297<br>5,297<br>5,20 |          | PRETRIZ (MM, CNoTo)<br>PRETRIZ (MM, CNoTo)<br>PRETRIX (MM, Nato)<br>PRETRIX (MM, Nato)<br>PRET                                                                                                    | 50<br>248<br>399<br>206<br>65<br>650<br>656<br>33<br>34<br>190<br>7,4<br>3,947<br>38<br>97<br>1,610<br>702<br>202<br>39                                                                                                    | 11<br>67<br>106<br>1778<br>41<br>287<br>190<br>100<br>21<br>21<br>105<br>465<br>16<br>526<br>29<br>101<br>23                                                                                                    | 3<br>1<br>2<br>2<br>4<br>4<br>19<br>10<br>6<br>4<br>59<br>2<br>23<br>3<br>29<br>16<br>4<br>4<br>4<br>1                                                                                                    | Image: Name         Number of the Name         Number of the                                                                                                    |
|                 | IPR010502         Deall           IPR017020         Deall           IPR017021         Mutual Schell           IPR017021         Mutual Schell           IPR017021         Mutual Sch                                                                                                    | 58<br>19,388<br>433<br>2,879<br>4,542<br>1,463<br>6,705<br>6,240<br>20,381<br>96,829<br>6,120<br>5,864<br>1,682<br>3,211<br>5,760<br>2,566<br>13,088<br>197,532<br>13,088                                                                                                    | 32<br>10,212<br>209<br>884<br>1,470<br>4,88<br>8,483<br>40,909<br>2,289<br>8,000<br>1,665<br>2,270<br>5,108<br>5,108<br>5,108<br>100,166<br>422                                                                                                    | 5<br>2.373<br>15<br>27<br>42<br>254<br>440<br>5.265<br>95<br>97<br>38<br>97<br>38<br>52<br>190<br>2<br>98<br>2<br>1993<br>9<br>7                                                                                                    |          | PRETERZ IMAL, DONTO<br>PRETERZ IMAL, SAM, Mark<br>PRETERZ IMAL, SAM, Mark<br>PRETERZ IMAL, SAM, Mark<br>PRETERZ IMAL, SAM, Mark<br>PRETERZ IMAL, SAM, Mark<br>PRETERZ IMAL, SAM, SAM<br>PRETERZ IMAL, SAM, SAM<br>PRETERZ IMAL, SAM<br>PRETERZ IMAL, SAM<br>PRE                                                                                                    | 50<br>248<br>399<br>265<br>65<br>500<br>580<br>580<br>584<br>34<br>190<br>784<br>384<br>74<br>3,847<br>387<br>71,810<br>702<br>902<br>399<br>292<br>902                                                                                                    | 11<br>67<br>106<br>178<br>41<br>287<br>41<br>287<br>190<br>10<br>21<br>100<br>21<br>100<br>46<br>1,835<br>16<br>75<br>526<br>29<br>101<br>23<br>51                                                                                                    | 3<br>1<br>5<br>2<br>4<br>4<br>19<br>10<br>6<br>4<br>4<br>2<br>23<br>29<br>29<br>16<br>4<br>4<br>4<br>1<br>4<br>1<br>4<br>1<br>4                                                                                                    | PF1084         Reduce_SML_P2         11.85         6.448         1.949           Text 407666         138.242         30.549         30.549           Text 407666         138.242         30.549         30.549           Text 507666         138.242         30.549         30.549           Text 507666         138.242         30.549         30.549           Text 5076666         138.242         30.549         30.549           Text 50766666         158.242         158.668         30.549           Text 50766667         158.242         158.668         30.549           Text 50766676         158.242         158.668         30.549           Text 50766767         158.242         158.668         30.549           Text 507667676         158.242         159.668         159.668           Text 50766767         158.242         159.668         159.668         159.668           Text 50766767         158.242         159.668         159.668         159.668         159.668           Text 50766767         159.242         159.668         159.668         159.668         159.668         159.668         159.668         159.668         159.668         159.668         159.668         159.668                                                                                                    |
|                 | PR019502 Dell<br>PR019727 Della<br>PR019727 AL,450 Les<br>PR019727 AL,450 Les<br>PR019727 AL,450 Les<br>PR01972 Les<br>PR01972 Les<br>P | 58<br>19,388<br>433<br>2,879<br>4,542<br>1,463<br>6,705<br>6,240<br>20,381<br>96,829<br>6,829<br>6,829<br>6,829<br>6,829<br>6,829<br>5,864<br>1,682<br>3,211<br>5,780<br>1,5780<br>13,008<br>197,528<br>1,028<br>116                                                                                                    | 32<br>10,212<br>209<br>884<br>1,470<br>4,48<br>8,463<br>8,463<br>8,463<br>4,0,009<br>2,294<br>8,600<br>2,294<br>8,600<br>2,295<br>8,600<br>2,2170<br>1,685<br>2,170<br>1,685<br>2,170<br>1,685<br>2,100<br>8,600<br>2,219<br>2,209<br>8,600<br>2,209<br>8,600<br>2,209<br>8,000<br>2,209<br>8,000<br>2,209<br>8,000<br>2,209<br>8,000<br>2,209<br>8,000<br>2,209<br>8,000<br>2,209<br>8,000<br>2,209<br>8,000<br>2,209<br>8,000<br>2,209<br>8,000<br>2,200<br>8,000<br>2,200<br>8,000<br>2,200<br>8,000<br>2,200<br>8,000<br>2,200<br>8,000<br>2,200<br>8,000<br>2,200<br>8,000<br>2,200<br>8,000<br>2,200<br>8,000<br>2,200<br>8,000<br>2,200<br>8,000<br>2,200<br>2,000<br>2,00                         | 5<br>2,373<br>15<br>27<br>82<br>14<br>154<br>154<br>154<br>5,285<br>95<br>95<br>95<br>95<br>95<br>95<br>95<br>95<br>95<br>21,993<br>21,993<br>9<br>37                                                                                                    |          | PRETERZ (MAL, CONTON<br>PRETERS) (SAM, FAILE<br>PRETERS) (SAM, FAILE<br>PRETERS) (SAM, FAILE<br>PRETERS) (SAM, FAILE<br>PRETERS) (SAM, SAM, SAM)<br>PRETERS) (SAM, SAM)<br>PRETERS) (SAM)<br>PRETERS) (SAM, SAM)<br>PRETERS) (SAM)<br>PRETERS) (SAM)<br>PRE                                                                                                    | 50<br>248<br>205<br>65<br>570<br>500<br>664<br>33<br>34<br>4<br>3,947<br>74<br>3,947<br>38<br>97<br>1,807<br>702<br>902<br>902<br>902<br>902<br>902<br>902<br>902<br>902<br>902<br>9                                                                                                    | 11<br>67<br>106<br>1778<br>41<br>287<br>190<br>100<br>21<br>1005<br>465<br>21<br>1,835<br>16<br>755<br>6326<br>29<br>101<br>101<br>23<br>51                                                                                                    | 3<br>5<br>2<br>2<br>4<br>19<br>10<br>6<br>4<br>4<br>22<br>23<br>33<br>7<br>50<br>23<br>33<br>16<br>4<br>4<br>1<br>1<br>4                                                                                                    | PF1984         Reduct_SML_92         11.85         4.44         1.464           Data         Cata         Cata                                                                                                    |
|                 | PR019582 Deal<br>PR019722 PagE-lake<br>PR019727 ML-455146<br>PR019727 ML-455146<br>PR019727 Dealers, and an annual pro-<br>PR019727 Dealers, and annual pro-<br>PR019728 Dealers, and annual pro-<br>PR019728 Dealers, and annual pro-<br>PR019728 Dealers, and annual pro-<br>PR019728 Dealers, and annual pro-<br>PR019728 Dealers, and annual pro-<br>PR019728 Dealers, annual pro-<br>PR019728 Dealers, annual pro-<br>PR01978 Dealers, annual pro-<br>PR01978 Dealers, annual p                                                                                                    | 58<br>19,388<br>433<br>2,879<br>4,542<br>1,453<br>6,705<br>6,240<br>20,381<br>96,829<br>6,120<br>5,884<br>1,682<br>3,211<br>5,760<br>2568<br>197,532<br>13,088<br>197,532<br>1,028<br>197,532                                                                                                    | 32<br>10,212<br>209<br>884<br>1,470<br>4,88<br>8,483<br>40,909<br>2,294<br>8,000<br>1,605<br>5,108<br>5,108<br>5,108<br>5,108<br>4,22<br>2,170<br>5,4<br>4,23<br>4,24<br>5,108<br>4,22<br>4,45<br>4,45                                                                                                    | 5<br>2.373<br>15<br>27<br>28<br>28<br>14<br>254<br>400<br>5.285<br>97<br>38<br>97<br>38<br>5.285<br>97<br>38<br>21,983<br>21,983<br>9<br>37<br>563                                                                                                    |          | PRETERE (MM, CNoTo)<br>PRETERE (MM, PAND, SMM)<br>PRETERE (MM, PAND, SMM)<br>PRETERE (MM, Z, Z, MA)<br>PRETERE (MM, Z, Z, MA)<br>PRETERE (MM, Z, Z, MA)<br>PRETERE (MM, Z, MA)<br>PRETERE (MM, PAND, SMM)<br>PRETERE (MM, PAND, SMM)<br>PRETERE                                                                                                    | 50<br>248<br>265<br>570<br>580<br>564<br>33<br>34<br>190<br>747<br>38<br>57<br>38<br>57<br>1,810<br>702<br>292<br>39<br>180<br>101                                                                                                    | 11<br>67<br>106<br>178<br>41<br>287<br>364<br>190<br>21<br>106<br>1,835<br>16<br>526<br>29<br>101<br>23<br>51<br>01<br>23<br>51<br>101<br>23<br>51<br>11                                                                                                    | 3<br>5<br>2<br>2<br>4<br>19<br>10<br>6<br>4<br>59<br>2<br>2<br>3<br>3<br>29<br>16<br>4<br>4<br>4<br>1<br>4<br>4<br>0<br>6                                                                                                    | Image         Adda         Adda <t< td=""></t<>                                                                                                    |
|                 | IPR010500 Deall           IPR017020 Deall           IPR01702 ML_050146           IPR01702 ML_050146           IPR01702 Deallow, ph0           IPR01702 Deallow, ph0           IPR01702 Deallow, ph0           IPR01703 Deallow, ph0           IPR01704 Deallow, ph0           IPR01704 Deallow, ph0           IPR01705 Deallow, ph0           IPR01705 De                                                                                                    | 58<br>19,388<br>433<br>2,879<br>4,542<br>1,453<br>6,705<br>6,240<br>20,381<br>96,829<br>6,120<br>5,884<br>1,682<br>3,211<br>5,780<br>2266<br>13,008<br>197,532<br>1,028<br>116<br>6,822<br>116<br>6,822<br>116                                                                                                    | 32<br>10,212<br>209<br>884<br>1,470<br>4,48<br>8,463<br>4,40,009<br>2,234<br>2,259<br>860<br>2,259<br>860<br>2,254<br>2,259<br>860<br>2,259<br>8,60<br>2,259<br>1,665<br>2,170<br>4,510<br>8,100<br>1,665<br>2,170<br>4,510<br>2,299<br>8,000<br>2,299<br>8,000<br>2,500<br>2,500                      | 5<br>2.373<br>15<br>27<br>82<br>440<br>524<br>440<br>526<br>96<br>97<br>38<br>52<br>180<br>2<br>56<br>52<br>52<br>58<br>52<br>38<br>52<br>38<br>52<br>37<br>66<br>37<br>60<br>37<br>60<br>51<br>52<br>51<br>52<br>51<br>52<br>52<br>52<br>52<br>52<br>52<br>52<br>52<br>52<br>52<br>52<br>53<br>52<br>54<br>52<br>54<br>52<br>54<br>52<br>52<br>52<br>52<br>52<br>52<br>52<br>52<br>52<br>52<br>52<br>52<br>52                                                                                                    |          | PRETERZ (MAL, CONTOR<br>PRETERS) (MAL), Make<br>PRETERS) (MAL), Make<br>PRETERS) (MAL), MAL), MAL<br>PRETERS) (MAL), MAL), MAL<br>PRETERS) (MAL), MAL), MAL<br>PRETERS) (MAL), MAL), MAL), MAL<br>PRETERS) (MAL), MAL), MAL)                                                                                                    | 50<br>248<br>399<br>265<br>570<br>580<br>584<br>33<br>34<br>33<br>34<br>33<br>33<br>4<br>33<br>33<br>4<br>33<br>57<br>1,810<br>77<br>1,810<br>77<br>1,810<br>77<br>1,810<br>77<br>1,810<br>77<br>1,810<br>77<br>57<br>57<br>57<br>57<br>57<br>57<br>57<br>57<br>57<br>57<br>57<br>57                                                                                                    | 11<br>67<br>106<br>178<br>41<br>287<br>190<br>100<br>21<br>100<br>46<br>21<br>100<br>46<br>52<br>52<br>9<br>101<br>155<br>229<br>101<br>23<br>51<br>11<br>11<br>1<br>8,384                                                                                                    | 3<br>3<br>5<br>2<br>2<br>2<br>4<br>19<br>10<br>6<br>4<br>4<br>59<br>2<br>23<br>20<br>23<br>20<br>23<br>20<br>5<br>20<br>4<br>4<br>4<br>4<br>1<br>1<br>4<br>6<br>774                                                                                                    | PF1004         Reduce_DML_92         11.85         4.44         14.94           Text 4200666         318.242         30.543           Text 5400666         318.242         30.543           Text 5400666         318.242         30.543           Text 5400666         318.242         30.543           Text 5400666         318.242         30.543           Text 5400666         318.242         30.543           Text 54006666         318.242         30.543           Text 54006666         318.242         30.543           Text 54006666         318.242         30.543           Text 54006666         318.242         30.543           Text 5400666         318.242         30.543           Text 5400666         318.242         30.543           Text 540066         318.242         10.5435           Text 540066         318.242         10.5436           Text 540066         318.242         10.5436           Text 5400666         318.242         10.5436           Text 5400666         318.242         10.5436           Text 54006666         318.242         10.5436           Text 54006666         318.242         10.5436           Text 5400                                                                                                    |
|                 | PR010020 Dell PR011727 DelL PR011727 DelL PR011727 DelL PR011727 DelL PR011727 DelL PR011728 DelL PR011728 DelL PR                                                                                                    | 58<br>19,388<br>4,33<br>2,879<br>4,542<br>1,463<br>6,705<br>6,240<br>20,381<br>96,829<br>6,120<br>5,884<br>1,692<br>3,211<br>5,780<br>2568<br>197,532<br>1,028<br>197,532<br>1,028<br>197,532<br>1,028                                                                                                    | 32<br>10,212<br>209<br>884<br>1,470<br>4,48<br>3,144<br>2,738<br>8,463<br>40,909<br>2,294<br>2,294<br>2,299<br>800<br>1,685<br>2,170<br>54<br>5,168<br>5,168<br>54<br>100,166<br>44<br>422<br>104<br>483<br>333                                                                                                    | 5<br>2.373<br>15<br>27<br>82<br>44<br>480<br>524<br>480<br>524<br>90<br>7<br>38<br>62<br>90<br>7<br>38<br>62<br>180<br>2<br>1993<br>9<br>37<br>66<br>1<br>220<br>9                                                                                                    |          | PRETERZ (MAL, Cholma)<br>PRETERS (MAL, 2), Markon, SMA, Markon<br>PRETERS (MAL, 2), Markon, SMA, Markon<br>PRESERVE (MAL, 2), Markon, SMA, Markon<br>PRESERVE (MAL, 2), Markon, SMA, Markon<br>PRESERVE (MAL, 2), Markon, SMA, Parkon<br>PRESERVE (MAL, 2), Markon, SMA, PARkon<br>PRESERVE (MAL, 2), Markon, SMA, PARkon<br>PRESERVE (MAL, 2), Markon, SMA, PARkon<br>PRESERVE (MAL, 2), Markon, SMA, PARkon<br>PRESERVE (MAL, 2), Markon<br>PRESERVE (MAL, 2), Markon<br>PRESERVE (MAL, 2), MARKON<br>PRESERVE (MAL, 2), MARKON<br>PRESERVE (MAL, 2), MARKON<br>PRESERVE (MAL, 2), MARKON<br>PRESERVE (MAL, 2), MARKON<br>PRESERVE (MAL, 2), MARKON<br>PRESERVE (MAL, 2), MARKON<br>PRESERVE (MAL,                                                                                                    | 50<br>248<br>399<br>266<br>550<br>570<br>564<br>33<br>4<br>190<br>564<br>33<br>4<br>34<br>34<br>34<br>34<br>34<br>34<br>34<br>74<br>74<br>702<br>597<br>702<br>902<br>39<br>97<br>100<br>702<br>2039<br>101<br>203,755<br>2039<br>2039<br>2039<br>2039<br>205<br>505<br>507<br>507<br>507<br>507<br>507<br>507<br>507<br>507<br>5                                                                                                    | 11<br>67<br>108<br>41<br>287<br>364<br>190<br>21<br>100<br>21<br>106<br>1,835<br>16<br>526<br>29<br>101<br>23<br>101<br>23<br>101<br>23<br>11<br>11<br>8,884<br>9,267                                                                                                    | 3<br>5<br>2<br>2<br>4<br>4<br>9<br>10<br>6<br>4<br>8<br>9<br>2<br>3<br>3<br>9<br>16<br>4<br>4<br>4<br>1<br>1<br>4<br>6<br>774                                                                                                    | PF1904         Rudia_LSM_V2         11.85         4.44         Vote           PR1904         Rudia_LSM_V2         11.85         4.44         Vote         Vote         Vo                                                                                                    |
|                 | PHISTISSO Dell<br>PHISTISSO Public<br>PHISTISSO Public<br>PHISTISSO Public<br>PHISTISSO Public<br>PHISTISSO Phistopy Phistopy CAUCH<br>PHISTISSO Color (Phistopy Phistopy CAUCH)<br>PHISTISSO Color (Phistopy Phistopy CAUCH)<br>PHISTISSO Color (Phistopy Phistopy CAUCH)<br>PHISTISSO Color (Phistopy Phistopy Phistopy Cauch)<br>PHISTISSO Color (Phistopy Phistopy Phisto                                                                                                    | 58<br>19,88<br>433<br>2,879<br>4,542<br>1,453<br>6,705<br>6,240<br>20,841<br>96,829<br>6,120<br>5,864<br>1,662<br>3,211<br>5,760<br>1,560<br>1,500<br>1,500<br>1,5                                                                                                    | 32<br>10.212<br>209<br>884<br>1.470<br>4.48<br>3.144<br>4.63<br>3.144<br>4.630<br>2.234<br>40.900<br>2.234<br>40.900<br>2.234<br>40.900<br>2.234<br>5.108<br>54<br>40.0156<br>44<br>4.022<br>104<br>4.022<br>104<br>4.033<br>33<br>1.236                                                                                                    | 6<br>2.373<br>15<br>27<br>27<br>44<br>284<br>40<br>554<br>400<br>554<br>400<br>554<br>400<br>563<br>563<br>563<br>563<br>21,993<br>37<br>563<br>21,993<br>30<br>7<br>664<br>12,293<br>20<br>7<br>865<br>21,293<br>20<br>7<br>86<br>20<br>7<br>86<br>20<br>7<br>86<br>20<br>7<br>86<br>20<br>20<br>20<br>20<br>20<br>20<br>20<br>20<br>20<br>20<br>20<br>20<br>20                                                                                                    |          | PRETERE (MM, ChoRnel)<br>PRETERE (MM, Parkon), SM, Marko<br>PRETERE (MM, Parkon), SM, Marko<br>PRETERE (MM, Z, Z, MA), mail<br>PRETERE (MM, Z, Z, MA), mail<br>PRETERE (MM, Z, Z, MA), mail<br>PRETERE (MM, PARKON), marko<br>PRETERE (MM, PARKON), markon<br>PRETERE (MM, PARKON), markon<br>PRETERE (MM, PARKON), markon<br>PRETERE (MM, PARKON), m                                                                                                    | 50<br>248<br>399<br>265<br>670<br>884<br>33<br>4<br>39<br>74<br>74<br>74<br>74<br>74<br>75<br>75<br>77<br>1,8,10<br>707<br>797<br>1,8,10<br>707<br>1,8,10<br>707<br>1,8,10<br>707<br>1,8,10<br>707<br>1,8,10<br>707<br>1,8,10<br>707<br>70<br>802<br>30<br>902<br>309<br>100<br>70<br>70<br>70<br>70<br>70<br>70<br>70<br>70<br>70<br>70<br>70<br>70<br>7                                                                                                    | 11<br>67<br>196<br>178<br>41<br>287<br>364<br>190<br>201<br>21<br>100<br>46<br>46<br>46<br>46<br>46<br>528<br>100<br>101<br>23<br>51<br>51<br>101<br>23<br>51<br>11<br>8,384<br>8,267                                                                                                    | 3<br>5<br>2<br>2<br>4<br>19<br>10<br>6<br>4<br>20<br>22<br>3<br>3<br>29<br>5<br>6<br>4<br>4<br>4<br>4<br>4<br>4<br>1<br>1<br>4<br>6<br>724<br>4<br>52<br>5<br>2<br>2<br>3<br>3<br>29<br>5<br>6<br>5<br>5<br>5<br>5<br>5<br>5<br>5<br>5<br>5<br>5<br>5<br>5<br>5<br>5<br>5<br>5<br>5                                                                                                    | mining         mining         mining <thmining< th=""> <thmining< th=""> <thmining< t<="" td=""></thmining<></thmining<></thmining<>                                                                                                    |
|                 | IPR010030 Deall           IPR017020 PagE-Bas           IPR01702 ValueSchart           IPR01702 ValueSchart           IPR01702 ValueSchart           IPR01703 ValueSchart           IPR01704 Descart           IPR01705 ValueSchart           IPR01705 ValueSchart                                                                                                    | 58<br>19,268<br>4,33<br>2,879<br>4,542<br>1,453<br>6,705<br>6,240<br>20,381<br>96,829<br>6,120<br>2,884<br>1,682<br>3,211<br>5,760<br>2,266<br>197,532<br>13,008<br>197,532<br>1,008<br>197,532<br>1,008<br>197,532<br>1,008<br>197,532<br>1,008<br>197,532<br>1,008<br>197,532<br>1,008<br>197,532<br>1,008<br>197,532<br>1,008<br>197,532<br>1,008<br>197,532<br>1,008<br>197,532<br>1,008<br>197,532<br>1,008<br>197,55<br>1,008<br>1,008<br>1,0                                                                                                    | 32<br>10,212<br>209<br>884<br>1,470<br>4,48<br>3,144<br>2,738<br>8,463<br>4,0,909<br>2,294<br>2,294<br>2,299<br>800<br>1,585<br>2,170<br>54<br>5,168<br>5,168<br>5,168<br>5,168<br>4,022<br>1,685<br>4,422<br>1,644<br>4,823<br>4,422<br>1,644<br>4,833<br>1,2236<br>1,284<br>4,282<br>4,282<br>4,282<br>4,282<br>4,282<br>4,282<br>4,282<br>4,282<br>4,282<br>4,282<br>4,282<br>4,282<br>4,282<br>4,282<br>4,282<br>4,282<br>4,282<br>4,282<br>4,282<br>4,282<br>4,282<br>4,282<br>4,282<br>4,282<br>4,282<br>4,282<br>4,282<br>4,282<br>4,282<br>4,282<br>4,284<br>4,284<br>4,283<br>4,284<br>4,283<br>4,282<br>4,284<br>4,294<br>4,294<br>4,2                      | 6<br>2.373<br>15<br>27<br>28<br>284<br>440<br>284<br>440<br>8.246<br>96<br>97<br>93<br>95<br>21.993<br>95<br>21.993<br>97<br>66<br>21.993<br>97<br>66<br>21.993<br>97<br>66<br>21.993<br>97<br>21.993<br>97<br>21.993<br>97<br>21.993<br>21.993<br>21.99                                                                                                    |          | PRETERZ (MM, CONTOR<br>PRETERS) (MM, VIA2<br>PRETERS) (MM, VIA2<br>PRETERS) (MM, VIA4<br>PRETERS) (MM, VIA4<br>PRETERS) (MM, VIA4<br>PRETE                                                                                                    | 50<br>248<br>399<br>206<br>65<br>50<br>0<br>50<br>0<br>50<br>4<br>33<br>4<br>34<br>33<br>34<br>33<br>4<br>33<br>4                                                                                                    | 11<br>67<br>196<br>178<br>41<br>287<br>364<br>100<br>211<br>006<br>46<br>1.835<br>16<br>755<br>626<br>29<br>20<br>101<br>23<br>81<br>101<br>23<br>81<br>11<br>8.384<br>9.267<br>3                                                                                                    | 3<br>3<br>5<br>2<br>2<br>4<br>4<br>9<br>9<br>0<br>6<br>4<br>50<br>2<br>2<br>3<br>3<br>20<br>9<br>16<br>4<br>4<br>1<br>1<br>4<br>0<br>6<br>724<br>724<br>1<br>1452<br>1                                                                                                    | Printed         Reading_GML_NID         11.865         4.446         1.640           Dist         2015.668         3332.401         335.43           Dist         2015.668         3332.401         335.43           Dist         2015.668         3332.401         335.43           Dist         2015.668         3332.401         335.43           Dist         2015.668         3332.401         335.43           Dist         2015.608         2015.608         2015.608           Text         2015.608         2015.608         2015.608           Dist         2015.608         2015.608         2015.608         2015.608           Dist         2015.608         2015.608         2015.608         2015.608         2015.608           Dist         2015.608         2015.608         2015.608         2015.608         2015.608         2015.608         2015.608         2015.608         2015.608         2015.608         2015.608         2015.608         2015.608         2015.608         2015.608         2015.608         2015.608         2015.608         2015.608         2015.608         2015.608         2015.608         2015.608         2015.608         2015.608         2015.608         2015.608         2015.608                                                                                                    |
|                 | PR010502 Dell<br>PR017727 Della<br>PR017727 ZA 4,251 Ma<br>PR017727 ZA 4,251 Ma<br>PR017727 ZA 4,251 Ma<br>PR01778 Della Color Anno 2<br>PR01778 Della Color Anno 2<br>PR01782 Della Color Anno 2<br>PR01782 Della Col                                                                                                    | 58<br>19,88<br>433<br>2,879<br>4,542<br>1,463<br>6,705<br>6,240<br>20,381<br>96,829<br>6,820<br>4,884<br>1,682<br>3,211<br>5,700<br>2,56<br>13,008<br>197,526<br>13,008<br>119,526<br>119,526<br>119,508<br>119,508<br>119,                                                                                                    | 32<br>10.212<br>209<br>884<br>1.470<br>4.48<br>3.144<br>4.68<br>2.234<br>2.234<br>2.234<br>2.234<br>2.234<br>5.105<br>5.4<br>5.105<br>5.105<br>5.105<br>5.105<br>1.00156<br>3.3<br>1.236<br>3.3<br>1.236<br>1.236<br>1.236<br>1.236                                                                                                    | 6<br>2.373<br>15<br>82<br>254<br>480<br>480<br>6.286<br>6.286<br>6.286<br>97<br>38<br>480<br>97<br>38<br>480<br>2<br>2,1990<br>37<br>4<br>1<br>1<br>2,1990<br>37<br>4<br>5<br>4<br>3<br>4<br>5<br>4<br>5<br>4<br>5<br>4<br>5<br>4<br>5<br>5<br>5<br>5<br>5<br>5<br>5                                                                                                    |          | PRETERZ (MA), CoNtrol<br>PRETERS (MA), CoNtrol<br>PRETERS (MA), PARA<br>PRETERS (MA), PARA                                                                                                    | 50<br>248<br>399<br>205<br>5070<br>504<br>33<br>34<br>4<br>38<br>34<br>34<br>33<br>34<br>34<br>39<br>74<br>38<br>97<br>1,810<br>702<br>97<br>1,810<br>702<br>97<br>1,810<br>702<br>97<br>1,810<br>702<br>97<br>1,810<br>702<br>97<br>1,810<br>702<br>702<br>702<br>702<br>703<br>704<br>704<br>704<br>704<br>704<br>704<br>704<br>704<br>704<br>704                                                                                                    | 11<br>67<br>196<br>178<br>287<br>364<br>190<br>100<br>20<br>20<br>21<br>100<br>46<br>6<br>29<br>20<br>23<br>100<br>23<br>100<br>23<br>100<br>101<br>23<br>6<br>5<br>5<br>5                                                                                                    | 3<br>3<br>6<br>2<br>2<br>4<br>4<br>9<br>0<br>6<br>4<br>5<br>0<br>2<br>2<br>3<br>3<br>2<br>2<br>3<br>3<br>2<br>2<br>3<br>3<br>2<br>2<br>3<br>3<br>2<br>2<br>3<br>3<br>2<br>2<br>3<br>3<br>2<br>2<br>3<br>3<br>2<br>2<br>3<br>3<br>2<br>2<br>3<br>3<br>2<br>2<br>4<br>4<br>4<br>4                                                                                                    | Printer         Reading_CML_102         11.86         4.44         1.84           Printer         Data 4.05.66.8         JULI 201         JULI 201         JULI 201           Printer         Data 4.05.66.8         JULI 201         JULI 201         JULI 201           Printer         Data 4.05.66.8         JULI 201         JULI 201         JULI 201           Printer         Data 4.05.66.8         JULI 201         JULI 201         JULI 201           Printer         Data 4.05.66.9         JULI 201         JULI 201         JULI 201           Printer         Data 4.05.66.9         JULI 201         JULI 201         JULI 201           Printer         Data 4.05.66.9         JULI 201         JULI 201         JULI 201         JULI 201           Printer         Data 4.05.66.9         JULI 201         JULI 201                                                                                                    |
|                 | PR019502 Deal<br>PR019722 DegLisia<br>PR019722 ML425146<br>PR019722 ML425146<br>PR019724 Deagency, symboliaidi, GMA-Sperf<br>PR019733 Hospinold, Symboliaidi, GMA-Sperf<br>PR019734 Deagency, Symboliaidi, GMA-Sperf<br>PR019735 Deagency, Symboliaidi, GMA-Sperf<br>PR019735 Deagency, Symboliaidi, GMA-Sperf<br>PR02024 CMA-Sperf<br>PR02024 CMA-Sperf<br>PR020244 CMA-Sperf<br>PR020244 CMA-Sperf<br>PR020244 CMA-Sperf<br>PR020244 GMA-Sperf<br>PR020244 GMA-Sperf<br>PR020244 GMA-Sperf<br>PR020244 GMA-Sperf<br>PR020244 GMA-Sperf<br>PR020244 GMA-Sperf<br>PR020244 GMA-Sperf<br>PR020244 GMA-Sperf<br>PR020244 GMA-Sperf<br>PR020244 GMA-Sperf<br>PR020244 GMA-Sperf<br>PR020244 GMA-Sperf<br>PR020244 GMA-Sperf<br>PR020244 GMA-Sperf<br>PR020245 GMA-Sperf<br>PR020245 GMA-Sperf<br>PR02045 GMA-Sperf<br>PR02045                                                                                                    | 58<br>19,268<br>4,33<br>2,879<br>4,542<br>1,453<br>6,705<br>6,240<br>20,381<br>96,829<br>6,120<br>2,884<br>1,682<br>3,211<br>5,760<br>2,266<br>197,532<br>1,268<br>197,532<br>1,268<br>197,532<br>1,268<br>197,532<br>1,268<br>197,532<br>1,268<br>197,532<br>1,268<br>197,532<br>1,268<br>197,532<br>1,268<br>19,268<br>1,268<br>1,                                                                                                    | 32<br>10,212<br>209<br>884<br>1,470<br>4,48<br>8,46<br>2,738<br>8,403<br>2,294<br>2,299<br>800<br>2,294<br>2,299<br>800<br>2,294<br>2,295<br>800<br>5,168<br>5,168<br>4,22<br>4,170<br>5,188<br>4,22<br>1,04<br>4,68<br>3,3<br>1,206<br>4,22<br>1,04<br>4,68<br>3,3<br>1,206<br>6,107<br>4,21<br>5,107<br>4,21<br>5,107<br>4,107<br>5,107<br>4,107<br>5,107<br>4,107<br>5,107<br>4,107<br>5,107<br>4,107<br>5,107<br>4,107<br>5,107<br>4,107<br>5,107<br>4,107<br>5,107<br>5,1 | 6<br>2,2,37<br>15<br>15<br>27<br>82<br>14<br>14<br>14<br>14<br>400<br>15,245<br>16<br>14<br>400<br>15,245<br>16<br>30<br>21,900<br>9<br>21,900<br>9<br>21,900<br>9<br>21,900<br>9<br>21,900<br>9<br>21,900<br>17<br>22,900<br>19<br>20<br>20<br>20<br>20<br>20<br>20<br>20<br>20<br>20<br>20<br>20<br>20<br>20                                                                                                    |          | PRETERE (MA), CNATO<br>PRETERE (MA), SAN, MAN<br>PRETERE (MA), SAN, MAN<br>PRETERE (                                                                                                    | 50<br>268<br>399<br>266<br>670<br>500<br>500<br>664<br>33<br>34<br>190<br>74<br>3,847<br>74<br>3,947<br>74<br>3,947<br>74<br>5,510<br>702<br>39<br>9<br>160<br>111<br>715<br>25,755<br>20,918<br>9<br>9<br>33<br>3<br>9<br>9                                                                                                    | 11<br>67<br>176<br>41<br>287<br>364<br>10<br>10<br>100<br>46<br>46<br>1,835<br>16<br>75<br>6<br>28<br>101<br>101<br>23<br>6<br>5<br>6<br>101<br>101<br>23<br>8,364<br>8,364<br>8,364<br>8,364<br>8,364<br>3<br>5<br>5<br>5<br>3                                                                                                    | 3<br>3<br>6<br>2<br>2<br>4<br>4<br>10<br>6<br>8<br>9<br>8<br>9<br>8<br>9<br>8<br>9<br>8<br>9<br>9<br>2<br>3<br>3<br>9<br>16<br>4<br>4<br>4<br>1<br>1<br>4<br>4<br>1<br>4<br>8<br>9<br>1<br>1<br>1<br>1<br>1<br>1<br>1<br>1<br>1<br>1<br>1<br>1<br>1<br>1<br>1<br>1<br>1<br>1                                                                                                    | Philody         Reduce_SML_92         11.85         4.44         10.40           File Comparise         4.954.66         3.95.40         3.95.40           File Comparise         4.954.66         3.95.40         3.95.40           The Comparise         4.954.66         3.95.40         3.95.40           The Comparise         4.954.66         3.95.40         3.95.40           The Vision Comparise         4.954.66         3.95.40         3.95.40           The Vision Comparise         4.95.40         1.95.40         3.95.40           The Vision Comparise         4.95.40         1.95.40         3.95.40           The Vision Comparise         4.95.40         1.95.40         1.95.40           The Vision Comparise         4.95.40         1.95.40         1.95.40           The Vision Comparise         4.95.40         1.95.40         1.95.40           The Vision Comparise         4.95.40         1.95.40         1.95.40           The Vision Comparise         4.95.40         1.95.40         1.95.40           The Vision Comparise         4.95.40         1.95.40         1.95.40           The Vision Comparise         4.95.40         1.95.40         1.95.40           The Vision Comparise         5.95.40                                                                                                    |
|                 | IPR010030 Deall           IPR017020 PagE-Bas           IPR01702 ValueSchart           IPR01702 ValueSchart           IPR01702 ValueSchart           IPR01702 ValueSchart           IPR01702 ValueSchart           IPR01702 ValueSchart           IPR01703 ValueSchart           IPR01704 ValueSchart           IPR01705 ValueSchart           IPR01705 ValueSchart                                                                                                    | 58<br>19,368<br>4,33<br>2,879<br>4,542<br>6,705<br>6,240<br>20,381<br>96,829<br>6,829<br>6,829<br>6,829<br>5,884<br>1,682<br>3,211<br>5,700<br>2256<br>13,068<br>197,532<br>116<br>6829<br>13,009<br>116<br>6829<br>116<br>6829<br>116<br>6829<br>116<br>6829<br>116<br>6829<br>116<br>6829<br>116<br>6829<br>116<br>6829<br>116<br>6829<br>116<br>6829<br>116<br>6829<br>116<br>6829<br>116<br>6829<br>116<br>7,555<br>116<br>884<br>116<br>884<br>116<br>116<br>884<br>116<br>884<br>116<br>884<br>116<br>884<br>116<br>116<br>884<br>116<br>884<br>116<br>884<br>116<br>884<br>116<br>884<br>116<br>884<br>116<br>884<br>116<br>884<br>116<br>884<br>116<br>885<br>116<br>884<br>116<br>884<br>116<br>884<br>116<br>884<br>116<br>884<br>116<br>884<br>116<br>885<br>116<br>884<br>116<br>884<br>116<br>885<br>116<br>885<br>116<br>116<br>885<br>116<br>885 | 32<br>10,212<br>209<br>884<br>1,470<br>1,474<br>2,738<br>8,463<br>2,259<br>880<br>2,259<br>880<br>2,259<br>880<br>2,259<br>1,685<br>2,170<br>5,108<br>100,166<br>422<br>100,164<br>482<br>33<br>33<br>1,228<br>102,212<br>102,212<br>10,212<br>10,212<br>10,                                                                                                    | 5<br>2.373<br>15<br>15<br>16<br>14<br>264<br>440<br>565<br>562<br>607<br>38<br>26<br>507<br>38<br>26<br>160<br>36<br>26<br>36<br>26<br>36<br>36<br>36<br>36<br>36<br>36<br>36<br>36<br>36<br>3                                                                                                    |          | PRETERZ (MM, CNoTo)<br>PRETERS (MM, VA2<br>PRETERS (MM, VA2<br>PRETERS) (MM, VA2<br>PRETERS) (MM,                                                                                                    | 50<br>248<br>399<br>205<br>500<br>500<br>500<br>504<br>33<br>33<br>34<br>190<br>74<br>74<br>74<br>74<br>74<br>74<br>75<br>702<br>902<br>39<br>100<br>111<br>28,752<br>39<br>100<br>111<br>28,752<br>39<br>90<br>39<br>90<br>90<br>90<br>90<br>90<br>90<br>90<br>90<br>90<br>90<br>90<br>90<br>90                                                                                                    | 111<br>67<br>196<br>178<br>287<br>364<br>190<br>100<br>201<br>21<br>100<br>605<br>626<br>29<br>100<br>101<br>23<br>105<br>101<br>23<br>101<br>23<br>101<br>118,385<br>101<br>31<br>118,367<br>3<br>5<br>5<br>5<br>3<br>4                                                                                                    | 3<br>3<br>5<br>2<br>2<br>4<br>4<br>6<br>6<br>4<br>9<br>2<br>3<br>3<br>9<br>6<br>6<br>4<br>4<br>4<br>4<br>4<br>4<br>4<br>5<br>7<br>2<br>4<br>4<br>4<br>4<br>5<br>7<br>2<br>3<br>3<br>9<br>5<br>6<br>6<br>4<br>4<br>4<br>4<br>4<br>5<br>7<br>2<br>3<br>9<br>7<br>2<br>3<br>9<br>7<br>8<br>9<br>7<br>8<br>9<br>9<br>7<br>8<br>9<br>9<br>7<br>8<br>9<br>9<br>7<br>8<br>9<br>9<br>9<br>9 | Printed         Radia_LSM_3P         11.85         4.44         1.46           Printed         Data         20.55.63         333.24.01         30.51.91           The Operative         4.88.668         333.24.01         30.51.91           The Operative         4.88.668         10.82.01         30.51.91           The Operative         4.88.668         10.82.01         30.51.91           The Operative         4.88.668         10.82.01         30.51.91           The Operative         4.88.668         10.82.01         30.51.91           The Operative Data and the most burle DD Atte of not main the explorability of the second taxes on provide the taxe of the Distribution of the second taxes on provide the taxe of the Distribution of the taxe of the taxes of the taxes of the taxes of the taxes of the taxes of the taxes of the taxes of the taxes of the taxes of the taxes of the taxes of the taxes of the taxes of the taxes of the taxes of taxes of the taxes of taxes of ta                                                                                                    |
|                 | PR010020 Dell<br>PR010727 Dig Lie &<br>PR010727 Dig Lie &<br>PR010727 Dig Lie &<br>PR010727 Dig Lie &<br>PR010728 Dig Lie &<br>PR010728 Di                                                                                                    | 58<br>19,368<br>433<br>2,879<br>4,542<br>1,453<br>6,705<br>6,240<br>20,381<br>5,884<br>1,602<br>3,211<br>5,760<br>1,5,884<br>1,602<br>3,211<br>5,760<br>197,532<br>1,028<br>1197,532<br>1,028<br>1,028<br>1,028<br>1,028                                                                                                    | 32<br>10,212<br>209<br>884<br>1,470<br>448<br>3,144<br>2,738<br>8,463<br>40,009<br>1,685<br>2,270<br>54<br>42,229<br>8,800<br>1,685<br>5,168<br>5,168<br>5,168<br>4,225<br>4,465<br>4,467<br>4,465<br>4,467<br>4,465<br>4,467<br>4,467<br>4,377<br>4,467<br>4,467<br>4,377<br>4,467<br>4,377<br>4,467<br>4,377<br>4,467<br>4,377<br>4,467<br>4,377<br>4,467<br>4,376<br>4,467<br>4,376<br>4,467<br>4,376<br>4,467<br>4,376<br>4,467<br>4,376<br>4,467<br>4,376<br>4,467<br>4,376<br>4,467<br>4,376<br>4,467<br>4,376<br>4,467<br>4,3764,467<br>4,376<br>4,467<br>4,376<br>4,467<br>4,3764,467<br>4,376<br>4,467<br>4,467<br>4,467<br>4,467<br>4,467<br>4,467<br>4,467<br>4,467<br>4,467<br>4,467<br>4,467<br>4,467<br>4,467<br>4,467<br>4,467<br>4,467<br>4,467<br>4,467<br>4,467<br>4,467<br>4,467<br>4,467<br>4,467<br>4,467<br>4,467<br>4,4674,467<br>4,467<br>4,467<br>4,4674,467<br>4,467<br>4,4674,467<br>4,467<br>4,4674,467<br>4,467<br>4,4674,467<br>4,467<br>4,4674,467<br>4,467<br>4,4674,467<br>4,467<br>4,4674,467<br>4,467<br>4,4674,467<br>4,467<br>4,4674,467<br>4,467<br>4,4674,467<br>4,467<br>4,467<br>4,4674,467<br>4,467<br>4,4674,467<br>4,467<br>4,4674,467<br>4,467<br>4,4674,467<br>4,467<br>4,4674,467<br>4,4674,467<br>4,4674,467<br>4,4674,467<br>4,467<br>4,4674,467<br>4,4674,467<br>4,4                                                                                                    | 6<br>5<br>2,373<br>15<br>82<br>44<br>264<br>440<br>564<br>460<br>56<br>98<br>98<br>98<br>98<br>98<br>98<br>98<br>98<br>98<br>98<br>98<br>98<br>98                                                                                                    |          | PRETERIZ (MAL, DONA)<br>PRETERIZ (MAL, DONA)<br>PRETERIZ (MAL, Z, J, MAL, DANA)<br>PRETERIZ (MAL, Z, J, MAL, DANA)<br>PRETERIZ (MAL, Z, J, MAL, DANA)<br>PRETERIZ (MAL, DANA)<br>PRETERIZ (M                                                                                                    | 50<br>248<br>399<br>266<br>65<br>70<br>500<br>544<br>33<br>34<br>190<br>74<br>38<br>87<br>74<br>38<br>87<br>74<br>38<br>902<br>39<br>902<br>100<br>11<br>125,755<br>20,946<br>99<br>93<br>39<br>90<br>9                                                                                                    | 11<br>67<br>196<br>196<br>196<br>190<br>190<br>10<br>10<br>10<br>10<br>10<br>10<br>10<br>10<br>10<br>10<br>10<br>10<br>10                                                                                                    | 3<br>5<br>5<br>2<br>2<br>4<br>19<br>9<br>0<br>6<br>4<br>9<br>9<br>9<br>2<br>3<br>3<br>9<br>9<br>10<br>6<br>4<br>4<br>4<br>4<br>4<br>4<br>4<br>4<br>5<br>2<br>2<br>2<br>4<br>9<br>9<br>9<br>9<br>9<br>9<br>9<br>9<br>2<br>3<br>3<br>9<br>9<br>9<br>2<br>2<br>4<br>9<br>9<br>9<br>2<br>2<br>4<br>9<br>9<br>9<br>2<br>2<br>4<br>9<br>9<br>9<br>2<br>2<br>4<br>9<br>9<br>9<br>9                                                                                                    | Printer         Radia_b_b_h_h_g         1.18.5         4.44         1.04.5           Dist         Dist         Dis         Dist                                                                                                    |
|                 | IPR010500 Deall           IPR010720 Deall           IPR010720 Deall           IPR010720 Augusta           IPR010720 Augusta           IPR010720 Augusta           IPR010720 Augusta           IPR010720 Augusta           IPR010720 Augusta           IPR010720 Augusta           IPR010720 Augusta           IPR010720 Augusta           IPR010720 Augusta           IPR010720 Augusta           IPR010720 Augusta           IPR02020 Augusta           IPR02020 Augusta                                                                                                    | 58<br>19,368<br>4,33<br>2,879<br>4,542<br>6,260<br>20,381<br>96,829<br>6,829<br>6,829<br>6,829<br>5,884<br>1,682<br>3,211<br>5,760<br>2,568<br>13,068<br>137,532<br>116<br>6,622<br>13,068<br>116<br>6,629<br>13,068<br>116<br>6,629<br>13,068<br>116<br>6,629<br>13,068<br>116<br>6,629<br>14,059<br>14,05914,059<br>14,059<br>14,059<br>14,059<br>14,059<br>14,05914,059<br>14,                                                                                                    | 32<br>10,212<br>209<br>884<br>1,470<br>4,48<br>8,463<br>8,463<br>8,463<br>8,463<br>8,463<br>8,463<br>8,463<br>8,009<br>2,249<br>8,600<br>4,229<br>8,600<br>4,229<br>1,665<br>4,210<br>4,422<br>1,044<br>4,68<br>3,3<br>3,264<br>4,222<br>1,04<br>4,68<br>3,3<br>8,664<br>4,255<br>4,2555<br>4,2555<br>4,2555<br>4,2555<br>4,25555<br>4,                      | 6<br>5<br>2,373<br>15<br>15<br>14<br>254<br>440<br>544<br>440<br>54<br>440<br>54<br>440<br>54<br>440<br>54<br>440<br>54<br>440<br>54<br>40<br>54<br>40<br>54<br>40<br>54<br>40<br>54<br>40<br>54<br>40<br>54<br>40<br>54<br>40<br>54<br>40<br>54<br>40<br>54<br>40<br>54<br>40<br>54<br>40<br>54<br>40<br>54<br>40<br>54<br>40<br>54<br>40<br>54<br>40<br>54<br>40<br>54<br>40<br>54<br>40<br>54<br>40<br>54<br>40<br>56<br>50<br>50<br>50<br>50<br>50<br>50<br>50<br>50<br>50<br>50                                                                                                    |          | PR02122 (MAL, CNAT)<br>PR02125 (MAL, TANA)<br>PR02155 (MAL, TANA)<br>PR02055 (TAL, TANA)<br>PR02056 (TAL, TANA)<br>PR02056 (TAL, TANA)<br>PR02056 (TAL, TANA)<br>PR02056 (TAL, TAL, TANA)<br>PR02056 (TAL, TAL, TANA)<br>PR02056 (TAL, TAL, TAL, TAL, TAL, TAL, TAL, TAL,                                                                                                    | 50<br>268<br>399<br>268<br>65<br>570<br>980<br>584<br>33<br>4<br>199<br>74<br>3.847<br>74<br>3.847<br>75<br>75<br>3.847<br>75<br>75<br>75<br>75<br>75<br>75<br>75<br>75<br>75<br>75<br>75<br>75<br>75                                                                                                    | 111<br>67<br>196<br>178<br>41<br>287<br>41<br>190<br>100<br>21<br>190<br>46<br>4<br>4<br>5<br>5<br>29<br>101<br>21<br>75<br>5<br>29<br>101<br>23<br>51<br>11<br>8.384<br>8<br>84                                                                                                    | 3<br>3<br>5<br>2<br>2<br>2<br>4<br>4<br>9<br>9<br>6<br>4<br>4<br>2<br>2<br>3<br>3<br>2<br>3<br>3<br>3<br>5<br>5<br>5<br>4<br>4<br>4<br>4<br>1<br>4<br>5<br>5<br>2<br>2<br>2<br>3<br>3<br>5<br>5<br>5<br>2<br>2<br>2<br>4<br>4<br>9<br>9<br>6<br>6<br>6<br>7<br>2<br>2<br>2<br>2<br>4<br>4<br>9<br>9<br>6<br>6<br>6<br>7<br>2<br>2<br>2<br>2<br>4<br>4<br>9<br>9<br>6<br>6<br>7<br>2<br>2<br>2<br>2<br>4<br>4<br>9<br>9<br>6<br>6<br>6<br>7<br>2<br>2<br>2<br>2<br>4<br>4<br>9<br>9<br>6<br>6<br>6<br>9<br>7<br>7<br>7<br>7<br>7<br>7<br>8<br>9<br>9<br>9<br>9<br>9<br>9<br>9<br>9<br>9<br>9<br>9<br>9                                                                                                    | Printed         Reskue_SML_92         11.85         4.44         10.45           Printed         Data data data         20.51         20.51           Printed         Data data data         20.51         20.51           Printed         Data data data         20.51         20.51           Printed         Data data data         20.51         20.51           Printed         Data data         20.51         20.51           Printed         Data data         20.51         20.51           Printed         Data data         20.51         20.51           Printed         Data data         20.51         20.51         20.51           Printed         Data data         20.51         20.51         20.51         20.51           Printed         Data data         20.51         20.51         20.51         20.51         20.51         20.51         20.51         20.51         20.51         20.51         20.51         20.51         20.51         20.51         20.51         20.51         20.51         20.51         20.51         20.51         20.51         20.51         20.51         20.51         20.51         20.51         20.51         20.51         20.51         20.51                                                                                                    |
|                 | IPRIETISSO Deall           IPRIETISSO Deall           IPRIETISSO Deall           IPRIETISSO Deall           IPRIETISSO Deall           IPRIETISSO Deall           IPRIETISSO Deall           IPRIETISSO Deall           IPRIETISSO Deall           IPRIETISSO Deall           IPRIETISSO Deall           IPRIETISSO DEALL           IPRIETISSO DEALL           IPRIETISS                                                                                                    | 58<br>19,368<br>433<br>2,879<br>4,542<br>1,453<br>6,705<br>6,240<br>20,381<br>5,6240<br>20,381<br>6,120<br>5,884<br>1,682<br>3,211<br>1,682<br>3,211<br>1,692<br>3,211<br>197,502<br>1,028<br>1197,502<br>1,028<br>1197,502<br>1,028<br>1197,502<br>1,028<br>1197,502<br>1,028<br>1197,503<br>1,028<br>1197,503<br>1,028<br>1197,503<br>1,028<br>1,028<br>1,                                                                                                    | 32<br>10,212<br>209<br>884<br>448<br>3,144<br>2,738<br>8,463<br>40,009<br>2,284<br>2,289<br>860<br>5,188<br>5,188<br>5,188<br>5,188<br>100,168<br>100,168<br>100,168<br>100,168<br>100,168<br>11,205<br>11,205<br>1                                                                                                    | 5<br>2.373<br>15<br>82<br>82<br>84<br>14<br>284<br>440<br>95<br>96<br>96<br>96<br>96<br>93<br>93<br>93<br>93<br>93<br>93<br>93<br>93<br>93<br>93                                                                                                    |          | PRETEZ (MAL, CONTOR<br>PRETEZ) (MAL, CONTOR<br>PRETEX) (MAL, 2), MARCA<br>PRETEX) (MAL, 2), MARCA<br>PRE                                                                                                    | 50<br>248<br>309<br>55<br>55<br>50<br>50<br>800<br>800<br>800<br>800<br>800<br>800<br>800                                                                                                    | 111<br>67<br>1965<br>1965<br>1960<br>1900<br>101<br>201<br>1900<br>406<br>1,805<br>106<br>1,805<br>1001<br>203<br>51<br>1011<br>203<br>51<br>1011<br>203<br>51<br>1011<br>203<br>51<br>1011<br>203<br>51<br>1011<br>203<br>51<br>1015<br>105<br>105<br>105<br>105<br>105<br>105<br>105<br>105                                                                                                    |                                                                                                    | 11100     1100     1100     1000       11100     1100     1000       11100     1100     1000       11100     1100     1000       11100     1100     1000       11100     1100     1000       11100     1100     1000       11100     1100     1000       11100     1100     1000       11100     1100     1000       11100     1100     1000       11100     1100     1000       11100     1100     1000       11100     1100     1000       11100     1100     1000       11100     1100     1000       11100     1100     1000       11100     1100     1000       11100     1100     1000       11100     1100     1000       11100     1100     1000       11100     1100     1000       11100     1100     11000       11100     1100     11000       11100     11000     11000       11100     11000     11000       11100     11000     11000       11100     11000     11000       111000     11000     11                                                                                                    |
|                 | PR010020 Dell<br>PR010727 Dipelise<br>PR010727 Dipelise<br>PR010727 Dipelise<br>PR010727 MLASS Market<br>PR010781 Standard Standard Standard<br>PR010781 Standard Standard Standard<br>PR010782 Coll, Suntan Standard<br>PR010782 Coll, Suntan Standard<br>PR02020 Coll, Suntan Standard<br>PR02020 Coll, S                                                                                                    | 58<br>19,368<br>433<br>2,379<br>4,542<br>1,463<br>6,705<br>6,200<br>20,381<br>96,829<br>6,120<br>5,864<br>1,662<br>3,211<br>5,700<br>2266<br>13,068<br>13,068<br>13,0752<br>2269<br>13,028<br>1107,532<br>2109<br>438<br>1357<br>7,935<br>82<br>82<br>82<br>82<br>82<br>82<br>82<br>82<br>82<br>82                                                                                                    | 32<br>10.212<br>209<br>844<br>1.470<br>448<br>8.463<br>8.463<br>2.234<br>8.000<br>1.685<br>2.234<br>8.000<br>1.685<br>4.229<br>8.000<br>1.685<br>4.229<br>1.04<br>4.685<br>3.125<br>1.015<br>1.015<br>3.100<br>1.026<br>3.128<br>1.026<br>3.128<br>1.026<br>3.128<br>1.026<br>3.128<br>1.026<br>3.128<br>1.026<br>3.128<br>3.1283<br>3.1283<br>3.1283<br>3.1283<br>3.1283<br>3.1283<br>3.1283<br>3.1283<br>3.1283<br>3.1283                            | 6<br>5<br>2,273<br>15<br>22<br>24<br>44<br>440<br>544<br>440<br>645<br>440<br>645<br>440<br>645<br>440<br>645<br>440<br>645<br>440<br>645<br>445<br>446<br>645<br>445<br>445<br>445<br>445                                                                                                    |          | PRETEZ (MA), Cholma<br>PRETEZ (MA), Cholma<br>PRETEX (MA), PARA<br>PRETEX (MA), PARA<br>PRETEX (M                                                                                                    | 50<br>244<br>349<br>266<br>55<br>55<br>56<br>56<br>56<br>56<br>56<br>56<br>56<br>57<br>57<br>57<br>57<br>57<br>57<br>57<br>57<br>57<br>57<br>57<br>57<br>57                                                                                                    | 111<br>67<br>1965<br>1978<br>41<br>190<br>100<br>21<br>190<br>21<br>190<br>21<br>190<br>46<br>4<br>525<br>29<br>101<br>101<br>23<br>51<br>101<br>23<br>51<br>11<br>8.384<br>9.267<br>3<br>6<br>3<br>3<br>6<br>3<br>3<br>3<br>5<br>3<br>3<br>4<br>5<br>25<br>525<br>525<br>525<br>525<br>525<br>525<br>525<br>525                                                                                                    |                                                                                                    | Printer     Reading SML y2     1.18.6     4.44     1.04.9       Printer     Tate 4.04.06.3     3.03.4.9       Data 4.04.06.3     3.03.4.9     3.03.4.9       Printer     Tate 4.04.06.3     3.03.4.9       Data 4.04.06.3     3.03.4.9     3.03.4.9       Printer     Tate 4.04.06.3     1.04.0.9     3.03.4.9       Printer     Tate 4.04.06.0     1.04.0.9     1.04.0.9       Printer     Tate 4.04.06.0     1.04.0.9     1.04.0.9       Printer     Tate 4.04.06.0     1.04.0.9     1.04.0.9       Printer     Tate 4.04.06.0     1.04.0.9     1.04.0.9       Printer     Tate 4.04.06.0     1.04.0.9     1.04.0.9       Printer     Tate 4.04.06.0     1.04.0.0     1.04.0.9       Printer     Tate 4.04.06.0     1.04.0.0     1.04.0.0       Printer     Tate 4.04.06.00     1.04.0.0     1.04.0.0       Printer     Tate 4.04.06.00     1.04.0.0     1.04.0.0       Printer     Tate 4.04.06.00     1.04.0.0     1.04.0.0     1.04.0.0       Printer     Tate 4.04.06.00     1.04.0.0     1.04.0.0     1.04.0.0       Printer     Tate 4.04.06.00     1.04.0.0     1.04.0.0     1.04.0.0       Printer     Tate 4.04.00.00     1.04.0.0     1.04.0.0                                                                                                    |
|                 | IPR010500 Dell           IPR01050 Dell           IPR01052 Dell           IPR01052 Dell           IPR01052 Dell           IPR01052 Dell           IPR01052 Dell           IPR01052 Dell           IPR01052 Dell           IPR01052 Dell           IPR01052 Dell           IPR02052 Dell           IPR02052 Multiple           IPR02052 Multiple           IPR02052 Dell           IPR02052 Dell<                                                                                                    | 58<br>19,368<br>433<br>2,879<br>4,542<br>1,463<br>6,705<br>6,240<br>20,341<br>6,200<br>6,240<br>6,240<br>6,240<br>6,240<br>3,211<br>5,760<br>2,266<br>13,008<br>197,532<br>13,008<br>116<br>6,622<br>197,532<br>116<br>6,622<br>13,009<br>148<br>135<br>7,005<br>2,249<br>1,35<br>135<br>7,005<br>2,249<br>1,35<br>1,35<br>1,35<br>1,35<br>1,35<br>1,35<br>1,35<br>1,35                                                                                                    | 32<br>10.212<br>209<br>864<br>4.463<br>8.463<br>8.463<br>8.463<br>8.463<br>8.463<br>8.229<br>8.80<br>1.865<br>2.209<br>8.80<br>1.865<br>4.45<br>5.108<br>4.22<br>1.015<br>5.108<br>4.22<br>1.015<br>5.108<br>1.235<br>6.1<br>1.235<br>6.1<br>1.235<br>6.1<br>1.235<br>6.1<br>1.235<br>6.1<br>1.235<br>6.1<br>1.235<br>6.1<br>1.235<br>6.1<br>1.235<br>6.1<br>1.235<br>6.1<br>1.235<br>6.1<br>1.235<br>6.1<br>1.235<br>6.1<br>1.235<br>6.1<br>1.235<br>6.1<br>1.235<br>6.1<br>1.235<br>7.125<br>7.125<br>7    | 6<br>5<br>2,273<br>15<br>16<br>22<br>42<br>44<br>45<br>44<br>45<br>46<br>46<br>46<br>46<br>46<br>46<br>46<br>46<br>46<br>46                                                                                                    |          | PREDTR2 (MM_COND           PREDTR2 (MM_COND           PREDTR3 (MM_COND           PREDTR3 (                                                                                                    | 50<br>248<br>349<br>55<br>55<br>50<br>50<br>50<br>54<br>33<br>4<br>190<br>7<br>4<br>3,847<br>3,847<br>3,847<br>3,847<br>3,947<br>1,810<br>7<br>4<br>1,907<br>1,907<br>1,                                                                                                    | 111<br>67<br>1996<br>1778<br>41<br>2897<br>41<br>2907<br>41<br>201<br>201<br>406<br>46<br>41,335<br>46<br>46<br>46<br>46<br>46<br>46<br>46<br>46<br>46<br>46<br>46<br>46<br>46                                                                                                    | 3<br>3<br>5<br>2<br>2<br>2<br>4<br>4<br>9<br>9<br>0<br>6<br>6<br>4<br>4<br>4<br>4<br>4<br>4<br>4<br>4<br>4<br>4<br>4<br>4<br>4<br>4<br>4<br>4<br>4                                                                                                    | P10001       Reduc_RM_10       11.85       4.44       10.45         P10001       Reduc_RM_10       11.85       4.44       10.45         P10001       Reduc_RM_10       11.85       4.44       10.45         P10001       Reduc_RM_10       11.85       4.44       10.45         P10010       Reduc_RM_10       11.85       4.44       10.45         P10010       Reduc_RM_10       Reduc_RM_10       10.45       10.45         P10010       Reduc_RM_10       Reduc_RM_10       Reduc_RM_10       Reduc_RM_10       10.45         P10010       Reduc_RM_10       Reduc_RM_1                                                                                                    |
|                 | IPRIETISSO         Deall           IPRIETISSO         PageLinka           IPRIETISSO         PageLinka           IPRIETISSO         PageLinka           IPRIETISSO         PageLinka           IPRIETISSO         PageLinka           IPRIETISSO         PageLinka           IPRIETISSO         Cale, Samily           IPRIETISSO         Cale, Samily           IPRIETISSO         Cale, Samily           IPRIETISSO         Cale, Samily           IPRIETISSO         Cale, Samily           IPRIETISSO         Cale, Samily           IPRIETISSO         Cale, Samily           IPRIETISSO         Cale, Samily           IPRIETISSO         Cale, Samily           IPRIETISSO         Cale, Samily           IPRIETISSO         Cale, Samily           IPRIETISSO         Cale, Samily           IPRIETISSO         Cale, Samily           IPRIETISSO         Cale, Samily           IPRIETISSO         Cale, Cale, Samily           IPRIETISSO         Cale, Cale, Ca                                                                                                    | 58<br>19.368<br>4.33<br>2.879<br>4.542<br>1.463<br>6.705<br>6.240<br>20.381<br>106<br>120<br>258<br>13.088<br>116<br>6.259<br>1.008<br>117.532<br>1.008<br>116<br>6.229<br>1.008<br>116<br>6.229<br>1.008<br>116<br>6.229<br>1.008<br>116<br>6.229<br>1.008<br>116<br>6.229<br>1.008<br>1.008                                                                                                    | 32<br>10.212<br>209<br>844<br>1.470<br>448<br>40,009<br>2.234<br>40,009<br>1.444<br>2.239<br>800<br>1.485<br>5.105<br>6.105<br>6.105<br>44<br>40,0166<br>43<br>1.405<br>1.405                       | 6<br>5<br>2.273<br>127<br>42<br>44<br>44<br>44<br>44<br>460<br>460<br>460<br>460<br>46                                                                                                    |          | PRETERZ (MAL, CONTOR<br>PRETERS) (MAL, TANA)<br>PRETERS) (MAL, TANA)                                                                                                    | 50<br>248<br>399<br>266<br>65<br>670<br>664<br>33<br>33<br>33<br>33<br>33<br>33<br>700<br>702<br>28,95<br>100<br>702<br>20,95<br>33<br>30<br>20,95<br>33<br>9<br>9<br>9<br>9<br>2,2,486<br>33<br>9<br>9<br>9<br>9<br>9<br>9<br>9<br>9<br>2,2,85<br>3<br>3<br>9<br>9<br>9<br>9<br>2,2,85<br>1<br>2,85<br>1<br>1<br>1<br>1<br>1<br>2,85<br>1<br>2,85 | 111<br>67<br>1965<br>178<br>1964<br>190<br>201<br>201<br>201<br>201<br>201<br>203<br>209<br>201<br>203<br>201<br>203<br>201<br>203<br>201<br>203<br>201<br>203<br>201<br>203<br>201<br>203<br>201<br>203<br>201<br>203<br>201<br>203<br>201<br>203<br>201<br>203<br>201<br>201<br>201<br>201<br>201<br>201<br>201<br>201<br>201<br>201                                                                                                    |                                                                                                    | 118.01         1.02.01         1.02.01         0.04.01         0.05.01           118.01         1.02.01         1.02.01         0.05.01         0.05.01           118.01         1.02.01         0.05.01         0.05.01         0.05.01           118.01         1.02.01         0.05.01         0.05.01         0.05.01           118.01         1.02.01         0.05.01         0.05.01         0.05.01           118.01         1.02.01         0.05.01         0.05.01         0.05.01         0.05.01           118.01         0.05.01         0.05.01         0.05.01         0.05.01         0.05.01         0.05.01         0.05.01         0.05.01         0.05.01         0.05.01         0.05.01         0.05.01         0.05.01         0.05.01         0.05.01         0.05.01         0.05.01         0.05.01         0.05.01         0.05.01         0.05.01         0.05.01         0.05.01         0.05.01         0.05.01         0.05.01         0.05.01         0.05.01         0.05.01         0.05.01         0.05.01         0.05.01         0.05.01         0.05.01         0.05.01         0.05.01         0.05.01         0.05.01         0.05.01         0.05.01         0.05.01         0.05.01         0.05.01         0.05.01         0.05.01                                                                                                    |
|                 | PR010020 Dell<br>PR010727 QL (PLG is<br>PR010727 QL (PLG is<br>PR010727 QL (PLG is<br>PR010727 QL (PLG is<br>PR010720 CALL (PLG is<br>PR010720 CALL (                                                                                                    | 58<br>9,368<br>2,279<br>4,333<br>2,279<br>4,343<br>4,343<br>4,343<br>4,454<br>4,454<br>4,545<br>4,545 4,545<br>4,545<br>4,545<br>4,545<br>4,545 4,545<br>4,545<br>4,545<br>4,545 4,545<br>4,545<br>4,545<br>4,545<br>4,545 4,545<br>4,545<br>4,545<br>4,545 4,545<br>4,545<br>4,545 4,545<br>4,545<br>4,545 4,545<br>4,545<br>4,545 4,545<br>4,545<br>4,545 4,545<br>4,545                                                                                                    | 32<br>10.242<br>844<br>1.470<br>4.68<br>8.443<br>8.443<br>8.443<br>8.009<br>1.685<br>8.009<br>1.685<br>8.009<br>1.685<br>8.009<br>1.685<br>8.009<br>1.685<br>8.009<br>1.685<br>8.009<br>1.685<br>8.009<br>1.685<br>8.009<br>1.685<br>8.009<br>1.685<br>8.009<br>1.685<br>8.009<br>1.685<br>8.009<br>8.009<br>1.685<br>8.009<br>8.009<br>8.000                         | 6<br>2,273<br>15<br>22,273<br>82<br>44<br>440<br>640<br>647<br>440<br>647<br>440<br>647<br>440<br>647<br>440<br>647<br>440<br>647<br>440<br>647<br>447<br>440<br>647<br>447<br>440<br>647<br>447<br>448<br>647<br>447<br>447<br>447<br>447<br>447<br>447<br>447                                                                                                    |          | PRETERZ (MAL, DNN) PRETERZ (MAL, DNN) PRETERS (MAL, DNN) PRETERS (MAL,                                                                                                    | 50<br>248<br>349<br>266<br>55<br>570<br>564<br>33<br>34<br>190<br>74<br>4<br>3,847<br>3,847<br>3,847<br>3,847<br>3,847<br>190<br>27,755<br>20,948<br>97<br>100<br>11<br>25,755<br>23,948<br>9<br>2,2,48<br>3<br>3,2,24<br>3,3<br>2,2,45<br>3,3<br>2,2,45<br>3,3<br>2,2,73<br>3,5,344<br>2,5,73                                                                                                    | 11<br>67<br>106<br>176<br>1387<br>14<br>1287<br>150<br>287<br>190<br>21<br>106<br>46<br>528<br>29<br>101<br>12,335<br>16<br>101<br>18,384<br>8,384<br>8,384<br>2<br>2<br>8,384<br>1<br>8,844<br>2<br>2,6770<br>12,005                                                                                                    |                                                                                                    | 11101     1102     1014     1014       11101     1014     1014       11101     1014     1014       11101     1014     1014       11101     1014     1014       11101     1014     1014       11101     1014     1014       11101     1014     1014       11101     1014     1014       1111     1014     1014       1111     1014     1014       1111     1014     1014       1111     1014     1014       1111     1014     1014       1111     1014     1014       1111     1014     1014       1111     1014     1014       1111     1014     1014       1111     1014     1014       1111     1014     1014       1111     1014     1014       1111     1014     1014       1111     1014     1014       1111     1014     1014       1111     1014     1014       1111     1014     1014       1111     1014     1014       1111     1014     1014       1111     1014     1014       1                                                                                                    |
|                 | IPR010500 Deall           IPR010720 Deall           IPR010720 August Mu           IPR010720 August Mu           IPR010720 August Mu           IPR010720 August Mu           IPR010720 August Mu           IPR010720 August Mu           IPR010720 August Mu           IPR010720 August Mu           IPR010720 August Mu           IPR010720 August Mu           IPR020720 August Mu           IPR020721 August Mu           IPR020720 August Mu           IPR020720 August Mu           IPR020720 August Mu           IPR020720 August Mu           IPR020720 August Mu           IPR020720 August Mu           IPR020720 August Mu           IPR020720 August Mu           IPR020720 Augus                                                                                                    | 58 433 433 433 433 433 434 433 434 433 434 434                                                                                                    | 32<br>10.212<br>209<br>844<br>3.144<br>2.738<br>8.463<br>4.869<br>8.809<br>1.869<br>2.270<br>8.809<br>1.869<br>3.2770<br>8.43<br>5.168<br>4.22<br>104<br>4.899<br>8.00<br>1.869<br>3.2770<br>4.22<br>104<br>4.85<br>3.3<br>3.3<br>1.238<br>1.238<br>4.33<br>3.3<br>1.238<br>4.33<br>3.3<br>3.3<br>1.238<br>4.33<br>3.3<br>3.3<br>1.238<br>4.33<br>3.3<br>3.3<br>3.3<br>3.3<br>3.3<br>3.3<br>3.3<br>3.3<br>3.                                                                                                    | 6<br>2.273<br>15<br>16<br>16<br>16<br>16<br>16<br>16<br>16<br>16<br>16<br>16                                                                                                    |          | PRETERZ (MM, CNord)<br>PRETERS (MM, VA2<br>PRETERS (MM, VA2<br>PRETERS (                                                                                                    | 50<br>248<br>349<br>266<br>65<br>65<br>65<br>65<br>65<br>64<br>33<br>34<br>190<br>74<br>74<br>74<br>74<br>74<br>74<br>74<br>74<br>74<br>74<br>74<br>74<br>74                                                                                                    | 111<br>67<br>1995<br>1778<br>41<br>2897<br>41<br>2897<br>41<br>2897<br>41<br>2897<br>41<br>41<br>299<br>46<br>46<br>46<br>46<br>46<br>46<br>46<br>46<br>46<br>46<br>46<br>46<br>46                                                                                                    |                                                                                                    | <ul> <li></li></ul>                                                                                                    |
|                 | IPRIETISSO Dell           IPRIETISSO Dell           IPRIETISSO DELL           IPRIETISSO DELL                                                                                                    | 58  93  94  94  95  96  96  96  96  96  96  96  96  96  96                                                                                                    | 32<br>10.212<br>209<br>844<br>3.144<br>2.738<br>8.443<br>4.959<br>2.229<br>2.204<br>2.229<br>2.204<br>2.229<br>1.665<br>2.176<br>4.927<br>1.665<br>2.176<br>4.927<br>1.665<br>3.100,166<br>4.927<br>1.665<br>3.126<br>4.927<br>1.00<br>1.00<br>1.00<br>1.00<br>1.00<br>1.00<br>1.00<br>1.0                                                                                                    | 6<br>2.273<br>127<br>127<br>128<br>124<br>144<br>144<br>144<br>144<br>144<br>144<br>144                                                                                                    |          | PRETERZ (MAL, CONTOR<br>PRETERS) (MAL, TANA)<br>PRETERS) (MAL, TANA)                                                                                                    | 50<br>248<br>268<br>65<br>570<br>64<br>33<br>34<br>34<br>34<br>36<br>34<br>34<br>36<br>37<br>4<br>39<br>9<br>9<br>9<br>22,555<br>20,755<br>20,755<br>20,755<br>20,755<br>30<br>9<br>9<br>9<br>2,2,88<br>30<br>9<br>9<br>9<br>9<br>2,2,88<br>30<br>9<br>9<br>9<br>9<br>2,2,88<br>30<br>9<br>9<br>2,2,85<br>30<br>9<br>9<br>9<br>2,2,85<br>30<br>9<br>9<br>9<br>2,2,85<br>30<br>9<br>9<br>9<br>9<br>9<br>9<br>9<br>9<br>9<br>9<br>9<br>9<br>9<br>9<br>9<br>9<br>9<br>9                                                                                                    | 111<br>67<br>1066<br>1778<br>41<br>287<br>41<br>287<br>190<br>201<br>21<br>100<br>466<br>465<br>51<br>111<br>235<br>51<br>101<br>235<br>51<br>101<br>235<br>51<br>235<br>25<br>51<br>101<br>235<br>51<br>25<br>25<br>25<br>25<br>25<br>25<br>25<br>25<br>25<br>25<br>25<br>25<br>25 |                                                                                                    | Image: Rest of the state of the state of                 |
|                 | PR010020 Dell PR011202 PagE-Ba PR011272 PagE-Ba PR011272 PagE-Ba PR011273 PagE-Ba PR011273 PagE-Ba PR011273 PagE-Ba PR011273 PagE-Ba PR011274 PagE-Ba PR011274 PagE-Ba PR011274 PagE-PR011274 PagE-PR011274 PR011274 PagE-PR011274 PagE-PR011274 PR011274 PagE-PR011274 PagE-PR011274 PR011274 PagE-PR011274 PR011274 PR011274 PagE-PR011274 PR011274 PR01127 PR01127 PR011 PR01127 PR01127 PR01127 PR01127 PR01127 PR01                                                                                                    | 688<br>19,368<br>2,377<br>4,422<br>2,474<br>4,442<br>4,442<br>4,4                                                                                                    | 32<br>10.212<br>209<br>804<br>4.48<br>2,738<br>8,463<br>40.909<br>2,234<br>40.909<br>2,234<br>40.909<br>2,234<br>40.909<br>2,234<br>40.909<br>2,234<br>40.909<br>2,234<br>40.909<br>2,234<br>40.909<br>2,234<br>40.909<br>2,234<br>40.909<br>2,234<br>40.909<br>2,234<br>40.909<br>40.91<br>40.91<br>4                            | 6<br>2.373<br>2.373<br>2.37<br>2.37<br>2.37<br>2.4<br>2.4<br>4.4<br>4.4<br>4.44<br>4.444<br>4.444<br>4.4444<br>4.4444<br>4.4444<br>4.4444<br>4.4444<br>4.44444<br>4.4444<br>4.44444444                                                                                                    |          | PRETERZ (MAL, DNN) PRETERZ (MAL, DNN) PRETERZ (MAL,                                                                                                    | 60<br>248<br>266<br>65<br>65<br>65<br>66<br>33<br>34<br>34<br>35<br>34<br>34<br>35<br>34<br>35<br>34<br>36<br>74<br>36<br>36<br>74<br>36<br>36<br>74<br>36<br>36<br>74<br>36<br>36<br>74<br>36<br>36<br>37<br>36<br>36<br>36<br>36<br>36<br>36<br>36<br>36<br>36<br>36<br>36<br>36<br>36                                                                                                    | 111<br>67<br>1166<br>178<br>41<br>287<br>384<br>190<br>40<br>201<br>211<br>4,235<br>101<br>4,235<br>102<br>101<br>101<br>4,235<br>102<br>101<br>101<br>4,235<br>102<br>101<br>101<br>4,235<br>101<br>101<br>101<br>4,235<br>102<br>101<br>101<br>4,235<br>102<br>101<br>101<br>4,235<br>102<br>102<br>102<br>102<br>102<br>102<br>102<br>102<br>102<br>102                                                                                                    | 3<br>5<br>2<br>2<br>2<br>4<br>4<br>10<br>10<br>6<br>4<br>4<br>2<br>2<br>2<br>3<br>3<br>3<br>5<br>6<br>6<br>4<br>4<br>4<br>4<br>4<br>4<br>4<br>4<br>4<br>4<br>4<br>4<br>4<br>5<br>7<br>2<br>4<br>5<br>7<br>6<br>6<br>7<br>7<br>8<br>7<br>8<br>7<br>8<br>7<br>8<br>7<br>8<br>7<br>8<br>7<br>8<br>7<br>8                                                                                                    | Middle disclosed disclosed disclo                                           |
|                 | Pre119502 Pag-Eak<br>Pre1197127 Pag-Eak<br>Pre1197127 Dag-Eak<br>Pre1197127 Dag-Eak<br>Pre1197127 Dag-Eak<br>Pre1197127 Dag-Eak<br>Pre1197127 Dag-Eak<br>Pre1197127 Dag-Eak<br>Pre1197127 Dag-Eak<br>Pre1197127 Dag-Eak<br>Pre119712 Dag-Eak<br>Pre119712 Dag-Pre119712 Dag-Eak<br>Pre119712 Dag-Pre119712 Dag-Pre11972 Dag-Pre119712 Dag-Pre1                                                                                                    | 586<br>19.366<br>19.366<br>433<br>433<br>437<br>438<br>438<br>438<br>438<br>438<br>438<br>438<br>438                                                                                                    | 32<br>10.212<br>209<br>844<br>3.144<br>2.738<br>6.463<br>2.244<br>2.259<br>865<br>2.210<br>2.254<br>865<br>61<br>4.665<br>61<br>4.665<br>61<br>4.665<br>61<br>4.665<br>61<br>4.665<br>61<br>4.665<br>61<br>4.665<br>61<br>4.665<br>61<br>4.665<br>61<br>4.665<br>61<br>4.656<br>61<br>4.656<br>61<br>4.556<br>61<br>4.656<br>61<br>4.556<br>61<br>4.5566<br>61<br>4.5566<br>61<br>4.5566<br>61<br>4.5566<br>61<br>4.5566<br>61<br>4.5566<br>61<br>4.5566<br>61<br>4.5566<br>61<br>4.5566<br>61<br>4.5566<br>61<br>4.5566<br>61<br>4.5566<br>61<br>4.5566<br>61<br>4.5566<br>61<br>4.5566<br>61<br>4.5566<br>61<br>4.5566<br>61<br>5.5566<br>61<br>5.5566<br>61<br>5.5566<br>61<br>5.5566<br>61<br>5.5566<br>61<br>5.5566<br>61<br>5.5566<br>61<br>5.5566<br>61<br>5.5566<br>61<br>5.5566<br>61<br>5.5566<br>61<br>5.5566<br>61<br>5.5566<br>61<br>5.5566<br>61<br>5.5566<br>61<br>5.5566<br>61<br>5.55666<br>61<br>5.55666<br>61<br>5.55666<br>61<br>5.556666666666   | 6<br>2.273<br>15<br>2.273<br>42<br>44<br>444<br>444<br>444<br>444<br>444<br>444                                                                                                    |          | PRETERZ (MM, CNoTo)<br>PRETERS (MM, NAS)<br>PRETERS (MM, NAS)<br>PRETERS (MM                                                                                                    | 90<br>248<br>268<br>67<br>80<br>84<br>33<br>34<br>33<br>34<br>160<br>74<br>74<br>74<br>74<br>74<br>74<br>74<br>74<br>74<br>75<br>9<br>9<br>9<br>9<br>9<br>9<br>9<br>9<br>9<br>9<br>9<br>9<br>9<br>9<br>9<br>9<br>9<br>9                                                                                                    | 11<br>67<br>67<br>77<br>78<br>77<br>78<br>70<br>70<br>70<br>70<br>70<br>70<br>70<br>70<br>70<br>70<br>70<br>70<br>70                                                                                                    |                                                                                                    | Implicit     Reduce_DML_ND     Implicit     Add     Mail       Implicit     Reduce_DML_ND     Implicit     Add     Mail       Implicit     Reduce_DML_ND     Implicit     Add     Mail       Implicit     Reduce_DML_ND     Implicit     Mail     Mail       Implicit     Reduce_DML_ND     Implicit     Mail     Mail       Implicit     Reduce_DML_ND     Mail     Mail     Mail       Implicit     Reduce_DML_ND     Mail     Mail     Mail       Implicit     Reduce_DML_ND     Mail     Mail     Mail       Implicit     Reduce_DML_ND     Mail     Mail     Mail       Implicit     Mail     Mail     Mail     Mail       Implicit     Mail     Mail     Mail     Mail       Implicit     Mail     Mail     Mail     Mail       Implicit     Mail     Mail     Mail     Mail       Implicit     Mail     Mail     Mail     Mail       Implicit     Mail     Mail     Mail     Mail       Implicit     Mail     Mail     Mail     Mail       Implicit     Mail     Mail     Mail     Mail       Implicit     Mail     Mail     Mail     Ma                                                                                                    |
|                 | IPRIETISSO Dell           IPRIETISSO Dell           IPRIETISSO DELL           IPRIETISSO DELL                                                                                                    | 686<br>913,568<br>433<br>434<br>434<br>434<br>434<br>434<br>434<br>434<br>434<br>43                                                                                                    | 32<br>10.212<br>209<br>844<br>3.144<br>2.738<br>8.403<br>40.909<br>2.294<br>2.299<br>880<br>2.294<br>2.294<br>2.295<br>1.685<br>2.170<br>5.1<br>6<br>100.166<br>100.166<br>100.166<br>100.166<br>100.166<br>100.166<br>100.166<br>100.166<br>100.166<br>100.166<br>100.166<br>100.166<br>100.100<br>100.1000<br>100.1000<br>100.1000<br>100.1000<br>100.1000<br>100.1000<br>100.1000<br>100.1000<br>100.1000<br>100.1000<br>100.1000<br>100.1000<br>100.1000<br>100.1000<br>100.1000<br>100.1000<br>100.1000<br>100.1000<br>100.1000<br>100.1000<br>100.1000<br>100.10000<br>100.100000000                                                                                                    | 6<br>2.273<br>127<br>127<br>144<br>144<br>144<br>144<br>144<br>144<br>144<br>14                                                                                                    |          | PRECTIZE (MM_CDNM           PRECTIZE (MM_CDNM)           PRECTIZE (MM_CDM_M)           PRECTIZE (MM_CDM_M)           PRECTIZE (                                                                                                    | 50<br>248<br>266<br>65<br>670<br>64<br>33<br>34<br>34<br>34<br>35<br>7<br>7<br>8<br>7<br>8<br>9<br>9<br>9<br>2<br>2<br>2<br>9<br>9<br>9<br>9<br>3<br>3<br>9<br>9<br>9<br>2<br>2<br>2<br>8<br>9<br>9<br>9<br>3<br>3<br>9<br>9<br>9<br>2<br>2<br>2<br>8<br>10<br>0<br>10<br>0<br>10<br>0<br>10<br>0<br>10<br>0<br>10<br>0<br>1                                                                                                    | 11<br>607<br>617<br>618<br>116<br>116<br>116<br>121<br>100<br>201<br>101<br>211<br>106<br>406<br>106<br>406<br>106<br>406<br>220<br>201<br>101<br>201<br>201<br>201<br>201<br>201                                                                                                    |                                                                                                    | Printed     Reading_CML_192     1.18.65     1.44.16     1.04.01       Printed     District depticed     1.05.01     1.05.01       Printed     Printed     District depticed     1.05.01       Printed     Printed     Printed     District depticed     1.05.01       Printed     Printed     Printed     Printed     Printed       Printed     Printed     Printed     Printed     Printed       Printed     Printed     Printed     Printed     Printed       Printed     Printed     Printed     Printed     Printed       Printed     Printed     Printed     Printed     Printed       Printed     Printed     Printed     Printed     Printed       Printed     Printed     Printed     Printed     Printed       Printed     Printed     Printed     Printed     Printed       Printed     Printed     Printed     Printed     Printed       Printed     Printed     Printed     Printed     Printed       Printed     Printed     Printed     Printed     Printed       Printed     Printed     Printed     Printed     Printed       Printed     Printed     Printed     Printed     Printed                                                                                                    |
|                 | PRE19502 Dell<br>PRE19722 Dell<br>PRE19727 (AL-85) Ale<br>PRE19727 (AL-85) Ale<br>PRE19737 (AL-85) Ale<br>PRE19735 (AL-85) Ale<br>PRE19735 (AL-85) Ale<br>PRE19755 (AL-85) Ale<br>PRE19755 (AL-85) Ale<br>PRE19755 (AL-85) Ale<br>PRE19755 (AL-85) Ale<br>PRE19755 (AL-85) Ale<br>PRE19755 (AL-85) Ale<br>PRE19755 (AL-85) Ale<br>PRE19755 (AL-85) Ale<br>PRE19755 (AL-8                                                                                                    | 88 89 93 93 93 93 93 93 93 93 93 93 93 93 93                                                                                                    | 32<br>10.212<br>209<br>844<br>1.470<br>4.88<br>2.738<br>8.463<br>2.234<br>2.234<br>2.234<br>2.234<br>2.234<br>2.234<br>3.00<br>2.234<br>800<br>1.665<br>2.170<br>84<br>4.518<br>800<br>4.518<br>81<br>1.202<br>81<br>1.665<br>3.222<br>8<br>3.604<br>3.222<br>8<br>3.202<br>8<br>3.202<br>8<br>5.202<br>8<br>5.202<br>8<br>5.202<br>8<br>5.202<br>8<br>5.202<br>8<br>5.202<br>8<br>5.202<br>8<br>5.202<br>8<br>5.202<br>8<br>5.202<br>8<br>5.202<br>8<br>5.202<br>8<br>5.202<br>8<br>5.202<br>8<br>5.202<br>8<br>5.202<br>9<br>5.202<br>8<br>5.202<br>8<br>5.202<br>8<br>5.202<br>8<br>5.202<br>8<br>5.202<br>8<br>5.202<br>8<br>5.202<br>8<br>5.202<br>8<br>5.202<br>8<br>5.202<br>8<br>5.202<br>8<br>5.202<br>8<br>5.202<br>8<br>5.202<br>8<br>5.202<br>8<br>5.202<br>8<br>5.202<br>8<br>5.202<br>8<br>8<br>8<br>8<br>8<br>8<br>8<br>8<br>8<br>8<br>8<br>8<br>8<br>8<br>8<br>8<br>8<br>8                                                    | 6<br>2.373<br>127<br>237<br>24<br>24<br>24<br>24<br>24<br>24<br>24<br>24<br>24<br>24                                                                                                    |          | PRECTIZE (MML, CDNH)           PRECTIZE (MML, CDNH)           PRECTIZE (MML, CDML)           PRECTIZE (MML, CDML)           PRECTIZE (MML)           PRECTIZE (MML)           PRECTIZE (MML)           PRECTIZE (MML)           PRECTIZE (MML)           P                                                                                                    | 50<br>248<br>309<br>266<br>65<br>65<br>65<br>65<br>65<br>65<br>65<br>74<br>34<br>34<br>34<br>34<br>34<br>34<br>34<br>34<br>34<br>34<br>34<br>34<br>34                                                                                                    | 11<br>17<br>17<br>17<br>17<br>17<br>17<br>17<br>17<br>17                                                                                                    |                                                                                                    |                                                                                                    |
|                 | IPR010000 Deall           IPR011720 Deall           IPR011727 Deall           IPR011727 Deall           IPR011727 Deall           IPR011727 Deall           IPR011727 Deall           IPR011727 Deall           IPR011727 Deall           IPR011727 Deall           IPR01172 Deall           IPR01172 Deall           IPR01177 Deall           IPR01177 Deall                                                                                                    | 88<br>93<br>93<br>93<br>93<br>93<br>93<br>93<br>93<br>93<br>93                                                                                                    | 32<br>10.212<br>209<br>844<br>1,470<br>4,88<br>40,900<br>2,204<br>40,900<br>2,204<br>40,900<br>2,204<br>40,900<br>2,204<br>40,900<br>2,204<br>40,900<br>2,204<br>40,900<br>2,204<br>40,900<br>2,204<br>40,900<br>2,204<br>40,900<br>2,204<br>40,900<br>40,9000<br>40,9000<br>40,9000<br>40,9000<br>40,9000<br>40,9000<br>40,9000<br>40,9000<br>40,9000<br>40,9000<br>40,9000<br>40,9000<br>40,9000<br>40,90000<br>40,90000000000                                                                                                    | 6<br>2.273<br>15<br>2.273<br>42<br>44<br>4.244<br>4.246<br>4.246<br>4.246<br>4.246<br>97<br>42<br>42<br>42<br>42<br>42<br>42<br>42<br>42<br>42<br>44<br>44                                                                                                    |          | PRETEZ (MAL, CNNT) PRETEZ (MAL, CNNT) PRETEZ (MAL,                                                                                                    | 90<br>244<br>349<br>266<br>65<br>65<br>65<br>65<br>65<br>65<br>74<br>160<br>74<br>74<br>74<br>74<br>74<br>74<br>74<br>74<br>74<br>74<br>74<br>74<br>74                                                                                                    | 11<br>600<br>700<br>700<br>700<br>700<br>700<br>700<br>700<br>700<br>700                                                                                                    |                                                                                                    | 1105       1105       144       140         1105       1105       1105       1105         1105       1105       1105       1105         1105       1105       1105       1105         1105       1105       1105       1105         1105       1105       1105       1105         1105       1105       1105       1105       1105         1105       1105       1105       1105       1105       1105       1105       1105       1105       1105       1105       1105       1105       1105       1105       1105       1105       1105       1105       1105       1105       1105       1105       1105       1105       1105       1105       1105       1105       1105       1105       1105       1105       1105       1105       1105       1105       1105       1105       1105       1105       1105       1105       1105       1105       1105       1105       1105       1105       1105       1105       1105       1105       1105       1105       1105       1105       1105       1105       1105       1105       1105       1105       1105       1105       1105                                                                                                    |
|                 | IPRIETISSO Dell           IPRIETISSO Dell           IPRIETISSO DELL           IPRIETISSO DELL                                                                                                    | 68<br>93,08<br>43,33<br>45,42<br>45,422<br>45,422<br>45,422 45,422<br>45,422<br>45,422<br>45,422 45,                                                                                                    | 32<br>10.212<br>209<br>844<br>3.1470<br>4.88<br>8.400<br>2.240<br>8.400<br>9.005<br>2.240<br>8.400<br>9.005<br>2.240<br>5.105<br>5.105<br>100.156<br>100.156<br>100.156<br>100.156<br>100.156<br>10.256<br>11.867<br>9.9<br>9.9<br>9.9<br>11.867<br>9.9<br>9.9<br>9.9<br>11.867<br>9.9<br>9.9<br>9.9<br>11.867<br>9.9<br>9.9<br>11.867<br>9.9<br>9.9<br>11.867<br>9.9<br>9.9<br>11.867<br>9.9<br>11.867<br>9.9<br>11.867<br>9.9<br>11.867<br>9.9<br>12.802<br>12.802                                                                                                    | 6<br>2.273<br>127<br>127<br>128<br>144<br>144<br>144<br>144<br>144<br>144<br>144<br>14                                                                                                    |          | PREDTEZ         FMA_CDNM           PREDTEZ         FMA_CDNM                                                                                                    | 90<br>244<br>249<br>266<br>265<br>265<br>265<br>264<br>44<br>190<br>1,24<br>190<br>2,24<br>2,24<br>2,24<br>2,24<br>2,24<br>2,24<br>2,24<br>2,2                                                                                                    | 11<br>11<br>10<br>10<br>10<br>10<br>10<br>10<br>10<br>10                                                                                                    |                                                                                                    | Printer     Residue_SML_92     11.845     1.441     1.049       Printer     Residue_SML_92     11.845     1.041     1.043       Printer     Printer     Printer     1.045     1.041     1.045       Printer     Printer     Printer     Printer     1.045     1.045       Printer     Printer     Printer     Printer     1.045     1.045       Printer     Printer     Printer     Printer     1.045     1.045       Printer     Printer     Printer     Printer     1.045     1.045       Printer     Printer     Printer     Printer     Printer     1.045       Printer     Printer     Printer     Printer     Printer     Printer       Printer     Printer     Printer     Printer     Printer     Printer       Printer     Printer     Printer     Printer     Printer     Printer       Printer     Printer     Printer     Printer     Printer     Printer       Printer     Printer     Printer     Printer     Printer     Printer       Printer     Printer     Printer     Printer     Printer     Printer       Printer     Printer     Printer     Printer     Printer     Printer                                                                                                    |
|                 | PRE19520 Dell<br>PRE19720 Pack-<br>PRE19720 Pack-<br>PRE19720 Pack-<br>PRE19720 Pack-<br>PRE19720 Pack-<br>PRE19720 Pack-<br>PRE19720 Color Pack-<br>PRE19720 Color Pack-<br>PRE19720 Color Pack-<br>PRE19720 Color Pack-<br>PRE19720 Color Pack-<br>PRE29720 Color Pack-<br>PRE29720 Pack-<br>PRE29720 Pack-<br>PRE29720 Pack-<br>PRE29720 Color Pack-<br>PRE29720 Pack-<br>PRE29720 Pack-                                                                                                    | 680<br>19,368<br>4,552<br>4,552<br>4,552<br>4,552<br>4,552<br>4,552<br>4,652<br>5,864<br>4,652<br>5,864<br>4,652<br>5,864<br>4,652<br>5,864<br>4,652<br>5,864<br>4,652<br>5,864<br>4,652<br>5,864<br>4,652<br>5,864<br>4,652<br>5,864<br>4,652<br>5,864<br>4,652<br>5,864<br>4,652<br>5,864<br>5,864<br>5,854<br>5,854<br>5,954<br>5,9545<br>5,9545<br>5,9545<br>5,9545<br>5,9545<br>5,9555<br>5,9555<br>5,95555<br>5                                                                                                    | 32<br>10.212<br>209<br>844<br>1.470<br>844<br>8, 1.149<br>8, 149<br>8, 149<br>9, 149<br>9, 149<br>1, 149<br>1, 149                                                                                                    | 6 6 2.373 15 2.373 24 2.4 4 4 4 4 4 4 4 4 4 4 4 4 4 4 4 4                                                                                                     |          | PRECTIZE (MML, CNAM)           PRECTIZE (MML, CNAM)                                                                                                    | 00<br>248<br>399<br>266<br>65<br>66<br>33<br>34<br>34<br>35<br>34<br>35<br>35<br>35<br>35<br>36<br>35<br>36<br>35<br>35<br>35<br>35<br>35<br>35<br>35<br>35<br>35<br>35<br>35<br>35<br>35                                                                                                    | 11<br>16<br>17<br>16<br>17<br>16<br>16<br>10<br>10<br>10<br>10<br>10<br>10<br>10<br>10<br>10<br>10                                                                                                    | 3<br>5<br>2<br>2<br>4<br>4<br>10<br>10<br>6<br>4<br>4<br>2<br>2<br>3<br>3<br>3<br>3<br>3<br>3<br>3<br>3<br>3<br>3<br>3<br>3<br>3                                                                                                    | Printer       Reading SML p2       11.85       1.44       1.04       1.04.0         Printer       Dist and states       1.04.0       1.04.0       1.04.0       1.04.0         Printer       Dist and states       Printer       1.04.0       1.04.0       1.04.0       1.04.0         Printer       Dist and states       Printer       Printer       Dist and states       Printer       Printer       Dist and states       Printer       Printer       Dist and states       Printer       Dist and states       Dist and states       Dist and States       Dist and States       Dist and States       Dist and States       Dist and States <t< td=""></t<>                                                                                                    |
|                 | IPR010000 Deall           IPR011720 Deall           IPR011727 Deall           IPR011727 Deall           IPR011727 Deall           IPR011727 Deall           IPR011727 Deall           IPR011727 Deall           IPR011727 Deall           IPR01172 Deall           IPR01172 Deall     <                                                                                                    | 88<br>93<br>94<br>93<br>95<br>95<br>95<br>95<br>95<br>95<br>95<br>95<br>95<br>95<br>95<br>95<br>95                                                                                                    | 32<br>32<br>32<br>34<br>34<br>34<br>34<br>34<br>34<br>34<br>34<br>34<br>34                                                                                                    | 6<br>5<br>2.273<br>42<br>42<br>44<br>44<br>44<br>44<br>44<br>44<br>45<br>46<br>46<br>46<br>46<br>46<br>46<br>46<br>46<br>46<br>46                                                                                                    |          | PRETEZ (MAL, CONT<br>PRETEZ (MAL, CONT<br>PRETEZ) (MAL, TABLE)<br>PRETEZ) (MAL, TABLE)<br>PRETEZ)<br>PRETEZ) (MAL, TABLE)<br>PRETEZ)<br>PRETEZ) (MAL, TABLE)<br>PRETEZ)<br>PRETEZ)<br>PRETE                                                                                                    | 90<br>248<br>349<br>266<br>55<br>55<br>56<br>56<br>57<br>34<br>190<br>74<br>190<br>74<br>3.847<br>74<br>3.847<br>74<br>3.947<br>74<br>3.947<br>74<br>3.947<br>74<br>3.947<br>74<br>3.947<br>74<br>3.947<br>74<br>3.947<br>74<br>3.947<br>75<br>3.941<br>75<br>3.941<br>75<br>75<br>75<br>75<br>75<br>75<br>75<br>75<br>75<br>75<br>75<br>75<br>75                                                                                                    | 11<br>16<br>17<br>17<br>17<br>17<br>17<br>17<br>17<br>17<br>17<br>17                                                                                                    |                                                                                                    | Printed       Reduce_LML_19       11.845       4.44       1.949         Printed       District doctade       31.82.94       30.82.93         Printed       Printed       30.82.94       30.82.93         Printed       The Information explores       4.84.86.86       1.98.2.94         The Information explores       4.98.86.87       1.98.2.94       1.99.2.94         The Information explores       4.98.9.2.94       1.99.2.94       1.99.2.94         State of the display Printed Display of CLAN of the display of the display of CLAN of the display of the display of CLAN of the display of the display of CLAN of the display of the display of CLAN of the display of the display of the dis                                                                                                    |
|                 | Pre116200 Dell<br>Pre11727 20 Aug.50 Aug<br>Pre11727 20 Aug.50 Aug<br>Pre11727 20 Aug.50 Aug<br>Pre11727 20 Aug.50 Aug<br>Pre11728 20 Aug.20 Aug<br>Pre11728 20 Aug.20 Aug<br>Pre11728 20 Aug.20 Aug<br>Pre11728 20 Aug<br>Pre11728                                                                                                    | 88<br>93<br>93,28<br>4,342<br>4,542<br>4,5424,542<br>4,542<br>4,5424,542<br>4,542<br>4,542<br>4,542<br>4,5424,542<br>4,542<br>4,542<br>4,5424,542<br>4,542<br>4,542<br>4,5424,542<br>4,542<br>4,5424,542<br>4,542<br>4,5424,542<br>4,542<br>4,542                                                                                                    | 22<br>23<br>23<br>24<br>24<br>24<br>24<br>24<br>24<br>24<br>24<br>24<br>24<br>24<br>24<br>24                                                                                                    | 6<br>5<br>2.273<br>42<br>44<br>44<br>44<br>44<br>44<br>44<br>44<br>44<br>44                                                                                                    |          | PRECTIZE (MM_CDNM           PRECTIZE (MM_CDNM           PRECTIZE (MM_CDM_M)           PRECTIZE (MM_CDM_M)           PRECTIZE (M                                                                                                    | 90<br>246<br>349<br>266<br>85 07<br>964<br>4<br>190<br>1,84<br>190<br>1,84<br>190<br>1,84<br>190<br>1,84<br>190<br>1,84<br>190<br>1,94<br>190<br>1,94<br>190<br>1,94<br>190<br>191<br>191<br>191<br>191<br>191<br>191<br>191<br>191<br>191                                                                                                    | 11<br>11<br>10<br>10<br>10<br>10<br>10<br>10<br>10<br>10                                                                                                    |                                                                                                    | Printed       Roding_GML_10       11.85       4.44       1.84         Printed       Roding_GML_10       201.18.55       305.19         Printed       Printed       305.19         Printed       Printed       305.19         Printed       Printed       305.19         Printed       Printed       1.85.66         Printed       Printed       1.85.67         Printed       Printed       1.85.67         Printed<                                                                                                    |
|                 | Pre11920 Dell<br>Pre11927 Della<br>Pre11927 Della<br>Pre11927 Della<br>Pre11927 Della<br>Pre11928 ALSA Sa Anna Pre<br>Pre11928 ALSA Sa Anna Pre<br>Pre11928 ALSA Sa Anna Pre<br>Pre11928 Collog Anna Alsa Anna Al<br>Pre11928 Collog Anna Al<br>Pre11928 Collog Anna Al<br>Al<br>Pre11928 Collog Anna Al<br>Al<br>Al<br>Al<br>Al<br>Al<br>Al<br>Al<br>Al<br>Al                                                                                                    | 588<br>91308<br>91308<br>91008<br>91008008<br>91008<br>910000000000                                                                                                    | 22<br>22<br>22<br>22<br>22<br>22<br>22<br>22<br>22<br>22<br>22<br>22<br>22                                                                                                    | 6 6 2.373 15 2.373 15 2 4 4 4 5 4 4 4 5 4 4 4 5 4 4 5 4 5 4                                                                                                    |          | PRECTIZE (MM, CNNH           PRECTIZE (MM, CNNH                                                                                                    | 90<br>248<br>399<br>266 50<br>500<br>500<br>33<br>34<br>100<br>74<br>75<br>75<br>75<br>702<br>20,86<br>9<br>9<br>20,86<br>9<br>9<br>20,86<br>9<br>9<br>3<br>3<br>9<br>9<br>9<br>2,0,86<br>9<br>3<br>3<br>9<br>9<br>9<br>3<br>3<br>9<br>9<br>9<br>2,0,85<br>9<br>9<br>3<br>3<br>9<br>9<br>9<br>2,0,75<br>9<br>9<br>9<br>3<br>3<br>9,0,75<br>9<br>9<br>9<br>9<br>9<br>9<br>9<br>9<br>9<br>9<br>9<br>9<br>9<br>9<br>9<br>9<br>9<br>9<br>9                                                                                                    | 11<br>10<br>10<br>10<br>10<br>10<br>10<br>10<br>10<br>10                                                                                                    | 3<br>5<br>2<br>2<br>2<br>4<br>4<br>1<br>1<br>1<br>2<br>2<br>2<br>2<br>2<br>2<br>2<br>2<br>2<br>2<br>2<br>2<br>2                                                                                                    | <form><form><form><form><text><text><text><text><text></text></text></text></text></text></form></form></form></form>                                                                                                    |
|                 | IPRIETISSO Deal           IPRIETISSO PageLine           IPRIETISSO PageLine           IPRIETISSO                                                                                                    | 68<br>93<br>93<br>93<br>93<br>93<br>93<br>93<br>93<br>93<br>93                                                                                                    | 22<br>22<br>22<br>22<br>24<br>4<br>4<br>4<br>4<br>4<br>4<br>4<br>4<br>4<br>4<br>4<br>4                                                                                                    | 6<br>6<br>2.273<br>12<br>12<br>14<br>15<br>14<br>15<br>14<br>15<br>14<br>15<br>15<br>15<br>15<br>15<br>15<br>15<br>15<br>15<br>15                                                                                                    |          | PRETEZ (MAL, CONT<br>PRETEZ) (MAL, CONT<br>PRETEZ) (MAL, TABLE)<br>PRETEZ) (MAL, TABLE)<br>PRETEZ)<br>PRETEZ) (MAL, TABLE)<br>PRETEZ) (MAL, TABLE)<br>PRETEZ)<br>PRETEZ) (MAL, TABLE)<br>PRETEZ)<br>PRETEZ)<br>PRET | 90<br>948<br>949<br>946<br>945<br>945<br>947<br>94<br>94<br>94<br>94<br>94<br>94<br>94<br>94<br>94<br>94<br>94<br>94<br>94                                                                                                    | 11<br>16<br>16<br>16<br>16<br>16<br>16<br>16<br>16<br>16                                                                                                    |                                                                                                    | 11845       4.44       1.64         11845       2.64       3.63         11845       3.64       3.64         11845       3.64       3.64         11845       3.64       3.64         11845       3.64       3.64         11845       3.64       3.64         11845       3.64       3.64         11845       3.64       3.64         11845       3.64       3.64         11845       3.64       3.64         11845       3.64       3.64         11845       3.64       3.64         11845       3.64       3.64         11845       3.64       3.64         11845       3.64       3.64         11845       3.64       3.64         11845       3.64       3.64         11845       3.64       3.64         11845       3.64       3.64         11845       3.64       3.64         11845       3.64       3.64         11845       3.64       3.64         11845       3.64       3.64         11845       3.64       3.64         11845                                                                                                    |
|                 | Pre11020 Dell Pre11172 Dell Pre11172 Dell Pr                                                                                                    | 688<br>913,088<br>43,33<br>4,542<br>4,5424,542<br>4,542<br>4,5424,542<br>4,542<br>4,542<br>4,5424,542<br>4,542<br>4,5424,542<br>4,542<br>4,5424,542<br>4,542<br>4,5424,542<br>4,542<br>4,5424,542<br>4,542<br>4,5424,542<br>4,5424,542<br>4,5424,542                                                                                                    | 32<br>32<br>32<br>34<br>34<br>34<br>34<br>34<br>34<br>34<br>34<br>34<br>34<br>34<br>34<br>34                                                                                                    | 6<br>6<br>2.273<br>127<br>14<br>14<br>14<br>15<br>16<br>16<br>16<br>16<br>16<br>16<br>16<br>16<br>16<br>16                                                                                                    |          | PRETERIZ (MML, CDNrd)           PRETERIZ (MML, CDNrd)                                                                                                    | 90<br>246<br>349<br>266<br>65<br>55<br>54<br>4<br>34<br>190<br>74<br>7<br>20<br>702<br>702<br>702<br>702<br>702<br>702<br>702<br>702<br>70                                                                                                    | 11<br>16<br>16<br>16<br>17<br>16<br>16<br>16<br>16<br>16<br>16<br>16<br>16<br>16<br>16<br>16<br>16<br>16                                                                                                    |                                                                                                    | Printer       Reading Linkt 19       Reading Linkt 19       Reading Linkt 19         Printer       Reading Linkt 19       Reading Linkt 19       Reading Linkt 19         Printer       Reading Linkt 19       Reading Linkt 19       Reading Linkt 19         Reading Linkt 19       Reading Linkt 19       Reading Linkt 19       Reading Linkt 19         Reading Linkt 19       Reading Linkt 19       Reading Linkt 19       Reading Linkt 19         Reading Linkt 19       Reading Linkt 19       Reading Linkt 19       Reading Linkt 19       Reading Linkt 19         Reading Linkt 19       Reading Linkt 19       Reading Linkt 19       Reading Linkt 19       Reading Linkt 19       Reading Linkt 19         Reading Linkt 19       Reading Linkt 19                                                                                                    |
|                 | Pre11920 Dell<br>Pre11927 Dell<br>Pre11927 Della<br>Pre11927 Della<br>Pre11928 ALSA SA SA SA<br>Pre11928 ALSA SA SA SA SA SA SA SA SA SA SA SA SA S                                                                                                    | 88         8           443         3           443         3           4542         3           4542         3           4562         2           8         4           6         3           7         5           8         3           1000         1000           1000         1000           1000         1000           1000         1000           1000         1000           1000         1000           1000         1000           1000         1000           1000         1000           1000         1000           1000         1000           1000         1000           1000         1000           1000         1000           1000         1000           1000         1000           1000         1000           1000         1000           1000         1000           1000         1000           1000         1000           1000         1000           1000         1000                                                                                                    | 32<br>32<br>32<br>32<br>32<br>32<br>32<br>32<br>32<br>32<br>32<br>32<br>32<br>3                                                                                                    | 6 6 7 7 7 8 7 7 8 7 8 7 8 7 8 7 8 7 8 7                                                                                                    |          | PRECTIZE (MML, Chord)           PRECTIZE (MML, Chord)                                                                                                    | 90<br>248<br>399<br>266 64<br>30<br>30<br>34<br>34<br>30<br>34<br>30<br>34<br>30<br>34<br>30<br>34<br>30<br>30<br>30<br>30<br>30<br>30<br>30<br>30<br>30<br>30<br>30<br>30<br>30                                                                                                    | 11<br>11<br>10<br>10<br>10<br>11<br>12<br>13<br>14<br>13<br>14<br>13<br>14<br>14<br>14<br>15<br>15<br>15<br>15<br>15<br>15<br>15<br>15<br>15<br>15                                                                                                    | 3<br>5<br>2<br>2<br>2<br>4<br>4<br>10<br>10<br>6<br>4<br>9<br>2<br>2<br>3<br>3<br>3<br>3<br>3<br>3<br>3<br>3<br>3<br>3<br>3<br>3<br>3                                                                                                    |                                                                                                    |

| Previous Jo  | bs Families                                                                           | FASTA           | Accession IDs        |                     |                    |                  |  |  |  |  |
|--------------|---------------------------------------------------------------------------------------|-----------------|----------------------|---------------------|--------------------|------------------|--|--|--|--|
| Batriava tav | enemy for fomili                                                                      |                 |                      |                     |                    |                  |  |  |  |  |
| Retrieve tax | onomy for familie                                                                     |                 |                      |                     |                    |                  |  |  |  |  |
| The UniProt  | IDs for family men                                                                    | nbers are ident | ified in UniProtKB v | vith a list of Pfam | families, InterPro | families, and/or |  |  |  |  |
| Pfa          | m and/or InterPro                                                                     | o Families and  | l/or Pfam clans:     |                     |                    |                  |  |  |  |  |
| 45           | 45784 PF04055 PF06969 PF08497 PF12345 PF13186 PF16199 PF16881 PF19238 PF19288 PF19864 |                 |                      |                     |                    |                  |  |  |  |  |
|              |                                                                                       |                 |                      |                     |                    |                  |  |  |  |  |
|              | Family                                                                                | F               | amily Name           | Full Size           | UniRef90 Size      | UniRef50 Size    |  |  |  |  |
|              | IPR000385                                                                             | MoaA_NifB_F     | PqqE_Fe-S-bd_CS      | 49,241              | 23,160             | 4,777            |  |  |  |  |
|              | IPR001989                                                                             | Radical_activ   | at_CS                | 26,935              | 9,907              | 1,836            |  |  |  |  |
|              | IPR002684                                                                             | Biotin_synth/8  | BioAB                | 27,640              | 9,880              | 1,004            |  |  |  |  |
|              | IPR003698                                                                             | Lipoyl_synth    |                      | 39,047              | 13,924             | 1,318            |  |  |  |  |
|              | IPR003739                                                                             | Lys_aminomu     | itase/Glu_NH3_mul    | 20,775              | 10,372             | 1,278            |  |  |  |  |
|              | IPR004383                                                                             | rRNA_lsu_M1     | rfase_RImN/Cfr       | 39,944              | 15,429             | 1,455            |  |  |  |  |
|              | IPR004558                                                                             | Coprogen_ox     | idase_HemN           | 16,796              | 6,746              | 513              |  |  |  |  |
|              | IPR004559                                                                             | HemW-like       |                      | 38,255              | 17,990             | 2,765            |  |  |  |  |
|              | IPR005839                                                                             | Methylthiotrar  | nsferase             | 87,716              | 37,295             | 4,127            |  |  |  |  |
|              | IPR005840                                                                             | Ribosomal_S     | 12_MeSTrfase_Rim     | 10 28,658           | 11,857             | 2,029            |  |  |  |  |
|              | IPR005909                                                                             | RaSEA           |                      | 2,035               | 1,022              | 229              |  |  |  |  |
|              | IPR005911                                                                             | YhcC-like       |                      | 11,293              | 4,505              | 502              |  |  |  |  |
|              | IPR005980                                                                             | Nase_CF_Nif     | В                    | 2,647               | 1,104              | 82               |  |  |  |  |
|              | IPR006463                                                                             | MiaB_methiol    | ase                  | 35,615              | 13,649             | 723              |  |  |  |  |
|              | IPR006466                                                                             | MiaB-like_B     |                      | 4,407               | 2,226              | 506              |  |  |  |  |
|              | IPR006467                                                                             | MiaB-like_C     |                      | 17,077              | 8,216              | 1,089            |  |  |  |  |
|              | IPR006638                                                                             | Elp3/MiaA/Nif   | B-like_rSAM          | 446,282             | 212,389            | 36,535           |  |  |  |  |
|              | IPR007197                                                                             | rSAM            |                      | 722,535             | 355,669            | 70,723           |  |  |  |  |
|              | IPR010505                                                                             | Mob_synth_C     | :                    | 38,361              | 16,635             | 1,682            |  |  |  |  |
|              | IPR010722                                                                             | BATS_dom        |                      | 39,852              | 14,953             | 1,222            |  |  |  |  |

| * Fragment Ontion                                                                                                    |  |  |  |  |  |  |  |  |
|----------------------------------------------------------------------------------------------------|--|--|--|--|--|--|--|--|
|                                                                                                    |  |  |  |  |  |  |  |  |
| UniProt designates a Sequence Status for each member: Complete if the encoding DNA sequence has both start and stop<br>codons; Fragment if the start and/or stop codon is missing. Approximately 10% of the entries in UniProt are fragments. |  |  |  |  |  |  |  |  |
| Fragments: I Check to                                                                                                    |  |  |  |  |  |  |  |  |
| For the UniRef90 and UniRef50 databases, clusters are excluded if the cluster ID ("representative sequence") is<br>a fragment.                                                                                                    |  |  |  |  |  |  |  |  |
| UniProt IDs in UniRef90 and UniRef50 clusters with complete cluster IDs are removed from the clusters if they<br>are fragments.                                                                                                    |  |  |  |  |  |  |  |  |
| Filter by Taxonomy                                                                                                    |  |  |  |  |  |  |  |  |
| ✓ Length Filter                                                                                                    |  |  |  |  |  |  |  |  |
| Minimum Length: 140<br>Maximum Length:                                                                                                    |  |  |  |  |  |  |  |  |
| Job name: IP91_RSS_NoFragments_Minlen140 (required)                                                                                                    |  |  |  |  |  |  |  |  |
| E-mail address:                                                                                                    |  |  |  |  |  |  |  |  |
| You will be notified by e-mail when your submission has been processed.                                                                                                    |  |  |  |  |  |  |  |  |
| Submit Analysis                                                                                                    |  |  |  |  |  |  |  |  |
|                                                                                                    |  |  |  |  |  |  |  |  |

The results were available on the **DATASET COMPLETED** page. The **Taxonomy Sunburst** tab (below) is the interactive display that provides the numbers of UniProt, UniRef90 cluster, and UniRef50 cluster IDs (red arrow), downloads for IDs and FASTA sequences (blue arrow), and transfers of IDs to EFI-EST (green arrow) or EFI-GND viewer (magenta arrow).

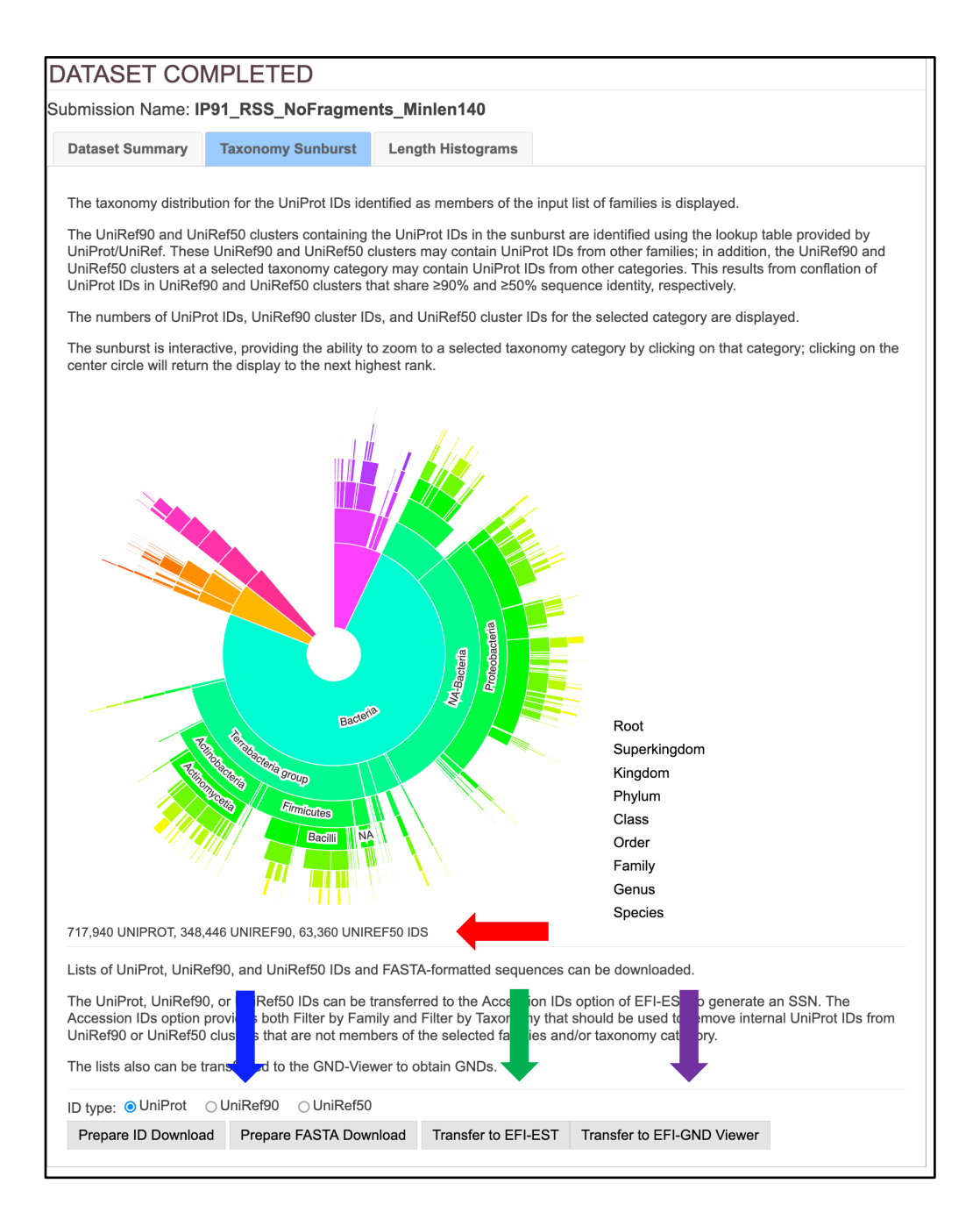

### **UniRef50 Cluster SSN**

The UniRef50 cluster SSN was generated for the complete UniRef50 cluster entries in the RSS using the **EFI-EST Families Option** by inserting the list of 211 Pfam and InterPro families and/or domains (**Tutorial Table 1**) into the **Pfam and/or InterPro Families and/or Pfam Clans** box (red arrow) and **UniRef50 cluster IDs** (blue arrow), checking the **Fragments** box in the **Fragment Option** to exclude fragments (green), entering the **Job name** (orange arrow) and an **E-mail address** (cyan arrow), and clicking "**Submit analysis**" (black arrow).

| Previous Jobs        | Sequence BLAST           | Families F           | FASTA Acc        | ession IDs      | SSN Utilities   |                          | <ul> <li>              Fragment Option      </li> </ul>                                                                                                    |
|----------------------|--------------------------|----------------------|------------------|-----------------|-----------------|--------------------------|----------------------------------------------------------------------------------------------------|
| Generate a SSN       | for a protein family.    |                      |                  |                 |                 |                          | UniProt designates a Sequence Status for each member: Complete if the encoding DNA sequence has both start and stop<br>codons; Fragment if the start and/or stop codon is missing. Approximately 10% of the entries in UniProt are fragments. |
| The members of t     | the input Pfam families, | InterPro families, a | and/or Pfam clar | ns are selected | from the UniPro | t, UniRef90, or UniRef50 | Fragments: Check to exclude UniProt-                                                                                                    |
| patabase.<br>Pfam ar | nd/or InterPro Families  | and/or Pfam clar     | ns:              |                 |                 |                          | For the UniRef90 and UniRef50 databases, clusters are excluded if the cluster ID ("representative sequence") is<br>a fragment.                                                                                                    |
| 45784                | PF04055 PF06969 P        | F08497 PF1234        | 5 PF13186 PF     | 16199 PF168     | 81 PF19238 PF   | F19288 PF19864           | UniProt IDs in UniRef90 and UniRef50 clusters with complete cluster IDs are removed from the clusters if they                                                                                                    |
| 🗸 Use                | UniRef50 - cluster ID    | seque                | t IDs            | (UniProt is de  | fault).         |                          | are fragments.                                                                                                    |
|                      | Family                   | Family Name          | Full             | Size UniRef     | 90 Size UniRef  | f50 Size                 | * Filter by Taxonomy                                                                                                    |
|                      | IPR000385 MoaA_Ni        | fB_PqqE_Fe-S-bd      | _CS 4            | 19,241          | 23,160          | 4,777                    |                                                                                                    |
|                      | IPR001989 Radical_a      | activat_CS           | 2                | 26,935          | 9,907           | 1,836                    | From preselected conditions, the user can select "Bacteria, Archaea, Fungi", "Eukarvota, no Fungi", "Fungi", "Viruses",                                                                                                    |
|                      | IPR002684 Biotin_sy      | nth/BioAB            | 2                | 27,640          | 9,880           | 1,004                    | "Bacteria", "Eukaryota", or "Archaea" to restrict the retrieved sequences to these taxonomy groups.                                                                                                    |
|                      | IPR003698 Lipoyl_sy      | nth                  | 3                | 39,047          | 13,924          | 1,318                    | "Bacteria, Archaea, Fungi", "Bacteria", "Archaea", and "Fungi" select organisms that may provide genome context (gene                                                                                                    |
|                      | IPR003739 Lys_amin       | omutase/Glu_NH3      | 3_mut 2          | 20,775          | 10,372          | 1,278                    | clusters/operons) useful for inferring functions.                                                                                                    |
|                      | IPR004383 rRNA_Isu       | _MTrfase_RImN/C      | Cfr 3            | 39,944          | 15,429          | 1,455                    | The retrieved sequences also can be restricted to taxonomy categories within the Superkingdom, Kingdom, Phylum, Class,                                                                                                    |
|                      | IPR004558 Coproger       | _oxidase_HemN        | 1                | 16,796          | 6,746           | 513                      | Order, Family, Genus, and Species ranks. Multiple conditions are combined to be a union of each other.                                                                                                    |
|                      | IPR004559 HemW-lik       | e                    | 3                | 38,255          | 17,990          | 2,765                    | The sequences from the UniRef90 and UniRef50 databases are the UniRef90 and UniRef50 clusters for which the cluster                                                                                                    |
|                      | IPR005839 Methylthic     | otransferase         | 8                | 37,716          | 37,295          | 4,127                    | ID ("representative sequence") matches the specified taxonomy categories. The UniProt members in these clusters that do<br>not match the specified taxonomy categories are removed from the cluster.                                          |
|                      | IPR005840 Ribosoma       | al_S12_MeSTrfase     | e_RimO 2         | 28,658          | 11,857          | 2,029                    |                                                                                                    |
|                      | IPR005909 RaSEA          |                      |                  | 2,035           | 1,022           | 229                      | Preselected conditions: select a preset to auto populate                                                                                                    |
|                      | IPR005911 YhcC-like      |                      | 1                | 11,293          | 4,505           | 502                      |                                                                                                    |
|                      | IPR005980 Nase_CF        | _NifB                |                  | 2,647           | 1,104           | 82                       | Add Taxonomy category                                                                                                    |
|                      | IPR006463 MiaB_me        | thiolase             | 3                | 35,615          | 13,649          | 723                      |                                                                                                    |
|                      | IPR006466 MiaB-like      | _B                   |                  | 4,407           | 2,226           | 506                      | - Bendelle Freudlu Blan Belline                                                                                                    |
|                      | IPR006467 MiaB-like      | _c                   | 1                | 17,077          | 8,216           | 1,089                    | Protein Family Size Options                                                                                                    |
|                      | IPR006638 Elp3/Mia/      | VNifB-like_rSAM      | 44               | 16,282          | 212,389         | 36,535                   | Family Domain Boundary Option                                                                                                    |
|                      | IPR007197 rSAM           |                      | 72               | 2,535           | 355,669         | 70,723                   | SSN Edge Calculation Option                                                                                                    |
|                      | IPR010505 Mob_synt       | th_C                 | 3                | 38,361          | 16,635          | 1,682                    |                                                                                                    |
|                      | IPR010722 BATS_do        | m                    | 3                | 39,852          | 14,953          | 1,222                    |                                                                                                    |
|                      | IPR010723 HemN_C         |                      | 3                | 39,495          | 17,002          | 2,804                    | Job name: IP91_RSS_UniRef50_NoFragments (required)                                                                                                    |
|                      | IPR011101 DUF5131        |                      |                  | 7,313           | 4,801           | 1,324                    | E-mail address:                                                                                                    |
|                      | IPR011843 PQQ_syn        | th_PqqE_bac          |                  | 5,549           | 1,835           | 59                       |                                                                                                    |
|                      | IPR012726 ThiH           |                      |                  | 6,704           | 2,297           | 125                      | You will be notified by e-mail when your submission has been processed.                                                                                                    |
|                      | IPR012837 NrdG           |                      | 1                | 11,645          | 4,135           | 630                      |                                                                                                    |
|                      | IPR012838 PFL1_act       | ivating              |                  | 9,425           | 2,995           | 180                      | Submit Analysis                                                                                                    |
|                      | IPR012839 Organic_       | radical_activase     | 1                | 16,374          | 5,941           | 1,127                    |                                                                                                    |
|                      | IPR013483 MoaA           |                      | 3                | 33,719          | 14,394          | 976                      | 11                                                                                                    |

The SSN was finalized on the SSN Finalization tab of the DATASET COMPLETED page using 11 as the Alignment Score Threshold (orange arrow) and 140 residues as the Minimum in the Sequence Length Restriction to remove truncated sequences (cyan arrow), entering the Network (SSN) name (brown arrow), and clicking "Create SSN" (black arrow). We previously determined that the members of the anaerobic ribonucleotide reductase activating enzyme family have the shortest sequences ( $\geq$ 140 residues) [2]).

| DATASET C                                                                                                    | OMPLET                                                        | ED                                                      |                                                                                  |                                                                   |                                                                       |  |  |  |
|----------------------------------------------------------------------------------------------------|---------------------------------------------------------------|---------------------------------------------------------|----------------------------------------------------------------------------------|-------------------------------------------------------------------|-----------------------------------------------------------------------|--|--|--|
| Submission Name                                                                                                    | e: IP91_RSS_                                                  | _UniRef50_N                                             | loFragments                                                                      |                                                                   |                                                                       |  |  |  |
| A minimum sequence<br>threshold also detern<br>score, an edge node                                                                                                    | e similarity thres<br>nines the segreg<br>attribute that is a | hold that specif<br>ation of protein<br>a measure of th | ies the sequence pairs<br>is into clusters. The thre<br>ne similarity between se | connected by edges is<br>shold is applied to the<br>quence pairs. | needed to generate the SSN. This edges in the SSN using the alignment |  |  |  |
| Dataset Summar                                                                                                    | ry Taxonom                                                    | y Sunburst                                              | Dataset Analysis                                                                 | SSN Finalization                                                  |                                                                       |  |  |  |
| This tab is used to specify the minimum "Alignment Score Threshold" (that is a measure of the minimum sequence similarity threshold) for drawing the edges that connect the proteins (nodes) in the SSN. |                                                               |                                                         |                                                                                  |                                                                   |                                                                       |  |  |  |
| Alignment Score                                                                                                    | Threshold:                                                    | 11 ?                                                    |                                                                                  |                                                                   |                                                                       |  |  |  |
| This va<br>magni                                                                                                    | alue correspond:<br>tude to the nega                          | s to the lower lin<br>tive base-10 log                  | mit for which an edge w<br>garithm of a BLAST e-v                                | ill be present in the SS<br>alue.                                 | SN. The alignment score is similar in                                 |  |  |  |
| - Sequence Le                                                                                                    | ength Restrictio                                              | n Options                                               |                                                                                  |                                                                   |                                                                       |  |  |  |
| Allows restrie                                                                                                    | ction of sequenc                                              | es in the genera                                        | ated SSN based on the                                                            | ir length. 🕡                                                      |                                                                       |  |  |  |
| Minimum:                                                                                                    | 140                                                           | (default: 0)                                            |                                                                                  | l                                                                 |                                                                       |  |  |  |
| Maximum:                                                                                                    |                                                               | (default: 5000                                          | 0)                                                                               |                                                                   |                                                                       |  |  |  |
| ▶ Filter by Taxe                                                                                                    | onomy                                                         |                                                         |                                                                                  |                                                                   |                                                                       |  |  |  |
| ▸ Neighborhoo                                                                                                    | od Connectivity                                               |                                                         |                                                                                  |                                                                   |                                                                       |  |  |  |
| Fragment Op                                                                                                    | otion                                                         |                                                         |                                                                                  |                                                                   |                                                                       |  |  |  |
| Network name:                                                                                                    | ₽91_RSS_UI                                                    | niRef50_Nol                                             | Fragments_Minlen                                                                 | 140_AS11 This nar                                                 | ne v red in Cytoscape.                                                |  |  |  |
| You will be notified                                                                                                    | d by e-mail wher                                              | n the SSN is rea                                        | ady for download.                                                                |                                                                   |                                                                       |  |  |  |
|                                                                                                    |                                                               |                                                         | Create SSN                                                                       |                                                                   |                                                                       |  |  |  |
|                                                                                                    |                                                               |                                                         |                                                                                  |                                                                   |                                                                       |  |  |  |

The **Network Files** tab of the **DOWNLOAD NETWORK FILES** page provided the xgmml file for the **Full (SSN) Network** (red arrow; all UniRef50 cluster nodes and edges) as well as the xgmml files for **Representative Node Networks** that conflate the UniProt nodes based on percent identity (blue arrow). The xgmml files for the full SSN were downloaded, opened with Cytoscape 3.9.1, and displayed with the Prefuse Force Directed layout; the nodes were colored according to the Structure-Function Linkage Database (SFLD) subgroups [2, 3].

| ork Name: IP91_R55_UI                                                                                                    | – –<br>niRef50_NoFrag                                                                                                    | gments_Minlen14                                                                                                    | 40_AS11                                                                                                    |                                                                                                    |
|----------------------------------------------------------------------------------------------------|----------------------------------------------------------------------------------------------------|----------------------------------------------------------------------------------------------------|----------------------------------------------------------------------------------------------------|----------------------------------------------------------------------------------------------------|
| N Overview Network File                                                                                                    | es                                                                                                    |                                                                                                    |                                                                                                    |                                                                                                    |
|                                                                                                    |                                                                                                    |                                                                                                    |                                                                                                    |                                                                                                    |
|                                                                                                    | Pleas                                                                                                    | e cite your use of t                                                                                                    | he EFI tools:                                                                                                    |                                                                                                    |
| Rémi Zallot, Nils Ober<br>Leveraging Protein, Ge<br>Pathways. Biochem                                                                                                    | g, and John A. G<br><b>nome, and Meta</b><br>iistry 2019 58 (41                                                                                                    | erlt, <b>The EFI Web</b><br>genome Databas<br>), 4169-4182. http                                                                                                    | Resource for Genomic<br>es to Discover Novel E<br>s://doi.org/10.1021/acs                                                                                                    | Enzymology Tools:<br>nzymes and Metabolic<br>.biochem.9b00735                                                                                                    |
| e panels below provide files fo<br>an approximate guide, SSNs v<br>0M edges can be opened with<br>8 RAM, and ~120M edges can                                                                                                    | r full and represent<br>with ~2M edges car<br>64 GB RAM, ~20M<br>be opened with 76                                                                                                    | ative node SSNs for d<br>n be opened with 16 C<br>l edges can be opene<br>8 GB RAM.                                                                                                    | lownload with the indicated r<br>GB RAM, ~5M edges can be<br>d with 128 GB RAM, ~40M e                                                                                                    | numbers of nodes and edge<br>opened with 32 GB RAM,<br>edges can be opened with 2                                                                                                    |
| es may be transferred to the G<br>ighborhood Connectivity utility.                                                                                                    | enome Neighborho                                                                                                    | od Tool (GNT), the Co                                                                                                    | olor SSN utility, the Cluster A                                                                                                    | Analysis utility, or the                                                                                                    |
| Ill Network 🧿                                                                                                    |                                                                                                    |                                                                                                    |                                                                                                    |                                                                                                    |
| ch node in the network represe                                                                                                    | ents a single proteir                                                                                                    | n sequence.                                                                                                    |                                                                                                    |                                                                                                    |
|                                                                                                    | # N                                                                                                    | lodes                                                                                                    | # Edges                                                                                                    |                                                                                                    |
| Download ZIP                                                                                                    | 63                                                                                                    | 3,359                                                                                                    | 65,098,917                                                                                                    | Transfer To: 💌                                                                                                    |
| presentative Node Netw<br>representative node (RepNode<br>crent identity. For example, for<br>puped into a single node (meta<br>mplicated networks easier to lo                                                                                                    | works (?)<br>a) networks, each n<br>a 75% identity Rep<br>node). Sequences<br>bad in Cytoscape.                                                                                                    | ode in the network rep<br>Node network, all cor<br>are collapsed togethe                                                                                                    | presents a collection of prote<br>nected sequences that shar<br>ar to reduce the overall numl                                                                                                    | sins grouped according to<br>re 75% or more identity are<br>ber of nodes, making for les                                                                                                    |
| epresentative Node Netw<br>representative node (RepNode<br>crent identity. For example, for<br>puped into a single node (meta<br>mplicated networks easier to lo<br>e cluster organization is not ch                                                                                                    | works (?)<br>a) networks, each n<br>a 75% identity Reg<br>node). Sequences<br>bad in Cytoscape.<br>manged, and the clus                                                                                                    | ode in the network rep<br>Node network, all cor<br>are collapsed togethe<br>stering of sequences of                                                                                                    | presents a collection of prote<br>nnected sequences that sha<br>er to reduce the overall numl<br>remains identical to the full n                                                                                                    | ins grouped according to<br>re 75% or more identity are<br>ber of nodes, making for les<br>network.                                                                                                    |
| epresentative Node Netw<br>representative node (RepNode<br>rcent identity. For example, for<br>upped into a single node (meta<br>mplicated networks easier to lc<br>e cluster organization is not ch                                                                                                    | works ⑦ (<br>a) networks, each n<br>a 75% identity Reg<br>node). Sequences<br>bad in Cytoscape.<br>hanged, and the clust<br>% ID                                                                                                    | ode in the network rep<br>Node network, all cor<br>are collapsed togethe<br>stering of sequences i<br># Nodes                                                                                                    | presents a collection of prote<br>nected sequences that shan<br>er to reduce the overall numl<br>remains identical to the full n<br># Edges                                                                                                    | ins grouped according to<br>re 75% or more identity are<br>ber of nodes, making for les<br>hetwork.                                                                                                    |
| epresentative Node Netw<br>representative node (RepNode<br>rcent identity. For example, for<br>upped into a single node (meta<br>publicated networks easier to lo<br>e cluster organization is not ch<br>Download ZIP                                                                                                    | works ⑦                                                                                                    | ode in the network rep<br>Node network, all cor<br>are collapsed togethe<br>stering of sequences in<br><b># Nodes</b><br>63,359                                                                                                    | presents a collection of prote<br>nected sequences that sha<br>er to reduce the overall numi<br>remains identical to the full n<br># Edges<br>65,098,917                                                                                                    | ins grouped according to<br>re 75% or more identity are<br>ber of nodes, making for les<br>hetwork.                                                                                                    |
| epresentative Node Netw<br>representative node (RepNode<br>crent identity. For example, for<br>puped into a single node (meta<br>mplicated networks easier to lo<br>e cluster organization is not ch<br>Download ZIP<br>Download ZIP                                                                                                    | works ⑦                                                                                                    | ode in the network rej<br>Node network, all cor<br>are collapsed togethe<br>stering of sequences I<br><b># Nodes</b><br>63,359<br>63,352                                                                                                    | presents a collection of prote<br>nnected sequences that sha<br>ar to reduce the overall numl<br>remains identical to the full n<br># Edges<br>65,098,917<br>65,091,388                                                                                                    | ins grouped according to<br>re 75% or more identity are<br>ber of nodes, making for les<br>network.<br>Transfer To: •                                                                                                    |
| Pepresentative Node Netw<br>representative node (RepNode<br>crent identity. For example, for<br>puped into a single node (meta<br>puped into a single node (meta<br>puped into a single node (meta<br>puped into a single node (meta)<br>e cluster organization is not ch<br>cluster organization is not ch<br>Download ZIP<br>Download ZIP<br>Download ZIP                                                                                                    | works ⑦                                                                                                    | ode in the network reg<br>Node network, all cor<br>are collapsed togethe<br>stering of sequences of<br><b># Nodes</b><br>63,359<br>63,352<br>63,346                                                                                                    | presents a collection of prote<br>nected sequences that sha<br>ar to reduce the overall numi<br>remains identical to the full n<br># Edges<br>65,098,917<br>65,091,388<br>65,080,111                                                                                                    | ins grouped according to<br>re 75% or more identity are<br>ber of nodes, making for les<br>network.<br>Transfer To: •<br>Transfer To: •                                                                                                    |
| Peresentative Node Netw<br>representative node (RepNode<br>crent identity. For example, for<br>upped into a single node (meta<br>mplicated networks easier to Ic<br>e cluster organization is not ch<br>Download ZIP<br>Download ZIP<br>Download ZIP<br>Download ZIP                                                                                                    | works of an article of a second of a second of a secon | ode in the network rerevent<br>Node network, all corr<br>are collapsed togethe<br>stering of sequences of<br><b># Nodes</b><br>63,359<br>63,352<br>63,346<br>63,280                                                                                                    | resents a collection of prote<br>nected sequences that sha<br>r to reduce the overall numl<br>remains identical to the full n<br># Edges<br>65,098,917<br>65,091,388<br>65,080,111<br>64,963,179                                                                                                    | eins grouped according to<br>re 75% or more identity are<br>ber of nodes, making for les<br>network.<br>Transfer To:<br>Transfer To:<br>Transfer To:<br>Transfer To:                                                                                  |
| Peresentative Node Netw<br>representative node (RepNode<br>crent identity. For example, for<br>upped into a single node (meta<br>mplicated networks easier to Ic<br>e cluster organization is not ch<br>Download ZIP<br>Download ZIP<br>Download ZIP<br>Download ZIP<br>Download ZIP                                                                                                    | works of an arrow of a constraint of a constraint of a constra | ode in the network rerevent<br>Node network, all cor<br>are collapsed togethe<br>stering of sequences of<br><b># Nodes</b><br>63,359<br>63,352<br>63,346<br>63,280<br>63,200                                                                                                    | resents a collection of prote<br>nected sequences that share<br>r to reduce the overall number<br>remains identical to the full nor<br># Edges<br>65,098,917<br>65,091,388<br>65,080,111<br>64,963,179<br>64,838,286                                                                                                    | ins grouped according to<br>re 75% or more identity are<br>ber of nodes, making for les<br>network.<br>Transfer To:<br>Transfer To:<br>Transfer To:<br>Transfer To:<br>Transfer To:                                                                   |
| Peresentative Node Netw<br>representative node (RepNode<br>crent identity. For example, for<br>upped into a single node (meta<br>mplicated networks easier to lo<br>e cluster organization is not ch<br>Download ZIP<br>Download ZIP<br>Download ZIP<br>Download ZIP<br>Download ZIP<br>Download ZIP                                                                                                    | works of a transmission of a transmission of a t | ode in the network reg<br>Node network, all con<br>are collapsed togethe<br>stering of sequences to<br># Nodes<br>63,359<br>63,352<br>63,346<br>63,280<br>63,200<br>63,137                                                                                                    | a collection of protection           nnected sequences that share           r to reduce the overall number <b># Edges</b> 65,098,917           65,099,318           65,080,111           64,963,179           64,838,286           64,742,434                                                                                                    | ans grouped according to<br>re 75% or more identity are<br>ber of nodes, making for les<br>network.<br>Transfer To: •<br>Transfer To: •<br>Transfer To: •                                                                                             |
| Peresentative Node Netw<br>representative node (RepNode<br>crent identity. For example, for<br>upped into a single node (meta<br>mplicated networks easier to lo<br>e cluster organization is not ch<br>Download ZIP<br>Download ZIP<br>Download ZIP<br>Download ZIP<br>Download ZIP<br>Download ZIP<br>Download ZIP<br>Download ZIP                                                                                                    | works         ?           a) networks, each n         a 75% (dentif) Reg           a) node). Sequences         sequences           and the clut         b           b         100           a         95           a         90           a         85           a         80           a         75           a         70                                                                                                    | ade in the network registering of sequences in           ** Nodes           63,359           63,352           63,280           63,280           63,137           63,069                                                                                                    | remains identical to the full in<br><b># Edges</b><br>65,098,917<br>65,099,1388<br>65,080,111<br>64,963,179<br>64,838,286<br>64,742,434<br>64,623,644                                                                                                    | eins grouped according to<br>re 75% or more identity are<br>ber of nodes, making for les<br>network.<br>Transfer To: •<br>Transfer To: •<br>Transfer To: •<br>Transfer To: •                                                                          |
| Peresentative Node Netw<br>representative node (RepNode<br>crent identity. For example, for<br>upped into a single node (meta<br>mplicated networks easier to lo<br>e cluster organization is not ch<br>Download ZIP<br>Download ZIP<br>Download ZIP<br>Download ZIP<br>Download ZIP<br>Download ZIP<br>Download ZIP<br>Download ZIP<br>Download ZIP<br>Download ZIP<br>Download ZIP                                                                                                    | works         ?           a) networks, each na 75% (dentif) Reguences and in Cytoscapes)         node). Sequences and in Cytoscape           anged, and the clut         100           100         95           800         65           700         65                                                                                                    | ade in the network registering of sequences in are collapsed together are collapsed together are collapsed togethe | acollection of protein           nected sequences that share           ar to reduce the overall number <b># Edges</b> 65,098,917           65,091,388           65,090,111           64,963,179           64,388,286           64,742,434           64,623,644           64,478,524                                                                                                    | ens grouped according to<br>re 75% or more identity are<br>ber of nodes, making to les<br>network.<br>Transfer To: •<br>Transfer To: •<br>Transfer To: •<br>Transfer To: •<br>Transfer To: •                                                          |
| Peresentative Node Netw<br>representative node (RepNode<br>crent identity. For example, for<br>upped into a single node (meta<br>mplicated networks easier to lo<br>e cluster organization is not ch<br>Download ZIP<br>Download ZIP<br>Download ZIP<br>Download ZIP<br>Download ZIP<br>Download ZIP<br>Download ZIP<br>Download ZIP<br>Download ZIP<br>Download ZIP<br>Download ZIP<br>Download ZIP                                                                                                    | works         ?           a) networks, each not a 75% (dentity Reguences) and in Cytoscapes, and the clution of the clution of t                                                           | Adde in the network, reprived           Node network, all corrare collapsed together           stering of sequences in           # Nodes           63,359           63,352           63,280           63,200           63,137           63,069           63,002           62,898                                                                                                    | acollection of protein           nected sequences that share           ar to reduce the overall number <b># Edges</b> 65,098,917           65,091,388           65,091,388           65,091,388           66,30,719           64,838,286           64,742,434           64,623,644           64,478,524           64,478,524                                                                                                    | ens grouped according to<br>re 75% or more identity are<br>ber of nodes, making to les<br>attention.<br>Transfer To: •<br>Transfer To: •<br>Transfer To: •<br>Transfer To: •<br>Transfer To: •                                                        |
| Peresentative Node Netw<br>representative node (RepNode<br>crent identity. For example, for<br>upped into a single node (meta<br>mplicated networks easier to lo<br>e cluster organization is not ch<br>Download ZIP<br>Download ZIP<br>Download ZIP<br>Download ZIP<br>Download ZIP<br>Download ZIP<br>Download ZIP<br>Download ZIP<br>Download ZIP<br>Download ZIP<br>Download ZIP<br>Download ZIP<br>Download ZIP                                                                                                    | works         ?           a) betworks, each not a 75% (dentity Reguences) and in Cytoscapes) and in Cytoscapes         and the dutter dutter dutt                                                                    | Adde in the network register           Node network, all correspondences in are collapsed together           stering of sequences in a sequences in a sequences in a sequence in a sequence in a                                                      | acollection of protein         nected sequences that share         remains identical to the full methods         65,098,917         65,099,1388         65,090,111         64,963,179         64,4742,434         64,623,644         64,478,524         64,478,524         64,282,426         64,282,426                                                                                                    | Ans grouped according to<br>re 75% or more identity are<br>ber of nodes, making to les<br>thetwork.<br>Transfer To: *<br>Transfer To: *<br>Transfer To: *<br>Transfer To: *<br>Transfer To: *<br>Transfer To: *                                       |
| Peresentative Node Netw<br>representative node (RepNode<br>crent identity. For example, for<br>upped into a single node (meta<br>mplicated networks easier to be<br>e cluster organization is not ch<br>Download ZIP<br>Download ZIP<br>Download ZIP<br>Download ZIP<br>Download ZIP<br>Download ZIP<br>Download ZIP<br>Download ZIP<br>Download ZIP<br>Download ZIP<br>Download ZIP<br>Download ZIP<br>Download ZIP<br>Download ZIP<br>Download ZIP<br>Download ZIP                                                                                                | works         ?           a) betworks, each not a 75% (dentity Reguences) and in Cytoscapes) and in Cytoscapes         and the dutter dutter dutt                                                                    | Adde in the network registering of sequences in are collapsed together are collapsed together are collapsed togeth | acollection of protein         arected sequences that share         are considered the overall number         acollection of protein         bconsidered the overall number         acollection of protein         bconsidered the overall number         bconsidered the overall number         bconsidered the overalline         bconsidered the overall num                                                                                                    | Ans grouped according user<br>the 75% or more identity are<br>ber of nodes, making for less<br>thetwork.<br>Transfer To: •<br>Transfer To: •<br>Transfer To: •<br>Transfer To: •<br>Transfer To: •<br>Transfer To: •<br>Transfer To: •                |
| Peresentative Node Netw<br>representative node (RepNode<br>crent identity. For example, for<br>upped into a single node (meta<br>mplicated networks easier to be<br>e cluster organization is not ch<br>Download ZIP<br>Download ZIP<br>Download ZIP<br>Download ZIP<br>Download ZIP<br>Download ZIP<br>Download ZIP<br>Download ZIP<br>Download ZIP<br>Download ZIP<br>Download ZIP<br>Download ZIP<br>Download ZIP<br>Download ZIP<br>Download ZIP                                                                                                    | works         ?           a) betworks, each not a 75% (dentify Reguences) and in Cytoscapes) and in Cytoscapes (dentify Reguences) and in Cytoscapes (dentify Reguences) and in Cytoscape (dentify Reguences) and in Cytoscape (dentify Reguences) and in                                                           | ade in the network region           Node network, all constrained to getter           stering of sequences           # Nodes           63,359           63,352           63,280           63,280           63,137           63,069           63,002           62,898           62,281           60,324                                                                                                    | acollection of protein         rereated sequences that share         rereated the overall number <b># Edges</b> 65,098,917         65,091,388         65,090,111         664,963,179         64,478,286         64,623,644         64,623,644         64,478,524         64,282,426         64,021,976         63,194,549         59,506,667                                                                                                    | re 75% or more identity are<br>ber of nodes, making for les<br>thetwork.<br>Transfer To: •<br>Transfer To: •<br>Transfer To: •<br>Transfer To: •<br>Transfer To: •<br>Transfer To: •<br>Transfer To: •<br>Transfer To: •                              |
| Presentative Node Netw<br>representative node (RepNode<br>creat identity. For example, for<br>puped into a single node (meta<br>puped into a single node (meta<br>ce cluster organization is not ch<br>Download ZIP<br>Download ZIP | works         ?           a) betworks, each not a 75% (dentify Reguences) and in Cytoscapes) and in Cytoscapes (dentify Reguences) and in Cytoscapes (dentify Reguences) and in Cytoscapes (dentify Reguen                                                           | Andee         Ite network region           Node         network, all contract of sequences of sequences of                                              | acceleration of protein exercision of reduce the overail number of reduce the overail number of reduce the overai number of reduce the overail number of reduce | Ans grouped according bar<br>re 75% or more identity are<br>ber of nodes, making for les<br>thetwork.<br>Transfer To: •<br>Transfer To: •<br>Transfer To: •<br>Transfer To: •<br>Transfer To: •<br>Transfer To: •<br>Transfer To: •<br>Transfer To: • |

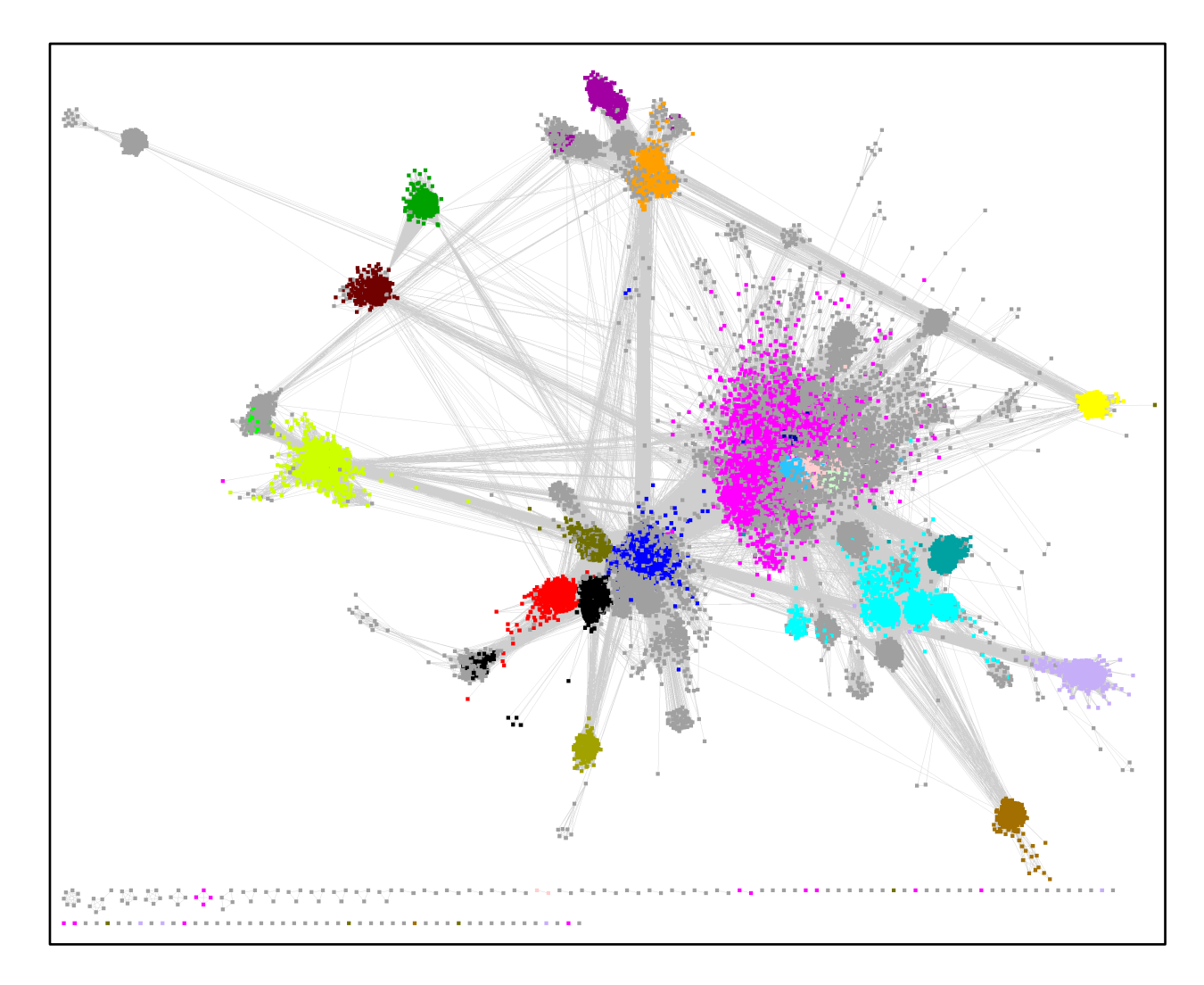

**UniRef50 Cluster SSN for the RS Superfamily**. The UniRef50 cluster SSN for the RS superfamily was generated using a minimum length of 140 residues and an alignment score threshold of 11, opened with Cytoscape 3.9.1, and displayed with the Prefuse Force Directed layout using a Mac Pro computer with 1.5TB RAM. The nodes are colored according to the subgroups defined by the Structure-Function Linkage Database (SFLD) [2, 3]. The SSN contains 63,359 nodes and 65,098,917 edges.

### **UniRef90 Cluster SSN**

The UniRef90 cluster SSN was generated for the complete UniRef90 cluster entries in the RSS using the **EFI-EST Families Option** by specifying the list of 211 Pfam and InterPro families and/or domains (**Tutorial Table 1**) into the **Pfam and/or InterPro Families and/or Pfam Clans** box (red arrow) and **UniRef90 cluster IDs** (blue arrow), checking the **Fragments** box in the **Fragment Option** to exclude fragments (green arrow), entering the **Job name** (orange arrow) and an **E-mail address** (cyan arrow), and clicking "**Submit analysis**" (black arrow).

| Previous Jobs        | Sequence BLAST             | Families F/          | ASTA Accession II        | SSN Utilities        |                           | * Fragment Option                                                                                                    |
|----------------------|----------------------------|----------------------|--------------------------|----------------------|---------------------------|----------------------------------------------------------------------------------------------------|
| Generate a SSN       | for a protein family.      |                      |                          |                      |                           | UniProt designates a Sequence Status for each member: Complete if the encoding DNA sequence has both start and stop<br>codons; Fragment if the start and/or stop codon is missing. Approximately 10% of the entries in UniProt are fragments. |
| The members of       | the input Pfam families, I | nterPro families, ar | nd/or Pfam clans are sel | ected from the UniPr | ot, UniRef90, or UniRef50 | Fragments: Z Check to exclude the state of the results. (default: off)                                                                                                    |
| database.<br>Pfam ar | nd/or InterPro Families    | and/or Pfam clans    | s:                       |                      |                           | For the UniRef90 and UniRef50 databases, clusters are excluded if the cluster ID (*representative sequence*) is<br>a fragment.                                                                                                    |
| 45784                | PE04055 PE06969 PE         | 08497 PE12345        | PE13186 PE16199 P        | E16881 PE19238 F     | F19288 PF19864            | IniProt IDs in UniRef90 and UniRef50 clusters with complete cluster IDs are removed from the clusters if they                                                                                                    |
|                      |                            |                      |                          | 1000111102001        | 1102001110001             | are fragments.                                                                                                    |
| 🗸 Use                | UniRef90 - cluster ID      | sequence             | )s (UniProt              | is default).         |                           |                                                                                                    |
|                      | Family                     | Family Name          | Full Size U              | niRef90 Size UniRe   | ef50 Size                 | * Filter by Taxonomy                                                                                                    |
|                      | IPR000385 MoaA_Nifl        | B_PqqE_Fe-S-bd_      | CS 49,241                | 23,160               | 4,777                     |                                                                                                    |
|                      | IPR001989 Radical_a        | ctivat_CS            | 26,935                   | 9,907                | 1,836                     | From preselected conditions, the user can select "Bacteria, Archaea, Fungi", "Eukaryota, no Fungi", "Fungi", "Viruses",                                                                                                    |
|                      | IPR002684 Biotin_syn       | th/BioAB             | 27,640                   | 9,880                | 1,004                     | "Bacteria", "Eukaryota", or "Archaea" to restrict the retrieved sequences to these taxonomy groups.                                                                                                    |
|                      | IPR003698 Lipoyl_syn       | ith                  | 39,047                   | 13,924               | 1,318                     | "Bacteria, Archaea, Fungi", "Bacteria", "Archaea", and "Fungi" select organisms that may provide genome context (gene                                                                                                    |
|                      | IPR003739 Lys_amino        | mutase/Glu_NH3_      | mut 20,775               | 10,372               | 1,278                     | clusters/operons) useful for inferring functions.                                                                                                    |
|                      | IPR004383 rRNA_lsu_        | MTrfase_RImN/Cf      | r 39,944                 | 15,429               | 1,455                     | The retrieved sequences also can be restricted to taxonomy categories within the Superkingdom, Kingdom, Phylum, Class,                                                                                                    |
|                      | IPR004558 Coprogen         | _oxidase_HemN        | 16,796                   | 6,746                | 513                       | Order, Family, Genus, and Species ranks. Multiple conditions are combined to be a union of each other.                                                                                                    |
|                      | IPR004559 HemW-like        | )                    | 38,255                   | 17,990               | 2,765                     | The sequences from the UniRef90 and UniRef50 databases are the UniRef90 and UniRef50 clusters for which the cluster                                                                                                    |
|                      | IPR005839 Methylthio       | transferase          | 87,716                   | 37,295               | 4,127                     | ID ("representative sequence") matches the specified taxonomy categories. The UniProt members in these clusters that do<br>not match the specified taxonomy categories are removed from the cluster.                                          |
|                      | IPR005840 Ribosoma         | _S12_MeSTrfase_      | RimO 28,658              | 11,857               | 2,029                     |                                                                                                    |
|                      | IPR005909 RaSEA            |                      | 2,035                    | 1,022                | 229                       | Preselected conditions: select a preset to auto populate                                                                                                    |
|                      | IPR005911 YhcC-like        |                      | 11,293                   | 4,505                | 502                       |                                                                                                    |
|                      | IPR005980 Nase_CF_         | NifB                 | 2,647                    | 1,104                | 82                        | Add Taxonomy category                                                                                                    |
|                      | IPR006463 MiaB_met         | hiolase              | 35,615                   | 13,649               | 723                       |                                                                                                    |
|                      | IPR006466 MiaB-like_       | В                    | 4,407                    | 2,226                | 506                       |                                                                                                    |
|                      | IPR006467 MiaB-like_       | c                    | 17,077                   | 8,216                | 1,089                     | Protein Family Size Options                                                                                                    |
|                      | IPR006638 Elp3/MiaA        | /NifB-like_rSAM      | 446,282                  | 212,389              | 36,535                    | Family Domain Boundary Option                                                                                                    |
|                      | IPR007197 rSAM             |                      | 722,535                  | 355,669              | 70,723                    | > SSN Edge Calculation Option                                                                                                    |
|                      | IPR010505 Mob_synth        | 1_C                  | 38,361                   | 16,635               | 1,682                     |                                                                                                    |
|                      | IPR010722 BATS_dor         | n                    | 39,852                   | 14,953               | 1,222                     |                                                                                                    |
|                      | IPR010723 HemN_C           |                      | 39,495                   | 17,002               | 2,804                     | Job name: IP91_RSS_UniRef90_NoFragments (required)                                                                                                    |
|                      | IPR011101 DUF5131          |                      | 7,313                    | 4,801                | 1,324                     |                                                                                                    |
|                      | IPR011843 PQQ_synt         | h_PqqE_bac           | 5,549                    | 1,835                | 59                        | E-mail address:                                                                                                    |
|                      | IPR012726 ThiH             |                      | 6,704                    | 2,297                | 125                       | You will be notified by e-mail when your submission has been processed.                                                                                                    |
|                      | IPR012837 NrdG             |                      | 11,645                   | 4,135                | 630                       |                                                                                                    |
|                      | IPR012838 PFL1_acti        | vating               | 9,425                    | 2,995                | 180                       | Submit Analysis                                                                                                    |
|                      | IPR012839 Organic_ra       | adical_activase      | 16,374                   | 5,941                | 1,127                     |                                                                                                    |
|                      | IPR013483 MoaA             |                      | 33,719                   | 14,394               | 976                       |                                                                                                    |

The SSN was finalized on the SSN Finalization tab of the DATASET COMPLETED page using 11 as the Alignment Score Threshold and 140 residues as the Minimum in the Sequence Length Restriction to remove truncated sequences, entering the Network (SSN) name (brown arrow), and clicking "Create SSN" (black arrow). We previously determined that the members of the anaerobic ribonucleotide reductase activating enzyme family have the shortest sequences ( $\geq$ 140 residues) [2].

| DATASET (                                                       | COMPLET                                                        | ED                                                      |                                                                                   |                                                                     |                                                                           |
|-----------------------------------------------------------------|----------------------------------------------------------------|---------------------------------------------------------|-----------------------------------------------------------------------------------|---------------------------------------------------------------------|---------------------------------------------------------------------------|
| Submission Nan                                                  | ne: IP91_RSS                                                   | _UniRef90_I                                             | NoFragments                                                                       |                                                                     |                                                                           |
| A minimum sequen<br>threshold also deter<br>score, an edge node | ce similarity thres<br>mines the segreg<br>a attribute that is | hold that specif<br>ation of protein<br>a measure of th | fies the sequence pairs<br>is into clusters. The thre<br>ne similarity between se | connected by edges is<br>eshold is applied to the<br>equence pairs. | enceded to generate the SSN. This<br>edges in the SSN using the alignment |
| Dataset Summa                                                   | ary Taxonom                                                    | ıy Sunburst                                             | Dataset Analysis                                                                  | SSN Finalization                                                    |                                                                           |
| Alignment S                                                     | core Threshold                                                 |                                                         |                                                                                   |                                                                     |                                                                           |
| This tab is us threshold) for                                   | ed to specify the<br>drawing the edge                          | minimum "Aligr<br>es that connect                       | nment Score Threshold<br>the proteins (nodes) in                                  | " (that is a measure of the SSN.                                    | the minimum sequence similarity                                           |
| Alignment S                                                     | core Threshold:                                                | 11                                                      |                                                                                   |                                                                     |                                                                           |
| TI<br>si                                                        | nis value correspo<br>milar in magnitud                        | onds to the lowe<br>e to the negativ                    | er limit for which an edg<br>/e base-10 logarithm of                              | e will be present in the a BLAST e-value.                           | e SSN. The alignment score is                                             |
| - Sequence L                                                    | ength Restrictio                                               | n Options                                               |                                                                                   |                                                                     |                                                                           |
| Allows rest                                                     | iction of sequenc                                              | es in the gener                                         | ated SSN based on                                                                 | ir longth. ?                                                        |                                                                           |
| Minimum:                                                        | 140                                                            | (default: 0)                                            |                                                                                   |                                                                     |                                                                           |
| Maximum:                                                        |                                                                | (default: 5000                                          | )0)                                                                               |                                                                     |                                                                           |
| ▶ Filter by Tax                                                 | conomy                                                         |                                                         |                                                                                   |                                                                     |                                                                           |
| Neighborho                                                      | od Connectivity                                                |                                                         |                                                                                   |                                                                     |                                                                           |
| Fragment O                                                      | ption                                                          |                                                         |                                                                                   |                                                                     |                                                                           |
| → Dev Site Op                                                   | tions                                                          |                                                         |                                                                                   |                                                                     |                                                                           |
| Network name:                                                   | ₽91_RSS_U                                                      | niRef90_No                                              | Fragments_Minlen                                                                  | 140_AS11 This nar                                                   | me will be displayed in Cytoscape.                                        |
| You will be notified                                            | ed by e-mail whe                                               | n the SSN is re                                         | ady for download.                                                                 |                                                                     |                                                                           |
|                                                                 |                                                                |                                                         | Create SSI                                                                        | Ν                                                                   |                                                                           |

The DOWNLOAD NETWORK FILES page did not provide the xgmml file for the full

SSN or the representative node networks (348,446 nodes and 2,583,616,067 edges); the edge

maximum for generating an SSN is 200,000,000.

|                                                                                                    | Network Files                                                                                |                                                                                                    |  |  |  |  |  |  |
|----------------------------------------------------------------------------------------------------|----------------------------------------------------------------------------------------------|----------------------------------------------------------------------------------------------------|--|--|--|--|--|--|
|                                                                                                    |                                                                                              | Please cite your use of the EFI tools:                                                                                                    |  |  |  |  |  |  |
| Rémi Zallot, Nils Oberg, and John A. Gerlt, <b>The EFI Web Resource for Genomic Enzymology Tools:</b><br>Leveraging Protein, Genome, and Metagenome Databases to Discover Novel Enzymes and Metabolic<br>Pathways. Biochemistry 2019 58 (41), 4169-4182. https://doi.org/10.1021/acs.biochem.9b00735 |                                                                                              |                                                                                                    |  |  |  |  |  |  |
| <sup>™</sup> he panels belov<br>\s an approxima<br>-10M edges can<br>3B RAM, and ~1                                                                                                    | w provide files for full<br>te guide, SSNs with<br>be opened with 64 (<br>20M edges can be c | and representative node SSNs for download with the indicated numbers of nodes and edges.<br>2M edges can be opened with 16 GB RAM, ~5M edges can be opened with 32 GB RAM,<br>B RAM, ~20M edges can be opened with 128 GB RAM, ~40M edges can be opened with 256<br>bened with 768 GB RAM.                                                                                                    |  |  |  |  |  |  |
| <sup>:</sup> iles may be trar<br>√eighborhood Co                                                                                                    | nsferred to the Genor<br>onnectivity utility.                                                | e Neighborhood Tool (GNT), the Color SSN utility, the Cluster Analysis utility, or the                                                                                                    |  |  |  |  |  |  |
| ull Network                                                                                                    | ?                                                                                            |                                                                                                    |  |  |  |  |  |  |
| Each node in the                                                                                                    | e network represents                                                                         | single protein sequence.                                                                                                    |  |  |  |  |  |  |
| he output file v<br>lifferent alignm                                                                                                    | was too large (edge<br>ent score.                                                            | =2,583,616,067) to be generated by EST. Please use a repnode below or choose a                                                                                                    |  |  |  |  |  |  |
| Representativ                                                                                                    | ve Node Networ                                                                               | S 🕐                                                                                                    |  |  |  |  |  |  |
| n representative<br>percent identity. I<br>prouped into a si<br>complicated netv                                                                                                    | node (RepNode) ne<br>For example, for a 75<br>ngle node (meta nod<br>vorks easier to load i  | works, each node in the network represents a collection of proteins grouped according to<br>% identity RepNode network, all connected sequences that share 75% or more identity are<br>b). Sequences are collapsed together to reduce the overall number of nodes, making for less<br>Cytoscape.                                                                                                    |  |  |  |  |  |  |
| he cluster organ                                                                                                    | nization is not change                                                                       | d, and the clustering of sequences remains identical to the full network.                                                                                                    |  |  |  |  |  |  |
| % ID                                                                                                    |                                                                                              | Nodes #Edges                                                                                                    |  |  |  |  |  |  |
|                                                                                                    | ,                                                                                            | in Edges                                                                                                    |  |  |  |  |  |  |
| 100                                                                                                    | Th                                                                                           | e output file was too large (edges=2,583,616,067) to be generated by EST.                                                                                                    |  |  |  |  |  |  |
| 100<br>95                                                                                                    | Th<br>Th                                                                                     | e output file was too large (edges=2,583,616,067) to be generated by EST.                                                                                                    |  |  |  |  |  |  |
| 100<br>95<br>90                                                                                                    | ,<br>Th<br>Th<br>Th                                                                          | e output file was too large (edges=2,583,616,067) to be generated by EST.                                                                                                    |  |  |  |  |  |  |
| 100<br>95<br>90<br>85                                                                                                    | ,<br>Th<br>Th<br>Th<br>Th                                                                    | e output file was too large (edges=2,583,616,067) to be generated by EST.<br>e output file was too large (edges=2,569,142,064) to be generated by EST.<br>e output file was too large (edges=2,526,601,854) to be generated by EST.                                                                                                    |  |  |  |  |  |  |
| 100<br>95<br>90<br>85<br>80                                                                                                    | ,<br>Th<br>Th<br>Th<br>Th<br>Th                                                              | <ul> <li>a output file was too large (edges=2,569,142,064) to be generated by EST.</li> <li>a output file was too large (edges=2,566,142,064) to be generated by EST.</li> <li>a output file was too large (edges=2,526,601,854) to be generated by EST.</li> <li>a output file was too large (edges=2,165,619,179) to be generated by EST.</li> <li>a output file was too large (edges=1,846,597,151) to be generated by EST.</li> </ul>                                                                                                    |  |  |  |  |  |  |
| 100       95       90       85       80       75                                                                                                    | ,<br>Th<br>Th<br>Th<br>Th<br>Th<br>Th                                                        | <ul> <li>a output file was too large (edges=2,569,142,064) to be generated by EST.</li> <li>a output file was too large (edges=2,569,142,064) to be generated by EST.</li> <li>b output file was too large (edges=2,526,601,854) to be generated by EST.</li> <li>c output file was too large (edges=2,165,619,179) to be generated by EST.</li> <li>c output file was too large (edges=1,846,597,151) to be generated by EST.</li> <li>c output file was too large (edges=1,577,543,078) to be generated by EST.</li> </ul>                                                                                                    |  |  |  |  |  |  |
| 100       95       90       85       80       75       70                                                                                                    | ,<br>Th<br>Th<br>Th<br>Th<br>Th<br>Th<br>Th                                                  | e output file was too large (edges=2,583,616,067) to be generated by EST.<br>e output file was too large (edges=2,569,142,064) to be generated by EST.<br>e output file was too large (edges=2,526,601,854) to be generated by EST.<br>e output file was too large (edges=2,165,619,179) to be generated by EST.<br>e output file was too large (edges=1,846,597,151) to be generated by EST.<br>e output file was too large (edges=1,677,543,078) to be generated by EST.<br>e output file was too large (edges=1,333,628,047) to be generated by EST.                                                                                                    |  |  |  |  |  |  |
| 100       95       90       85       80       75       70       65                                                                                                    | ,<br>Th<br>Th<br>Th<br>Th<br>Th<br>Th<br>Th<br>Th<br>Th                                      | <ul> <li>a output file was too large (edges=2,569,142,064) to be generated by EST.</li> <li>a output file was too large (edges=2,569,142,064) to be generated by EST.</li> <li>a output file was too large (edges=2,526,601,854) to be generated by EST.</li> <li>a output file was too large (edges=2,165,619,179) to be generated by EST.</li> <li>a output file was too large (edges=1,846,597,151) to be generated by EST.</li> <li>a output file was too large (edges=1,577,543,078) to be generated by EST.</li> <li>a output file was too large (edges=1,333,628,047) to be generated by EST.</li> <li>a output file was too large (edges=1,099,873,487) to be generated by EST.</li> </ul>                                                                                                    |  |  |  |  |  |  |
| 100       95       90       85       80       75       70       65       60                                                                                                    | ,<br>Th<br>Th<br>Th<br>Th<br>Th<br>Th<br>Th<br>Th<br>Th                                      | <ul> <li>a output file was too large (edges=2,583,616,067) to be generated by EST.</li> <li>a output file was too large (edges=2,569,142,064) to be generated by EST.</li> <li>a output file was too large (edges=2,526,601,854) to be generated by EST.</li> <li>a output file was too large (edges=2,165,619,179) to be generated by EST.</li> <li>a output file was too large (edges=1,846,597,151) to be generated by EST.</li> <li>a output file was too large (edges=1,846,597,151) to be generated by EST.</li> <li>a output file was too large (edges=1,577,543,078) to be generated by EST.</li> <li>a output file was too large (edges=1,333,628,047) to be generated by EST.</li> <li>a output file was too large (edges=1,099,873,487) to be generated by EST.</li> <li>a output file was too large (edges=886,414,047) to be generated by EST.</li> </ul>                                                                                                    |  |  |  |  |  |  |
| 100       95       90       85       80       75       70       65       60       55                                                                                                    | ,<br>Th<br>Th<br>Th<br>Th<br>Th<br>Th<br>Th<br>Th<br>Th<br>Th<br>Th                          | <ul> <li>a output file was too large (edges=2,583,616,067) to be generated by EST.</li> <li>a output file was too large (edges=2,569,142,064) to be generated by EST.</li> <li>a output file was too large (edges=2,566,01,854) to be generated by EST.</li> <li>a output file was too large (edges=2,566,619,179) to be generated by EST.</li> <li>a output file was too large (edges=1,846,597,151) to be generated by EST.</li> <li>a output file was too large (edges=1,846,597,151) to be generated by EST.</li> <li>a output file was too large (edges=1,577,543,078) to be generated by EST.</li> <li>a output file was too large (edges=1,333,628,047) to be generated by EST.</li> <li>a output file was too large (edges=1,099,873,487) to be generated by EST.</li> <li>a output file was too large (edges=886,414,047) to be generated by EST.</li> <li>a output file was too large (edges=695,711,057) to be generated by EST.</li> </ul>                                                                                                    |  |  |  |  |  |  |
| 100       95       90       85       80       75       70       65       60       55       50                                                                                                    | ,<br>Th<br>Th<br>Th<br>Th<br>Th<br>Th<br>Th<br>Th<br>Th<br>Th<br>Th<br>Th<br>Th              | <ul> <li>a output file was too large (edges=2,569,142,064) to be generated by EST.</li> <li>a output file was too large (edges=2,569,142,064) to be generated by EST.</li> <li>a output file was too large (edges=2,566,01,854) to be generated by EST.</li> <li>a output file was too large (edges=2,165,619,179) to be generated by EST.</li> <li>a output file was too large (edges=1,846,597,151) to be generated by EST.</li> <li>a output file was too large (edges=1,677,543,078) to be generated by EST.</li> <li>a output file was too large (edges=1,677,543,078) to be generated by EST.</li> <li>a output file was too large (edges=1,099,873,487) to be generated by EST.</li> <li>a output file was too large (edges=886,414,047) to be generated by EST.</li> <li>a output file was too large (edges=695,711,057) to be generated by EST.</li> <li>a output file was too large (edges=527,455,035) to be generated by EST.</li> </ul>                                                                                                    |  |  |  |  |  |  |
| 100       95       90       85       80       75       70       65       60       550       45                                                                                                    | ,<br>Th<br>Th<br>Th<br>Th<br>Th<br>Th<br>Th<br>Th<br>T<br>T<br>T<br>T<br>T                   | <ul> <li>a output file was too large (edges=2,583,616,067) to be generated by EST.</li> <li>a output file was too large (edges=2,569,142,064) to be generated by EST.</li> <li>a output file was too large (edges=2,526,601,854) to be generated by EST.</li> <li>a output file was too large (edges=2,165,619,179) to be generated by EST.</li> <li>a output file was too large (edges=1,846,597,151) to be generated by EST.</li> <li>a output file was too large (edges=1,577,543,078) to be generated by EST.</li> <li>a output file was too large (edges=1,333,628,047) to be generated by EST.</li> <li>a output file was too large (edges=1,099,873,487) to be generated by EST.</li> <li>a output file was too large (edges=886,414,047) to be generated by EST.</li> <li>a output file was too large (edges=695,711,057) to be generated by EST.</li> <li>a output file was too large (edges=527,455,035) to be generated by EST.</li> <li>a output file was too large (edges=389,443,099) to be generated by EST.</li> </ul>                                                                                                    |  |  |  |  |  |  |
| 100       95       90       85       80       75       70       65       60       55       50       45       40                                                                                                    | Th<br>Th<br>Th<br>Th<br>Th<br>Th<br>Th<br>Th<br>Th<br>Th<br>Th<br>Th<br>Th<br>T              | <ul> <li>a coutput file was too large (edges=2,583,616,067) to be generated by EST.</li> <li>a coutput file was too large (edges=2,569,142,064) to be generated by EST.</li> <li>a coutput file was too large (edges=2,526,601,854) to be generated by EST.</li> <li>a coutput file was too large (edges=2,165,619,179) to be generated by EST.</li> <li>a coutput file was too large (edges=2,165,619,179) to be generated by EST.</li> <li>a coutput file was too large (edges=1,846,597,151) to be generated by EST.</li> <li>a coutput file was too large (edges=1,577,543,078) to be generated by EST.</li> <li>a coutput file was too large (edges=1,333,628,047) to be generated by EST.</li> <li>a coutput file was too large (edges=1,099,873,487) to be generated by EST.</li> <li>a coutput file was too large (edges=695,711,057) to be generated by EST.</li> <li>a coutput file was too large (edges=695,711,057) to be generated by EST.</li> <li>a coutput file was too large (edges=389,443,099) to be generated by EST.</li> <li>a coutput file was too large (edges=389,443,099) to be generated by EST.</li> </ul>                                                                                                    |  |  |  |  |  |  |
| 100       95       90       85       80       75       65       655       500       500       40                                                                                                    | Th<br>Th<br>Th<br>Th<br>Th<br>Th<br>Th<br>Th<br>Th<br>Th<br>Th<br>Th<br>Th<br>T              | a output file was too large (edges=2,583,616,067) to be generated by EST.<br>e output file was too large (edges=2,569,142,064) to be generated by EST.<br>e output file was too large (edges=2,526,601,854) to be generated by EST.<br>e output file was too large (edges=2,165,619,179) to be generated by EST.<br>e output file was too large (edges=2,165,619,179) to be generated by EST.<br>e output file was too large (edges=1,846,597,151) to be generated by EST.<br>e output file was too large (edges=1,577,543,078) to be generated by EST.<br>e output file was too large (edges=1,333,628,047) to be generated by EST.<br>e output file was too large (edges=1,099,873,487) to be generated by EST.<br>e output file was too large (edges=695,711,057) to be generated by EST.<br>e output file was too large (edges=695,711,057) to be generated by EST.<br>e output file was too large (edges=389,443,099) to be generated by EST.<br>e output file was too large (edges=267,527,451) to be generated by EST.<br>e output file was too large (edges=267,527,451) to be generated by EST.<br>e output file was too large (edges=267,527,451) to be generated by EST.                                                                                                    |  |  |  |  |  |  |
| 100       95       85       80       75       70       665       600       555       550       450       400                                                                                                    | ,<br>Th<br>Th<br>Th<br>Th<br>Th<br>Th<br>Th<br>Th<br>T<br>T<br>T<br>T<br>T<br>T<br>T         | a output file was too large (edges=2,583,616,067) to be generated by EST.<br>a output file was too large (edges=2,569,142,064) to be generated by EST.<br>a output file was too large (edges=2,526,601,854) to be generated by EST.<br>a output file was too large (edges=2,565,619,179) to be generated by EST.<br>a output file was too large (edges=2,165,619,179) to be generated by EST.<br>a output file was too large (edges=1,846,597,151) to be generated by EST.<br>a output file was too large (edges=1,677,543,078) to be generated by EST.<br>a output file was too large (edges=1,099,873,487) to be generated by EST.<br>a output file was too large (edges=4,099,873,487) to be generated by EST.<br>a output file was too large (edges=695,711,057) to be generated by EST.<br>a output file was too large (edges=695,711,057) to be generated by EST.<br>a output file was too large (edges=527,455,035) to be generated by EST.<br>a output file was too large (edges=267,527,451) to be generated by EST.<br>a output file was too large (edges=267,527,451) to be generated by EST.<br>a output file was too large (edges=267,527,451) to be generated by EST.<br>b output file was too large (edges=267,527,451) to be generated by EST.<br>b output file was too large (edges=267,527,451) to be generated by EST.<br>b output file was too large (edges=267,527,451) to be generated by EST.<br>b output file was too large (edges=267,527,451) to be generated by EST.<br>b output file was too large (edges=267,527,451) to be generated by EST.<br>b output file was too large (edges=267,527,451) to be generated by EST.<br>b output file was too large (edges=267,527,451) to be generated by EST.<br>b output file was too large (edges=267,527,451) to be generated by EST.<br>b output file was too large (edges=267,527,451) to be generated by EST.<br>b output file was too large (edges=267,527,451) to be generated by EST.<br>b output file was too large (edges=267,527,451) to be generated by EST.<br>b output file was too large (edges=267,527,451) to be generated by EST.<br>b output file was too large (edges=267,527,451) to be gen |  |  |  |  |  |  |

# Taxonomy Category-Specific UniRef90 SSNs: Taxonomy Tool Families Option, with Transfer of UniRef90 cluster IDs to the EFI-EST Accession IDs Option

The **Taxonomy Sunburst** for the entire RSS with complete sequences was used with the Transfer to EFI-EST feature to generate taxonomy category-specific UniRef90 SSNs that could be analyzed with Cytoscape. For superkingdom Bacteria, phylum Actinobacteria; superkingdom Bacteria, phylum Bacteroidetes; superkingdom Bacteria, phylum Firmicutes; superkingdom Bacteria, phylum Proteobacteria; and superkingdom Archaea, the indicated taxonomy categories were selected by clicking on the wedge (left panel). For **Preselected conditions** Fungi (a combination of four phyla within superkingdom Eukaryota), the Eukaryota taxonomy category was selected (right panel).

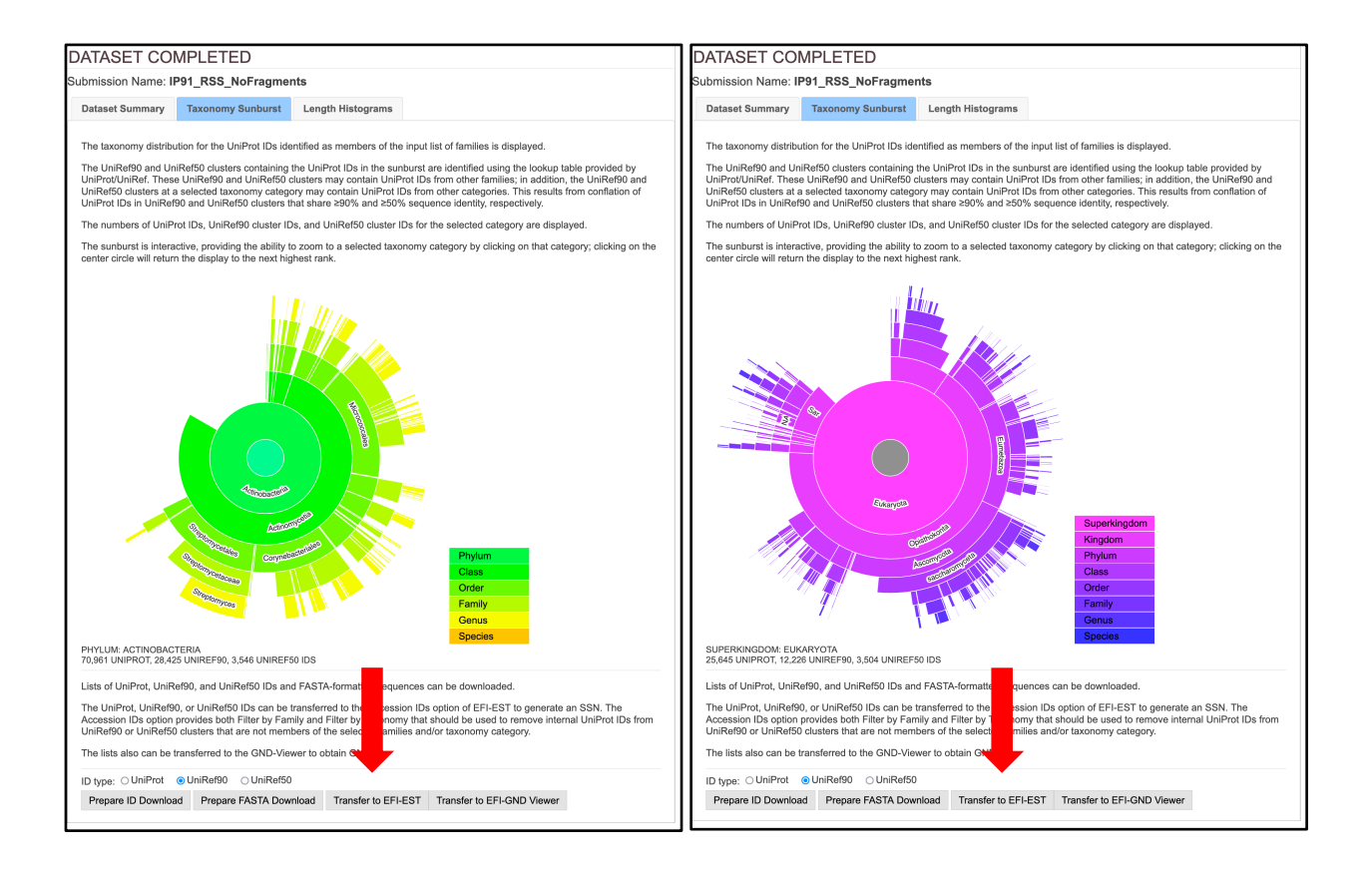

The UniRef90 cluster SSN for superkingdom Bacteria, phylum Proteobacteria is too large to be analyzed with Cytoscape (102,114 nodes and 250,587,566 edges). However, UniRef90 cluster SSNs were generated for Classes within the Proteobacteria that can be analyzed with Cytoscape: class Alphaproteobacteria, class Betaproteobacteria, class Gammaproteobacteria, class Deltaproteobacteria, and Class Epsilonproteobacteria.

For the single taxonomy categories (left panel), in the EFI-EST Accession IDs Option pages that opened, the Fragment Option was used to exclude fragments (blue arrow), Filter by Family was used with the list of 211 Pfam and InterPro families and/or domains (Tutorial Table 1) (green arrow), and Filter by Taxonomy was used to select the taxonomy category (magenta arrow). For Fungi, Fungi was selected from the Preselected conditions menu in Filter by Taxonomy; for Eukaryota, no Fungi, Eukaryota, no Fungi was selected from the Preselected conditions menu in Filter by Taxonomy. As described in the text, Filter by Family and Filter by Taxonomy are used to ensure that the UniRef90 cluster IDs and internal UniProt IDs match the desired taxonomy category and family. The Job name (orange arrow) and an E-mail address were entered (cyan arrow), and the job was started by clicking "Create SSN" (black arrow).

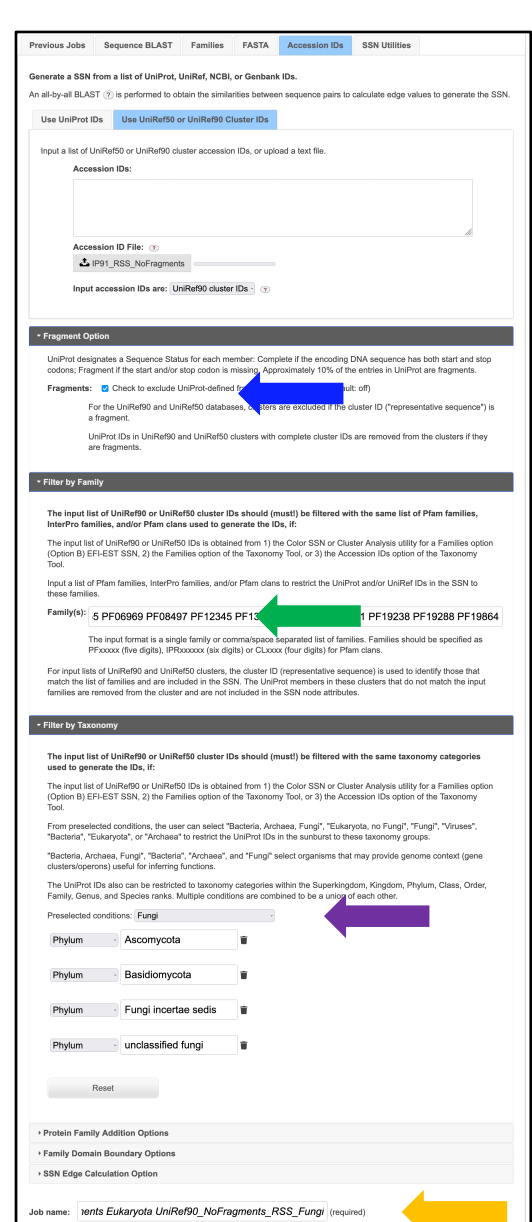

| Fragment                                                                                                    | agment in the start and/or stop codol, is missing. Approximately to a of the entries in only for are nagments.                                                                                                    |
|----------------------------------------------------------------------------------------------------|----------------------------------------------------------------------------------------------------|
|                                                                                                    | s: Z Check to exclude UniProt                                                                                                    |
|                                                                                                    | For the UniRef90 and UniRef50 databases, clusters are excluded if the cluster ID ("representative sequence") is<br>a fragment.                                                                                                    |
|                                                                                                    | UniProt IDs in UniRef90 and UniRef50 clusters with complete cluster IDs are removed from the clusters if they<br>are fragments.                                                                                                    |
| Filter by Fa                                                                                                    | mily                                                                                                    |
| The input<br>InterPro f                                                                                                    | list of UniRef90 or UniRef50 cluster IDs should (must!) be filtered with the same list of Pfam families,<br>amilies, and/or Pfam clans used to generate the IDs, if:                                                                                                    |
| The input I<br>(Option B)<br>Tool.                                                                                                    | ist of UniRef90 or UniRef50 IDs is obtained from 1) the Color SSN or Cluster Analysis utility for a Families option<br>EFI-EST SSN, 2) the Families option of the Taxonomy Tool, or 3) the Accession IDs option of the Taxonomy                                                                                                    |
| Input a list<br>these fami                                                                                                    | of Pfam families, InterPro families, and/or Pfam clans to restrict the UniProt and/or UniRef IDs in the SSN to<br>lies.                                                                                                    |
| Family(s):                                                                                                    | 5 PF06969 PF08497 PF12 199 PF16881 PF19238 PF19288 PF19864                                                                                                    |
|                                                                                                    | The input format is a single family or comma/space separated list of families. Families should be specified as<br>PFxxxxxx (five digits), IPRxxxxxxx (digits) or CLxxxx (four digits) for Pfam clans.                                                                                                    |
| For input li<br>match the<br>families ar                                                                                                    | sts of UniRe/90 and UniRe/90 clusters, the cluster ID (representative sequence) is used to identify those that<br>list of families and are included in the SSN. The UniProt members in these clusters that do not match the input<br>removed from the cluster and are not included in the SSN node attributes.                                                                                                    |
| Filter by Ta                                                                                                    | ,<br>xonomy                                                                                                    |
| The input                                                                                                    | list of UniRef90 or UniRef50 cluster IDs should (must!) be filtered with the same taxonomy categories                                                                                                    |
| The input I<br>(Option B)                                                                                                    | ist of UniRef90 or UniRef50 IDs is obtained from 1) the Color SSN or Cluster Analysis utility for a Families option                                                                                                    |
|                                                                                                    | EFI-EST SSN, 2) the Families option of the Taxonomy Tool, or 3) the Accession IDs option of the Taxonomy                                                                                                    |
| From pres<br>"Bacteria",                                                                                                    | EFI-EST SSN, 2) the Families option of the Taxonomy Tool, or 3) the Accession IDs option of the Taxonomy<br>selected conditions, the user can select "Bacteria, Archaea, Fung", "Eukaryota, no Fung", "Fung", "Viruses",<br>"Eukaryota", or "Archaea" to restrict the UniProt IDs in the sunburst to these taxonomy groups.                                                                                                    |
| From pres<br>"Bacteria",<br>"Bacteria,<br>clusters/op                                                                                                    | EFI-EST SSN, 2) the Families option of the Taxonomy Tool, or 3) the Accession IDs option of the Taxonomy<br>elected conditions, the user can select "Bacteria, Archaea, Fungi", "Eukaryota, no Fungi", "Fungi", "Viruses",<br>"Eukaryota", or "Archaea" to restrict the UniProt IDs in the surburst to these taxonomy groups.<br>Archaea, Fungi", "Bacteria", "Archaea", and "Fungi" select organisms that may provide genome context (gene<br>errors) useful for infring functions.                                                                                                    |
| From pres<br>"Bacteria",<br>"Bacteria,<br>clusters/op<br>The UniPn<br>Family, Ge                                                                                                | EFI-EST SSN, 2) the Families option of the Taxonomy Tool, or 3) the Accession IDs option of the Taxonomy<br>elected conditions, the user can select "Bacteria, Archaea, Fung", "Euroget", "Fung", "Fungs", "Fungs",<br>"Eukanyota", or "Archaea" to restrict the UniProt IDs in the sunburst to these taxonomy groups.<br>Archaea, Fung", "Bacteria", "Archaea", and "Fung" select organisms that may provide genome context (gene<br>erons) useful for inferring functions.<br>It Ds also can be restricted to taxonomy categories within the Superkingdom, Kingdom, Phylum, Class, Order,<br>rus, and Species ranks. Multiple conditions are combined to be union of each other.                                                                                                    |
| From pres<br>"Bacteria,<br>clusters/op<br>The UniPn<br>Family, Ge<br>Preselecte                                                                                                 | EFI-EST SSN, 2) the Families option of the Taxonomy Tool, or 3) the Accession IDs option of the Taxonomy<br>elected conditions, the user can select "Bacteria, Archaea, Fung", "Euroge", "Fung", "Funge", "Funge",<br>"Eukanyota", or "Archaea, "Inorg", "Bacteria", "Archaea, Fung", "Eukanyota", or "Archaea, Fung", "Bacteria", "Archaea, "Inorg", "Bacteria", "Archaea, "Inorg", "Bacteria", "Archaea, Tung", "Bacteria,", "Archaea, "Inorg", "Bacteria,", "Archaea, "Inorg", "Bacteria,", "Archaea, "Inorg", "Bacteria,", "Archaea, "Inorg", "Bacteria,", "Archaea, "Inorg", "Bacteria,", "Archaea, "Inorg", "Bacteria,", "Archaea, "Inorg", "Bacteria,", "Archaea, "Inorg", "Bacteria,", "Archaea, "Inorg", "Bacteria,", "Archaea, Tung", "Bacteria,", "Archaea, "Inorg", "Bacteria,", "Archaea, Tung", "Bacteria,", "Archaea, Tung", "Bacteria,", "Archaea, Tung", "Bacteria,", "Archaea, Tung", "Bacteria,", "Archaea, Tung", "Bacteria,", "Archaea, Tung", "Bacteria,", "Archaea, Tung", "Bacteria,", "Archaea, Tung", "Bacteria,", "Archaea, Tung", "Bacteria,", "Archaea, Tung", "Bacteria,", "Archaea, Tung", "Bacteria,", "Archaea, Tung,", "Bacteria,", "Archaea, Tung,", "Bacteria,", "Archaea, Tung,", "Bacteria,", "Archaea, Tung,", "Bacteria, "Archaea, Tung,", "Bacteria, "Archaea, Tung,", "Bacteria, "Archaea, Tung,", "Bacteria, "Archaea, Tung,", "Bacteria, "Archaea, Tung,", "Archaea, "Archaea, "Archaea, "Archaea, "Archaea, "Archaea, "Archaea, "Archaea, "Archaea, "Archaea, "Archaea, "Archaea, "Archaea, "Archaea, "Archaea, "Archaea, "Archaea, "Archaea, "Archaea, "Archaea, "Archaea, "Archaea, "Archaea, "Archaea, "Archaea, "Archaea, "Arch |
| From pres<br>"Bacteria",<br>"Bacteria,<br>clusters/op<br>The UniPn<br>Family, Ge<br>Preselecte<br>Phylum                                                                        | EFI-EST SSN, 2) the Families option of the Taxonomy Tool, or 3) the Accession IDs option of the Taxonomy<br>elected conditions, the user can select "Bacteria, Archaea, Fung", "Europ", "Fung", "Fung", "Fung", "Archaea",<br>"Evaluayota", or Archaea" to restrict the UniProl IDs in the sunbarts to these taxonomy groups.<br>Archaea, Fung", "Bacteria", "Archaea", and "Fung" select cognations that may provide genome context (gene<br>excess) useful for inferring functions.<br>IN Ds also can be restricted to taxonomy categories within the Superkingdom, Kingdom, Phytum, Class, Order,<br>nus, and Species ranks. Multiple conditions are combined to be a union of each other.<br>d conditions: select a preset to auto populate                                                                                                    |
| From pres<br>"Bacteria",<br>"Bacteria,<br>clusters/op<br>The UniPn<br>Family, Ge<br>Preselecte<br>Phylum                                                                        | EFI-EST SSN, 2) the Families option of the Taxonomy Tool, or 3) the Accession (Ds option of the Taxonomy<br>elected conditions, the user can select "Bacteria, Archae, Fung", "Fung", "Fung", "Fung", "Fung", "Archaes,<br>"Eukaryota", or "Archaes, Tung", "Bacteria", "Archaes, "Ang", "Fung", "Eukaryota, no Fung", "Fung", "Fung", "Archaes,<br>"Archaes, Fung", "Bacteria", "Archaes, and "Fung" select organisms that may provide genome context (gene<br>errors) useful for inferring functions.<br>It Ds also can be restricted to taxonomy catagories within the Superkingdom, Kingdom, Phytum, Class, Order,<br>and, and Special stans. Multiple conditions are combined to be a union of each other.<br>I conditions: - select a preset to auto populate                                                                                                    |
| From press<br>"Bacteria",<br>"Bacteria,<br>clusters/op<br>The UniPn<br>Family, Ge<br>Preselecte<br>Phylum                                                                       | EFI-EST SSN, 2) the Families option of the Taxonomy Tool, or 3) the Accession (Ds option of the Taxonomy<br>elected conditions, the user can select "Bacteria, Archaea, Fung", "Fung", "Fung", "Fung", "Fung", "Fung", "Archaea",<br>"Kakangka", "Archaea" to restrict the UniPort Dis in the surbants to these taxonomy groups.<br>"Archaea, Fung", "Bacteria", "Archaea", and "Fung" select organisms that may provide genome context (gene<br>acros) useful for inferring functions.<br>It Ds also can be restricted to taxonomy categories within the Superkingdom, Kingdom, Phytum, Class, Order,<br>nus, and Species ranks. Multiple conditions are combined to be a union of each other.<br>d conditions: - select a preset to auto populate                                                                                                    |
| From press<br>"Bacteria",<br>"Bacteria,<br>clusters/o;<br>The UniPn<br>Family, Ge<br>Preselecte<br>Phylum<br>Protein Far<br>Family, Dor                                         | EFI-EST SSN, 2) the Families option of the Taxonomy Tool, or 3) the Accession IDs option of the Taxonomy<br>elected conditions, the user can select "Bacteria, Archaea, Fung", "Europ", "Europ", "Fung", "Fung", "Fung", "Archaea",<br>"Evanyota", or "Archaea" and "Fung" selected cognations that may provide genome context (gene<br>excens) useful for inferring functions.<br>UR Safe can be restricted to taxonomy categories within the Superkingdom, Kingdom, Phylum, Class, Order,<br>nus, and Species ranks. Multiple conditions are combined to be a union of each other.<br>d conditions: - select a preset to auto populate                                                                                                    |
| From pres<br>"Bacteria",<br>"Bacteria,<br>clusters/op<br>The UniPre<br>Family, Ge<br>Preselecte<br>Phylum<br>Protein Fas<br>Family Dor<br>SSN Edge                              | EFI-EST SSN, 2) the Families option of the Taxonomy Tool, or 3) the Accession IDs option of the Taxonomy<br>elected conditions, the user can select "Bacteria, Archaea, Fung", "Eurog", "Fung", "Fung", "Fung", "Fung", "Archaea",<br>"Eukanychi, of "Archaea" to restrict the Thorb ID is in the submarks to these taxonomy groups.<br>Archaea, Fung", "Bacteria", "Archaea", and "Fung" select organisms that may provide genome context (gene<br>evena) selectif for informing functions.<br>U to also can be restricted to taxonomy categories within the Superkingdom, Kingdom, Phylum, Class, Order,<br>nue, and Species ranks. Multiple conditions are combined to be a union of each other.<br>d conditions: - select a preset to auto populate                                                                                                    |
| From pres<br>"Bacteria",<br>"Bacteria",<br>clusters/or<br>The UniPr<br>Family, Ge<br>Preselecte<br>Phylum<br>Protein Far<br>Family Dor<br>SSN Edge<br>name: 5                   | EFI-EST SSN, 2) the Families option of the Taxonomy Tool, or 3) the Accession IDs option of the Taxonomy<br>elected conditions, the user can select "Bacteria, Archaea, Fung", "Fung", "Fung", "Fung", "Fung", "Archaea",<br>"Exbangita, "Or Archaea" to restrict the Uniform Diar Dia task business to these taxonomy groups.<br>Archaea, Fung", "Bacteria", "Archaea", and "Fung" select organisms that may provide genome context (gene<br>evera) suduit for infering functions.<br>UID sale can be restricted to taxonomy categories within the Superkingdom, Kingdom, Phylum, Class, Order,<br>ma, and Species ranks. Multiple conditions are combined to be a union of each other.<br>Actinobacteria<br>Add Taxonomy category<br>mily Addition Options<br>Tateulation Options<br>Tateulation Options<br>Categoria Unified Do NoFragments. RSS. Actinobacteria (required)                                                                                                    |
| From press<br>"Bacteria",<br>"Bacteria",<br>"Bacteria,<br>dusters/or<br>Freselecte<br>Phylum<br>Protein Far<br>Family Dor<br>SSN Edge<br>name:<br>ail address                   | EFIEST SSN, 2) the Families option of the Taxonomy Tool, or 3) the Accession IDs option of the Taxonomy elected conditions, the user can select "Bacteria, Archaea, Fungi", "Euragi", "Euragi", "Fungi", "Euragi", "Archaea", Fangi", "Euragi", "Archaea", Fungi", "Euragi", "Euragi", "Archaea", Fungi", "Euragi", "Archaea", Tengi", "Euragi", "Archaea", Tengi", "Euragi", "Archaea", and "Fungi" select organisms that may provide genome context (gene errors) useful for inferring functions.<br>10 Bails can be restricted to taxonomy categories within the Superkingdom, Kingdom, Priylum, Class, Order, mu, and Speciels ranks. Multiple conditions are combined to be a union of each other.<br>1 Conditions (Select a preset to auto populate = )<br>2 Actinobacteria<br>1 Add Taxonomy category<br>Inly Addition Options<br>Talculation Options<br>tetrate UniRef90_NoFragments_RSS_Actinobacteria (required)<br>2 Conditions (Select A Decompositions)                                                                                                    |
| From press<br>"Bacteria",<br>"Bacteria",<br>"Bacteria,<br>diusters/or<br>Freselecte<br>Phylum<br>Protein Fai<br>Family Dor<br>SSN Edge<br>name:<br>all address<br>will be notif | EFIEST SSR, 2) the Families option of the Taxonomy Tool, or 3) the Accession IDs option of the Taxonomy elected conditions, the user can select "Bacteria, Archaea, Fungi", "Europi", "Europi", "Fungi", "Archaea", and "Fungi", Selecting", "Archaea", and "Fungi" Selecting and the option of the Taxonomy groups. Archaea is neartic the Uhirol IDs in the submitted to the staronomy groups. Archaea's neartic the Uhirol IDs in the submitted to the staronomy groups. Archaea's neartic the Uhirol IDs in the submitted to the staronomy categories within the Superkingdom, Kingdom, Phylum, Class, Order, nu, and Species ranks. Multiple conditions are combined to be a union of each other. d conditions:elected a preset to auto populate =A clinobacteria                                                                                                    |

Previous Jobs Sequence BLAST Families FASTA Accession IDs SSN Utilities

An all-by-all BLAST (?) is performed to obtain the similarities between sequence pairs to calculate edge values to generate the SSN.

Generate a SSN from a list of UniProt, UniRef, NCBI, or Genbank IDs.

Use UniProt IDs Use UniRef50 or UniRef90 Cluster IDs

Accession IDs:

Accession ID File: (7) ARSS\_NoFragments

Input a list of UniRef50 or UniRef90 cluster accession IDs, or upload a text file.

Input accession IDs are: UniRef90 cluster IDs 🚽 💿

• Fragment Option

E-mail address: You will be notified by e-mail when your submission has been processed. Submit Analysis The SSNs were finalized on the SSN Finalization tab of the DATASET COMPLETED page using 11 as the Alignment Score Threshold and 140 residues as the Minimum in the Sequence Length Restriction to remove truncated sequences (orange arrow), entering the Network (SSN) name (brown arrow), and clicking "Create SSN" (black arrow). We previously determined that the members of the anaerobic ribonucleotide reductase activating enzyme family have the shortest sequences ( $\geq$ 140 residues) [2].

| DATASET CO                                                                     | MPLETED                                                                                          |                                                                                  |                                                                   |                                                                       |
|--------------------------------------------------------------------------------|--------------------------------------------------------------------------------------------------|----------------------------------------------------------------------------------|-------------------------------------------------------------------|-----------------------------------------------------------------------|
| Submission Name: I                                                             | P91_RSS_NoFragmer                                                                                | nts_Actinobacteria                                                               | _UniRef90_NoFra                                                   | agments_RSS_Actinobacteria                                            |
| A minimum sequence sir<br>threshold also determine<br>score, an edge node attr | milarity threshold that specif<br>is the segregation of protein<br>ibute that is a measure of th | ies the sequence pairs<br>is into clusters. The thre<br>ne similarity between se | connected by edges is<br>shold is applied to the<br>quence pairs. | needed to generate the SSN. This edges in the SSN using the alignment |
| Dataset Summary                                                                | Taxonomy Sunburst                                                                                | Dataset Analysis                                                                 | SSN Finalization                                                  |                                                                       |
| This tab is used to sp<br>threshold) for drawing                               | ecify the minimum "Alignme<br>g the edges that connect the                                       | ent Score Threshold" (th<br>proteins (nodes) in the                              | at is a measure of the<br>SSN.                                    | minimum sequence similarity                                           |
| Alignment Score Th                                                             | reshold: 11 G                                                                                    |                                                                                  |                                                                   |                                                                       |
| This value<br>magnitude                                                        | e corresponds to the lower li<br>e to the negative base-10 lo                                    | mit for which an edge w<br>garithm of a BLAST e-v                                | rill be present in the SS<br>alue.                                | SN. The alignment score is similar in                                 |
| - Sequence Lengt                                                               | h Restriction Options                                                                            |                                                                                  |                                                                   |                                                                       |
| Allows restriction                                                             | n of sequences in the gener                                                                      | ated SSN based on the                                                            | ir length. 🕡                                                      |                                                                       |
| Minimum: 1                                                                     | 40 (default: 0)                                                                                  |                                                                                  |                                                                   |                                                                       |
| Maximum:                                                                       | (default: 5000                                                                                   | 0)                                                                               |                                                                   |                                                                       |
| ▸ Filter by Taxono                                                             | my                                                                                               |                                                                                  |                                                                   |                                                                       |
| Neighborhood C                                                                 | connectivity                                                                                     |                                                                                  |                                                                   |                                                                       |
| Fragment Option                                                                | n                                                                                                |                                                                                  |                                                                   |                                                                       |
| Network name: No                                                               | Fragments_RSS_Acti                                                                               | nobacteria_Minlen <sup>-</sup>                                                   | 140_AS11 This nar                                                 | ne version in Cytoscape.                                              |
| You will be notified by                                                        | / e-mail when the SSN is rea                                                                     | ady for download.                                                                |                                                                   |                                                                       |
|                                                                                |                                                                                                  | Create SSN                                                                       | I                                                                 |                                                                       |
|                                                                                |                                                                                                  |                                                                                  |                                                                   |                                                                       |

The **Network Files** tab of the **DOWNLOAD NETWORK FILES** page provided the xgmml file for the **Full (SSN) Network** (red arrow; all UniProt nodes and edges) as well as the xgmml files for **Representative Node Networks** that conflate the UniProt nodes based on percent identity (blue arrow). The xgmml files for the full SSN was downloaded, opened with Cytoscape 3.9.1, and displayed with the Prefuse Force Directed layout. The nodes were colored according to the subgroups defined by the Structure-Function Linkage Database (SFLD) [2, 3].

| _RSS_NoFragments_Ac                                                                                                    | tinobacteria_U                                                                                                    | niRef90_NoFrag                                                                                                    | gments_RSS_Actinoba                                                                                                    | cteria_Minlen140_AS                                                                                                    |
|----------------------------------------------------------------------------------------------------|----------------------------------------------------------------------------------------------------|----------------------------------------------------------------------------------------------------|----------------------------------------------------------------------------------------------------|----------------------------------------------------------------------------------------------------|
| N Overview Network Fil                                                                                                    | es                                                                                                    |                                                                                                    |                                                                                                    |                                                                                                    |
| Rémi Zallot, Nils Ober                                                                                                    | Please<br>g, and John A. Ge                                                                                                    | e cite your use of<br>erlt, <b>The EFI We</b> t                                                                                                    | the EFI tools:<br>• Resource for Genomic                                                                                                    | : Enzymology Tools:                                                                                                    |
| Leveraging Protein, Ge<br>Pathways. Biochem                                                                                                    | nome, and Meta<br>istry 2019 58 (41)                                                                                                    | genome Databas<br>), 4169-4182. <mark>htt</mark>                                                                                                    | ses to Discover Novel E<br>ps://doi.org/10.1021/acs                                                                                                    | Enzymes and Metabolic<br>s.biochem.9b00735                                                                                                    |
| e panels below provide files fo<br>an approximate guide, SSNs<br>0M edges can be opened with<br>8 RAM, and ~120M edges can<br>es may be transferred to the G<br>ighthorboot Connectivity utility                                                                                                    | r full and representa<br>with ~2M edges can<br>64 GB RAM, ~20M<br>be opened with 768<br>enome Neighborhoo                                                                                                    | tive node SSNs for<br>be opened with 16<br>edges can be open<br>GB RAM.<br>od Tool (GNT), the 0                                                                                                    | download with the indicated<br>GB RAM, ~5M edges can be<br>ed with 128 GB RAM, ~40M<br>Color SSN utility, the Cluster /                                                                                                    | numbers of nodes and edge<br>e opened with 32 GB RAM,<br>edges can be opened with 2<br>Analysis utility, or the                                                                                                    |
| Ill Network ?                                                                                                    |                                                                                                    |                                                                                                    |                                                                                                    |                                                                                                    |
| ch node in the network repres                                                                                                    | ents a single protein                                                                                                    | sequence.                                                                                                    |                                                                                                    |                                                                                                    |
|                                                                                                    | # N                                                                                                    | odes                                                                                                    | # Edges                                                                                                    |                                                                                                    |
| Download ZIP                                                                                                    | 27,                                                                                                    | ,953                                                                                                    | 20,427,812                                                                                                    | Transfer To: 🔻                                                                                                    |
| epresentative Node Network<br>representative node (RepNode<br>crent identity. For example, for<br>puped into a single node (meta<br>pupicated networks easier to to                                                                                                    | vorks (?)<br>e) networks, each nc<br>a 75% identity Repl<br>node). Sequences<br>bad in Cytoscape.                                                                                                    | ode in the network re<br>Node network, all cr<br>are collapsed toget                                                                                                    | epresents a collection of prot<br>onnected sequences that sha<br>her to reduce the overall num                                                                                                    | eins grouped according to<br>ire 75% or more identity are<br>iber of nodes, making for les                                                                                                    |
| epresentative Node Netw<br>representative node (RepNode<br>ccent identity. For example, for<br>upped into a single node (meta<br>mplicated networks easier to lo<br>e cluster organization is not ch                                                                                                    | vorks (7)<br>e) networks, each no<br>a 75% identity Rep<br>node). Sequences<br>bad in Cytoscape.<br>anged, and the clus                                                                                                    | ode in the network rr<br>Node network, all co<br>are collapsed togett<br>tering of sequences                                                                                                    | apresents a collection of proto<br>onnected sequences that sha<br>her to reduce the overall num<br>s remains identical to the full                                                                                                    | eins grouped according to<br>re 75% or more identity are<br>iber of nodes, making for les<br>network.                                                                                                    |
| representative Node Netw<br>representative node (RepNode<br>ccent identity. For example, for<br>suped into a single node (meta<br>mplicated networks easier to to<br>e cluster organization is not ch                                                                                                    | orks (7)<br>a 75% identity Rep<br>node). Sequences<br>bad in Cytoscape.<br>anged, and the clus<br>% ID                                                                                                    | ode in the network rr<br>Node network, all cr<br>are collapsed togeth<br>tering of sequences<br># Nodes                                                                                                    | epresents a collection of proto<br>onnected sequences that sha<br>her to reduce the overall num<br>s remains identical to the full i<br>#Edges                                                                                                    | eins grouped according to<br>rre 75% or more identity are<br>ber of nodes, making for les<br>network.                                                                                                    |
| representative Node Netw<br>representative node (RepNode<br>crent identity. For example, for<br>puped into a single node (meta<br>mplicated networks easier to to<br>e cluster organization is not ch<br>Download ZIP                                                                                                    | vorks (*)<br>e) networks, each no<br>a 75% identity Repl<br>node). Sequences<br>and in Cytoscape.<br>anged, and the clus<br>% ID<br>100                                                                                                    | ode in the network rr<br>Node network, all cr<br>are collapsed togeth<br>ttering of sequences<br><b># Nodes</b><br>27,953                                                                                                    | epresents a collection of protonnected sequences that shaher to reduce the overall num sremains identical to the full in <b># Edges</b> 20,427,812                                                                                                    | eins grouped according to<br>re 75% or more identity are<br>aber of nodes, making for les<br>network.<br>Transfer To: V                                                                                                    |
| epresentative Node Netw<br>representative node (RepNode<br>crent identity. For example, for<br>puped into a single node (meta<br>mplicated networks easier to k<br>e cluster organization is not ch<br>Download ZIP<br>Download ZIP                                                                                                    | works         The second second s | ode in the network rr<br>Node network, all cr<br>are collapsed togeth<br>tering of sequences<br># Nodes<br>27,953<br>27,810                                                                                                    | epresents a collection of proto<br>onnected sequences that she<br>her to reduce the overall num<br>is remains identical to the full<br># Edges<br>20,427,812<br>20,211,143                                                                                                    | eins grouped according to<br>rer 75% or more identity are<br>beer of nodes, making for les<br>network.<br>Transfer To: •                                                                                                    |
| epresentative Node Netw<br>representative node (RepNode<br>coent identity. For example, for<br>suped into a single node (meta<br>mplicated networks easier to k<br>e cluster organization is not ch<br>Download ZIP<br>Download ZIP<br>Download ZIP                                                                                                    | works     Television       a) networks, each no     a 75% identity Replay node). Sequences and in Cytoscape.       anged, and the cluss       anged, and the cluss       100       95       90                                                                                                    | bde in the network rr<br>Node network, all cr<br>are collapsed toget<br>terring of sequences<br><b># Nodes</b><br>27,953<br>27,810<br>27,432                                                                                                    | epresents a collection of protonnected sequences that shaher to reduce the overall num or remains identical to the full of the service of the service of the | eins grouped according to<br>re 75% or more identity are<br>beer of nodes, making for les<br>network.<br>Transfer To: •<br>Transfer To: •                                                                                                    |
| epresentative Node Netw<br>representative node (RepNode<br>crent identity. For example, for<br>suped into a single node (meta<br>mplicated networks easier to k<br>e cluster organization is not ch<br>Download ZIP<br>Download ZIP<br>Download ZIP                                                                                                    | works     T       a) networks, each no     a 75% identity Replays       an deb. Sequences     and in Cytoscape.       anged, and the clust     anged, and the clust       100     95       90     90       855     85                                                                                                    | bde in the network ru<br>Node network, all cr<br>are collapsed togeth<br>tering of sequences<br><b># Nodes</b><br>27,953<br>27,810<br>27,432<br>24,941                                                                                                    | apresents a collection of protonnected sequences that shaher to reduce the overall numeration of the reduce the overall numeration of the reduce the reduce the red | eins grouped according to<br>re 75% or more identity are<br>beer of nodes, making for les<br>network.<br>Transfer To: •<br>Transfer To: •<br>Transfer To: •                                                                                                    |
| appresentative Node Netw<br>representative node (RepNode<br>creat identity. For example, for<br>suped into a single node (meta<br>mplicated networks easier to k<br>e cluster organization is not ch<br>Download ZIP<br>Download ZIP<br>Download ZIP<br>Download ZIP<br>Download ZIP                                                                                                    | works     T       a) networks, each no     a 75% identity Repinores       and in Cytoscape.     and the cluster       anged, and the cluster     in Cytoscape.       anged, and the cluster     in Cytoscape.       anged, and the cluster     in Cytoscape.       anged, and the cluster     in Cytoscape.       anged, and the cluster     in Cytoscape.       anged, and the cluster     in Cytoscape.       anged, anged,                                                                                                    | bde in the network ru<br>Node network, all cr<br>are collapsed togeth<br>tering of sequences<br><b># Nodes</b><br>27,953<br>27,810<br>27,432<br>24,941<br>22,566                                                                                                    | epresents a collection of proto<br>onnected sequences that sha<br>her to reduce the overall num<br>or remains identical to the full of<br><b># Edges</b><br>20,427,812<br>20,211,143<br>19,597,797<br>15,869,268<br>12,706,893                                                                                                    | eins grouped according to<br>re 75% or more identity are<br>ber of nodes, making for les<br>network.<br>Transfer To: •<br>Transfer To: •<br>Transfer To: •                                                                                                    |
| appresentative Node Netw<br>representative node (RepNode<br>creati identity. For example, for<br>puped into a single node (meta<br>mplicated networks easier to k<br>e cluster organization is not ch<br>Download ZIP<br>Download ZIP<br>Download ZIP<br>Download ZIP<br>Download ZIP<br>Download ZIP                                                                                                    | works         ·······           a) networks, each no         a 75% identity Repinores           ande). Sequences         ande). Sequences           anged, and the clust         anged           100         9           90         90           80         80           755         75                                                                                                    | bde in the network ru<br>Node network, all cr<br>are collapsed togeth<br>itering of sequences<br>27,953<br>27,810<br>27,432<br>24,941<br>22,566<br>20,347                                                                                                    | epresents a collection of proto<br>onnected sequences that sha<br>her to reduce the overall num<br>s remains identical to the full of<br>20,427,812<br>20,211,143<br>19,597,797<br>15,869,268<br>12,706,893<br>9,915,420                                                                                                    | eins grouped according to<br>re 75% or more identity are<br>ber of nodes, making for les<br>network.<br>Transfer To: •<br>Transfer To: •<br>Transfer To: •<br>Transfer To: •                                                                                                    |
| Persentative Node Netw<br>representative node (RepNode<br>creat identity. For example, for<br>puped into a single node (meta<br>puped into a single node (meta<br>puped into a single node (meta<br>puped node). The single node<br>e cluster organization is not ch<br>Download ZIP<br>Download ZIP<br>Download ZIP<br>Download ZIP<br>Download ZIP<br>Download ZIP<br>Download ZIP                                                                                                    | works     T       a) networks, each no     a 75% identity Repieson in Cytoscape.       anged, and the cluster       anged, and the cluster       100       95       90       90       85       80       75       70                                                                                                    | Adde in the network r           Node network, all cr           are collapsed togeth           tering of sequences           # Nodes           27,953           27,810           27,432           24,941           22,566           20,347           18,190                                                                                                 | appresents a collection of protonnected sequences that shater to reduce the overall number of a semains identical to the full of the semains identical to the full of the semains identical to the semains identical to the semains identical to the full of the semains identical to the full of the semains identical to the full of the semains identical to the semains identical to the full of the semains identical to the full of the semains identical to the full of the semains identical to the full of the semains identical to the semains identical to the full of the semains identical to the full of the semains identical to the semains identical tot the semains identical to the semains identical tot the                         | eins grouped according to<br>re 75% or more identity are<br>ber of nodes, making for les<br>network.<br>Transfer To: •<br>Transfer To: •<br>Transfer To: •<br>Transfer To: •<br>Transfer To: •                                                                                                    |
| Persentative Node Networks and the intervence of the intervence of                                                                                                    | vorks     ····································                                                                                                    | Ander in the network rule           Node network, all cr           are collapsed togeth           tering of sequences           # Nodes           27,953           27,810           27,432           24,941           22,566           20,347           18,190           16,043                                                                            | appresents a collection of protonnected sequences that shater to reduce the overall number of a sequences that shater to reduce the overall number of a sequence shate shate sh                        | eins grouped according to<br>re 75% or more identity are<br>bber of nodes, making for les<br>network.<br>Transfer To: •<br>Transfer To: •<br>Transfer To: •<br>Transfer To: •<br>Transfer To: •                                                                                                    |
| Persentative Node Networks representative node (RepNode creat Identity. For example, for<br>puped into a single node (meta<br>puped into a single node (meta<br>e cluster organization is not che<br>Download ZIP Download ZIP Download ZI                                                                                                    | works         ·····           a) networks, each no         a 75% identity Repiesed in Cytoscape.           an ged, and the cluster         an ged, and the cluster           an ged, and the cluster         an ged, and the cluster           an ged, and the cluster         an ged, and the cluster           an ged, and the cluster         an ged, and the cluster           an ged, and the cluster         an ged, and the cluster           an ged, and the cluster         an ged, and the cluster           an ged, and the cluster         an ged, an ged,                                                                                                    | Ander in the network rule           Node network, all cr           are collapsed togeth           tering of sequences           # Nodes           27,953           27,810           27,432           24,941           22,566           20,347           18,190           16,043           14,094                                                           | appresents a collection of protonnected sequences that shater to reduce the overall number of a sequences that shater to reduce the overall number of a sequence shate shater to reduce the overall number of a sequence shate shater to reduce the overall number of a sequence shate shater to reduce the overall number of a sequence shate shater to reduce the overall number of a sequence shate shater to reduce the overall number of a sequence shate shater to reduce the overall number of a sequence shater to reduce the overall number of a sequence shater to reduce the overa                        | eins grouped according to<br>re 75% or more identity are<br>bber of nodes, making for les<br>network.<br>Transfer To: •<br>Transfer To: •<br>Transfer To: •<br>Transfer To: •<br>Transfer To: •                                                                                                    |
| Persentative Node Networks representative node (RepNode creat identity. For example, for puped into a single node (meter be developed and the single node (meter be developed and the single node (meter be developed and the single node (meter be developed and the single node (meter be developed and the single node (meter be developed and the single node) not and the single node (meter be developed and the single node) not and the single node (meter be developed and the single node) not and the single node (meter be developed and the single node) not and the single node (meter be developed and the single node) not and the single node (meter be developed and the single node) not and the single node) not and the single node (meter be developed and the single node) not and the single node) not and the single node) not and the single node) not and the single node) not an and the single node) not an and the single node) not an an an anticipation of the single node) not an anticipation of the single node) not an anticipation of the single node) not an anticipation of the single node) not an anticipation of the single node) not an anticipation of the single node) not an anticipation of the single node) node)                                                                                                    | vorks         ····································                                                                                                    | Ander in the network ratio           Node network, all cr           are collapsed togeth           tering of sequences           # Nodes           27,953           27,432           24,941           22,566           20,347           18,190           16,043           14,094           12,480                                                          | # Edges           20,427,812           20,427,812           20,427,812           19,597,797           15,869,268           12,706,893           9,915,420           7,522,808           5,489,593           3,955,693           2,924,263                                                                                                    | eins grouped according to<br>re 75% or more identity are<br>bber of nodes, making for les<br>network.<br>Transfer To: •<br>Transfer To: •<br>Transfer To: •<br>Transfer To: •<br>Transfer To: •<br>Transfer To: •<br>Transfer To: •                                                                                                    |
| Persentative Node Networks asingle node (RepNode reant identity. For example, for<br>puped into a single node (meta<br>puped into a single node (meta<br>e cluster organization is not che<br>be cluster organization is not che<br>be not a single node (meta<br>pownload ZIP<br>bownload ZIP<br>bownload | vorks         ·······           a) retworks, each no         a 75% identity Repiesed in Cytoscape.           ande). Sequences         audentity Repiesed in Cytoscape.           ande). Sequences         audentity Repiesed in Cytoscape.           ande). Sequences         audentity Repiesed in Cytoscape.           ande). Sequences         audentity Repiesed in Cytoscape.           ander Sequences         audentity Repiesed in Cytoscape.           ander Sequences         audentity Repiesed in Cytoscape.           ander Sequences         audentity Repiesed in Cytoscape.           ander Sequences         audentity Repiesed in Cytoscape.           ander Sequences         audentity Repiesed in Cytoscape.           ander Sequences         audentity Repiesed in Cytoscape.           ander Sequences         audentity Repiesed in Cytoscape.           ander Sequences         audentity Repiesed in Cytoscape.           ander Sequences         audentity Repiesed in Cytoscape.           ander Sequences         audentity Repiesed in Cytoscape.           ander Sequences         audentity Repiesed in Cytoscape.           ander Sequences         audentity Repiesed in Cytoscape.           ander Sequences         audentity Repiesed in Cytoscape.           ander Sequences         audentity Repiesed in Cytoscape.           ande                                                                                                    | And the network relation of sequences           # Nodes           ztring of sequences           # Nodes           27,953           27,810           27,432           24,941           22,566           20,347           18,190           16,043           14,094           12,480           11,215                                                         | # Edges           20,427,812           20,427,812           20,427,812           19,597,797           15,869,268           12,706,893           9,915,420           7,522,808           5,489,593           3,955,693           2,924,263           2,924,263                                                                                                    | eins grouped according or<br>re 75% or more identity are<br>beer of nodes, making for les<br>network.<br>Transfer To: •<br>Transfer To: •<br>Transfer To: •<br>Transfer To: •<br>Transfer To: •<br>Transfer To: •<br>Transfer To: •<br>Transfer To: •                                                                                                    |
| Persentative Node Networks easier to the control identity. For example, for puped into a single node (metal puped into a single node (metal puped into a single node (metal puped into a single node (metal puped). The single node (metal puped) is not characteristic and the single node (metal puped) is not characteristic and the single node (metal puped). The single node (metal puped) is not characteristic and the single node (metal puped) is not characteristic and the single                                                                                                    | vorks         ······           a 75% identity Reporters in Cytoscaps.         a 75% identity Reporters in Cytoscaps.           ande). Sequences in Cytoscaps.         a 7400           ande). Sequences in Cytoscaps.         a 7400           ande). Sequences in Cytoscaps.         a 7400           ande). Sequences in Cytoscaps.         a 7400           ande). Sequences in Cytoscaps.         a 7400           ander in Cytoscaps.         a 7400           ander in Cytoscaps.         a 7400           ander in Cytoscaps.         a 7400           ander in Cytoscaps.         a 7400           ander in Cytoscaps.         a 7400                                                                                                    | Ander in the network ratio           Node network, all cr           are collapsed togeth           tering of sequences           # Nodes           27,953           27,432           24,941           22,566           20,347           18,190           16,043           14,094           12,480           11,215           10,258                        | # Edges           20,427,812           20,427,812           20,427,812           10,597,797           115,869,268           12,706,893           9,915,420           7,522,808           5,489,593           3,955,693           2,924,263           2,924,263           2,924,263           1,841,807                                                                                                    | eins grouped according of<br>the 75% or more identity are<br>ber of nodes, making for les<br>network.<br>Transfer To: •<br>Transfer To: •<br>Transfer To: •<br>Transfer To: •<br>Transfer To: •<br>Transfer To: •<br>Transfer To: •<br>Transfer To: •                                                                                                    |
| Perpesentative Node Networks easier to kernel identity. For example, for<br>puped into a single node (meta<br>milicated networks easier to kernel<br>Download ZIP Download ZIP Downl                                                                                                    | vorks         ·····           a) retworks, each no         a 75% identity Repires           an rode). Sequences         sequences           ande). sequences         sequences           ande). sequences         sequences           ande). sequences         sequences           ande). sequences         sequences           ande). sequences         sequences           ander sequences         sequences           ander sequences         se                                                                                                    | Ande         Ande           Node network, all cr         are collapsed togeth           stering of sequences         # Nodes           27,953         27,810           27,432         24,941           22,566         20,347           18,190         16,043           14,094         12,480           11,215         10,258           9,409         9,409 | presents a collection of protonnected sequences that shates the reduce the overall number of a sequence shates and the shates are mains identical to the full of the sequence shates are mains identical to the full of the sequence shates are mains identical to the sequence shates are mains identical to the sequence shates are mains identical to the sequence shates are mains identical to the sequence shates are mains in the sequence shates are mains in the sequence shates are m      | eins grouped according i<br>rre 75% or more identity are<br>ber of nodes, making for les<br>network.<br>Transfer To: •<br>Transfer To: •<br>Transfer To: •<br>Transfer To: •<br>Transfer To: •<br>Transfer To: •<br>Transfer To: •<br>Transfer To: •<br>Transfer To: •<br>Transfer To: •<br>Transfer To: •<br>Transfer To: •<br>Transfer To: •<br>Transfer To: • |

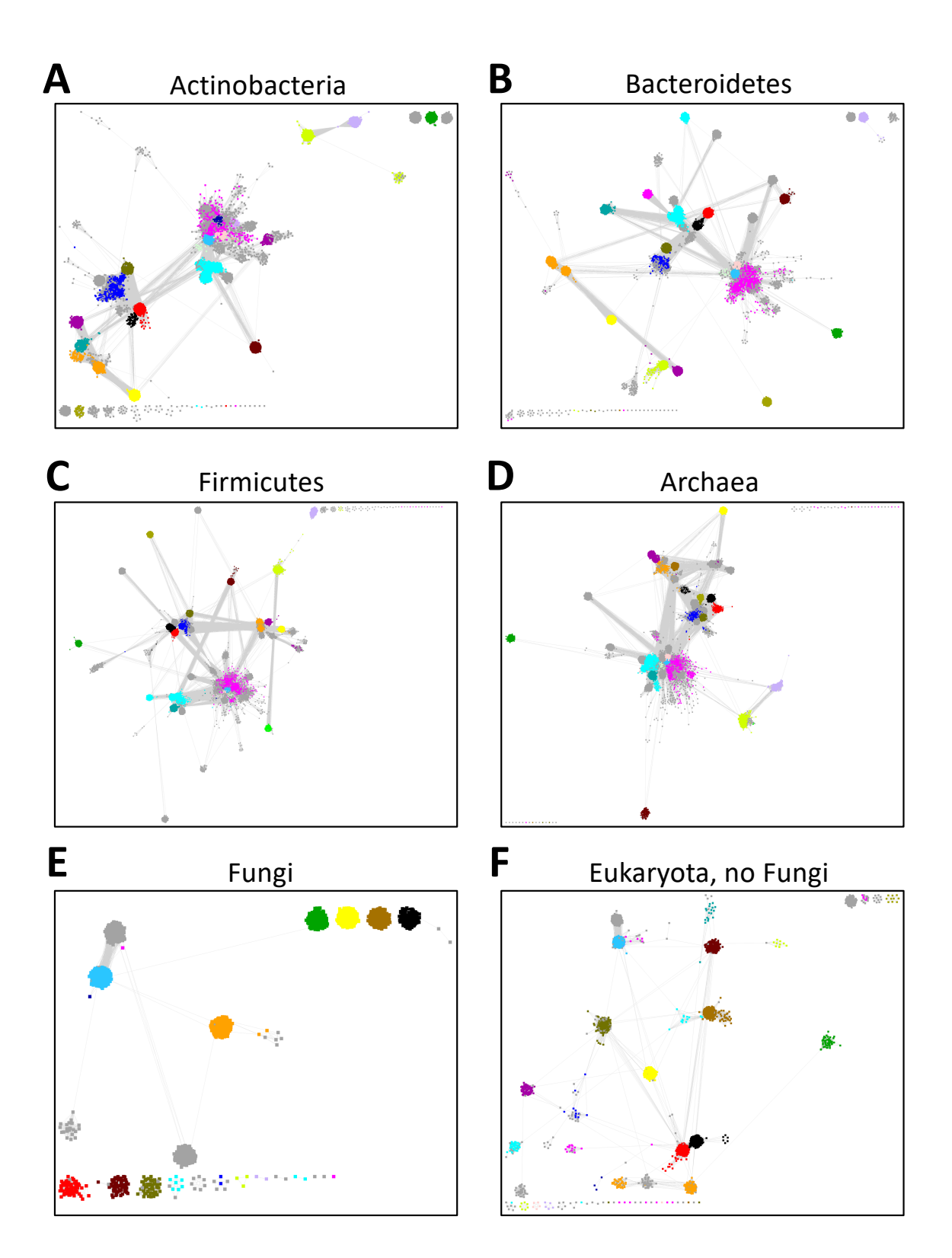

Taxonomy Category-Filtered UniRef 90 Cluster SSNs for the RS Superfamily. The SSNs were generated as described in the text. The SSNs were generated using a minimum length of 140 residues and an alignment score threshold of 11. The nodes are colored according to the subgroups defined by the Structure-Function Linkage Database (SFLD) [2, 3]. Panel A, Superkingdom Bacteria, phylum Actinobacteria; the SSN contains 27,953 nodes and 20,427,984 edges. Panel B, Superkingdom Bacteria, phylum Bacteroidetes; the SSN contains 27,028 nodes and 21,948,018 edges. Panel C, Superkingdom Bacteria, phylum Firmicutes; the SSN contains 52,451 nodes and 61,254,499 edges. Panel D, Superkingdom Archaea; the SSN contains 36,996 nodes and 27,905,053 edges. Panel E, Superkingdom Eukaryota, Fungi only; the SSN contains 3,341 nodes and 715,572 edges. Panel F, Superkingdom Eukaryota, no Fungi; the SSN contains 8,2661 nodes and 3,859,619 edges.

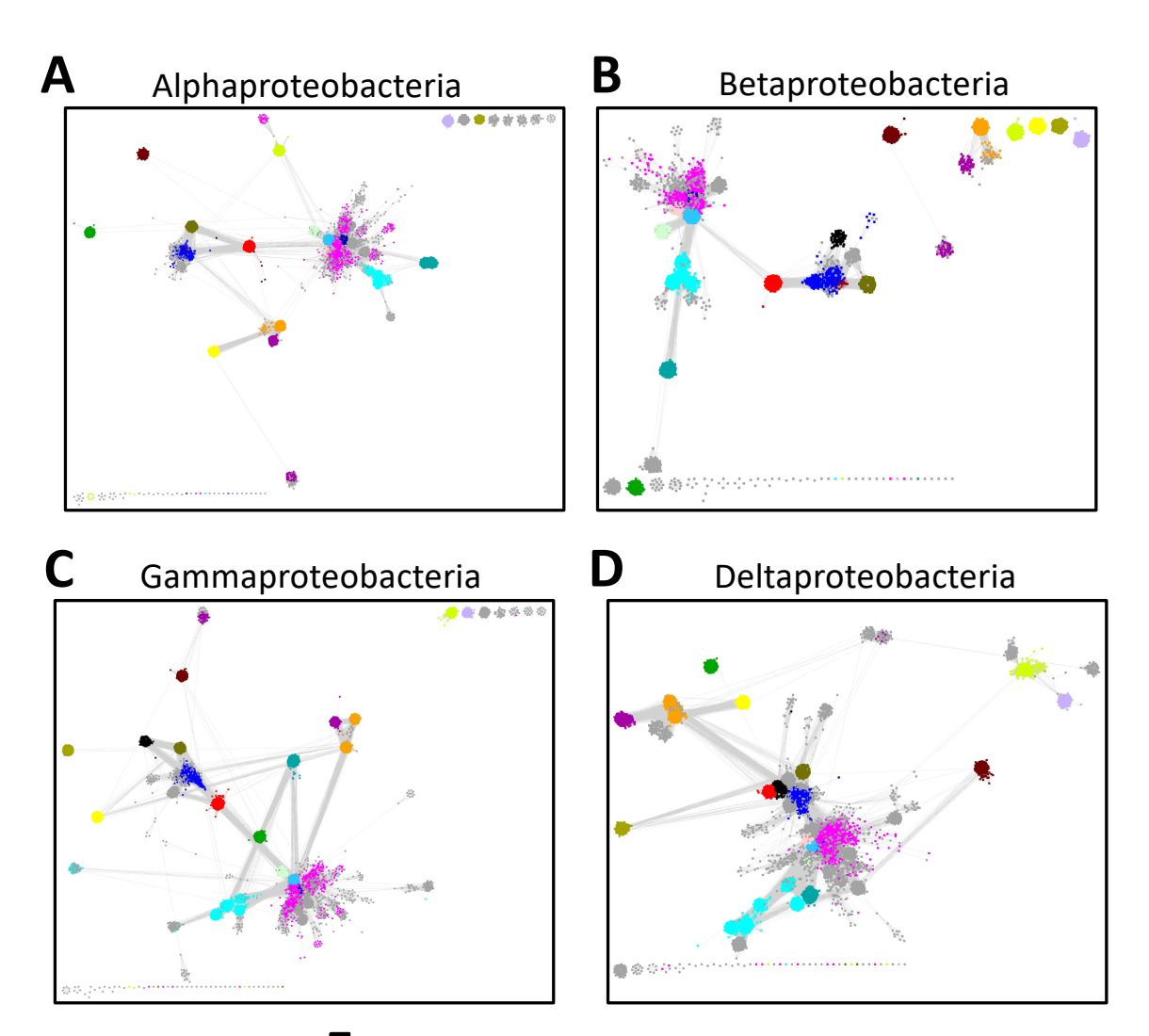

# **E** Epsilonproteobacteria

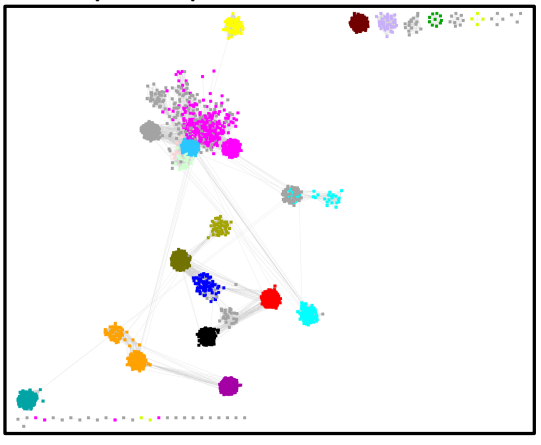

Taxonomy Category-Filtered UniRef 90 Cluster SSNs for Taxonomy Classes in the Proteobacteria Phylum in the Radical SAM Superfamily. The SSNs were generated using the Families option of the Taxonomy Tool with transfer of UniRef90 cluster IDs to Option D pipeline described in the text. The SSNs were generated using a minimum length of 140 residues and an alignment score threshold of 11. The nodes are colored according to the subgroups defined by the Structure-Function Linkage Database (SFLD) [2, 3]. Panel A, Class Alphaproteobacteria; the SSN contains 27,868 nodes and 29,935,838 edges. Panel B, Class Betaproteobacteria; the SSN contains 11,936 nodes and 4,364,852 edges. Panel C, Class Gammaproteobacteria; the SSN contains 28,350 nodes and 24,151,979 edges. Panel D, Class Deltaproteobacteria; the SSN contains 26,875 nodes and 15,107,300 edges. Panel E, Class Epsilonproteobacteria; the SSN contains 3,830 nodes and 513,294 edges.

# Taxonomy Category-Specific UniRef90 SSNs: EFI-EST Families Option, Filter by Taxonomy in the Analysis Step

The SSN Finalization tab of the **DATASET COMPLETED** page for the UniRef90 cluster SSN for the complete entries was used to generate the category-filtered SSNs described in the **Taxonomy Tool Families Option, with transfer of UniRef90 cluster IDs to the EFI-EST Accession IDs Option** section. The SSNs were finalized using 11 as the **Alignment Score Threshold** and 140 residues as the **Minimum** in the **Sequence Length Restriction** to remove truncated sequences. As described previously, for the single taxonomy categories, **Filter by Taxonomy** was used to select the single taxonomy categories. For Fungi, **Fungi** was selected from the **Preselected conditions** menu. For Eukaryota, no Fungi, **Eukaryota, no Fungi** was selected from the **Preselected conditions** menu.

| Dataset Summary                                                                                                    | Taxonomy Sunburst                                                                                                    | Dataset Analysis                                                                                                    | SSN Finalization                                                                                                    |                                                                                                    | Dataset Summary                                                                                                    | Taxonomy Sunburst Da                                                                                                    | ntaset Analysis                                                                                                    | SSN Finalization                                                                                                    |                                                                                                    |    |
|----------------------------------------------------------------------------------------------------|----------------------------------------------------------------------------------------------------|----------------------------------------------------------------------------------------------------|----------------------------------------------------------------------------------------------------|----------------------------------------------------------------------------------------------------|----------------------------------------------------------------------------------------------------|----------------------------------------------------------------------------------------------------|----------------------------------------------------------------------------------------------------|----------------------------------------------------------------------------------------------------|----------------------------------------------------------------------------------------------------|----|
| Alignment Score                                                                                                    | e Threshold                                                                                                    |                                                                                                    |                                                                                                    |                                                                                                    | Alignment Score 1                                                                                                    | Threshold                                                                                                    |                                                                                                    |                                                                                                    |                                                                                                    |    |
| This tab is used t<br>threshold) for dra<br>Alignment Score<br>This v<br>similar                                                                                                    | to specify the minimum "Alig<br>wing the edges that connect<br>e Threshold: 11<br>value corresponds to the low<br>r in magnitude to the negati                                                                                                    | gnment Score Threshold<br>ct the proteins (nodes) ir                                                                                                    | " (that is a measure of<br>the SSN.<br>ge will be present in th<br>a BLAST e-value.                                                                                                    | the minimum sequence similarity e SSN. The alignment score is                                                                                                    | This tab is used to<br>threshold) for drawi<br>Alignment Score 1<br>This val<br>similar is                                                                                                    | specify the minimum "Alignmen<br>ing the edges that connect the p<br>fhreshold: 11 (2)<br>ue corresponds to the lower lim<br>n magnitude to the negative bar<br>negative loss                                                                                                    | it Score Thresho<br>proteins (nodes)<br>it for which an e<br>se-10 logarithm e                                                                                                    | ld" (that is a measure of<br>in the SSN.<br>dge will be present in th<br>of a BLAST e-value.                                                                                                    | f the minimum sequence similarity the SSN. The alignment score is                                                                                                    |    |
| - Sequence Leng                                                                                                    | th Restriction Options                                                                                                    |                                                                                                    |                                                                                                    |                                                                                                    | · Sequence Lengu                                                                                                    |                                                                                                    |                                                                                                    |                                                                                                    |                                                                                                    |    |
| Allows restrictio                                                                                                    | on of sequences in the gene                                                                                                    | erated SSN based on the                                                                                                    | ir length. 🕐                                                                                                    |                                                                                                    | Minimum: 14<br>Maximum:                                                                                                    | 0 (default: 0)<br>(default: 50000)                                                                                                    | SSN based on t                                                                                                    | heir length. 🕐                                                                                                    |                                                                                                    |    |
| Maximum:                                                                                                    | (default: 500                                                                                                    | 00)                                                                                                    |                                                                                                    |                                                                                                    | • Filter by Taxonom                                                                                                    | ny                                                                                                    |                                                                                                    |                                                                                                    |                                                                                                    |    |
| Filter by Taxonot     From preselect     "Bacteria", "Euk     "Bacteria", "Euk     "Bacteria", "Euk     "Bacteria", "Euk     "Bacteria", The SSN nodes     The SSN nodes     The SSN nodes | enny<br>ed conditions, the user can<br>anyota", or "Archaea" to re:<br>aeae, Fung", "Bacteria", "Arc<br>s) useful for inferring functi-<br>s also can be restricted to tr<br>and Species ranks. Multiple<br>and Species ranks. Multiple<br>from the UniRef0 and Ur<br>inform the UniRef0 and Ur<br>inform the UniRef0 and Ur<br>inform the UniRef0 matches th<br>specified taxonomy categori<br>Inditions: - select a preset<br>- Actinobacteria<br>d taxonomic condition | select "Bacteria, Archai<br>strict the SSN nodes to i<br>chaeae", and "Fung" sele<br>conditions are combine<br>inferific databases are re-<br>es are removed from the<br>to auto populate | a, Fungi", "Eukaryota,<br>hese taxonomy groups<br>of organisms that may<br>in the Superkingdom,<br>in the Superkingdom,<br>d to be a union of ease<br>to UniR400 and UniR<br>tegories. The UniProt | no Fungi", "Fungi", "Viruses",<br>a.<br>provide genome context (gene<br>Kingdom, Phylum, Class, Order,<br>h other.<br>ef50 clusters for which the cluster<br>members in these nodes that do | Figer of presidence "Field "Biodenia", "tuka<br>"Biadenia, Archae<br>Charlen Strongen<br>The SSN nodes a<br>Family, Genua, a<br>Presidence of the SSN nodes<br>D' Prepresentation<br>D' Prepresentation<br>Phylum<br>Phylum<br>Phylum<br>Phylum<br>Phylum | i conditions, the user can select<br>synpla <sup>1</sup> , or "Archaea" to restrict U<br>self to restrict U<br>self to inferring functions.<br>I sensitive the sensitive the<br>sequence of the sensitive the<br>sequence of matches the sensitive<br>sequence of matches the sensitive<br>sequence of matches the sensitive<br>sequence of matches the sensitive<br>sequence of matches the sensitive<br>sequence of matches the sensitive<br>sequence of matches the sensitive<br>sequence of matches the sensitive<br>sequence of matches the sensitive<br>sequence of matches the sensitive<br>sequence of matches the sensitive<br>sequence of matches the sensitive<br>sequence of matches the sensitive<br>sequence of the second second second<br>sequence of the second second second<br>second second second second second second<br>second second second second second second<br>second second second second second second<br>second second second second second second second<br>second second second second second second second<br>second second second second second second second<br>second second second second second second second<br>second second second second second second second<br>second second second second second second second<br>second second second second second second second<br>second second second second second second second second<br>second second second second second second second second second<br>second second | "Basteria, Archite<br>es SN nodes to<br>standard and "Fungi"se and<br>my categories withous are combi-<br>tions are combi-<br>tions are combi-<br>tional and and and and and and<br>a standard and and and and<br>a standard and and and and<br>a standard and and and and<br>a standard and and and and<br>a standard and and and and and<br>a standard and and and and and<br>a standard and and and and and and<br>a standard and and and and and and and<br>a standard and and and and and and and<br>a standard and and and and and and and<br>a standard and and and and and and and and<br>a standard and and and and and and and and and an | ase, Fung <sup>1</sup> , "Eukaryota<br>brease taxonomy group<br>level organisms that may<br>tithin the Superkingdom,<br>need to be a union of ear<br>the UnitRefD and UnitR<br>catagories, The UnitProt<br>he modes. | I. no Fungi", "Veuget", "Veuses", ix.<br>ix.<br>provide genome context (gene<br>(Kingdom, Phylum, Class, Order,<br>th othat.<br>LefS0 clusters for which the cluster<br>members in these nodes that do |    |
| Neighborhood                                                                                                    | Connectivity                                                                                                    |                                                                                                    |                                                                                                    |                                                                                                    |                                                                                                    |                                                                                                    |                                                                                                    |                                                                                                    |                                                                                                    |    |
| <ul> <li>Fragment Optio</li> </ul>                                                                                                    | on                                                                                                    |                                                                                                    |                                                                                                    |                                                                                                    | Neighborhood Co                                                                                                    | onnectivity                                                                                                    |                                                                                                    |                                                                                                    |                                                                                                    |    |
| Dev Site Option                                                                                                    | 15                                                                                                    |                                                                                                    |                                                                                                    |                                                                                                    | Fragment Option                                                                                                    |                                                                                                    |                                                                                                    |                                                                                                    |                                                                                                    |    |
| Network name: 'of                                                                                                    | 90_NoFragments_Act                                                                                                    | tinobacteria_Minler<br>eady for download.<br>Create SS                                                                                                    | 140_AS11 This na                                                                                                    | me will be displayed in Cytoscape.                                                                                                    | • Dev Site Options Network name: 1_R You will be notified by                                                                                                    | SS_UniRef90_NoFragment                                                                                                    | ents_Fungi_N<br>or download.<br>Create S:                                                                                                    | Minlen140_A This na                                                                                                    | ame will be displayed in Cytoscape                                                                                                    | э. |
|                                                                                                    |                                                                                                    |                                                                                                    |                                                                                                    |                                                                                                    |                                                                                                    |                                                                                                    |                                                                                                    |                                                                                                    |                                                                                                    |    |

The xgmml files for the full UniRef90 cluster SSNs (all UniRef90 cluster nodes and edges with alignment scores  $\geq 11$ ) as well as representative node networks that conflate UniRef90 clusters nodes based on percent identity were available for download on the **DOWNLOAD NETWORK FILES** page. The xgmml files for the full SSNs were downloaded and opened with Cytoscape; the nodes were colored according to the subgroups defined by the Structure-Function Linkage Database (SFLD) [2, 3].

| Notework Files         Please cite your use of the EFI tools:         Rémi Zallot, Nils Oberg, and John A. Gerlt, The EFI Web Resource for Genomic Enzymology Tools:         Leveraging Protein, Genome, and Metagenome Databases to Discover Novel Enzymes and Metabol Pathways. Biochemistry 2019 56 (41), 4169-4182. https://doi.org/10.1021/acs.biochem.9b00735         tep anels below provide files for full and representative node SSNs for download with the indicated numbers of nodes and edg as an approximate guide, SSNs with ~20M edges can be opened with 12 GB RAM, ~5M edges can be opened with 32 GB RAM         Old Medges can be opened with 768 GB RAM.       20M edges can be opened with 128 GB RAM, ~40M edges can be opened with 18 GB RAM, ~40M edges can be opened with 82 GB RAM.         Ise may be transferred to the Genome Neighborhood Tool (GNT), the Color SSN utility, the Cluster Analysis utility, or the sighborhood Connectivity utility.         ull Network (?)         ach node in the network represents a single protein sequence.         ************************************                                                                                                    | Network Files Please cite your use of the EFI tools: ot, Nils Oberg, and John A. Gerlt, The EFI Web Resource for Genomic Enzymology Tools: Protein, Genome, and Metagenome Databases to Discover Novel Enzymes and Metabolic vs. Biochemistry 2019 58 (41) 4169-4182. https://doi.org/10.1021/acs.biochem.9h00735                                                    | SN Overview Network Files                                                                                                    |  |  |  |  |  |
|----------------------------------------------------------------------------------------------------|----------------------------------------------------------------------------------------------------|----------------------------------------------------------------------------------------------------|--|--|--|--|--|
| Please cite your use of the EFI tools:         Rémi Zallot, Nils Oberg, and John A. Gerlt, The EFI Web Resource for Genomic Enzymology Tools:         Leveraging Protein, Genome, and Metagenome Databases to Discover Novel Enzymes and Metagol Pathways. Biochemistry 2019 58 (41), 4169–4182. https://doi.org/10.1021/acs.biochem.9b00735         ne panels below provide files for full and representative node SNs for download with the indicated numbers of nodes and edi as an approximate guide, SNs with ~2M edges can be opened with 16 GB RAM, ~5M edges can be opened with 28 GB RAM, and ~120M edges can be opened with 786 GB RAM.         Nodes and edges can be opened with 126 GB RAM, ~40M edges can be opened with 28 GB RAM, and ~120M edges can be opened with 786 GB RAM.         Ide may be transferred to the Genome Neighborhood Tool (GNT), the Color SSN utility, the Cluster Analysis utility, or the eighborhood connectivity utility.         Ide Nodes         # Nodes         # Rodes         # Rodes         # Edges         Download ZIP         27,953       20,397,534         Transfer To: •         * Nodes         # Edges         Transfer To: •         Paresentative Node Networks, each node in the network represents a collection of proteins grouped according to rorent identity. For example, for a 75% identity RepNode network, all c                                                                                                    | Please cite your use of the EFI tools:<br>ot, Nils Oberg, and John A. Gerlt, <b>The EFI Web Resource for Genomic Enzymology Tools:</b><br>Protein, Genome, and Metagenome Databases to Discover Novel Enzymes and Metabolic<br>vs. Biochemistry 2019 58 (41) 4169-4182. https://doi.org/10.1021/acs.biochem.9h00735                                                  |                                                                                                    |  |  |  |  |  |
| Leveraging Protein, Genome, and Metagenome Databases to Discover Novel Enzymes and Metabol Pathways. Biochemistry 2019 58 (41), 4169-4182. https://doi.org/10.1021/acs.biochem.9b00735         he panels below provide files for full and representative node SSNs for download with the indicated numbers of nodes and edis an approximate guide, SSNs with ~2M edges can be opened with 16 GB RAM. ~5M edges can be opened with 28 GB RAM.         10M edges can be opened with 768 GB RAM.         10B RAM, and ~120M edges can be opened with 768 GB RAM.         10B random ZiP         27,953         20,397,534         Transfer To: •         *         *         Pownload ZIP         27,953         20,397,534         Transfer To: •         *         *         *         *         *         *         *         *         *         *         *         *         *         *         *         *         *         *         *         *         *         *         *         *         *         * <t< th=""><th>Protein, Genome, and Metagenome Databases to Discover Novel Enzymes and Metabolic<br/>ys. Biochemistry 2019 58 (41) 4169-4182. https://doi.org/10.1021/acs.biochem.9b00735</th><th colspan="6">Please cite your use of the EFI tools:</th></t<>                                                                                                    | Protein, Genome, and Metagenome Databases to Discover Novel Enzymes and Metabolic<br>ys. Biochemistry 2019 58 (41) 4169-4182. https://doi.org/10.1021/acs.biochem.9b00735                                                                                                    | Please cite your use of the EFI tools:                                                                                                    |  |  |  |  |  |
| the panels below provide files for full and representative node SSNs for download with the indicated numbers of nodes and edgs an approximate guide, SSNs with ~2M edges can be opened with 12 GB RAM, ~5M edges can be opened with 23 GB RAM.         10M edges can be opened with 64 GB RAM, ~20M edges can be opened with 128 GB RAM, ~40M edges can be opened with 768 GB RAM.         12B RAM, and ~120M edges can be opened with 768 GB RAM.         12B RAM, and ~120M edges can be opened with 768 GB RAM.         12B Commoad ZIP       27,953         12B Commoad ZIP       90         12F 7,810       20,397,534         12B Commoad ZIP                                                                                                    |                                                                                                    | Leveraging Protein, Genome<br>Pathways. Biochemistry 2                                                                                                    |  |  |  |  |  |
| les may be transferred to the Genome Neighborhood Tool (GNT), the Color SSN utility, the Cluster Analysis utility, or the eighborhood Connectivity utility.                                                                                                    | provide files for full and representative node SSNs for download with the indicated numbers of nodes and edges<br>guide, SSNs with ~2M edges can be opened with 16 GB RAM, ~5M edges can be opened with 32 GB RAM,<br>e opened with 64 GB RAM, ~20M edges can be opened with 128 GB RAM, ~40M edges can be opened with 25<br>0M edges can be opened with 768 GB RAM. | te panels below provide files for full a<br>s an approximate guide, SSNs with ∽<br>10M edges can be opened with 64 GE<br>B RAM, and ~120M edges can be op |  |  |  |  |  |
| Moles       # Edges         ack node in the network represents a single protein sequence.         Download ZIP       27,953       20,397,534       Transfer To: •         epresentative Node Networks, each node in the network represents a collection of proteins grouped according to protein single node (Meta node). Sequences are collapsed together to reduce the overall number of nodes, making for a 75% identity RepNode network, all connected sequences that share 75% or more identity arouped into a single node (meta node). Sequences are collapsed together to reduce the overall number of nodes, making for a male cluster organization is not change, and the clustering of sequences remains identical to the full network.         Nownload ZIP       100       27,810       20,397,534       Transfer To: •         Download ZIP       95       27,810       20,397,534       Transfer To: •         Download ZIP       95       27,810       20,397,534       Transfer To: •         Download ZIP       90       27,810       20,397,534       Transfer To: •         Download ZIP       90       27,810       20,397,534       Transfer To: •         Download ZIP                                                                                                    | ferred to the Genome Neighborhood Tool (GNT), the Color SSN utility, the Cluster Analysis utility, or the<br>nectivity utility.                                                                                                    | les may be transferred to the Genome<br>eighborhood Connectivity utility.                                                                                 |  |  |  |  |  |
| kink       # Nodes       # Edges         Download ZIP       27,953       20,397,534       Transfer To: •         epresentative Node Networks       •       •       •         epresentative node (RepNode) networks, each node in the network represents a collection of proteins grouped according to recent identity. For example, for a 75% identity RepNode network, all connected sequences that share 75% or more identity and uped into a single node (meta node). Sequences are collapsed together to reduce the overall identity networks easier to load in Cytoscape.       •       •         e cluster organization is not changet, and the clustering of sequences remains identical to the full network.       •       •       •         Download ZIP       100       27,953       20,397,534       Transfer To: •         Download ZIP       95       27,810       20,397,534       Transfer To: •         Download ZIP       90       27,432       19,568,000       Transfer To: •         Download ZIP       85       24,941       15,842,539       Transfer To: •         Download ZIP       80       22,566       12,682,765       Transfer To: •         Download ZIP       75       20,347       9,893,597       Transfer To: •                                                                                                    | 2                                                                                                    | ull Network 🧿                                                                                                    |  |  |  |  |  |
| # Nodes         # Edges           Download ZIP         27,953         20,397,534         Transfer To: •           epresentative Node Networks         ?           representative node (RepNode) networks, each node in the network represents a collection of proteins grouped according to norcent identity. For example, for a 75% identity RepNode network, all connected sequences that share 75% or more identity an ouped into a single node (meta node). Sequences are collapsed together to reduce the overall number of nodes, making for learning is single node (meta node). Sequences are collapsed together to reduce the overall number of nodes, making for learning is not changed, and the clustering of sequences remains identical to the full network.           M ID         # Nodes         # Edges           Download ZIP         100         27,953         20,397,534           Download ZIP         95         27,810         20,180,999         Transfer To: •           Download ZIP         90         27,432         19,568,000         Transfer To: •           Download ZIP         85         24,941         15,842,539         Transfer To: •           Download ZIP         80         22,566         12,682,765         Transfer To: •           Download ZIP         75         20,347         9,893,597         Transfer To: •                                                                                                    | etwork represents a single protein sequence.                                                                                                    | ach node in the network represents a                                                                                                    |  |  |  |  |  |
| Download ZIP       27,953       20,397,534       Transfer To:         Perpresentative Node Networks each node in the network represents a collection of proteins grouped according to procent identity. For example, for a 75% identity RepNode network, all connected sequences that share 75% or more identity an upped into a single node (meta node). Sequences are collapsed toender to reduce the overall nutworks easier to load in Cytoscape.         the cluster organization is not changed, and the clustering of sequences that share 75% or more identity an Download ZIP       90       27,953       20,397,534       Transfer To:       •         Download ZIP       90       27,953       20,397,534       Transfer To:       •         Download ZIP       90       27,432       19,568,000       Transfer To:       •         Download ZIP       85       24,941       15,842,539       Transfer To:       •         Download ZIP       80       22,566       12,682,765       Transfer To:       •         Download ZIP       75       20,347       9,893,597       Transfer To:       •                                                                                                    | # Nodes # Edges                                                                                                    |                                                                                                    |  |  |  |  |  |
| epresentative Node Networks       Image: Constraint of the second of the second of the s | nload ZIP 27,953 20,397,534 Transfer To: 💌                                                                                                    | Download ZIP                                                                                                    |  |  |  |  |  |
| % ID         # Nodes         # Edges           Download ZIP         100         27,953         20,397,534         Transfer To:         •           Download ZIP         95         27,810         20,180,999         Transfer To:         •           Download ZIP         90         27,432         19,568,000         Transfer To:         •           Download ZIP         85         24,941         15,842,539         Transfer To:         •           Download ZIP         80         22,566         12,682,765         Transfer To:         •           Download ZIP         75         20,347         9,893,597         Transfer To:         •                                                                                                    | zation is not changed, and the clustering of sequences remains identical to the full network.                                                                                                    | e cluster organization is not changed                                                                                                    |  |  |  |  |  |
| Download ZIP         100         27,953         20,397,534         Transfer To:         *           Download ZIP         95         27,810         20,180,999         Transfer To:         *           Download ZIP         90         27,432         19,568,000         Transfer To:         *           Download ZIP         85         24,941         15,842,539         Transfer To:         *           Download ZIP         80         22,566         12,682,765         Transfer To:         *           Download ZIP         75         20,347         9,893,597         Transfer To:         *                                                                                                    | % ID # Nodes # Eages                                                                                                    | Developed 7/D                                                                                                    |  |  |  |  |  |
| Download ZIP         95         27,610         20,180,999         Transfer 76:           Download ZIP         90         27,432         19,568,000         Transfer To:            Download ZIP         85         24,941         15,842,539         Transfer To:            Download ZIP         80         22,566         12,682,765         Transfer To:            Download ZIP         75         20,347         9,893,597         Transfer To:                                                                                                    | ad ZIP 100 27,953 20,397,534 Transfer To: •                                                                                                    | Download ZIP                                                                                                    |  |  |  |  |  |
| Download ZIP         85         24,941         15,842,539         Transfer To:           Download ZIP         80         22,566         12,682,765         Transfer To:           Download ZIP         75         20,347         9,893,597         Transfer To:                                                                                                    | ad ZIP 95 27,610 20,100,999 Irransier 10. V                                                                                                    | Download ZIP                                                                                                    |  |  |  |  |  |
| Download ZIP         80         22,566         12,682,765         Transfer To:           Download ZIP         75         20,347         9,893,597         Transfer To:         -                                                                                                    | at ZIP 90 27,452 19,505,000 Inalisien 10. •                                                                                                    |                                                                                                    |  |  |  |  |  |
| Download ZIP         75         20,347         9,893,597         Transfer To:                                                                                                    | ad ZIP 80 22 566 12 682 765 Transfer Tr: V                                                                                                    | Download ZIP                                                                                                    |  |  |  |  |  |
|                                                                                                    | ad ZIP 75 20.347 9.893,597 Transfer To: •                                                                                                    | Download ZIP                                                                                                    |  |  |  |  |  |
| Download ZIP 70 18,190 7,503,796 Transfer To: -                                                                                                    | ad ZIP 70 18,190 7,503,796 Transfer To:                                                                                                    | Download ZIP                                                                                                    |  |  |  |  |  |
| Download ZIP 65 16,043 5,472,899 Transfer To: 🔻                                                                                                    | ad ZIP 65 16,043 5,472,899 Transfer To: -                                                                                                    | Download ZIP                                                                                                    |  |  |  |  |  |
| Download ZIP 60 14,094 3,940,841 Transfer To: -                                                                                                    | ad ZIP 60 14,094 3,940,841 Transfer To: -                                                                                                    | Download ZIP                                                                                                    |  |  |  |  |  |
| Download ZIP 55 12,480 2,911,030 Transfer To: -                                                                                                    |                                                                                                    | Download ZIP                                                                                                    |  |  |  |  |  |
| Download ZIP 50 11,215 2,253,155 Transfer To: -                                                                                                    | ad ZIP 55 12,480 2,911,030 Transfer To: -                                                                                                    |                                                                                                    |  |  |  |  |  |
| Download ZIP         45         10,258         1,831,127         Transfer To:         •                                                                                                    | ad ZIP 55 12,480 2,911,030 Transfer To:  ad ZIP 50 11,215 2,253,155 Transfer To:                                                                                                    | Download ZIP                                                                                                    |  |  |  |  |  |
|                                                                                                    | Ad ZIP         55         12,480         2,911,030         Transfer To:         ✓           ad ZIP         50         11,215         2,253,155         Transfer To:         ✓           ad ZIP         45         10,258         1,831,127         Transfer To:         ✓                                                                                            | Download ZIP                                                                                                    |  |  |  |  |  |

t

# Taxonomy Category-Specific UniRef90 SSNs: EFI-EST Families Option, Filter by Taxonomy in the Generate Step

The same taxonomy category-filtered UniRef90 SSNs described in the previous sections were generated in separate jobs using the **EFI-EST Family Option** by specifying the list of 211 Pfam and InterPro families and/or domains (**Tutorial Table 1**) (red arrow) and UniRef50 cluster IDs (blue arrow), selecting **Fragment Option** to exclude fragments (green arrow), and selecting the taxonomy category (magenta arrow). The **Job name** (orange arrow) and an **E-mail address** (cyan arrow) were entered; the job was started by clicking **"Submit analysis"** (black arrow).

| Cencere as SNB for a protein family.         Using the designation as Sequence SNB bas for advancement protein structure complete life encoding. PMA expanse has howed has all address of doors. Fragment in the standard structure complete fire encoding. PMA expanse has howed has all address of doors. Fragment in the standard structure of mathins. Reference and the structure of the security.           STATE PF00055P Pr0056P / PF12335 PF13285 PF132855 PF13285 PF13285 PF13285 PF13285 PF13285 PF132855 | Previous Jobs        | Sequence BLAS         | T Families            | FASTA         | Accession II    | Ds SSN Util      | ities                         | * Fragment Option                                                                                                    |
|----------------------------------------------------------------------------------------------------|----------------------|-----------------------|-----------------------|---------------|-----------------|------------------|-------------------------------|----------------------------------------------------------------------------------------------------|
| The members of the liquel Plant families, Indiver families, and/or Plant datas are selected from the UniProt, UniReffo, or UNIR650.       Fragments: © check to capacity and the merculas, (cafault of)         Afrida PErdosos PErdosos PERdosos PERdosos P         | Generate a SSN       | for a protein family  |                       |               |                 |                  |                               | UniProt designates a Sequence Status for each member: Complete if the encoding DNA sequence has both start and stop<br>codons; Fragment if the start and/or slop codon is missing. Approximately 10% of the entries in UniProt are fragments. |
| Utabalantic       Prof Indian and/or InterPro Pamilies or Prof 2017 PF12345 PF16159 PF16258 PF19228 PF19258       Frid Builder Stater Discount Prof Discount Prof Prof Prof Prof Prof Prof Prof Prof                                                                                                    | The members of t     | the input Pfam famili | es, InterPro families | s, and/or Pfa | m clans are sel | ected from the U | IniProt, UniRef90, or UniRef5 | ) Fragments: 🗹 Check to exclude the pents in the results. (default: off)                                                                                                    |
| 46744       PF04055       PF04055       PF12454       PF11245       PF11245                                                                                                    | database.<br>Pfam ar | nd/or InterPro Fami   | lies ar               |               |                 |                  |                               | For the UniRef90 and UniRef50 databases, clusters are excluded if the cluster ID ("representative sequence") is<br>a fragment.                                                                                                    |
| Image: Strategy         Event Do. (UniProt is default).           Finally         Finally Kame         Finally Kame         Final Size         UniRed50 Size           IPPO00358         Moad_NIR_PROC_FS-S-6.4 C.S         40,241         23,160         4,777           IPPO00358         Moad_NIR_PROC_FS-S-6.4 C.S         40,241         23,160         4,777           IPPO00358         Signature         58,800         1,004         47,872           IPPO00358         Signature         30,972         1,278         1,378           IPPO00358         Signature         30,974         1,342         1,452           IPPO0358         Signature         30,974         1,372         1,278           IPPO0358         IPMO1488         33,255         17,990         2,764         513           IPPO0358         Next_ST_MAR_max         37,255         2,029         19,800         1,802         2,025           IPPO03588         Name_GF_NIME         1,232         1,104         82         1,014         82           IPPO03588         Name_GF_NIM         1,232         5,056         1,022         2,203         1,002         2,004         1,014         82         1,014         1,014         1,014         1,014                                                                                                    | 45784                | PF04055 PF0696        | 9 PF08497 PF123       | 345 PF1318    | 6 PF16199 P     | F16881 PF192     | 38 PF19288 PF19864            | UniProt IDs in UniRef90 and UniRef50 clusters with complete cluster IDs are removed from the clusters if they                                                                                                    |
| Family         Panily Name         Full Size         UnRetPO Size           IPR00385         MaA, NIE, Poet, Fe-S-bu, CS         40,241         23,160         4,777           IPR00386         Biotin, synth/BiokA         27,640         9,880         1,004           IPR00386         Lipov, synth         30,447         13,224         1,318           IPR00386         Lipov, synth         30,447         13,624         1,4155           IPR00386         Lipov, synth         30,447         13,624         1,4555           IPR00456         Gorgon_coldase_Herm         16,766         513           IPR00556         Reproduction         2,776         37,205         4,127           IPR005659         Reproduction         2,765         1,022         229           IPR005690         Rasce, CP_NIB         2,674         1,104         82           IPR005690         Rasce, CP_NIB         2,674         1,104         82           IPR005690         Rasce, CP_NIB         2,674         1,104         82           IPR005690         Rasce, CP_NIB         2,625         1,022         229           IPR005690         Rasce, CP_NIB         2,447         1,014         82           IPR005690<                                                                                                    | 🗸 Use                | UniRef90 - cluster    | r ID se               | hiPr          | ot IDs (UniProt | is default).     |                               | are fragments.                                                                                                    |
| IPR00338       MosA_NMB_PqqE_Fe-S-bd_CS       49,241       23,160       4.777         IPR003385       MosA_NMB_PqqE_Fe-S-bd_CS       28,335       9,307       1,388         IPR002648       Biolong_synth/BioAB       27,404       9,808       1,004         IPR002648       Biolong_synth/BioAB       27,404       9,808       1,004         IPR002648       Biolong_synth/BioAB       27,404       9,808       1,004         IPR003736       Lys_aminonudase/Biu_JMH3 mut       20,775       1,322       1,372         IPR004583       RMA_Mut/Infrase_RimO/Cr       19,444       1,425       1,455         IPR005585       Corgen_coddsse_HernN       16,796       6,746       513         IPR005585       Corgen_coddsse_HernN       16,796       4,127         IPR005586       Rinz Park       2,825       17,909       2,785         IPR005580       Rinz Park       2,825       17,909       2,785         IPR005580       Rinz Park       2,8265       513       3,4407       2,226         IPR005580       Nale_C F_MMB       2,647       1,104       722       506       1,777       6,716       1,227       1,986       1,835       1,6822       1,8353       1,6823       1,8                                                                                                    |                      | Family                | Family Name           |               | Full Size U     | niRef90 Size U   | niRef50 Size                  |                                                                                                    |
| IPR001989       Radical_actival_CS       26,935       9,907       1,836         IPR002648       Biolin_synth®loA8       27,640       9,880       1,004         IPR003686       Lipo/Lipo/Lynth       30,447       1,318         IPR004387       RNA_lsu_MTAss_MINUCIr       33,944       1,318         IPR004587       River, Name       30,947       1,324         IPR004587       River, Name       30,944       1,429         IPR004587       River, Name       30,944       1,429         IPR004587       River, Name       30,944       1,429         IPR004587       River, Name       30,944       1,429         IPR004587       River, Name       Statural, Accharas, Hory River, Statural, Accharas, Funy River, Statural, Name, Human River, Thurgit, Youngit, Youngit, Y                                                                                                    |                      | IPR000385 MoaA        | _NifB_PqqE_Fe-S-t     | bd_CS         | 49,241          | 23,160           | 4,777                         | · Filter by laxonomy                                                                                                    |
| IPR002684       Biolin_synth/BioAB       27,60       9,880       1,004         IPR002684       Biolin_synth/BioAB       27,60       9,880       1,004         IPR002684       Lipvi_synth       39,047       13,324       1,318         IPR003783       Lys_aminomutase/oliu_N13, mut       20,075       10,372       1,278         IPR00483       rRNA_Isu_MTrfase_RImVCfr       39,944       15,429       1,455         IPR00585       Coprogen_oxidase_HemN       16,766       6,746       513         IPR00583       Methylthotransferase       87,716       37,295       4,127         IPR005891       Nace_CF_NIB       2,045       10,22       229         IPR005891       Nace_CF_NIB       2,647       1,104       82         IPR005891       Nace_CF_NIB       2,647       1,049       82         IPR005891       Nace_CF_NIB       2,647       1,049       82         IPR005891       Nace_S_C       17,077       8,216       1,089         IPR005891       Nace_S_CA       2,035       1,022       229         IPR005891       Nace_S_CA       2,035       1,022       226         IPR005951       Nace_S_CA       1,035       1,636                                                                                                    |                      | IPR001989 Radic       | al_activat_CS         |               | 26,935          | 9,907            | 1,836                         | Free enveloped an differentia constant and the state of Archaele Free 2 (Free 2 (Free 2 (Free 2 (Free 2 (Free 2                                                                                                    |
| IPR003998       Lipoyl_synth       39,047       13,324       1,318         IPR003939       Lys_aminomutase/Gu_NH3_mut       20,775       10,372       1,278         IPR004337       Lys_aminomutase/Gu_NH3_mut       20,775       10,372       1,278         IPR004587       Korpoge_oxidase_HemN       16,796       6,746       513         IPR004589       HemW-Hite       38,255       7,799       2,775         IPR00589       Methythiotransferase       8,7,716       37,295       4,127         IPR00589       Methythiotransferase       8,7,716       37,295       4,127         IPR00589       Methythiotransferase       8,7,716       37,295       4,127         IPR00589       MasExe_C       2,035       11,267       2,029         IPR00589       MasExe_C       2,035       11,223       229         IPR00580       Nase_CF_NHB       2,647       1,104       82         IPR00581       IPR00584       MaB_metric.       8,535       16,924       1,936         IPR005845       MaB_metric.       11,037       8,535       1,927       Add Taxonomy categories       IProtein Family Size Options         IPR00584       IPR01702       HemN_L       39,845       1,702 <td></td> <td>IPR002684 Biotin</td> <td>_synth/BioAB</td> <td></td> <td>27,640</td> <td>9,880</td> <td>1,004</td> <td>"From preselected conditions, the user can select "Bacteria, Archaea, Fungi", "Eukaryota, no Fungi", "Fungi", "Viruses",<br/>"Bacteria", "Eukaryota", or "Archaea" to restrict the retrieved sequences to these taxonomy groups.</td>                                                                                                    |                      | IPR002684 Biotin      | _synth/BioAB          |               | 27,640          | 9,880            | 1,004                         | "From preselected conditions, the user can select "Bacteria, Archaea, Fungi", "Eukaryota, no Fungi", "Fungi", "Viruses",<br>"Bacteria", "Eukaryota", or "Archaea" to restrict the retrieved sequences to these taxonomy groups.               |
| IPR00379       Lys_aminomutase/Glu_NH3_mut       20,775       10,372       1,278         IPR00333       RNA_lsu_Intrase_Rim/VCr       39,944       15,429       1,455         IPR004585       Corpogen_oxidase_HemN       16,766       513         IPR00589       HemW-like       38,255       17,990       2,765         IPR00589       Methythiotransferase       87,716       37,295       4,127         IPR00590       Nade_Cr_Mill B       2,035       1,022       229         IPR00591       YhcC-ike       11,293       4,505       502         IPR005961       Nade_metholicate       38,515       13,649       723         IPR005961       MaB_metholate       38,517       1,3649       723         IPR005961       MaB_metholate       38,565       1,869       1,867       1,228         IPR005961       Synch_C       38,862       1,6635       1,683       1,869       1,224         IPR005961       Synch_C       38,862       1,6353       1,869       1,224       506         IPR005961       Synch_G       38,862       1,865       1,885       1,885       1,885       1,885       1,885         IPR005961       Synch_G       38,862                                                                                                    |                      | IPR003698 Lipoyl      | _synth                |               | 39,047          | 13,924           | 1,318                         | "Bacteria Archaea Fundi" "Bacteria" "Archaea" and "Fundi" select organisms that may provide genome context (gene                                                                                                    |
| IPR004383       RNA_Jsu_MTrfæse_RimNCfr       39,844       15,429       1,455         IPR004583       Coprogen_oddase_HernN       16,796       6,746       513         IPR004583       MehWilkie       38,255       17,990       2,7755         IPR005939       Methythiotransferase       87,716       37,295       4,127         IPR005939       Methythiotransferase       87,716       37,295       4,127         IPR005930       Nase_C       2,085       10,22       229         IPR005931       Yhc-Cilke       11,233       4,505       502         IPR005930       Nase_C_/MiB       2,447       1,104       82         IPR005947       MaB-Mke_C       17,077       8,216       1,099         IPR005958       Eps/MiAn/MiTe-Kike_SAM       466,222       12,239       36,535         IPR001967       NaM       722,353       55669       7,723         IPR010591       Hmk_C       39,8452       14,853       18,824         IPR001967       MaB-Mke_C       39,8452       14,963       1,822         IPR001973       McM       722,535       35669       7,723         IPR010724       Hmm C       39,8452       14,963       1,822                                                                                                    |                      | IPR003739 Lys_a       | minomutase/Glu_Ni     | H3_mut        | 20,775          | 10,372           | 1,278                         | clusters/operons) useful for inferring functions.                                                                                                    |
| IPR004559       Corrogen_oxidase_HemN       16,796       6,746       513         IPR004559       MemW-like       38,255       17,990       2,765         IPR00559       MemW-like       38,255       17,990       2,765         IPR005590       Methythoitansferase       87,716       37,225       4,127         IPR00590       Rase_CF_/INFS       2,035       1,022       229         IPR00590       Nase_CF_/INFS       2,035       1,022       229         IPR00590       Nase_CF_/INFS       2,455       502         IPR00590       Nase_CF_/INFS       2,455       502         IPR00590       Nase_KFDIMB       2,447       1,104       52         IPR00591       YncC-Kike       11,357       4,505       502         IPR005947       MaB-Kike_D       4,407       2,226       5066         IPR00595       Hole Sike_D       17,077       8,216       1,089         IPR00596       MaB-Kike_D       17,077       8,216       1,685         IPR01055       Mob_synth_C       38,381       16,855       1,892         IPR01056       Mob_synth_C       38,381       1,824       1,933       1,222         IPR01056                                                                                                    |                      | IPR004383 rRNA        | _lsu_MTrfase_RImN     | l/Cfr         | 39,944          | 15,429           | 1,455                         | The retrieved sequences also can be restricted to taxonomy categories within the Superkingdom, Kingdom, Phylum, Class,                                                                                                    |
| IPR004559       HemW-like       38,255       17,900       2,765         IPR004559       MemV-like       37,255       4,127         IPR00549       Meby(hito/ansferase       87,716       37,295       4,127         IPR005490       Rasca_       2,035       1,022       229         IPR005491       Yhc-Like       11,293       4,505       502         IPR005496       MaB-Ike_D       2,647       1,104       82         IPR005460       MaB-Ike_D       3,647       1,104       82         IPR005466       MaB-Ike_D       4,407       2,228       506         IPR005466       MaB-Ike_D       1,707       8,218       1,089         IPR005797       rSAM       722,55       355,669       70,723         IPR007197       rSAM       722,55       355,669       70,723         IPR01722       HemN_C       39,495       17,002       2,804         IPR01723       FMI_D       7,731       4,801       1,324         IPR01723       FMI       6,704       1,324       S9         IPR01723       Protein Family Size Options       *Family Demain Boundary Option       *SN Edge Calculation Option         IPR01723       FMI                                                                                                    |                      | IPR004558 Copro       | gen_oxidase_HemN      | N             | 16,796          | 6,746            | 513                           | Order, Family, Genus, and Species ranks. Multiple conditions are combined to be a union of each other.                                                                                                    |
| IPR005839       Methythiotransferase       87,716       37,295       4,127         IPR005840       Ribosomal, S12_MeSTráse_RimO       28,686       11,857       2,029         IPR005991       NasSEA       2,035       1,022       229         IPR005991       Nas_CF_NIB       2,647       1,104       82         IPR005990       Nas_C, C_NIB       2,647       1,104       82         IPR006461       MaB-Mike_D       3,647       7,23       506         IPR006477       MaB-Mike_D       17,077       8,216       1,089         IPR007197       rSAM       722,533       355,669       70,723         IPR007197       rSAM       722,533       355,669       70,723         IPR01702       Bros, dom       39,852       1,822       iProtein Family Size Options       * Protein Family Size Options         IPR01702       Hern C       38,361       1,824       iprotein Family Size Options       * SN Edge Calculation Option         IPR01702       Hern C       5,549       1,827       122       iprotein Family Size Options       * SN Edge Calculation Option         IPR01703       Hern C       5,549       1,827       122       iprotein Family Size Options       * SN Edge Calculation Option                                                                                                    |                      | IPR004559 HemV        | V-like                |               | 38,255          | 17,990           | 2,765                         | The sequences from the UniRef90 and UniRef50 databases are the UniRef90 and UniRef50 clusters for which the cluster                                                                                                    |
| IPR00540       Ribosomal_S12_MeSTrfase_RimO       28,658       11,857       2,029         IPR00590       RasEA       2,033       1,022       229         IPR00590       Nase_CF_MIB       2,647       1,104       620         IPR005940       Nase_CF_MIB       2,647       1,104       620         IPR00540       MaB-Inke_D       36,615       13,649       723         IPR006467       MaB-Inke_C       17,077       8,216       1,089         IPR006467       MaB-Inke_C       17,077       8,216       1,089         IPR006467       MaB-Inke_C       17,077       8,216       1,089         IPR007197       75AM       722,555       356,669       77,723         IPR010505       Mob_synth_C       38,861       16,855       1,882         IPR010722       RAT3_dom       39,455       1,702       2,804         IPR011010       DUF5131       7,313       4,801       1,324         IPR012837       FinH       6,704       2,297       125         IPR012830       FinH       6,374       5,941       1,127         IPR012830       Finali address:                                                                                                    |                      | IPR005839 Methy       | Ithiotransferase      |               | 87,716          | 37,295           | 4,127                         | ID ("representative sequence") matches the specified taxonomy categories. The UniProt members in these clusters that do                                                                                                    |
| IPR005909       RasEA       2,035       1,022       229         IPR005901       YhcC-ike       11,233       4,505       502         IPR006463       MaB_methiolase       35,615       13,649       723         IPR006466       MaB-ike_D       4,407       2,226       506         IPR006467       MaB-ike_D       4,407       2,226       506         IPR006467       MaB-ike_D       1,077       8,216       1,089         IPR006467       MaB-ike_D       723,355       355,659       70,723         IPR010767       FSAM       722,535       355,659       70,723         IPR010723       HemN_C       39,462       11,683       1,682         IPR010723       HemN_C       39,465       17,002       2,804         IPR010723       HemN_C       39,465       17,002       2,804         IPR01101       DUFS131       7,313       4,801       1,324         IPR012728       ThiH       6,704       2,297       125         IPR01283       Pit1_activating       4,435       630         IPR01283       Pit1_activating       4,245       1,127         IPR01283       Pit1_activating       6,544       1,127 <td></td> <td>IPR005840 Ribos</td> <td>omal_S12_MeSTrfa</td> <td>ise_RimO</td> <td>28,658</td> <td>11,857</td> <td>2,029</td> <td>not match the specified taxonomy categories are removed from the cluster.</td>                                                                                                    |                      | IPR005840 Ribos       | omal_S12_MeSTrfa      | ise_RimO      | 28,658          | 11,857           | 2,029                         | not match the specified taxonomy categories are removed from the cluster.                                                                                                    |
| IPR005911       YheC-lke       11.283       4.505       502         IPR005980       Nase_CF_MiB       2.647       1.104       82         IPR006464       MaB_methiolase       35.615       13.649       723         IPR006466       MaB_methiolase       35.615       13.649       723         IPR006467       MaB-like_C       17.077       8.216       1.089         IPR0067197       ISAM       46.282       22.1239       36.535         IPR007197       ISAM       722.555       355.669       70.723         IPR010723       MemN_C       38.451       16.635       1.682         IPR010723       MemN_C       39.452       17.002       2.2804         IPR010723       MemN_C       39.459       17.002       2.804         IPR01101       DUF5131       7.731       4.801       1.324         IPR01283       Pinti_mathing_back       5.549       1.832         IPR01283       Find       6.304       1.324         IPR01283       Pinti_mathing_back       5.549       1.832         IPR01283       Pinti_mathing_back       5.549       1.832         IPR01283       Pinti_mathing_back       4.135       6.30 <td></td> <td>IPR005909 RaSE</td> <td>A</td> <td></td> <td>2,035</td> <td>1,022</td> <td>229</td> <td>Preselected conditions: - select a preset to auto populate</td>                                                                                                    |                      | IPR005909 RaSE        | A                     |               | 2,035           | 1,022            | 229                           | Preselected conditions: - select a preset to auto populate                                                                                                    |
| IPR005800       Nase, CF, MIB       2,647       1,104       52         IPR005840       MaB_methiolase       35,615       13,649       723         IPR005464       MaB-ike, D       4,407       2226       506         IPR005467       MaB-ike, C       17,077       8,216       1,089         IPR005467       MaB-ike, C       17,077       8,216       1,089         IPR00547       MiB-ike, C       17,077       8,216       1,089         IPR001505       Mo, Synth, C       38,381       16,635       1,882         IPR017022       ATS, dom       39,852       14,953       1,222         IPR01702       MaTS, dom       39,852       14,953       1,222         IPR01702       MaTS, dom       39,852       14,953       1,222         IPR01702       MaTS, dom       39,852       17,002       2,804         IPR01704       UPA       6,704       1,324       59         IPR01728       ThH       6,704       2,297       125         IPR017283       FMiH       6,374       5,594       1,127         IPR01728       PT1_activating       9,422       2,995       180         IPR017283       Proiner, calci                                                                                                    |                      | IPR005911 YhcC-       | like                  |               | 11,293          | 4,505            | 502                           | Phylum - Actinobacteria                                                                                                    |
| IPR000463       MiaB_methiolase       35,615       13,649       723         IPR004646       MiaB-like_C       44,07       2226       506         IPR00466       MiaB-like_C       17,077       82,165       506         IPR00466       MiaB-like_C       17,077       82,166       1089         IPR006058       Elp3/MiaA/MIB-like_SAM       446,222       212,389       36,535         IPR001675       KAM       722,535       355,669       70,723         IPR010725       Minb_C       38,861       16,825       1,822         IPR010723       HemN_C       39,862       14,953       1222         IPR010723       HemN_C       39,485       17,002       2,804         IPR011723       Dog. synth-PoqE_bac       5,541       1,224         IPR012726       ThiH       6,704       2,297       125         IPR012728       ThiH       6,704       2,297       125         IPR01283       Ph1_activating       9,425       2,995       180         IPR01283       Ph1_activating       9,425       5,941       1,127                                                                                                    |                      | IPR005980 Nase_       | CF_NifB               |               | 2,647           | 1,104            | 82                            |                                                                                                    |
| IPR006466       MaB-like_B       4.407       2.226       506         IPR006466       MaB-like_G       17,077       8.216       1,089         IPR006467       MaB-like_GSAMMAN/HE-like_GSAM       462,82       221,239       365,655         IPR007197       rSAM       722,535       355,669       70,723         IPR010705       Mosymth_C       38,861       16,835       1,893         IPR010723       HemN_C       39,895       17,002       2,804         IPR01101       DUF5131       7,713       4,801       1,324         IPR01123       FmH       6,704       2,297       125         IPR01238       FU1_activating       9,425       2,995       180         IPR01238       PL1_activating       9,425       2,995       180         IPR01283       Profine_raine_iactivating_extreme       9,429       1,837         IPR01283       Profine_raine_raine_iactivating_extreme       6,374       5,594         IPR01283       Profine_raine_raine_iactivating_extreme       9,429       1,837         IPR01283       Profine_raine_raine_iactivating_extreme       1,324       1,837         IPR01283       Profine_raine_raine_iactivating_extreme       6,374       5,594 <td< td=""><td></td><td>IPR006463 MiaB</td><td>methiolase</td><td></td><td>35,615</td><td>13,649</td><td>723</td><td></td></td<>                                                                                                    |                      | IPR006463 MiaB        | methiolase            |               | 35,615          | 13,649           | 723                           |                                                                                                    |
| IPR000667 Mia-luke_C       17,077       8,216       1,089         IPR006687 Mia-luke_SAM       446,282       212,389       36,535         IPR01055 Mob_synth_C       38,361       16,635       1,682         IPR01055 Mob_synth_C       38,361       16,635       1,682         IPR010722 BATS_Join       39,852       14,953       1,222         IPR010731 HemN_C       39,495       17,002       2,804         IPR01101 DUF5131       7,313       4,801       1,324         IPR01273 ThH       6,704       2,297       125         IPR01283 PTH_L_activating       9,425       2,995       180         IPR01283 PTL_activating       9,425       5,541       1,127                                                                                                    |                      | IPR006466 MiaB-       | like_B                |               | 4,407           | 2,226            | 506                           | Add Taxonomy category                                                                                                    |
| IPR000638       Ejg3Mila/NifB-like_rSAM       446,282       212,389       36,535         IPR001797       FSAM       722,535       355,669       70,723         IPR01797       FSAM       722,535       355,669       70,723         IPR017022       ATS_dom       39,852       14,953       1,222         IPR017023       HenN_C       39,465       17,002       2,804         IPR01101       DUF5131       7,313       4,801       1,324         IPR011282       FNH       6,704       2,297       125         IPR012837       NrdG       11,455       4,135       630         IPR012838       PCI_astrivations       14,955       180         IPR012838       PCI_astrivations       16,374       5,941       1,127                                                                                                    |                      | IPR006467 MiaB-       | like_C                |               | 17,077          | 8,216            | 1,089                         |                                                                                                    |
| IPR001797       rSAM       722,535       355,669       70,723         IPR01050       Mob_synth_C       38,361       16,635       1,682         IPR010722       ISTS, dom       39,495       17,002       2,804         IPR010723       HemN_C       39,495       17,002       2,804         IPR01101       DUF5131       7,313       4,801       1,324         IPR011226       ThiH       6,704       2,297       125         IPR012837       NrdG       11,445       4,135       630         IPR012838       PC1_mathixating       9,495       1,807       180         IPR012838       PC1_mathixating       6,374       5,941       1,127                                                                                                    |                      | IPR006638 Elp3/M      | /liaA/NifB-like_rSAM  | 4             | 446,282         | 212,389          | 36,535                        |                                                                                                    |
| IPR010055       Mob_synth_C       38,361       16.635       1.682         IPR010722       BATS_dom       39,852       14,953       1,222         IPR010723       HemN_C       39,852       14,953       1,222         IPR01101       DUF5131       7,012       2,2844         IPR011141       DUF5131       7,313       4,801       1,324         IPR011243       PQ_synth_PqqE_bac       5,549       1,835       59         IPR012726       ThH       6,704       2,297       125         IPR01283       PK1_activating       9,425       2,995       180         IPR01283       Pril_activating       9,627       1,127                                                                                                    |                      | IPR007197 rSAM        |                       |               | 722,535         | 355,669          | 70,723                        | Protein Family Size Options                                                                                                    |
| IPR010722       BATS_dom       39,852       14,953       1,222         IPR010723       HenN_C       39,455       17,002       2,804         IPR011011       DUF5131       7,313       4,801       1,324         IPR011726       ThIH       6,704       2,297       125         IPR012726       ThIH       6,704       2,297       125         IPR012837       NrdG       11,845       4,135       650         IPR012838       PL1_adtivating       9,425       2,995       180         IPR012839       Organic_radical_activase       16,374       5,941       1,127                                                                                                    |                      | IPR010505 Mob_s       | synth_C               |               | 38,361          | 16,635           | 1,682                         | Family Domain Boundary Option                                                                                                    |
| IPR010723       HemN_C       39.495       17.002       2.804         IPR01101       DUF5131       7.313       4.801       1.324         IPR01124       FOLMO Synth_PqqE_bac       5.549       1.835       569         IPR01226       ThiH       6.704       2.297       125         IPR012337       NrdG       11.645       4.135       630         IPR012838       PFL_activation       9.455       2.995       180         IPR012839       Organic_radical_activase       16.374       5.941       1.127                                                                                                    |                      | IPR010722 BATS        | _dom                  |               | 39,852          | 14,953           | 1,222                         | 1 CON Edge Option Option                                                                                                    |
| IPR011101       DUF5131       7,313       4,801       1,324         IPR011843       PQQ_synth_PqqE_bac       5,549       1,835       59         IPR012726       ThH       6,704       2,297       125         IPR012383       Prol.       11,645       4,135       630         IPR012383       PL1_activating       9,425       2,995       180         IPR012383       Pin1_activating       16,374       5,941       1,127                                                                                                    |                      | IPR010723 HemN        | I_C                   |               | 39,495          | 17,002           | 2,804                         | · Son Edge Calculation Option                                                                                                    |
| IPR011843         PQQ_synth_PqqE_bac         5,549         1,835         59           IPR012726         ThH         6,704         2,297         125           IPR012726         ThH         6,704         2,297         125           IPR012837         MrdG         11,645         4,135         630           IPR012838         PFL1_activating         9,425         2,995         180           IPR012839         Organic_radical_activase         16,374         5,941         1,127                                                                                                    |                      | IPR011101 DUF5        | 131                   |               | 7,313           | 4,801            | 1,324                         |                                                                                                    |
| IPR012726         Thi H         6,704         2,297         125           IPR012726         Thi H         6,704         2,297         125           IPR012837         Trug G         11,645         4,135         630           IPR012838         PFL1_activating         9,425         2,995         180           IPR012839         Organic_radical_activase         16,374         5,941         1,127                                                                                                    |                      | IPR011843 PQQ_        | synth_PqqE_bac        |               | 5,549           | 1,835            | 59                            | Job name: IP91_RSS_UniRef90_NoFragments_Actinobacteria (required)                                                                                                    |
| IPR012837         NtdG         11.645         4.135         6.30         E-mail address:           IPR012838         PFL1_activating         9.425         2.995         180         You will be notified by e-mail when your submission has been processed.           IPR012839         Organic_radical_activase         16.374         5.941         1.127                                                                                                    |                      | IPR012726 ThiH        |                       |               | 6,704           | 2,297            | 125                           |                                                                                                    |
| IPR012838     PFL1_activating     9,425     2,995     180       IPR012839     Organic_radical_activase     16,374     5,941     1,127                                                                                                    |                      | IPR012837 NrdG        |                       |               | 11,645          | 4,135            | 630                           | E-mail address:                                                                                                    |
| IPR012839 Organic_radical_activase 16,374 5,941 1,127                                                                                                    |                      | IPR012838 PFL1        | _activating           |               | 9,425           | 2,995            | 180                           | You will be notified by e-mail when your submission has been processed.                                                                                                    |
|                                                                                                    |                      | IPR012839 Organ       | ic_radical_activase   |               | 16,374          | 5,941            | 1,127                         |                                                                                                    |
| IPR013483 Moa 33,719 14,394 976 Submit Analysis                                                                                                    |                      | IPR013483 MoaA        |                       |               | 33,719          | 14,394           | 976                           | Submit Analysis                                                                                                    |
| IPR013704 UPF0313_N 12,479 4,760 404                                                                                                    |                      | IPR013704 UPF0        | 313_N                 |               | 12,479          | 4,760            | 404                           |                                                                                                    |
| IPR013848 Methylthiotransferase_N 91,463 39,689 5,468                                                                                                    |                      | IPR013848 Methy       | Ithiotransferase_N    |               | 91,463          | 39,689           | 5,468                         |                                                                                                    |

The SSNs were finalized (SSN Finalization tab on the DATASET COMPLETED pages) using 11 as the Alignment Score Threshold (orange arrow) and 140 residues as the Minimum in the Sequence Length Restriction to remove truncated sequences (cyan arrow), entering the Network (SSN) name (brown arrow), and clicking "Create SSN" (black arrow). We previously determined that the members of the anaerobic ribonucleotide reductase activating enzyme family have the shortest sequences ( $\geq$ 140 residues) [2].

| DATASET C                                                                                                    | OMPLE                                                                                                    | TED                                      |                                                   |                                    |                                       |  |
|----------------------------------------------------------------------------------------------------|----------------------------------------------------------------------------------------------------|------------------------------------------|---------------------------------------------------|------------------------------------|---------------------------------------|--|
| Submission Nam                                                                                                    | e: IP91_RS                                                                                                    | S_UniRef90_N                             | NoFragments_Acti                                  | nobacteria                         |                                       |  |
| minimum sequence similarity threshold that specifies the sequence pairs connected by edges is needed to generate the SSN. This hreshold also determines the segregation of proteins into clusters. The threshold is applied to the edges in the SSN using the alignment core, an edge node attribute that is a measure of the similarity between sequence pairs.                                                                                                    |                                                                                                    |                                          |                                                   |                                    |                                       |  |
| Dataset Summa                                                                                                    | ry Taxon                                                                                                    | omy Sunburst                             | Dataset Analysis                                  | SSN Finalization                   |                                       |  |
| This tab is used t<br>threshold) for dra                                                                                                    | This tab is used to specify the minimum "Alignment Score Threshold" (that is a measure of the minimum sequence similarity threshold) for drawing the edges that connect the proteins (nodes) in the SSN. |                                          |                                                   |                                    |                                       |  |
| Alignment Scor                                                                                                    | e Threshold:                                                                                                    | 11                                       |                                                   |                                    |                                       |  |
| This v<br>magn                                                                                                    | alue correspo<br>itude to the ne                                                                                                    | nds to the lower li<br>gative base-10 lo | mit for which an edge w<br>garithm of a BLAST e-v | rill be present in the SS<br>alue. | SN. The alignment score is similar in |  |
| - Sequence L                                                                                                    | ength Restric                                                                                                    | tion Options                             |                                                   |                                    |                                       |  |
| Allows restr                                                                                                    | iction of seque                                                                                                    | nces in the gener                        | ated SSN based on the                             | ir length. 🕡                       |                                       |  |
| Minimum:                                                                                                    | 140                                                                                                    | (default: 0)                             |                                                   | I                                  |                                       |  |
| Maximum:                                                                                                    |                                                                                                    | (default: 5000                           | 00)                                               |                                    |                                       |  |
| ▶ Filter by Tax                                                                                                    | onomy                                                                                                    |                                          |                                                   |                                    |                                       |  |
| Neighborhood Connectivity                                                                                                    |                                                                                                    |                                          |                                                   |                                    |                                       |  |
| Fragment Option                                                                                                    |                                                                                                    |                                          |                                                   |                                    |                                       |  |
| Network name: 'ef90_NoFragments_Actinobacteria_Minlen140_AS11 This name with the base of the second second |                                                                                                    |                                          |                                                   |                                    |                                       |  |
| You will be notifie                                                                                                    | You will be notified by e-mail when the SSN is ready for download.                                                                                                    |                                          |                                                   |                                    |                                       |  |
|                                                                                                    |                                                                                                    |                                          | Create SSN                                        |                                    | <b></b>                               |  |
|                                                                                                    |                                                                                                    |                                          |                                                   |                                    | ٦                                     |  |
|                                                                                                    |                                                                                                    |                                          |                                                   |                                    |                                       |  |

The **Network Files** tab of the **DOWNLOAD NETWORK FILES** pages provided the xgmml file for the **Full (SSN) Network** (red arrow; all UniProt nodes and edges) as well as the xgmml files for **Representative Node Networks** that conflate the UniProt nodes based on percent identity (blue arrow). The xgmml files for the full SSNs were downloaded, opened with Cytoscape 3.9.1, and displayed with the Prefuse Force Directed layout; the nodes were colored according to the Structure-Function Linkage Database subgroups [2, 3].

| SN Overview Network Files                                                                                                    |                                                                                                    |                                                                                                    |                                                                                                    |                                                                                                    |  |  |
|----------------------------------------------------------------------------------------------------|----------------------------------------------------------------------------------------------------|----------------------------------------------------------------------------------------------------|----------------------------------------------------------------------------------------------------|----------------------------------------------------------------------------------------------------|--|--|
|                                                                                                    |                                                                                                    |                                                                                                    |                                                                                                    |                                                                                                    |  |  |
| Please cite your use of the EFI tools:<br>Rémi Zallot, Nils Oberg, and John A. Gerlt, <b>The EFI Web Resource for Genomic Enzymology Tools:</b><br>Leveraging Protein, Genome, and Metagenome Databases to Discover Novel Enzymes and Metabolic<br>Pathways. Biochemistry 2019 58 (41), 4169-4182. https://doi.org/10.1021/acs.biochem.9b00735                                                                                                    |                                                                                                    |                                                                                                    |                                                                                                    |                                                                                                    |  |  |
| e panels below provide files for<br>an approximate guide, SSNs w<br>M edges can be opened with<br>RAM, and ~120M edges can                                                                                                    | r full and representa<br>with ~2M edges car<br>64 GB RAM, ~20M<br>be opened with 76                                                                                                    | ative node SSNs for d<br>n be opened with 16 G<br>l edges can be opene<br>8 GB RAM.                                                                                                    | lownload with the indicated r<br>GB RAM, ~5M edges can be<br>d with 128 GB RAM, ~40M d                                                                                                    | numbers of nodes and edges<br>opened with 32 GB RAM,<br>edges can be opened with 25                                                                                                    |  |  |
| as may be transferred to the Ge<br>ghborhood Connectivity utility.                                                                                                    | enome Neighborho                                                                                                    | ood Tool (GNT), the Co                                                                                                    | olor SSN utility, the Cluster A                                                                                                    | Analysis utility, or the                                                                                                    |  |  |
| ch node in the network represe                                                                                                    | ents a single proteir                                                                                                    | n sequence.                                                                                                    | # Edgos                                                                                                    |                                                                                                    |  |  |
| Download ZIP                                                                                                    | 27<br>27                                                                                                    | 7.052                                                                                                    | # Euges                                                                                                    | Transfor To:                                                                                                    |  |  |
| presentative Node Netw<br>epresentative node (RepNode<br>cent identity. For example, for<br>uped into a single node (meta<br>nplicated networks easier to lo                                                                                                    | vorks ⑦<br>e) networks, each n<br>a 75% identity Rep<br>node). Sequences<br>bad in Cytoscape.                                                                                                    | ode in the network rep<br>Node network, all cor<br>are collapsed togethe                                                                                                    | presents a collection of prote<br>nnected sequences that sha<br>er to reduce the overall num                                                                                                    | eins grouped according to<br>re 75% or more identity are<br>ber of nodes, making for less                                                                                                    |  |  |
| presentative Node Netw<br>epresentative node (RepNode<br>cent identity. For example, for<br>uped into a single node (meta<br>nplicated networks easier to lo<br>e cluster organization is not ch                                                                                                    | vorks ()<br>) networks, each n<br>a 75% identity Rep<br>node). Sequences<br>ad in Cytoscape.<br>anged, and the clus                                                                                                    | ode in the network reg<br>Node network, all cor<br>are collapsed togethe<br>stering of sequences i                                                                                                    | presents a collection of proto<br>nected sequences that sha<br>er to reduce the overall num<br>remains identical to the full r                                                                                                    | ins grouped according to<br>re 75% or more identity are<br>ber of nodes, making for less<br>network.                                                                                                    |  |  |
| presentative Node Netw<br>epresentative node (RepNode<br>cent identity. For example, for<br>uped into a single node (meta<br>policated networks easier to lo<br>e cluster organization is not ch                                                                                                    | vorks (7)<br>) networks, each nr<br>a 75% identity Rep<br>node). Sequences<br>and in Cytoscape.<br>anged, and the clus<br>% ID                                                                                                    | ode in the network rep<br>Node network, all cor<br>are collapsed togethe<br>stering of sequences i<br># Nodes                                                                                                    | presents a collection of prote<br>nected sequences that sha<br>er to reduce the overall num<br>remains identical to the full r<br># Edges                                                                                                    | sins grouped according to<br>re 75% or more identity are<br>ber of nodes, making for less<br>network.                                                                                                    |  |  |
| presentative Node Netw<br>epresentative node (RepNode<br>cent identity. For example, for<br>upped into a single node (meta<br>plicated networks easier to lo<br>e cluster organization is not ch<br>Download ZIP                                                                                                    | e) networks ()<br>e) networks, each n<br>a 75% identity Reg<br>node). Sequences<br>and in Cytoscape.<br>anged, and the clus<br>% ID<br>100<br>oc                                                                                                    | ode in the network rep<br>Node network, all cor<br>are collapsed togethe<br>stering of sequences I<br><b># Nodes</b><br>27,953                                                                                                    | presents a collection of prote<br>nected sequences that sha<br>er to reduce the overall num<br>remains identical to the full r<br><b># Edges</b><br>20,427,984                                                                                                    | eins grouped according to<br>re 75% or more identity are<br>ber of nodes, making for less<br>network.                                                                                                    |  |  |
| presentative Node Netw<br>epresentative node (RepNode<br>cent identity. For example, for<br>uped into a single node (meta<br>nplicated networks easier to lo<br>e cluster organization is not ch<br>Download ZIP<br>Download ZIP                                                                                                    | vorks ⑦ ) networks, each n a 75% identity Rep node). Sequences anged, and the clus           % ID           100           95           90                                                                                                    | vode in the network reg<br>Node network, all cor<br>are collapsed together<br>stering of sequences of<br><b># Nodes</b><br>27,953<br>27,810<br>27,432                                                                                                    | presents a collection of prote<br>nected sequences that sha<br>ar to reduce the overall num<br>remains identical to the full r<br><b># Edges</b><br>20,427,984<br>20,211,304<br>19,637,045                                                                                                    | Transfer To: •                                                                                                    |  |  |
| presentative Node Netw<br>epresentative node (RepNode<br>cent identity. For example, for<br>uped into a single node (meta<br>nplicated networks easier to lo<br>a cluster organization is not ch<br>Download ZIP<br>Download ZIP<br>Download ZIP                                                                                                    | vorks ♂<br>e) networks, each n<br>a 75% identity Rep<br>node). Sequences<br>anged, and the clust<br>% ID<br>100<br>95<br>90<br>85                                                                                                    | ode in the network reg<br>Node network, all cor<br>are collapsed togethe<br>stering of sequences I<br><b># Nodes</b><br>27,953<br>27,810<br>27,432<br>24,941                                                                                                    | presents a collection of prote<br>nected sequences that sha<br>er to reduce the overall num<br>remains identical to the full r<br># Edges<br>20,427,984<br>20,211,304<br>19,597,945<br>15 869 380                                                                                                    | bins grouped according to<br>re 75% or more identity are<br>ber of nodes, making for less<br>network.<br>Transfer To: •<br>Transfer To: •                                                                                                    |  |  |
| presentative Node Netw<br>epresentative node (RepNode<br>cent identity. For example, for<br>uped into a single node (meta<br>nplicated networks easier to lo<br>a cluster organization is not ch<br>Download ZIP<br>Download ZIP<br>Download ZIP<br>Download ZIP                                                                                                    | vorks ♂<br>e) networks, each n<br>a 75% identity Rep<br>node). Sequences<br>anged, and the clus<br><b>% ID</b><br>100<br>95<br>90<br>85<br>80                                                                                                    | ode in the network rep<br>Node network, all cor<br>are collapsed togethe<br>stering of sequences of<br>27,953<br>27,810<br>27,432<br>24,941<br>22,566                                                                                                    | presents a collection of proto<br>nected sequences that sha<br>er to reduce the overall num<br>remains identical to the full r<br># Edges<br>20,427,984<br>20,211,304<br>19,597,945<br>15,869,380<br>12,207.063                                                                                                    | eins grouped according to<br>re 75% or more identity are<br>ber of nodes, making for less<br>network.<br>Transfer To: •<br>Transfer To: •<br>Transfer To: •                                                                                           |  |  |
| presentative Node Netw<br>epresentative node (RepNode<br>cent identity. For example, for<br>uped into a single node (meta<br>nplicated networks easier to lo<br>e cluster organization is not ch<br>Download ZIP<br>Download ZIP<br>Download ZIP<br>Download ZIP<br>Download ZIP                                                                                                    | vorks     The second second seco | ode in the network rep<br>Node network, all con<br>are collapsed togethe<br>stering of sequences of<br>27,953<br>27,810<br>27,432<br>24,941<br>22,566<br>20,347                                                                                                    | A collection of proteinnected sequences that shale to reduce the overall num           remains identical to the full r           # Edges           20,427,984           20,211,304           19,597,945           15,869,380           12,707,063           9,915,581                                                                                                    | eins grouped according to<br>re 75% or more identity are<br>ber of nodes, making for less<br>network.                                                                                                    |  |  |
| presentative Node Netw<br>epresentative node (RepNode<br>cent identity. For example, for<br>uped into a single node (meta<br>plicated networks easier to lo<br>e cluster organization is not ch<br>Download ZIP<br>Download ZIP<br>Download ZIP<br>Download ZIP<br>Download ZIP<br>Download ZIP<br>Download ZIP                                                                                                    | vorks         Image: Constraint of the section of the section of       | ode in the network rep<br>Node network, all cor<br>are collapsed togethe<br>stering of sequences in<br>27,953<br>27,810<br>27,432<br>24,941<br>22,566<br>20,347<br>18,190                                                                                                    | presents a collection of prote           nnected sequences that sha           er to reduce the overall num           remains identical to the full r           20,427,984           20,211,304           19,597,945           15,869,380           12,707,063           9,915,581           7,522,943                                                                                                    | eins grouped according to<br>re 75% or more identity are<br>ber of nodes, making for less<br>network.<br>Transfer To: •<br>Transfer To: •<br>Transfer To: •<br>Transfer To: •                                                                         |  |  |
| presentative Node Netw<br>epresentative node (RepNode<br>cent identity. For example, for<br>uped into a single node (meta<br>plicated networks easier to lo<br>e cluster organization is not ch<br>Download ZIP<br>Download ZIP<br>Download ZIP<br>Download ZIP<br>Download ZIP<br>Download ZIP<br>Download ZIP<br>Download ZIP                                                                                                    | vorks         ····           a) networks, each na         a 75% identity Reg           an ode). Sequences         sequences           an ode, and the cluster         and the cluster           100         95           90         85           800         80           775         70           65         65                                                                                                    | ode in the network rep<br>Node network, all cor<br>are collapsed togethe<br>stering of sequences of<br><b># Nodes</b><br>27,953<br>27,810<br>27,432<br>24,941<br>22,566<br>20,347<br>18,190<br>16,043                                                                                                    | presents a collection of protonected sequences that shale to reduce the overall numerical to the full of the control of the control o                                                                                                    | eins grouped according to<br>re 75% or more identity are<br>ber of nodes, making for less<br>network.<br>Transfer To: •<br>Transfer To: •<br>Transfer To: •<br>Transfer To: •<br>Transfer To: •                                                       |  |  |
| presentative Node Netw epresentative node (RepNode cent identity. For example, for upped into a single node (meta plicated networks easier to lo e duster organization is not ch Download ZIP Download ZIP Download ZIP Download ZIP Download ZIP Download ZIP Download ZIP Download ZIP Download ZIP Download ZIP Download ZIP Download ZIP Download ZIP Download ZIP Download ZIP Download ZIP Download ZIP Download ZIP Download ZIP Download ZIP Download ZIP Download ZIP Download ZIP                                                                                                    | vorks         ····································                                                                                                    | where in the network reproduction of sequences in the network, all contract contract of sequences in the network, all contract of sequences in the network, all contrecontract of sequences in the network, all contract | a collection of prote           nnected sequences that sha           ar to reduce the overall num           remains identical to the full r           # Edges           20,427,984           20,221,304           19,597,945           15,869,380           12,707,063           9,915,581           7,522,943           5,489,724           3,955,833                                                                                                    | eins grouped according to<br>re 75% or more identity are<br>ber of nodes, making for less<br>network.<br>Transfer To: •<br>Transfer To: •<br>Transfer To: •<br>Transfer To: •<br>Transfer To: •                                                       |  |  |
| presentative Node Netw epresentative node (RepNode cent identity. For example, for uped into a single node (meta nplicated networks easier to lo c duster organization is not ch Download ZIP Download ZIP                                                      | vorks         ····           a) networks, each na a 75% identity Reg node). Sequences and in Cytoscape.         and the cluster in the cluster in the                                          | when the network rep           Node network, all cor           are collapsed together           stering of sequences           # Nodes           27,953           27,810           27,432           24,941           22,566           20,347           18,190           16,043           14,094           12,480                                                                                                    | a collection of prote           nected sequences that sha           ar to reduce the overall num           remains identical to the full r           #Edges           20,427,984           20,211,304           19,597,945           15,869,380           12,707,063           9,915,581           7,522,943           5,489,724           3,955,833           2,924,366                                                                                                    | eins grouped according to<br>re 75% or more identity are<br>ber of nodes, making for less<br>network.<br>Transfer To: •<br>Transfer To: •<br>Transfer To: •<br>Transfer To: •<br>Transfer To: •<br>Transfer To: •                                     |  |  |
| presentative Node Netw epresentative node (RepNode cent identity. For example, for upde into a single node (meta nplicated networks easier to lo o cluster organization is not ch Download ZIP Download ZIP                                                                                                    | vorks         ?           a) networks, each na 75% identity Regionality Regionality Reginality Reginality Regionality Reginality Regionality Regionality                                 | ode in the network rep           Node network, all cor           are collapsed together           stering of sequences           # Nodes           27,953           27,810           27,432           24,941           22,566           20,347           18,190           16,043           14,094           12,480           11,215                                                                                                    | Presents a collection of prote<br>nected sequences that sha<br>er to reduce the overall num<br>remains identical to the full r<br># Edges<br>20,427,984<br>20,211,304<br>19,597,945<br>15,869,380<br>12,707,063<br>9,915,581<br>7,522,943<br>5,489,724<br>3,955,833<br>2,924,366<br>2,265,016                                                                                                    | eins grouped according to<br>re 75% or more identity are<br>ber of nodes, making for less<br>network.<br>Transfer To: •<br>Transfer To: •<br>Transfer To: •<br>Transfer To: •<br>Transfer To: •<br>Transfer To: •                                     |  |  |
| presentative Node Netw epresentative node (RepNode cent identity. For example, for uped into a single node (meta nplicated networks easier to lo e cluster organization is not ch Download ZIP Download ZIP | vorks         ⊙           a) networks, each na 75% identity Reported statistication (2000). Sequences and in Cytoscape.         and in Cytoscape.           and in Cytoscape.         and the clustication (2000)           and in Cytoscape.         and the clustication (2000)           and in Cytoscape.         and the clustication (2000)           and in Cytoscape.         and the clustication (2000)           and in Cytoscape.         and the clustication (2000)           and and the clustication (2000)         and the clustication (2000)           and and the clustication (2000)         and the clustication (2000)           and and the clustication (2000)         and the clustication (2000)           and and the clustication (2000)         and the clustication (2000)           and and the clustication (2000)         and the clustication (2000)           and and the clustication (2000)         and the clustication (2000)           and and the clustication (2000)         and the clustication (2000)           and and the clustication (2000)         and the clustication (2000)           and and the clustication (2000)         and the clustication (2000)           and and the clustication (2000)         and the clustication (2000)           and and the clustication (2000)         and the clustication (2000)           and and the clustication (2000)         and the c                                                                                                    | Adde         In the network reproved together           stering of sequences of         27,953           27,953         27,810           27,432         24,941           22,566         20,347           18,190         16,043           14,094         12,480           11,215         10,258                                                                                                    | Arresents a collection of prote<br>nected sequences that sha<br>er to reduce the overall num<br>remains identical to the full r<br>20,427,984<br>20,211,304<br>20,211,304<br>19,597,945<br>12,707,063<br>12,707,063<br>12,707,065<br>12,707,065<br>12,707,065<br>12,707,065<br>12,707,065<br>12,707,065<br>12 | eins grouped according to<br>re 75% or more identity are<br>ber of nodes, making for less<br>network.<br>Transfer To: •<br>Transfer To: •<br>Transfer To: •<br>Transfer To: •<br>Transfer To: •<br>Transfer To: •                                     |  |  |
| presentative Node Netwee<br>epresentative node (RepNode<br>cent identity. For example, for<br>uped into a single node (meta<br>pounde and present of lo<br>e cluster organization is not ch<br>Download ZIP<br>Download ZIP<br>Download ZIP<br>Download ZIP<br>Download ZIP<br>Download ZIP<br>Download ZIP<br>Download ZIP<br>Download ZIP<br>Download ZIP<br>Download ZIP<br>Download ZIP<br>Download ZIP<br>Download ZIP<br>Download ZIP<br>Download ZIP<br>Download ZIP                                                                                                    | vorks         ····································                                                                                                    | ode in the network rep<br>Node network, all cor<br>are collapsed togethe<br>stering of sequences in<br>27,953<br>27,810<br>27,432<br>24,941<br>22,566<br>20,347<br>18,190<br>16,043<br>14,094<br>12,480<br>11,215<br>10,258<br>9,409                                                                                                    | Presents a collection of protonnected sequences that shale are to reduce the overall number of the overall number of the overall number overall numer of the overall number of the overall nu                                                                                                    | eins grouped according to<br>re 75% or more identity are<br>ber of nodes, making for less<br>network.<br>Transfer To: •<br>Transfer To: •<br>Transfer To: •<br>Transfer To: •<br>Transfer To: •<br>Transfer To: •<br>Transfer To: •<br>Transfer To: • |  |  |

|           | Chart Name                    | 10        | Chart Name          |
|-----------|-------------------------------|-----------|---------------------|
|           |                               |           |                     |
| IPR000385 | MOAA_NIB_PQQE_FE-S-DO_CS      | IPR026423 | rSAM_cobopep        |
| IPR001989 | Radical_actival_CS            | IPR026426 |                     |
| IPR002684 | BIOTIN_SYNTN/BIOAB            | IPR026429 | MIA_synthase        |
| IPR003698 | Lipoyi_synth                  | IPR026447 | B12_SAIVI_Ta0216    |
| IPR003739 | Lys_aminomutase/Glu_NH3_mut   | IPR026482 | rSAM_nif11_3        |
| IPR004383 | rRNA_Isu_MTrtase_RImN/Cfr     | IPR027492 | RNA_MTrfase_RImN    |
| IPR004558 | Coprogen_oxidase_HemN         | IPR027526 | Lipoyl_synth_chlpt  |
| IPR004559 | HemW-like                     | IPR027527 | Lipoyl_synth_mt     |
| IPR005839 | Methylthiotransferase         | IPR027559 | B12_rSAM_oligo      |
| IPR005840 | Ribosomal_S12_MeSTrfase_RimO  | IPR027564 | HpnR_B12_rSAM       |
| IPR005909 | RaSEA                         | IPR027570 | GeoRSP_rSAM         |
| IPR005911 | YhcC-like                     | IPR027583 | rSAM_ACGX           |
| IPR005980 | Nase_CF_NifB                  | IPR027586 | rSAM_metal_mat      |
| IPR006463 | MiaB_methiolase               | IPR027596 | AmmeMemoSam_rS      |
| IPR006466 | MiaB-like_B                   | IPR027604 | W_rSAM_matur        |
| IPR006467 | MiaB-like_C                   | IPR027608 | Spiro_SPASM         |
| IPR006638 | Elp3/MiaB/NifB                | IPR027609 | rSAM_QueE_Proteobac |
| IPR007197 | rSAM                          | IPR027621 | rSAM_QueE_gams      |
| IPR010505 | Mob_synth_C                   | IPR027622 | rSAM_Clo7bot        |
| IPR010722 | BATS_dom                      | IPR027626 | Pseudo_SAM_Halo     |
| IPR010723 | HemN_C                        | IPR027633 | rSAM_NirJ2          |
| IPR011101 | DUF5131                       | IPR030801 | Glu_2_3_NH3_mut     |
| IPR011843 | PQQ_synth_PqqE_bac            | IPR030837 | B12_rSAM_cofa1      |
| IPR012726 | ThiH                          | IPR030894 | Ahb_Proteobacteria  |
| IPR012837 | NrdG                          | IPR030896 | rSAM_AhbD_hemeb     |
| IPR012838 | PFL1_activating               | IPR030905 | CutC_activ_rSAM     |
| IPR012839 | Organic_radical_activase      | IPR030915 | rSAM_SkfB           |
| IPR013483 | МоаА                          | IPR030933 | Non_iron_rSAM       |
| IPR013704 | UPF0313_N                     | IPR030950 | rSAM_PoyD           |
| IPR013848 | Methylthiotransferase N       | IPR030969 | B12 rSAM trp MT     |
| IPR013917 | tRNA_wybutosine-synth         | IPR030977 | QueE_Cx14CxxC       |
| IPR014191 | Anaer RNR activator           | IPR030989 | rSAM XyeB           |
| IPR016431 | Pyrv-formate lyase-activ prd  | IPR031003 | BcpD PhpK rSAM      |
| IPR016771 | Fe-S OxRdtase rSAM TM0948 prd | IPR031004 | rSAM YfkAB          |
| IPR016779 | <br>rSAM_MSMEG0568            | IPR031010 | rSAM mob pairA      |
| IPR016863 | Desll                         | IPR031012 | rSAM mob pairB      |
| IPR017200 | PqqE-like                     | IPR031014 | rSAM_BlsE           |

### Tutorial Table 1. Pfam and IntePro Families Used to Identify Member of the RSS.

| IPR017672 | MA_4551-like                   | IPR031015 | Arg_2_3_am_muta                |
|-----------|--------------------------------|-----------|--------------------------------|
| IPR017742 | Deazaguanine_synth             | IPR031019 | rSAM_vs_C_rich                 |
| IPR017833 | Hopanoid_synth-assoc_rSAM_HpnH | IPR031691 | LIAS_N                         |
| IPR017834 | Hopanoid_synth-assoc_rSAM_HpnJ | IPR032432 | Radical_SAM_C                  |
| IPR019939 | CofG_family                    | IPR033971 | Avilamycin_epimerase           |
| IPR019940 | CofH_family                    | IPR033974 | Glycerol_dehydratase_activase  |
| IPR020050 | FO_synthase_su2                | IPR033975 | ThnP-like                      |
| IPR020612 | Methylthiotransferase_CS       | IPR033976 | GntE-like                      |
| IPR022431 | Cyclic_DHFL_synthase_mqnC      | IPR034165 | NifB_C                         |
| IPR022432 | MqnE                           | IPR034386 | BtrN-like                      |
| IPR022447 | Lys_aminomutase-rel            | IPR034391 | Cmo-like_SPASM_containing      |
| IPR022459 | Lysine_aminomutase             | IPR034405 | F420                           |
| IPR022462 | EpmB                           | IPR034422 | HydE/PylB-like                 |
| IPR022881 | rRNA_lsu_MeTfrase_Cfr          | IPR034428 | ThiH/NoCL/HydG-like            |
| IPR022946 | UPF0313                        | IPR034436 | NocN/NosN-like                 |
| IPR023404 | rSAM_horseshoe                 | IPR034438 | 4-hPhe_decarboxylase_activase  |
| IPR023805 | Uncharacterised_Spl-rel        | IPR034457 | Organic_radical-activating     |
| IPR023807 | Peptide_mod_rSAM               | IPR034462 | Benzylsuc_synthase_activase    |
| IPR023819 | Pep-mod_rSAM_AF0577            | IPR034465 | Pyruvate_for-lyase_activase    |
| IPR023820 | rSAM_GDL-assoc                 | IPR034466 | Methyltransferase_Class_B      |
| IPR023821 | rSAM_TatD-assoc                | IPR034471 | 7_8-dihydro-6-hydroxymethylpte |
| IPR023822 | rSAM_TatD-assoc_bac            | IPR034474 | Methyltransferase_Class_D      |
| IPR023858 | RSAM_HmdB                      | IPR034479 | AhbC-like                      |
| IPR023862 | CHP03960_rSAM                  | IPR034480 | Heme_carboxy_lyase-like        |
| IPR023863 | rSAM_PTO1314                   | IPR034485 | Anaerobic_Cys-type_sulfatase-m |
| IPR023867 | Sulphatase_maturase_rSAM       | IPR034491 | Anaerob_Ser_sulfatase-maturase |
| IPR023868 | 7-CO-7-deazaGua_synth_put_Clo  | IPR034497 | Bacteriochlorophyll_C12_MT     |
| IPR023874 | DNA_rSAM_put                   | IPR034498 | Bacteriochlorophyll_C8_MT      |
| IPR023880 | Benzylsucc_Synthase_activating | IPR034505 | Coproporphyrinogen-III_oxidase |
| IPR023885 | 4Fe4S-binding_SPASM_dom        | IPR034508 | Spectinomycin_biosynthesis     |
| IPR023886 | QH-AmDH_gsu_maturation         | IPR034514 | ThnK-like                      |
| IPR023891 | Pyrrolys_PylB                  | IPR034515 | ThnL-like                      |
| IPR023897 | Spore_PP_lysase                | IPR034519 | TunB-like                      |
| IPR023904 | Pep_rSAM_mat_YydG              | IPR034529 | Fom3-like                      |
| IPR023912 | YjjW_bact                      | IPR034530 | HpnP-like                      |
| IPR023913 | MftC                           | IPR034531 | Methylation_of_yatakemycin     |
| IPR023930 | NirJ1                          | IPR034532 | OxsB-like                      |
| IPR023969 | CHP04072_B12-bd/rSAM           | IPR034534 | Pyrimidine_methyltransferase   |
| IPR023979 | CHP04014_B12-bd/rSAM           | IPR034547 | Tte1186a_maturase              |
| IPR023980 | CHP04013_B12-bd/rSAM           | IPR034556 | tRNA_wybutosine-synthase       |

| IPR023984 | rSAM_ocin_1                    | IPR034557 | ThrcA_tRNA_Methiotransferase |
|-----------|--------------------------------|-----------|------------------------------|
| IPR023992 | HemeD1_Synth_NirJ              | IPR034559 | Spore_PP_lysase_Clostridia   |
| IPR023993 | TYW1_archaea                   | IPR034560 | Spore_PP_lysase_Bacilli      |
| IPR023995 | HemZ                           | IPR034687 | ELP3-like                    |
| IPR024001 | Cys-rich_pep_rSAM_mat_CcpM     | IPR038135 | Methylthiotransferase_N_sf   |
| IPR024007 | FeFe-hyd_mat_HydG              | IPR039661 | ELP3                         |
| IPR024016 | CHP04064_rSAM                  | IPR040072 | Methyltransferase_A          |
| IPR024017 | Pep_cycl_rSAM                  | IPR040074 | BssD/PfIA/YjjW               |
| IPR024018 | CHP04083_rSAM                  | IPR040081 | Cndl-like                    |
| IPR024021 | FeFe-hyd_HydE_rSAM             | IPR040082 | GenK-like                    |
| IPR024023 | rSAM_paired_HxsB               | IPR040085 | MJ0674-like                  |
| IPR024025 | SCIFF_rSAM_maturase            | IPR040086 | MJ0683-like                  |
| IPR024032 | rSAM_paired_HxsC               | IPR040087 | MJ0021-like                  |
| IPR024177 | Biotin_synthase                | IPR040088 | MJ0103-like                  |
| IPR024521 | DUF3641                        | IPR041582 | RimO_TRAM                    |
| IPR024560 | UPF0313_C                      | IPR045375 | Put_radical_SAM-like_N       |
| IPR024924 | 7-CO-7-deazaguanine_synth-like | IPR045567 | CofH/MnqC-like_C             |
| IPR025895 | LAM_C_dom                      | IPR045784 | Radical_SAM_N2               |
| IPR026322 | Geopep_mat_rSAM                | PF04055   | Radical_SAM                  |
| IPR026332 | HutW                           | PF06969   | HemN_C                       |
| IPR026335 | SAM_SPASM_FxsB                 | PF08497   | Radical_SAM_N                |
| IPR026344 | SCM_rSAM_ScmE                  | PF12345   | DUF3641                      |
| IPR026346 | SCM_rSAM_ScmF                  | PF13186   | SPASM                        |
| IPR026351 | rSAM_SeCys                     | PF16199   | Radical_SAM_C                |
| IPR026357 | rSAM/SPASM_prot_GRRM_system    | PF16881   | LIAS_N                       |
| IPR026401 | CXXX_matur                     | PF19238   | Radical_SAM_2                |
| IPR026404 | rSAM_w_lipo                    | PF19288   | CofH_C                       |
| IPR026407 | SAM_GG-Bacter                  | PF19864   | Radical_SAM_N2               |
| IPR026412 | rSAM_Cxxx_rpt                  |           |                              |
|           |                                |           |                              |

References

[1] Zallot R, Oberg N, Gerlt JA. The EFI Web Resource for Genomic Enzymology Tools:Leveraging Protein, Genome, and Metagenome Databases to Discover Novel Enzymes andMetabolic Pathways. Biochemistry. 2019;58:4169-82.

[2] Oberg N, Precord TW, Mitchell DA, Gerlt JA. RadicalSAM.org: A Resource to Interpret Sequence-Function Space and Discover New Radical SAM Enzyme Chemistry. ACS Bio Med Chem Au. 2022;2:22-35.

[3] Holliday GL, Akiva E, Meng EC, Brown SD, Calhoun S, Pieper U, et al. Atlas of the Radical SAM Superfamily: Divergent Evolution of Function Using a "Plug and Play" Domain. Methods Enzymol. 2018;606:1-71.